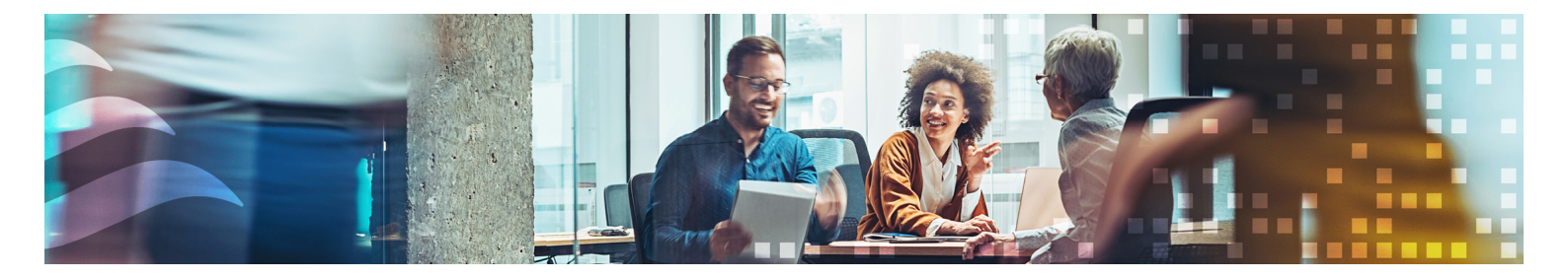

SE

# MANUAL CORRIGO

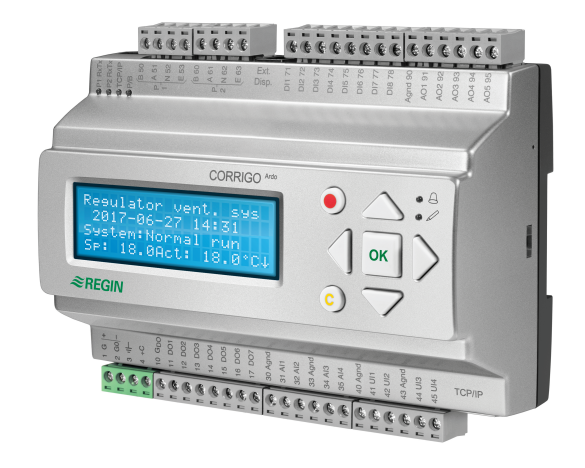

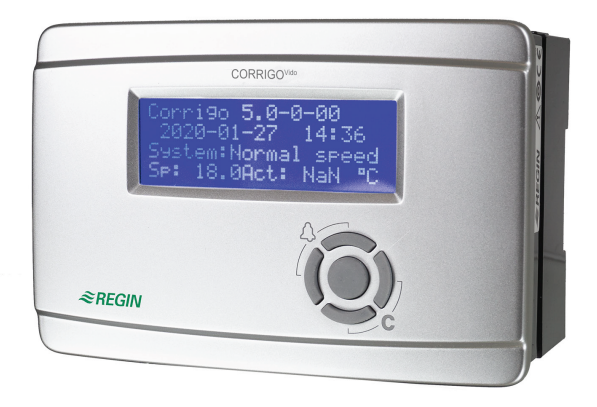

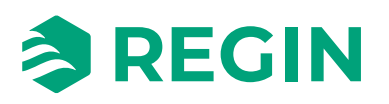

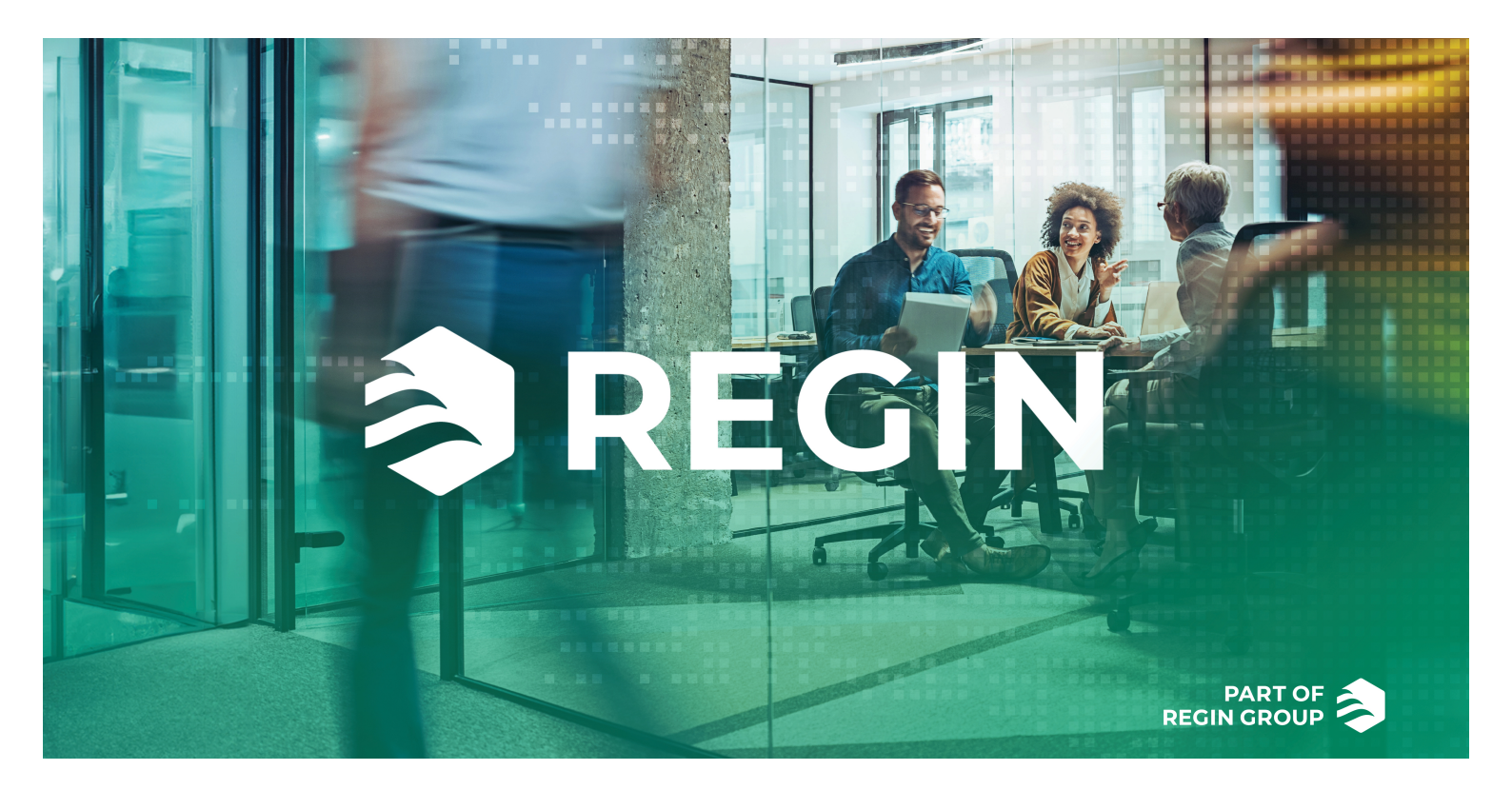

## TACK FÖR ATT DU VÄLJER REGIN!

Allt sedan Regin etablerades 1947 har vi utvecklat och marknadsfört produkter och system som skapar bra inomhuskomfort. Idag är vi en betydande aktör med ett av marknadens bredaste program för fastighetsautomation.

Vårt mål är att göra fastigheter i världen mer energieffektiva. Regin är en internationell koncern och våra produkter säljs i över 90 länder. Tack vare vår globala närvaro med stark lokal förankring är vi väl medvetna om marknadens krav liksom hur våra produkter och system fungerar under de mest skiftande förhållanden. Varje år gör Regin betydande investeringar i utvecklingen av våra system och HVAC-produkter.

## ANSVARSBEGRÄNSNING

All information i detta dokument har kontrollerats noggrant och bedöms vara korrekt. Regin lämnar inga garantier vad gäller manualens innehåll. Användare av denna manual ombeds rapportera felaktigheter och oklarheter till Regin, så att korrigeringar kan göras i framtida utgåvor. Informationen i detta dokument kan ändras utan föregående meddelanden.

Andra produktnamn som förekommer i detta dokument används enbart i identifieringssyfte och kan vara respektive ägares registrerade varumärken.

© AB Regin. All rights reserved.

Rev. K, 2024-09-19

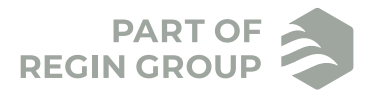

| 1 | Omo   | denna manual                                             | .9       |
|---|-------|----------------------------------------------------------|----------|
|   | 1.1   | Mer information                                          | 9        |
| ~ |       |                                                          |          |
| 2 | Intro | duktion till Corrigo                                     | 10       |
|   | 2.1   | Display                                                  | 10       |
|   | 2.2   | Application tool och konfigurering av Corrigo            | 10       |
|   | 2.3   | Internt webbgränssnitt                                   | 10       |
|   | 2.4   | Jamforelse mellan de olika anvandargranssnitten          | 11       |
| 3 | Infor | mation för slutanvändare                                 | 12       |
| 9 | 2 1   | Display, lyadiadar och knappar                           | 12       |
|   | 5.1   | 3 1 1 Display                                            | 12       |
|   |       | 312 Lysdioder                                            | 13       |
|   |       | 3.1.3 Sammanfattning av knapparnas funktion              | 14       |
|   | 3.2   | Hitta i menyträdet                                       | 14       |
|   | 3.3   | Ändra värden                                             | 15       |
|   |       | 3.3.1 Ändra ett befintligt värde                         | 15       |
|   |       | 3.3.2 Ange ett helt nytt värde                           | 15       |
|   |       | 3.3.3 Bekräfta ändringen                                 | 16       |
|   |       | 3.3.4 Ångra en påbörjad ändring                          | 16       |
|   | 3.4   | Inloggning och utloggning                                | 16       |
|   |       | 3.4.1 Logga in                                           | 16       |
|   |       | 3.4.2 Logga ut                                           | 17       |
|   |       | 3.4.3 Andra losenord                                     | 1/       |
|   | 35    | Monystruktur                                             | 10       |
|   | 3.5   | 3.5.1 Ventilation                                        | 10       |
|   |       | 3.5.2 Övriga reglerfunktioner (evtra regulator)          | 20       |
|   |       | 3.5.3 Tidsinställning                                    | 20       |
|   |       | 3.5.4 Ingångar/Utgångar                                  | 23       |
|   |       | 3.5.5 Lägesväljare                                       | 23       |
|   | 3.6   | Larmhändelser and larmhantering                          | 24       |
|   |       | 3.6.1 Larmprioriteringar                                 | 24       |
|   |       | 3.6.2 Inspektera larm.                                   | 24       |
|   | 2.7   | 3.6.3 Bekräfta, blockera och avblockera larm             | 24       |
|   | 3./   | Internt webbgranssnitt                                   | 25       |
|   |       | 3.7.1 Oversikisbild                                      | 25       |
|   |       | 3.7.3 Hemskärm                                           | 26       |
|   |       | 3.7.4 Ändra timerinställningar                           | 29       |
|   |       | 3.7.5 Börvärden                                          | 30       |
|   |       | 3.7.6 Signalanalysator (trend)                           | 30       |
|   |       |                                                          |          |
| 4 | Infor | mation for avancerade användare - Funktionsbeskrivningar | 54       |
|   | 4.1   | Funktionsöversikt                                        | 34       |
|   | 4.2   | Temperaturreglering                                      | 36       |
|   |       | 4.2.1 Allmänt                                            | 36       |
|   | 4.2   | 4.2.2 Reglertall                                         | 3/       |
|   | 4.3   | 1 emperatursekvenser                                     | 4/<br>10 |
|   |       | 432  Varmeväylare (sekvens R)                            | +0<br>5∕ |
|   |       | 4.3.3 Kyla (Sekvens C)                                   | 59       |
|   |       | 4.3.4 Spjällsekvens                                      | 63       |
|   |       | 4.3.5 Sekvens Fläktbörvärde kompensering                 | 64       |
|   |       | 4.3.6 Change-over                                        | 65       |
|   |       | 4.3.7 Stegkopplare                                       | 65       |
|   |       | 4.3.8 Stöddrift                                          | 67       |

|   |       | 4.3.9     | Frikyla                                                             | 68  |
|---|-------|-----------|---------------------------------------------------------------------|-----|
|   |       | 4.3.10    | Kylåtervinning                                                      | 69  |
|   |       | 4.3.11    | Entalpistyrning                                                     | 70  |
|   |       | 4.3.12    | Värmeväxlare verkningsgrad                                          | 70  |
|   |       | 4.3.13    | Externt börvärde                                                    | 71  |
|   |       | 4.3.14    | Återluft                                                            | 72  |
|   |       | 4.3.15    | Extra temperaturgivare                                              | 72  |
|   | 4.4   | Fläktstyı | ming                                                                | 74  |
|   |       | 4.4.1     | Allmänt                                                             | 74  |
|   |       | 4.4.2     | Reglertyper Fläktar                                                 | 79  |
|   |       | 4.4.3     | Behovsstyrd ventilation                                             | 83  |
|   |       | 4.4.4     | Extra fläktmotorstyrning                                            | 84  |
|   | 4.5   | Pumpsty   | /rning                                                              | 85  |
|   |       | 4.5.1     | Värmekrets, vattenvärme                                             | 85  |
|   |       | 4.5.2     | Värmeväxlarkrets, Vätskekopplade värmeväxlare                       | 85  |
|   |       | 4.5.3     | Kylkrets                                                            | 86  |
|   |       | 4.5.4     | Inställningar och konfigurering i Application tool för pumpstyrning | 86  |
|   |       | 4.5.5     | Ingångar och utgångar för Pumpstyrning                              | 86  |
|   | 4.6   | Spjällreg | glering                                                             | 86  |
|   |       | 4.6.1     | Avstängningsspjäll                                                  | 86  |
|   |       | 4.6.2     | Brand-/rökspjäll                                                    | 87  |
|   |       | 4.6.3     | Ingångar och utgångar för Spjäll                                    | 89  |
|   | 4.7   | Förbeha   | ndling                                                              | 89  |
|   | 4.8   | Fuktregl  | ering                                                               | 90  |
|   |       | 4.8.1     | Befuktning                                                          | 90  |
|   |       | 4.8.2     | Avfuktning                                                          | 90  |
|   |       | 4.8.3     | Befuktning / Avfuktning                                             | 90  |
|   |       | 4.8.4     | Digital fuktsignal                                                  | 91  |
|   |       | 4.8.5     | Inställningar och konfigurering för Fuktreglering                   | 91  |
|   |       | 4.8.6     | Nödvändiga ingångar och utgångar för fuktreglering                  | 92  |
|   | 4.9   | Filteröve | ervakning                                                           | 92  |
|   |       | 4.9.1     | Inställningar och konfigurering för filterövervakning               | 92  |
|   | 4.10  | Förlänge  | l drift och Exernt stopp                                            | 93  |
|   | 4.11  | Tidkana   | lutgångar                                                           | 94  |
|   | 4.12  | SFP, Spe  | ecifik fläkteleffekt                                                | 95  |
|   | 4.13  | Extra reg | gulator                                                             | 95  |
|   | 4.14  | Rumsen    | het                                                                 | 96  |
|   | 4.15  | Energitö  | rbrukning                                                           | 97  |
| _ |       |           |                                                                     | ~~  |
| 5 | Infor | matior    | n for avancerade anvandare - Konfigurering                          | .98 |
|   | 5.1   | Konfigu   | rering av Corrigo                                                   | 98  |
|   |       | 5.1.1     | Fördefinierade konfigureringar för Corrigo                          | 98  |
|   |       | 5.1.2     | Application tool                                                    | 99  |
|   | 5.2   | Arbetsgå  | ing för konfigurering och driftsättning av Corrigo                  | 101 |
|   | 5.3   | Konfigu   | rering - System                                                     | 102 |
|   |       | 5.3.1     | Allmänna inställningar                                              | 102 |
|   |       | 5.3.2     | Port I och port 2:                                                  | 104 |
|   |       | 5.3.3     | Modbusslav                                                          | 105 |
|   |       | 5.3.4     | BACnet                                                              | 105 |
|   |       | 5.3.5     | CLOUDigo                                                            | 106 |
|   |       | 5.3.6     | Displayport                                                         | 106 |
|   |       | 5.3./     | Enhetsinstallningar                                                 | 106 |
|   |       | 5.3.8     | Spara och aterstall                                                 | 10/ |
|   |       | 5.3.9     | Kegulatoradress (PLA: ELA)                                          | 10/ |
|   | - 1   | 5.3.10    | IP-konfigurering                                                    | 108 |
|   | 5.4   | Kontigu   | rering - Enhetslista                                                | 108 |
|   |       | 5.4.1     |                                                                     | 109 |
|   |       | 5.4.2     | Koterande varmvaxlare (Modbus)                                      | 109 |

|      | 5.4.3     | Trycktransmitter (Modbus/EXOline)              | 109 |
|------|-----------|------------------------------------------------|-----|
|      | 5.4.4     | Spjällmotor                                    | 110 |
|      | 5.4.5     | Expansionsenhet (EXOline)                      | 110 |
|      | 5.4.6     | Trådlös mottagare (Modbus)                     | 110 |
|      | 5.4.7     | Rumsenhet (EXOline/Modbus)                     | 111 |
|      | 5.4.8     | DX split-aggregat                              | 111 |
| 5.5  | Konfigu   | rering - Funktioner                            | 111 |
|      | 5.5.1     | Funktionsaktivering                            | 112 |
|      | 5.5.2     | Sekvenser                                      | 119 |
|      | 5.5.3     | Fläktstyrning                                  | 125 |
|      | 5.5.4     | Återluft                                       | 128 |
|      | 5.5.5     | Fuktreglering                                  | 128 |
|      | 5.5.6     | Filterövervakning                              | 129 |
|      | 5.5.7     | Förlängd drift                                 | 129 |
|      | 5.5.8     | Förbehandling                                  | 130 |
|      | 5.5.9     | Extra regulator                                | 130 |
|      | 5.5.10    | Extra fläktmotorstvrning                       | 130 |
|      | 5.5.11    | Extra indikeringar & outputs                   | 130 |
|      | 5.5.12    | Extra givare & ingångar                        | 131 |
|      | 5.5.13    | Rumsenhet                                      | 131 |
|      | 5.5.14    | Larm                                           | 131 |
| 5.6  | Konfigu   | rering - Ingångar och utgångar                 | 132 |
|      | 5.6.1     | Analoga ingångar, AI                           | 132 |
|      | 5.6.2     | Digitala ingångar. DI                          | 133 |
|      | 5.6.3     | Analoga utgångar, AO                           | 133 |
|      | 5.6.4     | Digitala utgångar, DO                          | 134 |
| 5.7  | Konfigu   | rering - Råvärden                              | 134 |
| 5.8  | Ventilat  | ion                                            | 134 |
|      | 5.8.1     | Ärvärde/Börvärde                               | 134 |
|      | 5.8.2     | Temperaturreglering                            | 140 |
|      | 5.8.3     | Fläktstyrning                                  | 142 |
|      | 5.8.4     | Behovsstyrning                                 | 145 |
|      | 5.8.5     | Brand/Rök                                      | 146 |
|      | 5.8.6     | Fuktreglering                                  | 147 |
|      | 5.8.7     | PID-regulatorer                                | 147 |
|      | 5.8.8     | Energiförbrukning                              | 147 |
|      | 5.8.9     | Manuell/Auto                                   | 149 |
|      | 5.8.10    | Status                                         | 153 |
| 5.9  | Övriga f  | unktioner                                      | 154 |
|      | 5.9.1     | Extra regulator                                | 154 |
|      | 5.9.2     | Motorstyrning 1 och 2                          | 155 |
| 5.10 | Ingångar  | ·/Utgångar                                     | 155 |
| 5.11 | Tidsstyr  | ning                                           | 155 |
|      | 5.11.1    | Extra tidkanaler                               | 157 |
|      | 5.11.2    | Helgdagsschema                                 | 157 |
|      | 5.11.3    | Tidsinställningar i display och webbgränssnitt | 157 |
| 5.12 | Larmsta   | tus                                            | 157 |
|      | 5.12.1    | Larmhantering                                  | 157 |
|      | 5.12.2    | Larmkonfigurering                              | 157 |
| 5.13 | Start ocl | n stopp av Corrigo                             | 159 |
|      | 5.13.1    | Start och stoppvillkor i prioritet             | 159 |
|      | 5.13.2    | Startsekvens                                   | 160 |
|      | 5.13.3    | Stoppsekvens                                   | 160 |
| 5.14 | Batterib  | yte                                            | 160 |
|      | 5.14.1    | 24 V modeller (Corrigo Ardo)                   | 161 |
|      | 5.14.2    | 230 V modeller (Corrigo Vido)                  | 161 |
|      |           |                                                |     |

| 6    | Information för installatörer |                                                          |        |  |
|------|-------------------------------|----------------------------------------------------------|--------|--|
|      | 6.1                           | Installation                                             | 162    |  |
|      |                               | 6.1.1 Corrigo Ardo (24 V)                                | 162    |  |
|      |                               | 6.1.2 Corrigo Vido (230 V)                               | 165    |  |
|      | c <b>ว</b>                    | 6.1.3 Expansionsenheter EXOline                          | 16/    |  |
|      | 6.2                           | Driftsattning                                            | 168    |  |
|      |                               | 6.2.1 Konfigurering i webbgränssnittet                   | 168    |  |
|      | 63                            | Laddning av applikation                                  | 169    |  |
|      | 0.0                           |                                                          | 105    |  |
| Bila | aga                           | A Tekniska data                                          | 171    |  |
|      | A.1                           | Corrigo Ardo                                             | 171    |  |
|      |                               | A.1.1 Generella data                                     | 171    |  |
|      |                               | A.1.2 Kommunikationsportar                               | 171    |  |
|      |                               | A.1.3 In- och utgångar                                   | 171    |  |
|      | A.Z                           | Corrigo Vido                                             | 1/2    |  |
|      |                               | A.2.1 Alimanna data                                      | 1/2    |  |
|      |                               | A 2 3 In- och utgångar                                   | 172    |  |
|      |                               | 11.2.5 In och utgangar                                   | 1 / 2  |  |
| Bila | aga                           | B Modellöversikt                                         | 173    |  |
|      | B.1                           | Corrigo Ardo - Modellöversikt                            | 173    |  |
|      | B.2                           | Corrigo Vido - Modellöversikt                            | 173    |  |
|      |                               |                                                          | י די ר |  |
| BII  | aga                           | C In- och utgangslistor                                  | 1/4    |  |
|      | C.I                           | Analoga ingångar                                         | 174    |  |
|      | C.2                           | Digitala ingångar                                        | 1/5    |  |
|      | C.S                           | A paloga utgångar                                        | 170    |  |
|      | C.5                           | Digitala utgångar                                        | 177    |  |
|      | 0.0                           | ~ -999                                                   |        |  |
| Bila | aga<br>D.1                    | D Larmlista                                              | 180    |  |
|      |                               |                                                          | 180    |  |
|      |                               | E Divetlister                                            | 100    |  |
| Blig | aga                           |                                                          | 186    |  |
|      | E.I                           | Corrigo Ardo (24 V modeller)                             | 180    |  |
|      | E.Z                           |                                                          | 10/    |  |
| Bila | ada                           | F Frekvensomvandlare och EC-regulatorer för värmeväxlare | 189    |  |
|      | F.1                           | Vacon NXL                                                | 189    |  |
|      | F.2                           | Lenze                                                    | 190    |  |
|      | F.3                           | Omron V1000                                              | 190    |  |
|      |                               | F.3.1 Parametrar                                         | 190    |  |
|      | F.4                           | Emerson Commander                                        | 191    |  |
|      |                               | F.4.1 Termineringsmotstånd                               | 191    |  |
|      |                               | F.4.2 Plintar                                            | 192    |  |
|      |                               | F 4 4 Ändring av parametrar                              | 192    |  |
|      | F.5                           | I.S.                                                     | 192    |  |
|      |                               | F.5.1 LS iG5A                                            | 193    |  |
|      |                               | F.5.2 LS iS7                                             | 193    |  |
|      | F.6                           | EBM-PAPST                                                | 194    |  |
|      | F.7                           | Ziehl EC Blue                                            | 194    |  |
|      | F.8                           | Dantoss FC 101                                           | 195    |  |
|      | F.9<br>E 10                   | F.AA, ABB<br>Swige Datar EarSat SD D/A HE                | 195    |  |
|      | F 11                          | Eltwin A/S EC-regulator (för värmeväylare) RHC 200       | 195    |  |
|      |                               | 2                                                        | 100    |  |

## Innehåll

| F.12 | VariMax25M                      | . 197 |
|------|---------------------------------|-------|
| F.13 | F.XX, OJ DRHX                   | . 197 |
| F.14 | Mitsubishi Heavy (för DX split) | . 197 |

## 1 Om denna manual

Denna manual omfattar alla Corrigo-modeller som används med ventilationsapplikation. Denna revision täcker programrevisioner från 5.0.

Manualen innehåller följande huvudkapitel:

- ✓ Information för slutanvändare All information som behövs av slutanvändaren. Hur man handhar regulatorn, inklusive hur man navigerar i menyerna, dioder och indikationer, hur man ändrar börvärden och hanterar larm etc.
- ✓ Information f
   ör avancerade anv
   ändare
   En omfattande guide till alla funktioner i regulatorn.
- ✓ Information för installatörer

Allt som rör installation av hårdvaran, såsom inkopplingsexempel och igångsättning.

🗸 Bilaga

Tekniska data, modellöversikt, listor över ingångar och utgångar, larmlista, plintlistor.

Särskilda textformat som används i manualen:

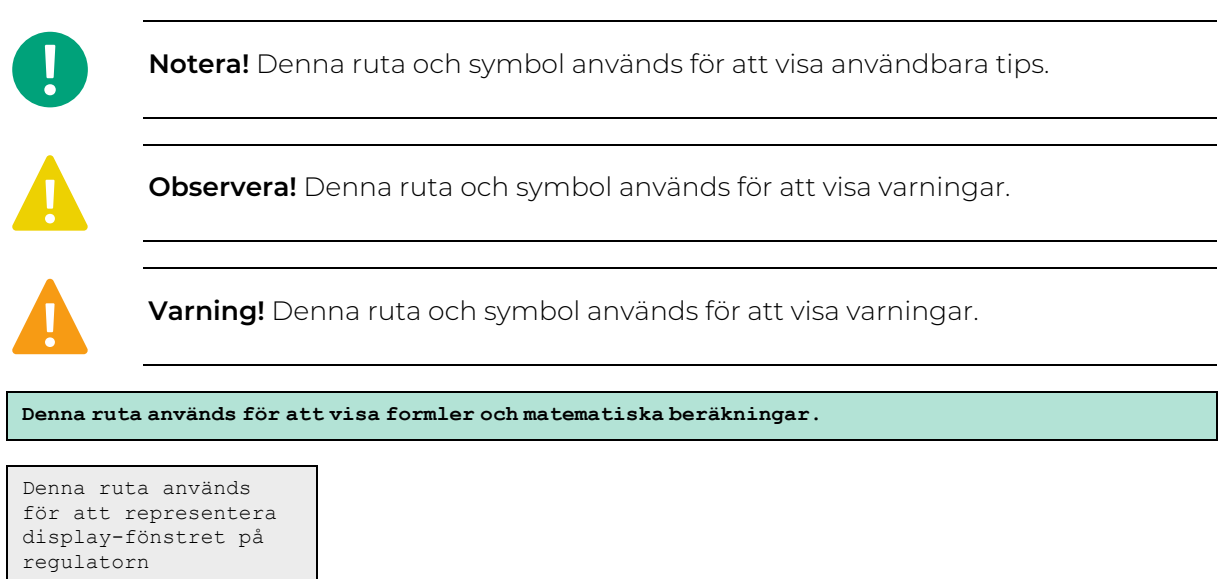

## 1.1 Mer information

Mer information om produkten finns i:

- ✓ Produktblad för Corrigo Ardo and Corrigo Vido
- ✓ Instruktioner för Corrigo Ardo och Corrigo Vido
- ✓ Variabellistor

Alla ovanstående dokument finns tillgängliga för nedladdning från Regins hemsida, <u>http://www.</u> <u>regincontrols.com</u>.

## 2 Introduktion till Corrigo

Corrigo-Serien av regulatorer används för ventilationsstyrning. De kan användas som en ensamstående regulator eller integrerade i ett SCADA system.

Det finns två versioner av Corrigo med olika hårdvara: En 24 VCorrigo Ardo och en 230 V Corrigo Vido (Läs mer i:*kapitel 3.1 Display, lysdioder och knappar*)

Corrigo har antingen 15, 20 eller 28 I/O:s beroende på hårdvara och modell.

## 2.1 Display

Corrigo Ardo finns med eller utan display. Corrigo Vido Finns endast med display.

En extern display kan kopplas till regulatorn för att göra det möjligt att övervaka och arbeta med regulatorn från en annan plats.

Dsplayen eller den externa displayen används för att t.ex. ändra värden, sätta timers och övervaka larm.

## 2.2 Application tool och konfigurering av Corrigo

Application tool är ett PC-baserat gratis konfigureringsverktyg som finns på Regins hemsida <u>www.</u> <u>regincontrols.com</u>. Verktyget används för att konfigurera och driftsätta regulatorn.

Regulatorn behöver inte vara uppkopplad till datorn vid konfigurering. Alla inställningar görs i verktyget och laddas sedan upp till regulatorn.

Ett obegränsat antal konfigureringar kan sparas i datorn för senare användning.

En kommunikationskabel krävs för att kunna ladda upp konfigureringen till regulatorn. Regulatorn måste vara spänningssatt och applikationen ha valts för att den ska kunna konfigureras.

Fördefinierade konfigureringar kan laddas ner som atf-filer från Regins hemsida, <u>www.regincontrols.com</u>. Atf-filerna kan öppnas i verktyget och synkroniseras till regulatorn.

För mer information om konfigurering, se kapitel 5.3 Konfigurering - System

## 2.3 Internt webbgränssnitt

När Corrigo är kopplad till en extern display eller dator med en webläsare och internetuppkoppling kommer ett internt webbgränssnitt att visas. Webbgränssnittet kan användas för att ändra börvärden, konfigurera och övervaka regulatorn.

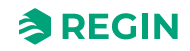

| ≈REGIN | ⑦ Hem 器 Meny 告 Schema & Fläkt ⑦ Driftläge                                                                                    | G  |
|--------|----------------------------------------------------------------------------------------------------|----|
|        | Normal hastighet<br>13,6 °C<br>485  ppm 100 %<br>CO2 Återstallning<br>17,8 °C<br>18,0 °C<br>59% $20,7$ °C<br>50% $50%$ $50%$ | 23 |

Figur 2-1 Startsida för webbgränssnittet

# 2.4 Jämförelse mellan de olika användargränssnitten

Flera olika användargränssnitt kan användas med Corrigo.

Textdisplayerna och touch-skärmen ED-T43L-V är designade för slutanvändarna som ett gränssnitt för att visa aktuella värden, justera börvärden och tidsinställningar och för att justera inställningar så som styrfunktioner och PID-inställningar.

En komplett konfigurering kan endast göras via Application tool eller webgränssnittet.

|                                          | Textdisplay<br>Intern/Extern | ED-T43L-V<br>(extern touchskärm) | Webbgränssnitt | Application tool |
|------------------------------------------|------------------------------|----------------------------------|----------------|------------------|
| Ärvärden/Börvärden                       | 1                            | 1                                | 1              | 1                |
| Tidkanaler                               | <b>√</b>                     | 1                                | 1              | J                |
| Valda inställningar                      | 1                            | 1                                | 1              | 1                |
| Kompletta inställningar                  |                              |                                  | 1              | 1                |
| Manuell styrning<br>Ventilationsaggregat | J                            | 1                                | ✓              | 1                |
| Manuell styrning<br>komponenter          |                              |                                  | ✓              | 4                |
| Konfigurering av portar                  | 1                            | 1                                | 1              | 1                |
| Komplett konfigurering                   |                              |                                  | 1              | 1                |

Tabell 2-1 Användargränssnitt för Corrigo

## 3 Information för slutanvändare

## 3.1 Display, lysdioder och knappar

Regulatorerna finns tillgängliga i två olika hårdvaruplattformar:

✓ 230 V Corrigo Vido som har 5 knappar.

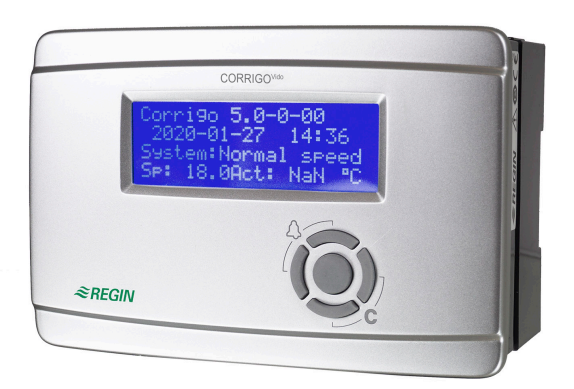

Figur 3-1 Corrigo Vido

✓ 24 V Corrigo Ardo som har 7 knappar.

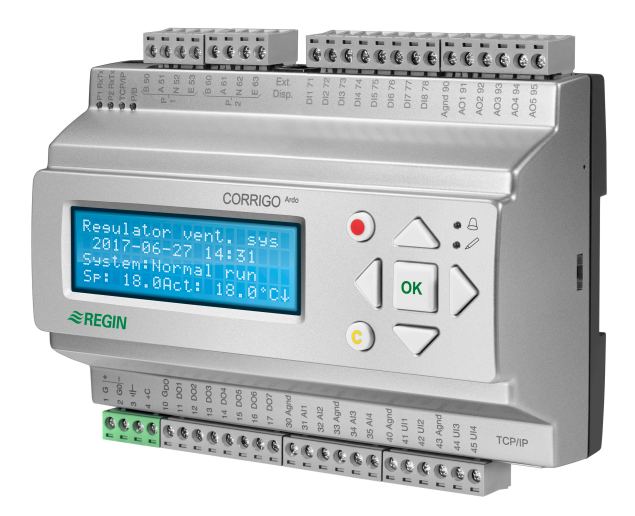

Figur 3-2

### 3.1.1 Display

Displayen har 4 rader med 20 tecken per rad. Den är bakgrundsbelyst. Belysningen är normalt avstängd men aktiveras vid knapptryck. Den stängs av igen efter viss tid av inaktivitet.

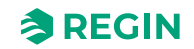

### 3.1.2 Lysdioder

På Corrigo Ardo-modellerna finns det två lysdioder på framsidan, markerade med symbolerna  $\triangle$  (larm) och  $\checkmark$  (ändra). För regulatorer med display är lysdioderna för larmindikering och ändringsläge placerade på knappsatsens yta.

| Symbol   | Färg          | Funktion                                                                                                    |
|----------|---------------|----------------------------------------------------------------------------------------------------|
| A        | Blinkande röd | Det finns ett eller flera okvitterade larm                                                                                                    |
| <b>A</b> | Fast röd      | Det finns ett eller flera kvarstående kvitte-<br>rade larm                                                                                                    |
|          | Blinkande gul | Du befinner dig i en dialogruta där det är<br>möjligt att gå till ändringsläge.<br>Snabb blinkning (2 gånger/s) innebär att<br>parametern kan ändras med aktuell<br>inloggningsbehörighet.<br>Långsam blinkning (1 gång/s) innebär att<br>högre inloggningsbehörighet krävs för att<br>ändra parametern. |
| Ø        | Fast gul      | Du befinner dig i ändringsläge.                                                                                                    |

#### Statusindikering

Lysdioder för statusindikering finns i övre vänstra hörnet på Corrigo Ardo-modellerna.

| Beteckning                     | Färg     | Beskrivning                                                                                                    |
|--------------------------------|----------|----------------------------------------------------------------------------------------------------|
| P1 RxTx                        | Gul/Grön | Port 1, Mottar/sänder                                                                                                    |
| P2 RxTx                        | Gul/Grön | Port 2, Mottar/sänder                                                                                                    |
| TCP/IP (W-modeller)            | Gul/Grön | Grön: Kopplad till annan<br>nätverksutrustning<br>Blinkande grön: Nätverkstrafik<br>Blinkande gul: För identifiering (till exempel<br>när enheten markeras i Application tool) |
| P/B (Matningsspänning/Batteri) | Grön/Röd | Matningsspänning på / Batterifel                                                                                                    |

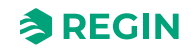

| Corrigo Ardo (7 knappar) | Corrigo Vido (5 knappar)                       | Funktioner                                                                                                    | Funktion i larmläge                                                                                                    |
|--------------------------|------------------------------------------------|----------------------------------------------------------------------------------------------------|----------------------------------------------------------------------------------------------------|
|                          |                                                | <ul> <li>Navigeringsknappar:</li> <li>Navigera uppåt.</li> <li>Navigera nedåt.</li> <li>Navigera till höger.</li> <li>Navigera till vänster.</li> <li>I ändringsläge:</li> <li>Flytta markören till vänster.</li> <li>Flytta markören till höger.</li> <li>Öka värdet med 1.</li> <li>Minska värdet med 1.</li> <li>△ och ▼ Bläddra bland texterna när det finns flera alternativ.</li> </ul> | <ul> <li>▲ Navigera uppåt i<br/>larmstacken.</li> <li>▼ Navigera nedåt i<br/>larmstacken.</li> <li>✓ Avsluta larmläge.</li> </ul> |
|                          | [ок]                                           | <ul> <li>Gå till ändringsläge.</li> <li>Bekräfta ett nytt värde i<br/>ändringsläge. Inmatningar<br/>måste bekräftas med denna<br/>knappen för att värdet ska<br/>ändras i regulatorn.</li> <li>När ett värde har bekräftats,<br/>så flyttas markören till nästa<br/>ändringsbara värde i samma<br/>ruta.</li> </ul>                                                                           | ✓ En meny med alla tillgängliga<br>manövrar visas för det aktu-<br>ella larmet.                                                   |
|                          | [C]<br>Tryck på båda knapparna<br>samtidigt    | <ul> <li>Gå till ändringsläge och ta<br/>bort värdet i displayen.</li> <li>Radera tecknet vid markö-<br/>rens läge.</li> <li>Om nuvarande värde är<br/>tomt, avbryts ändringsläget<br/>och markören flyttas till nästa<br/>värde som också raderas i<br/>fönstret.</li> <li>Ångra (radera) inmatningen</li> </ul>                                                                             | ✓ Stänger menyn med tillgäng-<br>liga larmåtgärder utan att<br>ändra larmpunkten.                                                 |
|                          | [LARM]<br>Tryck på båda knapparna<br>samtidigt | ✓ Gå till larmläge.                                                                                                    | ✓ Bläddra bland larmen i<br>larmläge.                                                                                             |

### 3.1.3 Sammanfattning av knapparnas funktion

## 3.2 Hitta i menyträdet

Utseendet på startskärmen kan variera då det finns flera varianter att välja mellan vid konfigurering.

```
Vent. regulator 5.0
2017-01-08 14:29
System: Normal drift
Bv: 22,0 Äv: 22,5°C
```

Bv och Äv står för Börvärde och Ärvärde.

Ärvärde = aktuell uppmätt temperatur

Börvärde = önskad inställd temperatur

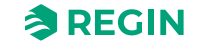

Du kan navigera bland menyvalen på denna nivån med hjälp av knapparna [[▼]] och[[▲]].

Vilka menyalternativ som visas beror på användarens behörighetsnivå och vilka funktioner och in- och utgångar som är konfigurerade.

Nedan visas alla möjliga menyalternativ.

- ✓ Ventilation
- ✓ Övriga reglerfunktioner
- ✓ Tidsinställning
- ✓ Larmhändelser
- ✓ Konfigurering
- ✓ Behörighet

För att komma till en högre menynivå, tryck på [▶]-knappen när markören är vid den meny du önskar gå in i. I varje nivå kan det finnas flera nya menyer mellan vilka du kan bläddra med [▲]- och [▼]-knapparna.

När det finns ytterligare undermenyer länkade till en meny eller ett menyobjekt, indikeras det med en pilsymbol i skärmens högra kant. För att välja en, tryck på [▶]-knappen igen. För att återvända till en tidigare menynivå, tryck på [▲]-knappen.

## 3.3 Ändra värden

När du är i en position där det är möjligt att ändra ett eller flera värden, och du har tillräcklig behörighet, kan du redigera det befintliga värdet eller ange ett helt nytt. Efter att ha ändrat värdet, bekräftar du inmatningen med **[OK]**-knappen, eller ångrar ändringen med **[C]**/ **[▼▶]**-knapparna en kort stund tills det ursprungliga värdet visas i fönstret igen och ändringsläget avbryts. Dessa manövrar beskrivs detaljerat i följande avsnitt.

#### 3.3.1 Ändra ett befintligt värde

- 1. Tryck sedan på **[OK]**-knappen för att gå till ändringsläge. En blinkande markör visas. Om det finns flera redigerbara värden i en meny, tryck på **[OK]**-knappen tills värdet du vill ändra blinkar.
- 2. Flytta markören till vänster och höger med navigationsknapparna [▶]och [◄].
- 3. Värdet vid markören kan nu ändras på följande sätt:
  - ✓ Radera den aktuella siffran eller tecknet med knapparna [C]/ [▼▶].
  - ✓ Använd knapparna [▲]och [▼] för att öka eller minska värdet vid markören. Ändringsbara texter kan också ändras på detta sättet.
  - ✓ Om tecknet vid markören är en decimalpunkt, kan du inte bläddra med [▲] och [▼]-knapparna. Det går dock att radera decimalpunkten med [C]/ [▼▶]-knapparna.
  - ✓ Om markören är placerad till höger om värdet, dvs om tecknet vid markören är ett mellanslag, kan du lägga till en decimalpunkt med [▼]-knappen, eller siffran 0 med [▲]-knappen.
  - ✓ Om du behöver ett negativt tal flyttar du markören till vänster och trycker på [▼]-knappen för att få ett minustecken. Ändra sedan de efterföljande siffrorna till önskat värde.
  - ✓ Bläddra upp [[▲]] och ner [[▼]] för att bläddra igenom texter när det finns flera texter att välja mellan istället för numeriska värden.

#### 3.3.2 Ange ett helt nytt värde

✓ Tryck på [C] / [▼▶]-knapparna för att gå till ändringsläge. Värdet raderas i fönstret och du måste ange ett helt nytt värde.

- ✓ Om du behöver ett negativt tal flyttar du markören till vänster och trycker på [▼]-knappen för att få ett minustecken. Ändra sedan de efterföljande siffrorna till önskat värde.
- ✓ Tryck på [▲]-knappen för att börja inmatningen med siffran 0, bläddra sedan till önskad siffra eller bokstav med [▲] och [▼].
- ✓ Tryck [▼] för att få en decimalpunkt. När markören är placerad vid en decimalpunkt, kan du inte bläddra med [▲] och [▼]-knapparna.

### 3.3.3 Bekräfta ändringen

Tryck på **[OK]** för att bekräfta ändringen när önskat värde är inmatat. Då uppdateras det värde du ser i fönstret i installationen.

När ett värde har bekräftats, så flyttas markören till nästa ändringsbara värde i samma ruta.

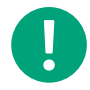

**Notera!** Så länge du inte bekräftar en ändring med **[OK]**-knappen, kommer ingen förändring att göras i installationen.

### 3.3.4 Ångra en påbörjad ändring

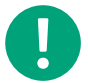

Notera! Så länge du inte bekräftar ett värde med [OK]-knappen, kan du ångra en initierad ändring genom att trycka på [C] / [▼►]-knapparna en kort stund tills det ursprungliga värdet visas i fönstret igen och ändringsläget avslutas.

## 3.4 Inloggning och utloggning

Regulatorn har fyra olika behörighetsnivåer. Valet av behörighetsnivå styr vilka menyer som visas och även vilka parametrar som kan ändras i visade menyer.

- ✓ **Normal**-nivån kräver inte inloggning, och tillåter enbart ändringar i driftläge och ger läsrättigheter till ett begränsat antal menyer.
- ✓ **Operatör**-nivån ger samma rättigheter som **Normal**-nivån, och dessutom rättigheter att ändra börvärden.
- ✓ Service-nivån ger samma rättigheter som Operatör-nivån, och dessutom rättigheter att ändra regulatorinställningar och manuellt läge.
- ✓ Admin-nivån ger fullständiga läs- och skrivrättigheter till alla inställningar och parametrar i alla menyer.

### 3.4.1 Logga in

1. Bläddra till **Behörighet** i huvudmenyn och tryck på [▶].

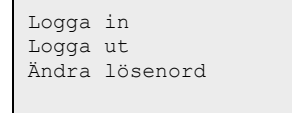

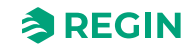

2. Välj Logga in och tryck på [▶].

```
Logga in
Ange lösenord:****
Aktuell nivå:
Ingen
```

- 3. Tryck på **[OK]** och en markör visas vid första sifferpositionen.
- 4. Ange lösenordet (4-siffrig kod) genom att trycka på [▲] tills rätt siffra visas. Tryck på [▶] för att flytta till nästa position. Upprepa proceduren tills alla fyra siffror skrivits in, och tryck på [OK] för att bekräfta.

#### 3.4.2 Logga ut

- 1. Gå till **Behörighet** i huvudmenyn och tryck på [▶].
- 2. Välj Logga ut och tryck på [▶].

| Vill  | du  | logga | ut? |
|-------|-----|-------|-----|
| Nej   |     |       |     |
| Aktue | ell | nivå: |     |
| Admir | ı   |       |     |

- 3. Välj Ja och tryck på [OK].
- 3.4.3 Ändra lösenord
  - 1. Gå till **Behörighet** i huvudmenyn och tryck på [▶].
  - 2. Välj Ändra lösenord och tryck på [►].

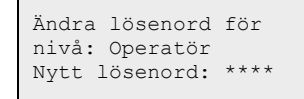

- 3. Välj Ja och tryck på [OK].
- 4. Tryck på [OK] för att gå till ändringsläge.
- 5. Använd knapparna [▲] och [▼] för att bläddra mellan och välja behörighetsnivå att ändra lösenord för, och tryck på [OK] för att bekräfta.

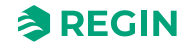

6. Ange det nya lösenordet (4-siffrig kod) genom att trycka på [▲] tills rätt siffra visas. Tryck på [▶] för att flytta till nästa position. Upprepa proceduren tills alla fyra siffror skrivits in, och tryck på **[OK]** för att bekräfta.

Följande lösenord är förinställda för de olika behörighetsnivåerna:

| Behörighetsnivå | Lösenord |
|-----------------|----------|
| Admin           | 1111     |
| Service         | 2222     |
| Operatör        | 3333     |
| Normal          | 5555     |

Du kan bara byta kod för behörighetsnivåer lägre eller lika med den du är inloggad på, dvs om du är inloggad som Admin kan du ändra alla lösenord, men som **Operatör** kan du bara ändra lösenord för **Operatör** och **Normal**. Det finns ingen anledning att byta lösenord för **Normal** eftersom den behörigheten automatiskt ges till alla användare.

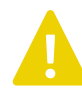

**Observera!** Sätt inte samma lösenord för två olika behörighetsnivåer, eftersom detta kommer att förhindra tillgång till den högre av de två nivåerna. Detta är extra viktigt för **Admin**-nivån.

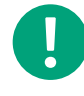

**Notera!** Om lösenordet för **Admin**-niivån har ändrats och glömts bort, kan ett tillfälligt lösenord erhållas från Regin. Detta lösenord är datumbaserat och bara giltigt under en dag.

### 3.4.4 Automatisk utloggning

När användaren är inloggad som **Operatör**, **Service** eller **Admin**, kommer han eller hon loggas ut till **Normal** efter en inställbar tids inaktivitet (förinställd tid är 60 sekunder). Det går att ställa om regulatorn i Application tool så att den inte loggar ut automatiskt.

### Ändra lösenord för att ta bort automatisk utloggning

Om du vill ta bort den automatiska utloggningen görs detta genom att ändra lösenordet för den önskade nivån till 0000. I vissa fall är detta mycket användbart, om enheten ska användas av utbildad personal eller t ex vid driftsättning.

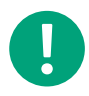

**Notera!** Detta bör göras med eftertanke, eftersom inget larm kontinuerligt ges att en viss nivå har aktiverats.

## 3.5 Menystruktur

Displayen är inte gjord för att göra en fullständig konfigurering av systemet. Den ger tillgång till **Operatör** snivån och delvis tillgång till **Service** inställningar.

Konfigurering av systemet måste göras med Application tool eller webbgränssnittet.

Startmeny:

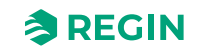

Ventilation Övriga regl. funkt. Tidsinställning Larmhändelser In-/Utgångar Konfigurering Behörighet

### 3.5.1 Ventilation

Ventilation har upp till sex undermenyer

Ärvärde/Börvärde Temperaturreglering Fläktstyrning PID-regulator Manuell/Auto Status

### Ärvärde/Börvärde

I denna undermeny kan du läsa alla aktuella värden för kretsens konfigurerade ingångar. För mer information, se *kapitel 5 Information för avancerade användare - Konfigurering*.

### Temperaturreglering

I denna undermeny kan du läsa och ställa in börvärden för den valda kretsen. Du behöver **Operatör**behörighet eller högre för att kunna ändra börvärden.

#### Fläktstyrning

I denna undermeny kan inställningar för fläkt avläsas och ställas in. Den är bara synlig för behörighetsnivå **Operatör** och högre, och bara ändringsbar för behörighetsnivå **Service** och högre. För mer information, se *kapitel 5 Information för avancerade användare - Konfigurering* 

#### PID-reglering

I denna undermeny kan reglerparametrar läsas och ställas in. Den är bara synlig för behörighetsnivå **Operatör** och högre, och bara ändringsbar för behörighetsnivå **Service** och högre. För mer information, se *kapitel 5 Information för avancerade användare - Konfigurering* 

#### Manuell/Auto

I denna undermeny kan ventilationsenheten sättas i manuellt läge. Den är bara synlig för behörighetsnivå **Operatör** och högre, och bara ändringsbar för behörighetsnivå **Service** och högre.

För mer information, se kapitel 5 Information för avancerade användare - Konfigurering.

#### Status

I denna undermeny kan statusen för ventilationsenheten avläsas.

Varje funktion har också olika substatusar. För mer information, se kapitel 5 Information för avancerade användare - Konfigurering.

### 3.5.2 Övriga reglerfunktioner (extra regulator)

I denna undermeny kan ärvärden läsas och börvärden läsas och skrivas för en konfigurerad extra regulator. För mer information, se *kapitel 5 Information för avancerade användare - Konfigurering*.

#### 3.5.3 Tidsinställning

Corrigo har en årsbaserad klockfunktion. Detta innebär att veckoprogram med helgdagar/helgperioder för ett helt år framåt kan programmeras. Klockan har automatisk omställning sommartid/vintertid.

Regulatorerna har individuella scheman för varje veckodag plus ett separat helgdagsschema. Upp till 24 helgperioder kan konfigureras. En helgperiod kan vara allt från en dag lång upp till 365 på varandra följande dagar. Helgdagsschemat tar företräde över övriga scheman.

Varje dag har upp till fyra individuella driftperioder. Det finns dagliga individuella scheman för låg, normal och hög hastighet på fläkten, var och en med upp till fyra driftperioder.

Upp till fyra separata digitala utgångar kan användas som tidsstyrda utgångar. Var och en har ett eget veckoprogram med fyra aktiveringsperioder per dygn. Dessa utgångar kan användas för styrning av portlås, allmänbelysning etc.

Menyn Tidsinställning innehåller undermenyerna Schema, Helgschema och Tid/Datum.

### Tidsinställning

| Fläkt                            | låg hastighet                                        |
|----------------------------------|------------------------------------------------------|
| Fläkt                            | normal hast.                                         |
| Fläkt                            | hög hastighet                                        |
| Extra                            | tidkanal 1                                           |
| Extra                            | tidkanal 2                                           |
| Extra                            | tidkanal 3                                           |
| Extra                            | tidkanal 4                                           |
| Extra<br>Extra<br>Extra<br>Extra | tidkanal 1<br>tidkanal 2<br>tidkanal 3<br>tidkanal 4 |

I schemat finns det fyra tillgängliga perioder för varje veckodag. Det finns också fyra tillgängliga perioder för dagar som är konfigurerade som helgdagar i helgdagsschemat. Under perioderna arbetar den valda kretsen med motsvarande börvärde. Utanför en period är systemet avstängt.

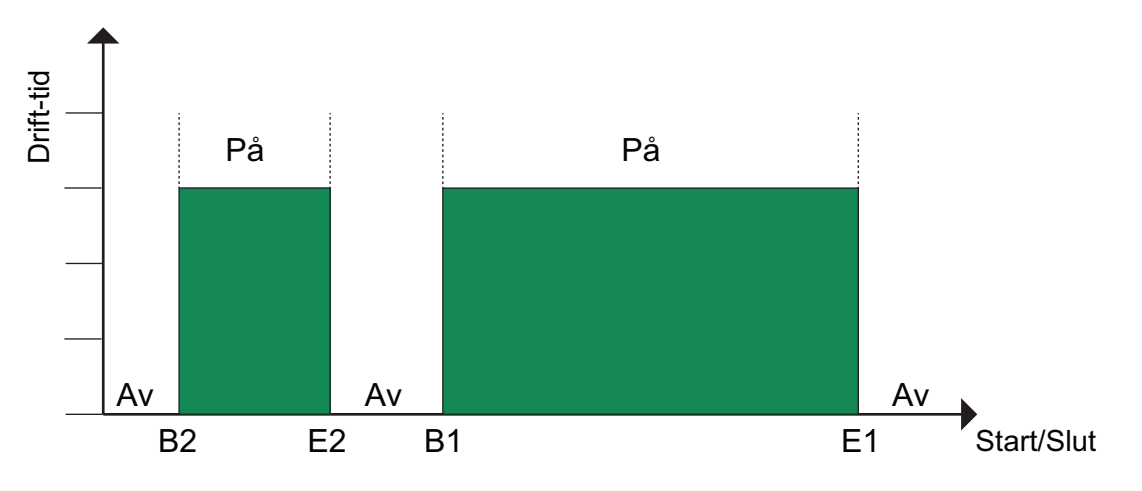

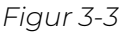

Ovanstående bild visar ett exempel på perioder. Det är inte möjligt att låta två perioder överlappa varandra.

#### Timer Låg hastighet, Normal hastighet, Hög hastighet

För varje tidkanal finns det sexton separata inställningsmenyer, två för varje veckodag och två extra för helgdagar. Helgdagsschemat tar företräde över övriga scheman.

För kontinuerlig 24-timmarsdrift, sätt en period till 00:00 - 24:00

För att inaktivera en period, sätt 00:00 - 00:00. Är bägge driftperioderna i en dag satta till 00:00 - 00:00 kommer aggregatet inte att gå på helfart den dagen.

| Normal           | hastighet     |
|------------------|---------------|
| Måndag           | Per3-4>       |
| Per 1:           | 00:00 - 24:00 |
| Per 2:           | 00:00 - 00:00 |
|                  |               |
| Normal<br>Måndag | hastighet     |
| Per 3:           | 00:00 - 00:00 |
| Per 4:           | 00:00 - 00:00 |

Om drift över ett dygnsskifte, t.ex. Må 22:00 - Ti 09:00 önskas måste önskad drifttid för båda dygnen matas in.

| Normal<br>Måndag | hastighet                      |  |  |  |  |
|------------------|--------------------------------|--|--|--|--|
| Per 1:<br>Per 2: | 22:00 - 24:00<br>00:00 - 00:00 |  |  |  |  |
|                  |                                |  |  |  |  |
| Normal<br>Tisdag | hastighet                      |  |  |  |  |
| Per 1:<br>Per 2: | 00:00 - 09:00<br>00:00 - 00:00 |  |  |  |  |

Om perioder med olika hastigheter överlappar, har hög hastighet företräde före normal hastighet och normal hastighet har företräde före låg hastighet.

#### Extra tidkanaler

Upp till fyra separata digitala utgångar kan användas som tidskontrollerade utgångar. Var och en har ett eget veckoprogram med två aktiveringsperioder per dygn. Varje utgång har sexton separata inställningsmenyer, två för varje veckodag och två extra för helgdagar. Helgdagsschemat tar företräde över övriga scheman.

Endast de tidkanaler som konfigurerats, d.v.s. har kopplats till en digital utgång, kommer att visas.

| Extra tidkanal                                               | 2                   |
|--------------------------------------------------------------|---------------------|
| Onsdag Per3-4>                                               |                     |
| Per 1: 00:00 -                                               | 00:00               |
| Per 2: 00:00 -                                               | 00:00               |
|                                                              |                     |
|                                                              |                     |
| Extra tidkanal                                               | 2                   |
| Extra tidkanal<br>Onsdag                                     | 2                   |
| Extra tidkanal<br>Onsdag<br>Per 3: 00:00 -                   | 2 00:00             |
| Extra tidkanal<br>Onsdag<br>Per 3: 00:00 -<br>Per 4: 00:00 - | 2<br>00:00<br>00:00 |

Extra Tidkanal 4 kan användas för att styra start/stopp av funktionerna:

- ✓ Extra fläktmotorstyrning
- ✓ Återluft

| Namn                | Enhet | Min   | Max   | Förin-<br>ställt | Beskrivning                |
|---------------------|-------|-------|-------|------------------|----------------------------|
| Måndag Per.1 Start  | hh:mm | 00:00 | 24:00 | 00:00            | Start period 1 måndagar.   |
| Måndag Per.1 Slut   | hh:mm | 00:00 | 24:00 | 24:00            | Slut på period 1 måndagar. |
| Måndag Per.2 Start  | hh:mm | 00:00 | 24:00 | 00:00            | Start period 2 måndagar.   |
| Måndag Per.2 Slut   | hh:mm | 00:00 | 24:00 | 00:00            | Slut period 2 måndagar.    |
| Måndag Per.3 Start  | hh:mm | 00:00 | 24:00 | 00:00            | Start period 3 måndagar.   |
| Måndag Per.3 Slut   | hh:mm | 00:00 | 24:00 | 00:00            | Slut period 3 måndagar.    |
| Måndag Per.4 Start  | hh:mm | 00:00 | 24:00 | 00:00            | Start period 4 måndagar.   |
| Måndag Per.4 Slut   | hh:mm | 00:00 | 24:00 | 00:00            | Slut period 4 måndagar.    |
|                     |       |       |       |                  |                            |
| Helgdag Per.1 Start | hh:mm | 00:00 | 24:00 | 00:00            | Start period 1 helgdagar.  |
| Helgdag Per.1 Slut  | hh:mm | 00:00 | 24:00 | 00:00            | Start period 1 helgdagar.  |
| Helgdag Per.2 Start | hh:mm | 00:00 | 24:00 | 00:00            | Start period 2 helgdagar.  |
| Helgdag Per.2 Slut  | hh:mm | 00:00 | 24:00 | 00:00            | Slut period 2 helgdagar.   |
| Helgdag Per.3 Start | hh:mm | 00:00 | 24:00 | 00:00            | Start period 3 helgdagar.  |
| Helgdag Per.3 Slut  | hh:mm | 00:00 | 24:00 | 00:00            | Slut period 3 helgdagar.   |
| Helgdag Per.4 Start | hh:mm | 00:00 | 24:00 | 00:00            | Start period 4 helgdagar.  |
| Helgdag Per.4 Slut  | hh:mm | 00:00 | 24:00 | 00:00            | Slut period 4 helgdagar.   |

#### Parametrar (Fläkt normal hastighet)

#### Parametrar (Fläkt låg och hög hastighet, Extra tidkanaler)

| Namn                | Enhet | Min   | Max   | Förin-<br>ställt | Beskrivning               |
|---------------------|-------|-------|-------|------------------|---------------------------|
| Måndag Per.1 Start  | hh:mm | 00:00 | 24:00 | 00:00            | Start period 1 måndagar.  |
| Måndag Per.1 Slut   | hh:mm | 00:00 | 24:00 | 00:00            | Slut period 1 måndagar.   |
| Måndag Per.2 Start  | hh:mm | 00:00 | 24:00 | 00:00            | Start period 2 måndagar.  |
| Måndag Per.2 Slut   | hh:mm | 00:00 | 24:00 | 00:00            | Slut period 2 måndagar.   |
| Måndag Per.3 Start  | hh:mm | 00:00 | 24:00 | 00:00            | Start period 3 måndagar.  |
| Måndag Per.3 Slut   | hh:mm | 00:00 | 24:00 | 00:00            | Slut period 3 måndagar.   |
| Måndag Per.4 Start  | hh:mm | 00:00 | 24:00 | 00:00            | Start period 4 måndagar.  |
| Måndag Per.4 Slut   | hh:mm | 00:00 | 24:00 | 00:00            | Slut period 4 måndagar.   |
|                     |       |       |       |                  |                           |
| Helgdag Per.1 Start | hh:mm | 00:00 | 24:00 | 00:00            | Start period 1 helgdagar. |
| Helgdag Per.1 Slut  | hh:mm | 00:00 | 24:00 | 00:00            | Start period 1 helgdagar. |
| Helgdag Per.2 Start | hh:mm | 00:00 | 24:00 | 00:00            | Start period 2 helgdagar. |
| Helgdag Per.2 Slut  | hh:mm | 00:00 | 24:00 | 00:00            | Slut period 2 helgdagar.  |
| Helgdag Per.3 Start | hh:mm | 00:00 | 24:00 | 00:00            | Start period 3 helgdagar. |
| Helgdag Per.3 Slut  | hh:mm | 00:00 | 24:00 | 00:00            | Slut period 3 helgdagar.  |
| Helgdag Per.4 Start | hh:mm | 00:00 | 24:00 | 00:00            | Start period 4 helgdagar. |
| Helgdag Per.4 Slut  | hh:mm | 00:00 | 24:00 | 00:00            | Slut period 4 helgdagar.  |

### Helgdagsschema

Systemoperatören kan definiera specifika perioder för drift eller icke-drift under hela året. Under dessa perioder gäller inte inställningarna i veckoschemat. Helgdagsschemat innehåller 24 perioder. Alla helgdagsperioder arbetar med ett speciellt dagsschema med upp till 4 perioder.

En helgperiod kan bestå av ett valfritt antal dagar, från 1...365, i följd. Datumen skrivs i formatet: MM:DD.

När det för dagen aktuella datumet faller inom en helgdagsperiod kommer driftperioder för veckodagen **Helgdag** att användas.

| Namn                 | Enhet | Min   | Мах   | Förin-<br>ställt | Beskrivning                   |
|----------------------|-------|-------|-------|------------------|-------------------------------|
| Helgdag Per.1 Start  | MM:DD | 01.01 | 31.12 | 00.00            | Startdatum för helgperiod 1.  |
| Helgdag Per.1 Slut   | MM:DD | 01.01 | 31.12 | 00.00            | Slutdatum för helgperiod 1.   |
|                      |       |       |       |                  |                               |
| Helgdag Per.24 Start | MM:DD | 01.01 | 31.12 | 00.00            | Startdatum för helgperiod 24. |
| Helgdag Per.24 Slut  | MM:DD | 01.01 | 31.12 | 00.00            | Slutdatum för helgperiod 24.  |

Parametrar

### Tid/Datum

Denna meny visar tid, datum och veckodag, och tillåter ändring av tid och datum.

Tid visas i 24-timmarsformat.

Datum visas i formatet ÅÅ:MM:DD.

### 3.5.4 Ingångar/Utgångar

I undermenyn Ingångar/Utgångar kan man hitta och ändra råvärden och analoga och digitala ingångar och utgångar. För mer information, se *kapitel 5.6 Konfigurering - Ingångar och utgångar* and *kapitel 5.7 Konfigurering - Råvärden*.

```
Råvärden
Analoga ingångar
Digitala ingångar
Analoga utgångar
Digitala utgångar
```

### 3.5.5 Lägesväljare

Utöver alternativen i huvudmenyn, finns det också en extra meny som heter Lägesväljare, vilken man når genom att trycka på [▶] i huvudmenyn. Lägesväljaren ändrar driften för systemet.

| Lägesväljarposition  |                                                                       |
|----------------------|-----------------------------------------------------------------------|
| 0 — Av               | Manuellt läge Av. Systemet är avstängt. Ingen styrfunktion.           |
| 1 — Auto             | Automatiskt läge. Styrfunktionen beror på timern och inställningarna. |
| 2 — Låg hastighet    | Manuellt läge. Stystemet tvingas till låg hastighet på fläktarna.     |
| 3 — Normal hastighet | Manuellt läge. Stystemet tvingas till normal hastighet på fläktarna.  |
| 4 — Hög hastighet    | Manuellt läge. Stystemet tvingas till hög hastighet på fläktarna.     |

## 3.6 Larmhändelser and larmhantering

Om ett larmtillstånd uppstår, så loggas ett larm i en larmlista. Listan visar larmtyp, tid och datum för larmet och larmklassen (A-, B- eller C-larm).

### 3.6.1 Larmprioriteringar

Larm kan ges olika prioritetsklassningar: A-larm, B-larm, C-larm eller ej aktiv. Det finns tre digitala utgångar som kan användas som larmutgångar: Summalarm, Summalarm A och Summalarm B/C.

- ✓ A-, B- och C-larm aktiverar alla summalarmsutgången om denna har konfigurerats.
- ✓ Dessutom aktiverar klass A-larm summalarm A och klass B/C-larm summalarm B/C om dessa är konfigurerade.
- ✓ Klass C-larm tas bort från larmlistan när larmorsaken försvunnit även om larmet inte kvitterats.

#### 3.6.2 Inspektera larm

- ✓ Tryck på larmknapparna [LARM] / [◄▲] för att visa larmen.
- ✓ Om det finns fler än ett larm, visas detta med upp-/nedpilar i displayens högerkant. Du kan bläddra mellan dem på två sätt:
  - 1. Genom att använda navigeringsknapparna [▼] och [▲].
  - 2. Tryck på larmknapparna **[LARM]** / **[◄▲]** flera gånger.
- ✓ Tryck på [◀] för att avsluta larmhanteringen och återgå till föregående meny.

#### 3.6.3 Bekräfta, blockera och avblockera larm

- ✓ Tryck på **[OK]**-knappen för att få en meny med tillgängliga larmmanövrar för det aktuella larmet.
- ✓ Välj önskad larmmanöver med knapparna [▼] och [▲].
- ✓ Tryck på [OK]-knappen för att utföra manövern.

Längst till vänster på den understa displayraden visas larmstatus. För aktiva, okvitterade larm är larmstatusen blank. Larm som har återställts indikeras av texten **Kvitterat**. Aktiva eller blockerade larm indikeras av texten **Kvitterad** respektive **Blockerad**.

Kvitterade larm ligger kvar i larmlistan endast så länge larmorsaken kvarstår.

Blockerade larm kvarstår tills larmorsaken försvunnit och blockeringen avlägsnats. Nya larm av samma typ kommer inte att aktiveras så länge blockeringen kvarstår.

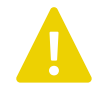

**Observera!** Att blockera larm kan vara potentiellt farligt. Därför krävs en hög behörighetsnivå för att kunna blockera larm.

#### Larmhändelser

I **Larmhändelser-**menyn finns en larmlogg som rymmer de 40 senaste larmhändelserna. Den senaste händelsen visas högst upp i listan. Larmloggen används endast för att se larmhistorik, vilket kan underlätta vid felsökning på anläggningen.

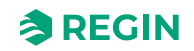

## 3.7 Internt webbgränssnitt

När regulatorn kopplas upp till en dator eller en extern display med en webläsare kommer man till regulatorns webbgränssnitt. I webbgränssnittet kan man övervaka installationen och ändra börvärden mm.

### 3.7.1 Översiktsbild

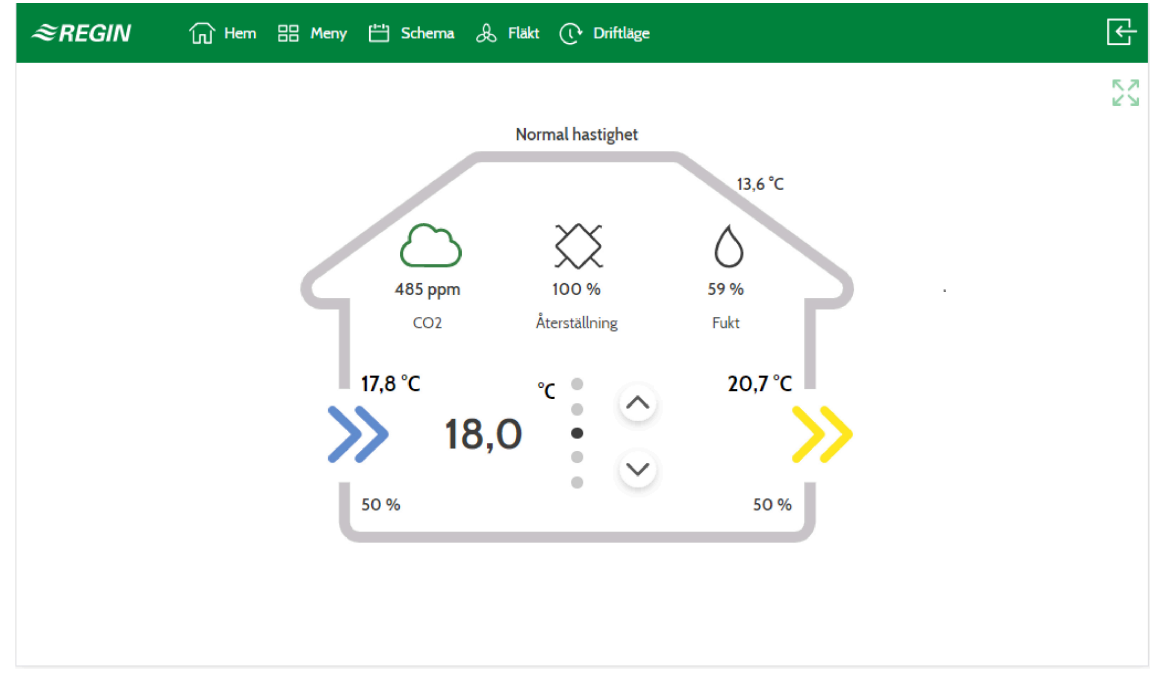

Figur 3-4 Startsida webbgränssnitt

På översiktsbilden kan du övervaka ärvärdena i systemet:

- ✓ Utetemperatur
- ✓ Tilluftstemperatur
- ✓ Frånluftstemperatur
- ✓ Huvudbörvärde
- ✓ Fläkthastighet
- ✓ Värme-/Kylåtervinning
- ✓ CO<sub>2</sub>-nivå
- ✓ Fuktighet
- ✓ Fläktsignaler

Upp- och nerpilarna kan användas för att justera det aktuella börvärdet för t.ex. rumstemperatur eller frånluft, beroende på vilken sorts temperaturreglering som är konfigurerad.

I exemplet ovan (3-4 Startsida webbgränssnitt) är värdena:

- ✓ Utetemperatur = 13,6 °C
- ✓ Tilluftstemperatur = 17,8 °C
- ✓ Frånluftstemperatur = 20,7 °C
- ✓ Huvudbörvärde = 18 °C
- ✓ Fläkthastighet = normal hastighet

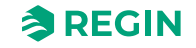

- ✓ Värme/Kyla-återvinning = 100 %
- ✓ CO<sub>2</sub>-nivå = 485 ppm
- ✓ Fukt = 59 %
- ✓ Hastighet tilluftsfläkt 50 % (vänster nederkant)
- ✓ Hastighet frånluftsfläkt 50 % (höger nederkant)

#### 3.7.2 Logga in

| ≈REGIN            | 份 Hem 器            | Meny 💾 Schema     | & Fläkt () Driftläge           |          | <u> </u>    |
|-------------------|--------------------|-------------------|--------------------------------|----------|-------------|
| Ovriga funktioner |                    |                   |                                |          | <b>K</b> .7 |
| In-/Utgångar      | $\sim$             | I                 |                                |          | R A         |
| Konfigurering     | ^                  | Konfigurering > S | ystem                          |          |             |
| System            | ~                  | Fördefi           | nierade konfigurationer        |          |             |
| Allmänt           |                    | Välj kor          | nfigureringsfil                | 204      | C           |
| Port 1            |                    | CO2-re            | glering fläkt tillägg          | Ej aktiv |             |
| Port 2            |                    | CO2-re            | glering spjäll tillägg         | Ej aktiv |             |
| TCP/IP            |                    | Förläng           | d drift tillägg                | Ej aktiv |             |
| Modbus-slav       |                    | Brandla           | arm tillägg                    | Ej aktiv |             |
| BACnet            |                    | Frikyla           | tillägg                        | Ej aktiv |             |
| CLOUDigo          |                    | Ladda f           | fördefinierade konfigurationer | Nej      |             |
| Displayport       |                    |                   |                                |          |             |
| Enhetsinställı    | ningar             |                   |                                |          |             |
| Spara och åte     | erställa           |                   |                                |          |             |
| Fördefinierad     | le konfigurationer |                   |                                |          |             |

Figur 3-5 Logga in i webbgränssnittet

- 1. Klicka på login-symbolen i övre högra hörnet för att öppna login-fönstret.
- 2. Välj användarnivå och använd korrekt lösenord, se tabell nedan:

| Användarnivå | Lösenord |
|--------------|----------|
| Admin        | 1111     |
| Service      | 2222     |
| Operatör     | 3333     |
| Normal       | 5555     |

### 3.7.3 Hemskärm

Hemskärmen kan anpassas för att visa antingen en **Enkel vy** med temperatur, larm och tidsinställningar (se *Enkel vy* nedan) eller en **Teknisk vy** med en grafisk bild av systemet (se *Teknisk vy* nedan).

För att anpassa hemskärmen: gå till Meny►Kontoinställningar ►Hemskärmsinställningar.

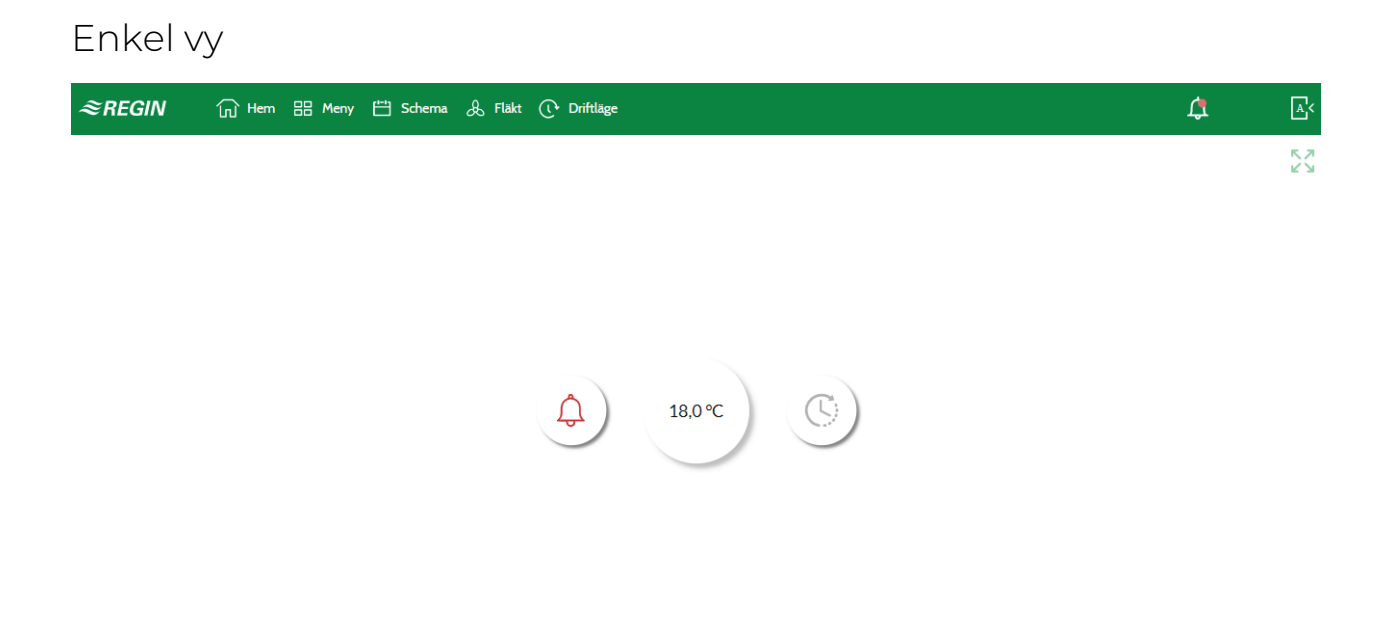

#### Figur 3-6 Hemskärm, Enkel vy

Tabell 3-1 Symbolbeskrivningar, Enkel vy

| Symbol | Beskrivning                                                                                                    |
|--------|----------------------------------------------------------------------------------------------------|
|        | <ul> <li>✓ Grön: Inget larm</li> <li>✓ Röd: Aktivt larm</li> <li>✓ Gul: Returnerat eller kvitterat larm</li> </ul>                                                                       |
|        | <ul> <li>✓ Grön: Kör i Automatiskt läge</li> <li>✓ Blå: Tvingad in i Manuellt läge (Förlängd drift, Boost eller Stopp)</li> <li>✓ Gul visare: Någon utgång är i Manuellt läge</li> </ul> |

#### Teknisk vy

I den tekniska vyn är det möjlig att namnge sensorer etc. genom att klicka på **[Ändra ]** knappen, se *Figur 3-7* nedan.

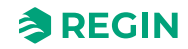

| <i>≈REGIN</i> G Hem      | == Meny | 💾 Schema 😞 Fläkt 🕩 Driftläge |            |     | \$ | A<         |
|--------------------------|---------|------------------------------|------------|-----|----|------------|
| 🔠 Meny - Corrigo 5.0     | ^       |                              |            |     |    | 5 7<br>2 3 |
| Ventilation              | $\sim$  | Kontoinställningar           |            |     |    |            |
| Övriga funktioner        | $\sim$  | Inställningar hemskärm       |            |     |    |            |
| In-/Utgångar             | $\sim$  | Homescreen style             | Teknisk vv |     |    |            |
| Konfigurering            | $\sim$  | Givarens tekniska namn       |            |     |    |            |
| Larm                     |         | Givalens texniska namn       |            |     |    |            |
| Signalanalysator (trend) | $\sim$  | Supply air temperature       |            |     |    |            |
| Kontoinställningar       | ^       | Pressure supply air          |            |     |    |            |
| Pinkod                   |         | Pressure extract air         |            |     |    |            |
| Språk                    |         | Outputs technical name       |            |     |    |            |
| Vid utloggad             |         | Heater                       |            | ď   |    |            |
| CO2-indikering           |         | Cooler                       |            | ď   |    |            |
| Inställningar hemskärm   |         | Värmeväxlare                 |            | ď   |    |            |
|                          |         | Supply air fan               |            | ø   |    |            |
|                          |         | Extract air fan              |            | C I |    |            |

Figur 3-7 Anpassa teknisk vy

*冬REGIN* 🔐 Hem 嘂 Meny 💾 Schema & Fläkt (아 Driftläge

Aktuellt driftläge: Normal hastighet

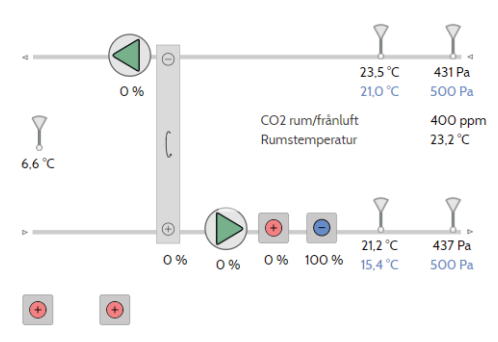

Figur 3-8 Hemskärm, Teknisk vy

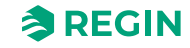

**⊮** ⊠

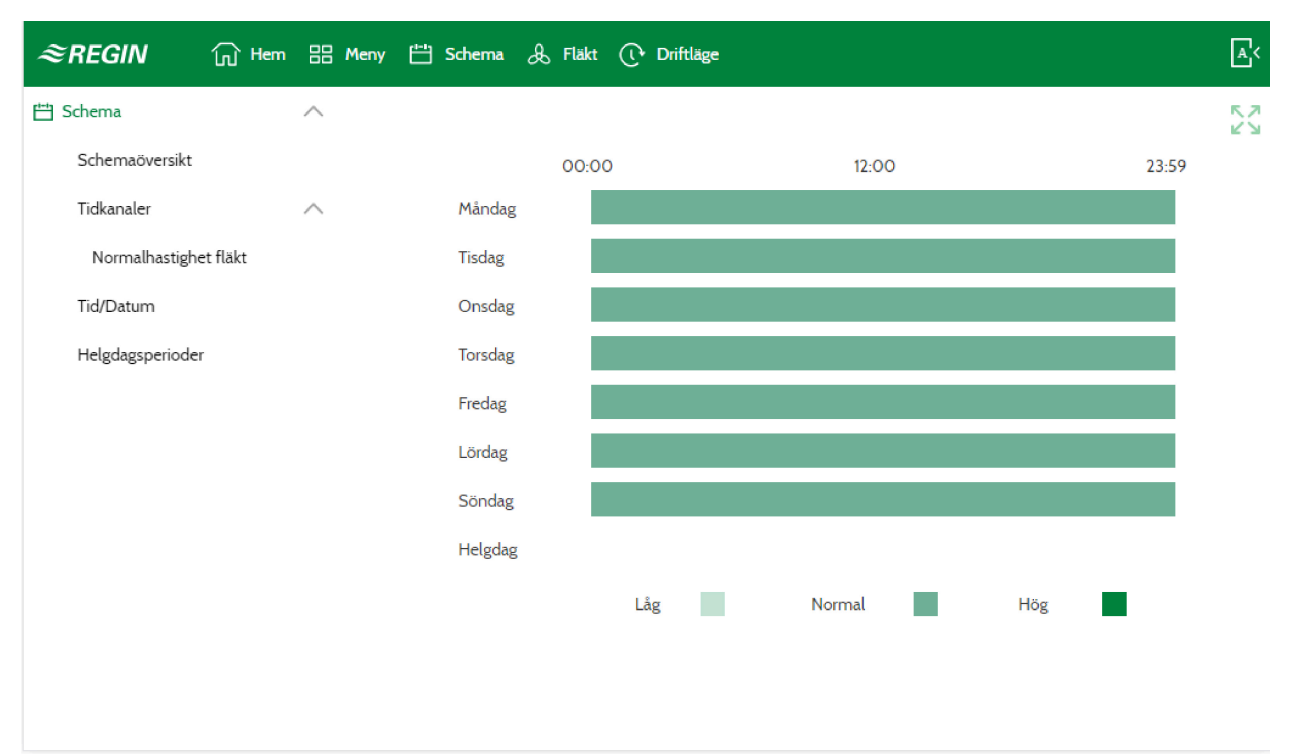

### 3.7.4 Ändra timerinställningar

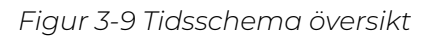

- 1. Logga in med **Operatör** eller högre användarnivå
- 2. Klicka på [Schema]-knappen i toppmenyn för att öppna schema-översikten.

| <i>≋REGIN</i> 🔐              | Hem 🔠 Meny | 💾 Schema 👌 Fläkt | ()• Driftläge |   |       |         |  |
|------------------------------|------------|------------------|---------------|---|-------|---------|--|
| *** Schema                   | ^          |                  |               |   |       |         |  |
| Schemaöversikt<br>Tidkanaler | ^          | <                | Tidsperiod 1  |   | >     |         |  |
| Normalhastighet fläkt        |            | Måndag           | 00:00         | - | 24:00 | ð       |  |
| Tid/Datum                    |            | Tisdag           | 00:00         | - | 24:00 | Ũ       |  |
| Helgdagsperioder             |            | Onsdag           | 00:00         | - | 24:00 | ð       |  |
|                              |            | Torsdag          | 00:00         | - | 24:00 | Ũ       |  |
|                              |            | Fredag           | 00:00         | - | 24:00 | Ŭ       |  |
|                              |            | Lördag           | 00:00         | - | 24:00 | $\odot$ |  |
|                              |            | Söndag           | 00:00         | - | 24:00 | ٢       |  |
|                              |            | Helgdag          | 00:00         | - | 00:00 | ð       |  |
|                              |            |                  |               |   |       |         |  |

Figur 3-10 Tidsinställningar period

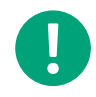

Notera! Tidsschemats inställningar kan också hittas under Meny.

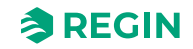

#### 3.7.5 Börvärden

De är även möjligt att läsa av och ändra börvärden i webbgränssnittet.

- 1. Logga in med **Operatör** eller högre användarnivå.
- 2. Klicka på [Meny]-knappen i toppmenyn
- 3. Välj Ventilation ►Ärvärde/Börvärde
- 4. Välj Temperatur eller Fläkt för att ändra börvärden

| ≈REGIN             | ကြ Hem | 🔠 Meny | 💾 Schema 👃 Fläkt 🕕 Driftläge |         |    |   | <b>A</b> < |
|--------------------|--------|--------|------------------------------|---------|----|---|------------|
| Heny - Corrigo 5.0 |        | ^      |                              |         |    |   |            |
| Ventilation        |        | ^      | Temperatur                   |         |    |   |            |
| Ärvärde/Börvärd    | le     | ^      | Aktuell reglertyp            | Tilluft |    |   |            |
| Temperatur         |        |        | Utetemperatur                | 13,6    | °C |   |            |
| Fukt               |        |        | Tilluftstemperatur           | 17,8    | °C |   |            |
| CO2                |        |        | Frånluftstemperatur          | 20,7    | °C |   |            |
| Temperaturregle    | ering  | $\sim$ | Börvärdesjustering           | 0,0     | °C | Ľ |            |
| Fläktstyrning      |        | $\sim$ | Faktiskt börvärde tilluft    | 18,0    | °C |   |            |
| Behovsstyrning     |        |        | Börvärde tilluft             | 18,0    | °C | Ľ |            |
| Fuktreglering      |        |        |                              |         |    |   |            |
| PID-regulatorer    |        |        | Tilluftsregulator            |         |    |   |            |
| Manuell/Auto       |        | $\sim$ | Tilluftstemperatur           | 17,8    | °C |   |            |

Figur 3-11 Börvärden i webbgränssnitt

### 3.7.6 Signalanalysator (trend)

Med signalanalysator är det enkelt att följa upp och se på historiken för de analoga och digitala signalerna (*Meny* Signalanalysator(trend) Trendkonfigurering ).

I Trendkonfigureringen väljer man vilka signaler som ska följas upp, se *Figur 3-12* nedan. Upp till 8 analoga och 8 digitala signaler kan loggas. Konfigurerade ingångar och utgångar kan väljas, såväl som utsignalerna fråd PID-regulatorerna.

Olika driftslägen finns under Trendkonfigurering Inställningar.

Signalanalysatorn kan köras på tre olika sätt:

- 1. Kontinuerlig drift
- 2. Signalutlöst
- 3. Tidsutlöst

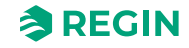

| Тур                | Beskrivning                                                                                                    |
|--------------------|----------------------------------------------------------------------------------------------------|
| Kontinuerlig drift | Kontinuerlig loggning                                                                                                    |
| Signalutlöst       | Utlöst av en konfigurerad digital signal<br>det är möjligt att välja vilken ändring i signalen som utlöser loggningen:<br>✓ fallande kant<br>✓ uppåtgående kant<br>✓ någon kant ( <i>Utlösarsignal kant</i> )<br>Loggningen stoppas efter en bestämd tid ( <i>Stoppa efter tid</i> ) |
| Tidsutlöst         | Utlöst av tid och datum<br>Loggningen stoppas efter en bestämd tid ( <i>Stoppa efter tid</i> )                                                                                                    |

Parametern *Typ av beräkning* används för att beräkna de analoga signalernas sparade värden från den senaste dagen och senaste veckan:

- ✓ Enkel tidsperiod: Det nuvarande värdet på signalen sparas.
- ✓ Medel: Medelvärdet av signalen sedan den senaste lagringen loggats.

| <i>≋REGIN</i>            |        | Meny 💾 Schema 👃 Fläkt ( Driftläg | ge                       |     |  |
|--------------------------|--------|----------------------------------|--------------------------|-----|--|
| 🔠 Meny - Corrigo 5.0     | ^      |                                  |                          |     |  |
| Ventilation              | $\sim$ | Signalanalysator (trend)         |                          |     |  |
| Övriga funktioner        | $\sim$ | Analoga variabler                |                          |     |  |
| In-/Utgångar             | $\sim$ | Signal 1                         | Supply air temperature   | c l |  |
| Konfigurering            | $\sim$ | Signal 2                         | Pressure supply air      | Ľ   |  |
| Larm                     |        | Signal 3                         | Pressure extract air     | C   |  |
| Signalanalysator (trend) | ^      | Signal 4                         | Defrosting temperature   | C   |  |
| Trendkonfigurering       |        | Signal 5                         | Ingen                    | C   |  |
| Analog signalanalysator  |        | Signal 6                         | Ingen                    | C   |  |
| Digital signalanalysator |        | Signal 7                         | Ingen                    | C   |  |
| Kontoinställningar       | $\sim$ | Signal 8                         | Ingen                    | C   |  |
|                          |        | Digitala variabler               |                          |     |  |
|                          |        | Signal 1                         | Feedback supply air fan  | C   |  |
|                          |        | Signal 2                         | Feedback extract air fan | C   |  |
|                          |        | Signal 3                         | Fire alarm               | ď   |  |
|                          |        | Signal 4                         | Ingen                    | Ľ   |  |
|                          |        | Signal 5                         | Ingen                    | Ľ   |  |
|                          |        | Signal 6                         | Ingen                    | Ľ   |  |
|                          |        |                                  |                          |     |  |

Figur 3-12 Konfigurering av signalanalysator

Signalanalysatorns kurva visar hur signalen varierar över tid.

För den analoga signalen går det att ändra gränserna på den högra och vänstra diagramaxeln. I exemplet nedan (*Figur 3-13*) är den vänstra axeln temperatur i °C och den högra axeln tryck i Pa.

Signalanalysatorn sparar historiken med olika upplösning:

- ✓ Senaste timmen 10 sekunders intervall
- ✓ Senaste dagen 15 minuters intervall
- ✓ Senaste vecka 1 timmas intervall

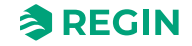

Det går att växla mellan de olika upplösningarna i diagrammet genom att trycka på de gröna knapparna i mitten under diagrammet (10 s, 15 m eller 1 tim). I exemplen nedan är 10 s valt.

De gröna pilarna på höger och vänster sida används för att skrolla i tidslinjen.

Informationen i diagrammet uppdateras en gång per minut, eller manuellt genom att trycka på **[uppdatera]**knappen.

[Släng]-knappen används för att radera all historik och börja om från början.

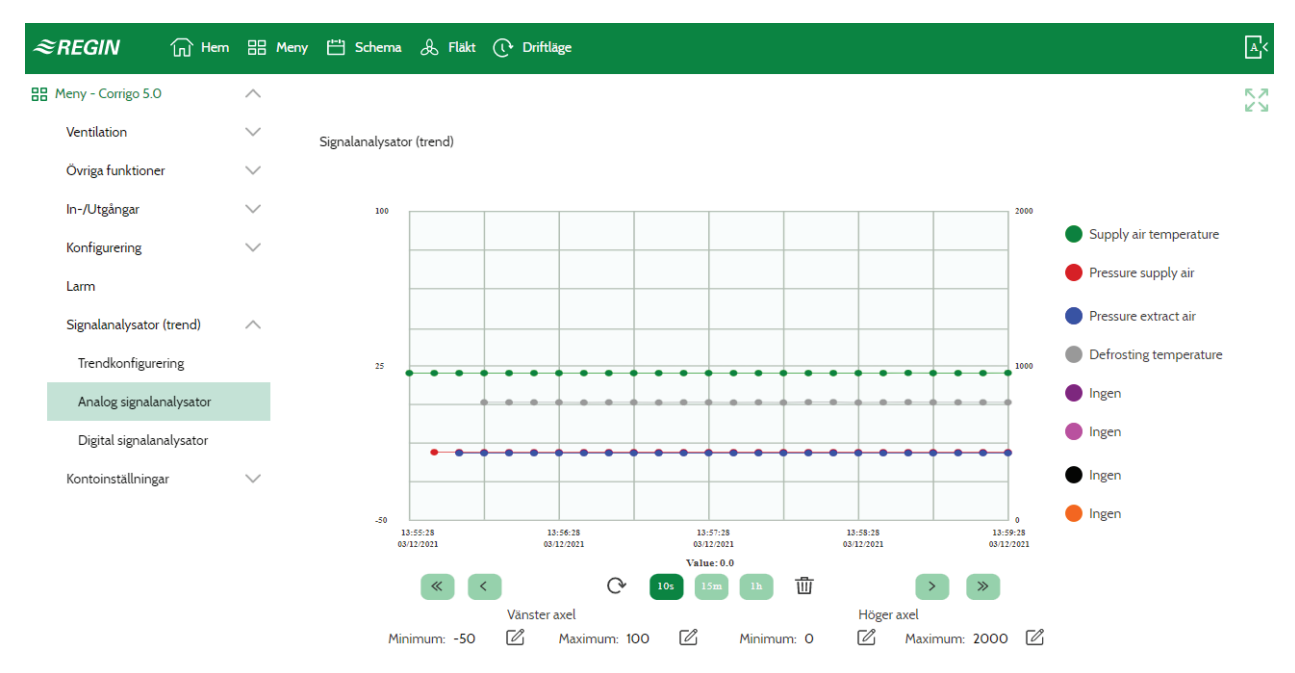

Figur 3-13 Signalanalysator, analog signal

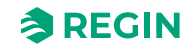

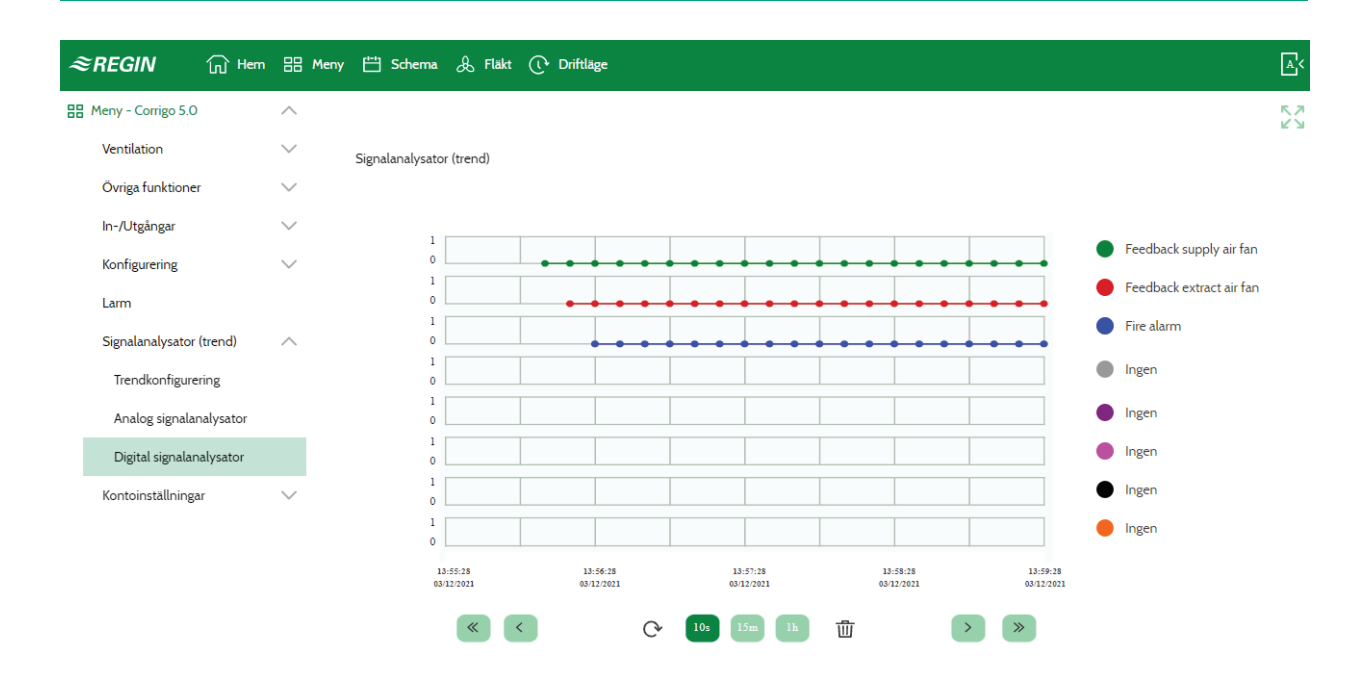

Figur 3-14 Signalanalysator, digital signal

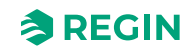

## 4 Information för avancerade användare -Funktionsbeskrivningar

## 4.1 Funktionsöversikt

I denna regulator finns ett antal olika reglerfunktioner och analoga och digitala in- och utgångar. Vissa funktioner är nödvändiga att inkludera medan andra mer är att betrakta som tillval. Valet av vilka funktioner som ska användas är helt fritt. Den enda begränsningen är antalet fysiska in- och utgångar hos de olika modellerna. Information om konfigurering av de olika funktionerna finns i *5 Information för avancerade användare - Konfigurering*.

Reglerprogrammet innehåller bland annat följande funktioner:

#### Olika temperaturregleringsfunktioner

- ✓ Tilluftsreglering, med eller utan utetemperaturkompensering.
- ✓ Rumsreglering (kaskadreglering).
- ✓ Frånluftsreglering (kaskadreglering).
- ✓ Säsongsberoende växling mellan tilluftsreglering och rums-/frånluftsreglering.
- ✓ Utekompenserad rums-/frånluftsreglering.
- ✓ Frånluftsberoende tilluftstemperatur

#### Med reglering av:

- ✓ Värmeväxlare (vätskekopplad, platt eller roterande)
- ✓ Blandningspjäll
- ✓ Värmebatteri (vatten med eller utan frysskydd, elektriskt med högtemperaturbrytare, DX eller kombibatteri)
- ✓ Kyla (vatten, DX med eller utan kontroll av värmeväxlare)
- ✓ Cirkulationspumpar

#### Fläktstyrning

- ✓ En-, två- eller tre-hastighets tilluftsfläktar och frånluftsfläktar.
- ✓ Frekvensstyrda till- och frånluftsfläktar med tryck eller flödesstyrning, manuell styrning eller extern styrning från VAV-system.
- ✓ Tryckstyrd tilluftsfläkt med slavkopplad frånluftsfläkt (utstyrningsberoende eller flödesberoende), eller den omvända funktionen (tryckstyrd frånluftsfläkt med slavkopplad tilluftsfläkt utstyrningsberoende eller flödesberoende).

#### Fuktreglering

Antingen kan befuktning eller avfuktning, eller både befuktning och avfuktning, användas.

#### Tidsstyrning

För start och stopp av aggregatet, årsursfunktion. Upp till 4 tidkanaler för styrning av yttre funktioner såsom belysning, portlås etc.

#### Behovsstyrd ventilation

I byggnader med starkt varierande ventilationsbehov kan fläkthastighet eller blandningsspjäll styras med hjälp av CO<sub>2</sub>-givare.

#### Stöddrift

Vid rumsreglering eller frånluftsreglering kan stöddrift värme och/eller stöddrift kyla aktiveras.

#### Frikyla

Då denna aktiverats nyttjas den på sommaren för att kyla byggnaden nattetid med hjälp av sval uteluft och därigenom minska kylbehovet under dagen.

#### Frivärme

Denna funktion innebär att återvinningsspjället, då utetemperaturen är högre än innetemperaturen och värmebehov föreligger, inte ska öppna för återvinning utan i stället öppna fullt för uteluft. Detta kan förekomma i vissa situationer vid låg utetemperatur på natten, då man har kylt ner lokalen kraftigt och värmen stiger snabbare ute än vad den gör inne. Funktionen aktiveras samtidigt som **Frikyla**.

#### Entalpistyrning

Mäter och jämför energiinnehållet (entalpin) i uteluft och frånluft (temperatur och fuktinnehåll). Då funktionen är aktiverad överstyrs signalen för blandningsspjäll till återluft om entalpin är högre utomhus än inomhus.

#### Förbehandling

Styrning av spjäll och pump för värmning eller kylning av uteluft i förväg via en underjordisk inloppskanal.

#### Kylåtervinning

Om frånluften är kallare än uteluften och kylbehov föreligger vänds värmeväxlarstyrningen för att återföra frånluftens kyla.

#### Återluftsreglering

Återluft med hjälp av tilluftsfläkt och (valbart) frånluftsfläkt, och återluftspjäll, med eller utan temperaturreglering. Används som återvinningsfunktion, eller vid värmning med stöddrift nattetid. Återluftsdrift finns som digital eller analog funktion.

#### Stegkopplare värme/kyla

Det finns 2 likadana stegkopplare. Båda regulatorerna kommer ha fyra steg och kan konfigureras som sekvensreglerande eller som binär reglering.

#### Change-over

Change-over är en funktion för att i 2-rörsanläggningar med värmepumpsdrift via kombibatteri kunna köra både värme och kyla i samma rör, beroende på om det föreligger värmebehov eller kylbehov.

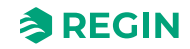

## 4.2 Temperaturreglering

### 4.2.1 Allmänt

Corrigo kan konfigureras till någon av följande reglerfall:

- 1. Tilluftreglering
- 2. Utekompenserad tilluft
- 3. Kaskadeglering rumsluft
- 4. Kaskadreglering frånluft
- 5. Rumsreglering (sommar) annars utekompenserad tilluftreglering.
- 6. Frånluftreglering (sommar) annars utekompenserad tilluftreglering.
- 7. Utekompenserad rumsreglering
- 8. Utekompenserad frånluftreglering.
- 9. Frånluftberoende tilluftreglering.

Tilluftsregulatorn är indirekt verkande, d.v.s. utsignalen ökar med fallande temperatur. Regulatorn är en PID-regulator med ställbart P-band, I-tid och D-tid.

| Arkiv Visa Verktyg Hjälp |        |                       |                                                                           |        |
|--------------------------|--------|-----------------------|---------------------------------------------------------------------------|--------|
|                          |        | ≈REGIN                | Konfigurering                                                             |        |
|                          |        | Funktioner            |                                                                           |        |
| Oversikt                 | $\sim$ | ∧ Aktivera funktioner |                                                                           |        |
| & Ventilation            | $\sim$ | Reglertyp temperatur  | Tilluft                                                                   |        |
| ···· Övriga funktioner   | $\sim$ | Reglertyp fläktar     | Tilluft<br>Utekompenserad tilluft                                         |        |
| ⋛ In-/Utgångar           | $\sim$ | Fläktnivåer           | Rumsluft kaskad<br>Frånluft kaskad<br>Rum (comma) appare utekompansarad t |        |
| ③ Konfigurering          | ^      | Fläktkompensering     | Rum (sofimar) annars utekompenserad f                                     | rånuft |
| System                   |        | Stöddrift             | Frånluft utekompenserad<br>Frånluft utekompenserad                        |        |
| Enhetslista              |        | CO2-reglering         | Nej                                                                       | $\sim$ |
| Funktioner               |        | Frikyla               | Nej                                                                       | $\sim$ |
| Analoga ingångar         |        | Återluft              | Nej                                                                       | ~      |
| Digitala ingångar        |        | Förbehandling         | Nej                                                                       | ~      |

Figur 4-1 Sökväg i Application tool för temperaturreglering

I det första fallet kommer temperaturen vid tilluftsgivaren att hållas konstant på det inställda börvärdet. I det andra fallet justeras tilluftstemperaturens börvärde beroende på utetemperaturen.

I fall tre och fyra regleras tillufttemperaturen som en del i en kaskadreglering tillsammans med rumsregulatorn/frånluftsregulatorn. Förskjutningen av rum/frånluftstemperaturen kommer att ge börvärdet för tilluftens temperatur.

I fall fem och sex varierar reglertypen beroende på utetemperaturen: Utetemperaturkompenserad tilluftsreglering som i fall två vid vintertid, och kaskadreglerad rumsluft eller kaskadreglerad frånluft på sommaren som i fall tre och fyra. Växlingstrmperaturen är inställningsbar.

En neutralzon kan ställas runt börvärdet.

**Exempel:** Om börvärdet är 18 °C och neutralzonen är 2 K kommer kylbörvärdet att vara 19 °C och värmebörvärdet att vara 17 °C (FI=0 K). Om tilluftstemperaturen är inom neutralzonen kommer värme och kyla vara avstängda. Om tilluftstemperaturen sjunker under börvärdet –NZ/2 kommer värmesignalen vara

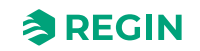
aktiverad tills börvärdet uppnås. Om tilluftstemperaturen stiger över börvärdet - NZ/2 kommer kylsignalen vara aktiverad tills börvärdet uppnås.

Larm som utlöses vid för hög och för låg tilluftstemperatur är aktiva.

Regleravvikelselarm för tilluftstemperaturen är aktivt.

# 4.2.2 Reglerfall

Läs mer om konfigurering av reglerfallen i kapitel 5.6, Reglertyp temperatur

# Tilluftsreglering

Tilluftstemperaturen hålls vid börvärdet genom att reglera utgångssignalerna för sekvenserna A till J. En enkel PI-loop används.

Det aktuella börvädet för tilluftemperaturen begränsas till ett inställningsbart minimum och maximum.

## Inställningar och konfigurering för tilluftsreglering

| Tabell 4-1 Sökväg | för konfigur | rering och | inställningar för ti | illuftsreglering |
|-------------------|--------------|------------|----------------------|------------------|
| 0                 | 0            | 0          | 0                    | 9 9              |

| Funktion                                          | Sökväg i Application tool                                   | Variabel                                 | Notering                   |
|---------------------------------------------------|-------------------------------------------------------------|------------------------------------------|----------------------------|
| Tilluftsreglering                                 | Konfigurering ► Funktioner ►<br>Aktivera funktioner         | Reglertyp temperatur                     | Val av temperaturreglering |
| Sekvenskonfigurering                              | Konfigurering ► Funktioner ►<br>Sekvens A till J            |                                          |                            |
| Startordning värme/kyla                           | Konfigurering ► Funktioner ►<br>Värmesekvens och kylsekvens |                                          |                            |
| Lägg till temperaturgivare,<br>tilluftstemperatur | Konfigurering ► Funktioner ►<br>Temperaturreglering         | Tilluftstemperatur givare (Ja/<br>Nej) ( |                            |
| Konfigurering ingång                              | Konfigurering ► Analoga<br>ingångar ► Tilluftstemperatur    |                                          |                            |
| Val av givartyp                                   | Konfigurering ► Analoga<br>ingångar ► Tilluftstemperatur    | Givartyp                                 |                            |
| Regulatorutstyrning                               | Ventilation ► Ärvärde/Börväde<br>► Tilluftsregulator        | Regulatorutstyrning (%)                  |                            |
| Inställning neutralzon                            | Ventilation ► Ärvärde/Börväde<br>► Tilluftsregulator        | Neutralzon (C°)                          |                            |
| Min/Maxbegränsning Tilluft                        | Ventilation ► Ärvärde/Börväde<br>► Tilluftsregulator        | Min/Maxbegränsning Tilluft (C°)          |                            |
| Börvärde Tilluft                                  | Ventilation ► Ärvärde/Börväde<br>► Tilluftsregulator        | Börvärde Tilluft                         |                            |

#### Nödvändiga ingångar för tilluftsreglering

| Ingångar och utgångar | Sökväg i Application tool           | Namn               | Inställningar                                                                                                    |
|-----------------------|-------------------------------------|--------------------|----------------------------------------------------------------------------------------------------|
| AI                    | Konfigurering ► Analoga<br>ingångar | Tilluftstemperatur | <ul> <li>✓ Plint</li> <li>✓ Namn</li> <li>✓ Givartyp</li> <li>✓ Filterfaktor</li> <li>✓ Kompensering (°C)</li> <li>✓ Läge</li> <li>✓ Manuell (°C)</li> </ul> |

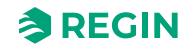

# Utekompenserad tilluft

Tilluftstemperaturens börvärde temperaturkompenseras med en reglerkurva med 8 brytpunkter, se *Figur 4-2 Temperaturkompenseringskurva* nedan.

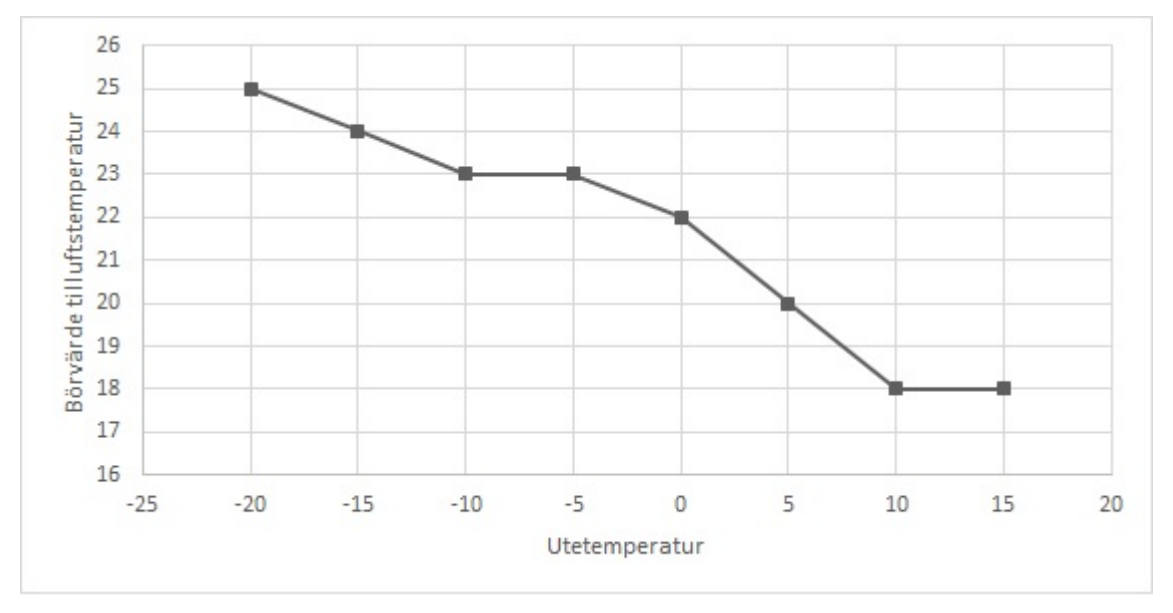

Figur 4-2 Temperaturkompenseringskurva

De förinställda värdena för de 8 brytpunkerna visas i tabell *Tabell 4-2* nedan:

| Utetemperatur (°C) | Börvärde, Tilluftstemperatur |
|--------------------|------------------------------|
| - 20               | 25                           |
| -15                | 24                           |
| -10                | 23                           |
| -5                 | 23                           |
| 0                  | 22                           |
| 5                  | 20                           |
| 10                 | 18                           |
| 15                 | 18                           |

Tabell 4-2 Förinställda värden för kompenseringskurva

Tilluftstemperaturen hålls vid börvärdet genom att reglera utsignalerna från sekvens A till J. En enkel PI-loop används.

Larm som utlöses vid för hög och för låg tilluftstemperatur är aktiva.

Regleravvikelselarm för tilluftstemperaturen är aktivt.

## Inställningar och konfigurering för utekompenserad tilluftsreglering

Tabell 4-3 Sökväg för konfigurering och inställningar för utekompenserad tilluftsreglering

| Funktion                        | Sökväg i Application tool                                                     | Variabel             | Notering                   |
|---------------------------------|-------------------------------------------------------------------------------|----------------------|----------------------------|
| Utekompenserad tilluftreglering | Konfigurering ► Funktioner ►<br>Aktivera funktioner                           | Reglertyp temperatur | Val av temperaturreglering |
| Sekvenskonfigurering            | Konfigurering ► Funktioner ►<br>Sekvens A till J                              |                      |                            |
| Startordning värme/kyla         | Konfigurering ► Funktioner ►<br>Startordning värme och Start-<br>ordning kyla |                      |                            |

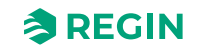

Tabell 4-3 Sökväg för konfigurering och inställningar för utekompenserad tilluftsreglering (forts.)

| Funktion                                          | Sökväg i Application tool                                | Variabel                               | Notering |
|---------------------------------------------------|----------------------------------------------------------|----------------------------------------|----------|
| Lägg till temperaturgivare,<br>tilluftstemperatur | Konfigurering ► Funktioner ►<br>Temperaturreglering      | Tilluftstemperatur givare (Ja/<br>Nej) |          |
| Konfigurering ingång                              | Konfigurering ► Analoga<br>ingångar ► Tilluftstemperatur |                                        |          |
| Val av givartyp                                   | Konfigurering ► Analoga<br>ingångar ► Tilluftstemperatur | Givartyp                               |          |
| Regulatoroutput                                   | Ventilation ►Ärvärde/Börväde<br>► Tilluftsregulator      | Regulatoroutput (%)                    |          |
| Börvärde utekurva (X, Y)                          | Ventilation ► Ärvärde/Börväde<br>► Tilluftsregulator     |                                        |          |
| Inställning neutralzon                            | Ventilation ► Ärvärde/Börväde<br>► Tilluftsregulator     | Neutralzon (C°)                        |          |
| Min/Maxbegränsning Tilluft                        | Ventilation ► Ärvärde/Börväde<br>► Tilluftsregulator     | Min/Maxbegränsning Tilluft (C°)        |          |

## Nödvändiga ingångar för utekompenserad tilluftsreglering

| Ingångar | Sökväg i Application tool           | Namn                                                              | Inställningar                                                                                                    |
|----------|-------------------------------------|-------------------------------------------------------------------|----------------------------------------------------------------------------------------------------|
| Al       | Konfigurering ► Analoga<br>ingångar | <ul> <li>✓ Tilluftstemperatur</li> <li>✓ Utetemperatur</li> </ul> | <ul> <li>✓ Plint</li> <li>✓ Namn</li> <li>✓ Givartyp</li> <li>✓ Filterfaktor</li> <li>✓ Kompensering (°C)</li> <li>✓ Läge</li> <li>✓ Manuell (°C)</li> </ul> |

# Rumsreglering, kaskadreglering

Kaskadreglering av rumstemperatur och tilluftstemperatur för att hålla en konstant inställbar rumstemperatur. Rumsregulatorns utsignal (0-100%) bestämmer tilluftregulatorns börvärde mellan min och max tilluftsbörvärde.

Upp till 16 rumsgivare kan anslutas. Ett slutvärde räknas fram från värde från de konfigurerade rumsgivarna. Olika typer av beräkningar är möjliga, så som:

- 🗸 välj det lägsta värdet
- 🗸 välj det högsta värdet
- ✓ beräkna medelvärde
- $\checkmark\,$ beräkna medelvärde med det lägsta och högsta värdet
- ✓ beräkna mittenvärdet (median)

Rumstemperaturen hålls vid börvärdet genom att reglera utsignalerna för A till J. Två PI-loopar används.

## Inställningar och konfigurering för kaskadreglering rum

Tabell 4-4 Sökväg för konfigurering och inställningar för kaskadreglering rum

| Funktion             | Sökväg i Application tool                           | Variabel             | Notering                   |
|----------------------|-----------------------------------------------------|----------------------|----------------------------|
| Kaskadreglering rum  | Konfigurering ► Funktioner ►<br>Aktivera funktioner | Reglertyp temperatur | Val av temperaturreglering |
| Sekvenskonfigurering | Konfigurering ► Funktioner ►<br>Sekvens A till J    |                      |                            |

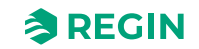

| Funktion                            | Sökväg i Application tool                                                     | Variabel                | Notering                    |
|-------------------------------------|-------------------------------------------------------------------------------|-------------------------|-----------------------------|
| Startordning värme/kyla             | Konfigurering ► Funktioner ►<br>Startordning värme och Start-<br>ordning kyla |                         |                             |
| Lägg till rumstemperaturgivare      | Konfigurering ► Funktioner ►<br>Temperaturreglering                           | Rumstemperaturgivare    | 016                         |
| Välj typ av<br>medelvärdesberäkning | Konfigurering ► Funktioner ►<br>Temperaturreglering                           | Medelrumstemperatur     | Typ av medelvärdesberäkning |
| Inställning av P-band och I-tid     | Ventilation ► PID regulatorer ►<br>Rum                                        |                         |                             |
| Börvärde rumstemperatur             | Ventilation ► Ärvärde/Börväde<br>► Rumsregulator                              | Börvärde rumstemperatur |                             |
| Börvärdesjustering                  | Ventilation ► Ärvärde/Börväde<br>► Rumsregulator                              | Börvärdesjustering      |                             |

Tabell 4-4 Sökväg för konfigurering och inställningar för kaskadreglering rum (forts.)

## Nödvändiga ingångar för kaskadreglering rum

| Ingångar | Sökväg i Application tool           | Namn                                                                   | Inställningar                                                                                                    |
|----------|-------------------------------------|------------------------------------------------------------------------|----------------------------------------------------------------------------------------------------|
| AI       | Konfigurering ► Analoga<br>ingångar | <ul> <li>✓ Rumstemperatur 116</li> <li>✓ Tilluftstemperatur</li> </ul> | <ul> <li>✓ Plint</li> <li>✓ Namn</li> <li>✓ Givartyp</li> <li>✓ Filterfaktor</li> <li>✓ Kompensering (°C)</li> <li>✓ Läge</li> <li>✓ Manuell (°C)</li> </ul> |

# Frånluftsreglering, kaskad

Kaskadreglering av frånluftstemperatur och tilluftstemperatur för att hålla en konstant, inställbar rumstemperatur. Frånluftsregulatorns utsignal (0-100%) bestämmer tilluftregulatorns börvärde mellan min och max tilluftsbörvärde.

Frånluftsstemperaturen hålls vid börvärdet genom att reglera utsignalerna för A till J. Två PI-loopar används.

## Inställningar och konfigurering för kaskadreglering frånluft

Tabell 4-5 Sökväg för konfigurering och inställningar för kaskadreglering frånluft

| Funktion                                           | Sökväg i Application tool                                                     | Variabel                                 | Notering                   |
|----------------------------------------------------|-------------------------------------------------------------------------------|------------------------------------------|----------------------------|
| Kaskadreglering frånluft                           | Konfigurering ► Funktioner ►<br>Aktivera funktioner                           | Reglertyp temperatur                     | Val av temperaturreglering |
| Sekvenskonfigurering                               | Konfigurering ► Funktioner ►<br>Sekvens A till J                              |                                          |                            |
| Startordning värme/kyla                            | Konfigurering ► Funktioner ►<br>Startordning värme och Start-<br>ordning kyla |                                          |                            |
| Lägg till temperaturgivare,<br>frånluftstemperatur | Konfigurering ► Funktioner ►<br>Temperaturreglering                           | Temperaturgivare,<br>frånluftstemperatur | Ja/Nej                     |
| Konfigurering ingång                               | Konfigurering ► Analoga<br>ingångar ► frånluftstemperatur                     |                                          |                            |
| Inställning av P-band och I-tid                    | Ventilation ► PID regulatorer ►<br>Frånluft                                   |                                          |                            |

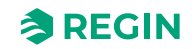

|  | Tabell 4-5 Sökväg | för konfigurering | och inställningar för | kaskadreglering frånluft ( | forts.) |
|--|-------------------|-------------------|-----------------------|----------------------------|---------|
|--|-------------------|-------------------|-----------------------|----------------------------|---------|

| Funktion                     | Sökväg i Application tool                             | Variabel           | Notering |
|------------------------------|-------------------------------------------------------|--------------------|----------|
| Börvärde frånluftstemperatur | Ventilation ► Ärvärde/Börväde<br>► Frånluftsregulator | Börvärde frånluft  |          |
| Börvärdesjustering           | Ventilation ► Ärvärde/Börväde<br>► Frånluftsregulator | Börvärdesjustering |          |

### Nödvändiga ingångar för kaskadreglering frånluft

| Ingångar | Sökväg i Application tool           | Namn                                                                    | Inställningar                                                                                                    |
|----------|-------------------------------------|-------------------------------------------------------------------------|----------------------------------------------------------------------------------------------------|
| AI       | Konfigurering ► Analoga<br>ingångar | <ul> <li>✓ Frånluftstemperatur</li> <li>✓ Tilluftstemperatur</li> </ul> | <ul> <li>✓ Plint</li> <li>✓ Namn</li> <li>✓ Givartyp</li> <li>✓ Filterfaktor</li> <li>✓ Kompensering (°C)</li> <li>✓ Läge</li> <li>✓ Manuell (°C)</li> </ul> |

# Rum (sommar) annars utekompenserad tilluft

Sommarlägestyrd växling mellan utekompenserad tilluftstemperaturreglering och kaskadreglerad rumsluft.

När sommarläget är inaktivt kommer utetemperaturkompenserad tilluftsreglering vara aktiv. I sommarläget kommer kaskadreglerad rumsluft vara aktiv. Sommarläget används för att byta reglerläge.

## Inställningar och konfigurering av Rum (sommar) annars tilluft

#### Tabell 4-6 Sökväg för konfigurering och inställningar för rumsreglering kaskad

| Funktion                                                   | Sökväg i Application tool                                                     | Variabel                                                            | Notering                   |
|------------------------------------------------------------|-------------------------------------------------------------------------------|---------------------------------------------------------------------|----------------------------|
| Rum (sommar) annars tilluft                                | Konfigurering ► Funktioner ►<br>Aktivera funktioner                           | Reglertyp temperatur                                                | Val av temperaturreglering |
| Sekvenskonfigurering                                       | Konfigurering ► Funktioner ►<br>Sekvens A till J                              |                                                                     |                            |
| Startordning värme/kyla                                    | Konfigurering ► Funktioner ►<br>Startordning värme och Start-<br>ordning kyla |                                                                     |                            |
| Inställningar sommarläge                                   | Konfigurering ► Funktioner ►<br>Temperaturreglering                           | Aktivera sommarläge                                                 |                            |
| Lägg till tilluftstemperaturgivare/<br>rumtemperaturgivare | Konfigurering ► Funktioner ►<br>Temperaturreglering                           | Tilluftsemperaturgivare (Ja/Nej)<br>/Rumstemperaturgivare<br>(116)) |                            |
| Konfigurering ingång                                       | Konfigurering ► Analoga<br>ingångar ► Tilluftstemperatur                      |                                                                     |                            |
| Val av givartyp                                            | Konfigurering ► Analoga<br>ingångar ► Tilluftstemperatur                      |                                                                     |                            |
| Inställning av P-band och I-tid                            | Ventilation ► PID regulatorer ►<br>Rum                                        |                                                                     |                            |
| Börvärde rumstemperatur                                    | Ventilation ► Ärvärde/Börväde<br>► Rumsregulator                              | Börvärde rumstemperatur                                             |                            |

| Ingångar | Sökväg i Application tool           | Namn                                                                                            | Inställningar                                                                                                    |
|----------|-------------------------------------|-------------------------------------------------------------------------------------------------|----------------------------------------------------------------------------------------------------|
| Al       | Konfigurering ► Analoga<br>ingångar | <ul> <li>✓ Tilluftstemperatur</li> <li>✓ Rumstemperatur 116</li> <li>✓ Utetemperatur</li> </ul> | <ul> <li>✓ Plint</li> <li>✓ Namn</li> <li>✓ Givartyp</li> <li>✓ Filterfaktor</li> <li>✓ Kompensering (°C)</li> <li>✓ Läge</li> <li>✓ Manuell (°C)</li> </ul> |

## Nödvändiga ingångar för rum (sommar) annars tilluft

# Frånluft (sommar) annars utekompenserad tilluft

Sommarlägestyrd växling mellan utekompenserad tilluftstemperaturreglering och kaskadreglerad frånluft.

När sommarläget är inaktivt kommer utetemperaturkompenserad tilluftsreglering vara aktiv, annars kaskadreglerad frånluft som i reglerläge 4. Sommarläget används för att byta reglerläge.

## Inställningar och konfigurering av Frånluft (sommar) annars tilluft

Tabell 4-7 Sökväg för konfigurering och inställningar för Frånluftsreglering (sommar) annars utekompenserad tilluft.

| Funktion                               | Sökväg i Application tool                                                     | Variabel                                                       | Notering                   |
|----------------------------------------|-------------------------------------------------------------------------------|----------------------------------------------------------------|----------------------------|
| Frånluft (sommar) annars tilluft       | Konfigurering ► Funktioner ►<br>Aktivera funktioner                           | Reglertyp temperatur                                           | Val av temperaturreglering |
| Sekvenskonfigurering                   | Konfigurering ► Funktioner ►<br>Sekvens A till J                              |                                                                |                            |
| Startordning värme/kyla                | Konfigurering ► Funktioner ►<br>Startordning värme och Start-<br>ordning kyla |                                                                |                            |
| Inställningar sommarläge               | Konfigurering ► Funktioner ►<br>Temperaturreglering                           | Aktivera sommarläge                                            |                            |
| Lägg till<br>frånluftstemperaturgivare | Konfigurering ► Funktioner ►<br>Temperaturreglering                           | Tilluftsemperaturgivare (Ja/Nej/<br>Rumtemperaturgivare (116)) |                            |
| Konfigurering ingång                   | Konfigurering ► Analoga<br>ingångar ► Frånluftstemperatur                     |                                                                |                            |
| Val av givartyp                        | Konfigurering ► Analoga<br>ingångar► Tilluftstemperatur                       |                                                                |                            |
| Inställning av P-band och I-tid        | Ventilation ► PID regulatorer ►<br>Frånluft                                   |                                                                |                            |
| Börvärde frånluftstemperatur           | Ventilation ► Ärvärde/Börväde<br>► Frånluftsregulator                         | Börvärde frånluft                                              |                            |

## Nödvändiga ingångar för kaskadreglerad frånluft (sommar) annars tilluft

| Ingångar | Sökväg i Application tool           | Namn                                                                                             | Inställningar                                                                                                    |
|----------|-------------------------------------|--------------------------------------------------------------------------------------------------|----------------------------------------------------------------------------------------------------|
| AI       | Konfigurering ► Analoga<br>ingångar | <ul> <li>✓ Frånluftstemperatur</li> <li>✓ Tilluftstemperatur</li> <li>✓ Utetemperatur</li> </ul> | <ul> <li>✓ Plint</li> <li>✓ Namn</li> <li>✓ Givartyp</li> <li>✓ Filterfaktor</li> <li>✓ Kompensering (°C)</li> <li>✓ Läge</li> <li>✓ Manuell (°C)</li> </ul> |

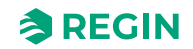

# Utekompenserad rumsreglering

Kaskadreglering av rumstemperatur och tilluftstemperatur för att uppnå en utekompenserad rumstemperatur.

Rumstemperaturens börvärde temperaturkompenseras med en reglerkurva med 8 brytpunkter, se kurvan i *Figur 4-3 Temperaturkompenseringskurva* nedan.

De förinställda värdena för de 8 brytpunkterna visas i *Tabell 4-8* nedan:

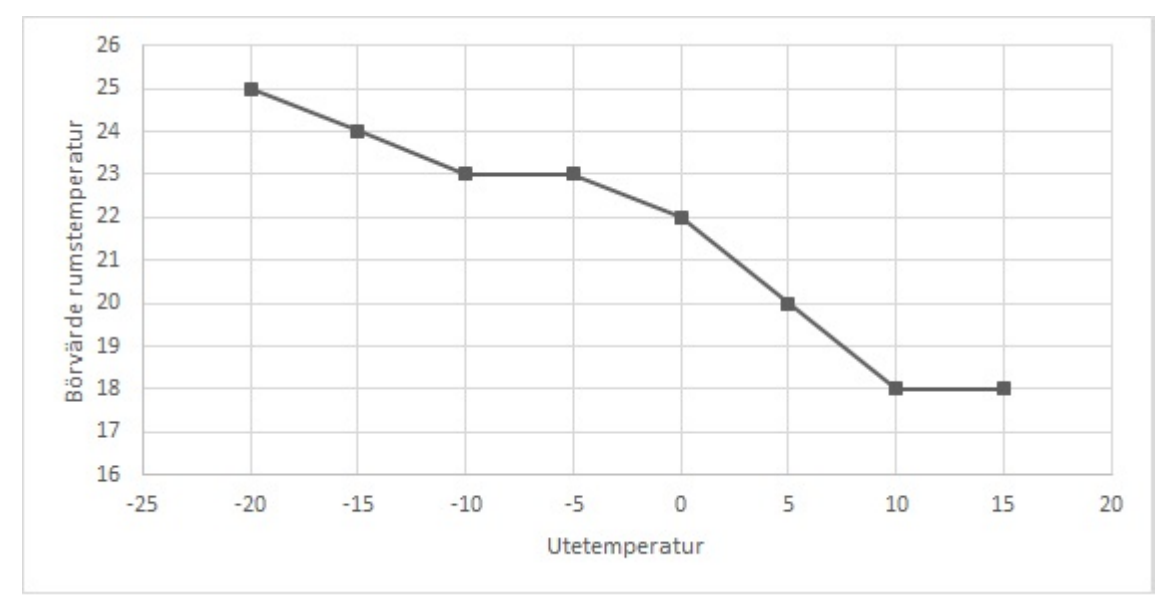

Figur 4-3 Temperaturkompenseringskurva

| Tabell 4-8 | Förinställda | värden för | kompenserino  | iskurva |
|------------|--------------|------------|---------------|---------|
| ruben ro   | i onnistanaa | varaciiioi | Konnpensennig | Sharva  |

| Utetemperatur (°C) | Börvärde, Tilluftstemperatur |
|--------------------|------------------------------|
| - 20               | 25                           |
| -15                | 24                           |
| -10                | 23                           |
| -5                 | 23                           |
| 0                  | 22                           |
| 5                  | 20                           |
| 10                 | 18                           |
| 15                 | 18                           |

#### Inställningar och konfigurering för utekompenserad rumsreglering

Tabell 4-9 Sökväg för konfigurering och inställningar för utekompenserad rumsreglering

| Funktion                       | Sökväg i Application tool                                                     | Variabel             | Notering                   |
|--------------------------------|-------------------------------------------------------------------------------|----------------------|----------------------------|
| Utekompenserad rumsreglering   | Konfigurering ► Funktioner ►<br>Aktivera funktioner                           | Reglertyp temperatur | Val av temperaturreglering |
| Sekvenskonfigurering           | Konfigurering ► Funktioner ►<br>Sekvens A till J                              |                      |                            |
| Startordning värme/kyla        | Konfigurering ► Funktioner ►<br>Startordning värme och Start-<br>ordning kyla |                      |                            |
| Lägg till rumstemperaturgivare | Konfigurering ► Funktioner ►<br>Temperaturreglering                           | Rumstemperaturgivare | 016                        |
| Konfigurering ingång           | Konfigurering ► Analoga<br>ingångar ► Utetemperatrur                          |                      |                            |

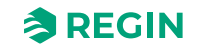

Tabell 4-9 Sökväg för konfigurering och inställningar för utekompenserad rumsreglering (forts.)

| Funktion                        | Sökväg i Application tool                        | Variabel                                                                           | Notering |
|---------------------------------|--------------------------------------------------|------------------------------------------------------------------------------------|----------|
| Inställning av P-band och I-tid | Ventilation ► PID regulatorer ►<br>Rum           |                                                                                    |          |
| Börvärdesjustering              | Ventilation ► Ärvärde/Börväde<br>► Rumsregulator | Börvärdesjustering                                                                 |          |
| Börvärde utekurva (X, Y)        | Ventilation ► Ärvärde/Börväde<br>► Rumsregulator | <ul> <li>✓ Börvärde utekurva X (14)</li> <li>✓ Börvärde utekurva Y (14)</li> </ul> |          |

## Nödvändiga ingångar för utekompenserad rumsreglering

| Ingångar | Sökväg i Application tool           | Namn                                                                                            | Inställningar                                                                                                    |
|----------|-------------------------------------|-------------------------------------------------------------------------------------------------|----------------------------------------------------------------------------------------------------|
| AI       | Konfigurering ► Analoga<br>ingångar | <ul> <li>✓ Utetemperatur</li> <li>✓ Rumstemperatur 116</li> <li>✓ Tilluftstemperatur</li> </ul> | <ul> <li>✓ Plint</li> <li>✓ Namn</li> <li>✓ Givartyp</li> <li>✓ Filterfaktor</li> <li>✓ Kompensering (°C)</li> <li>✓ Läge</li> <li>✓ Manuell (°C)</li> </ul> |

# Utekompenserad frånluftreglering.

Kaskadreglering av frånluftsstemperatur och tilluftstemperatur för att uppnå en utekompenserad frånluftsstemperatur.

Tilluftsstemperaturens börvärde temperaturkompenseras med en reglerkurva med 8 brytpunkter, se kurvan i *Figur 4-4 Temperaturkompenseringskurva* nedan.

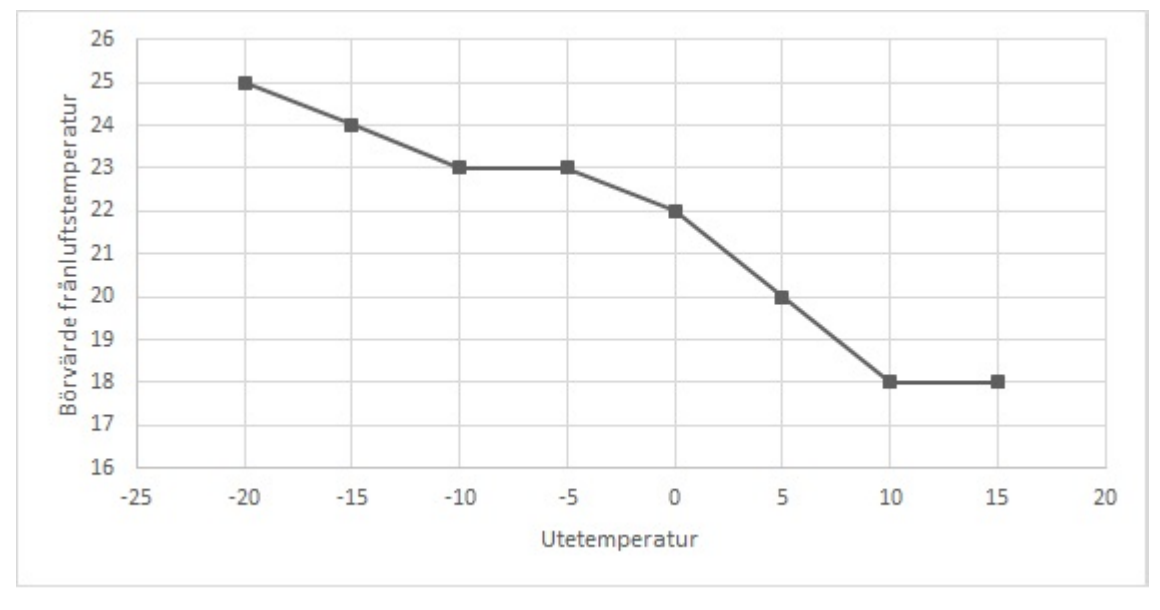

Figur 4-4 Temperaturkompenseringskurva

De förinställda värdena för de 8 brytpunkterna visas i *Tabell 4-8 Förinställda värden för kompenseringskurva* nedan:

| Utetemperatur (°C) | Börvärde, Tilluftstemperatur |
|--------------------|------------------------------|
| - 20               | 25                           |
| -15                | 24                           |
| -10                | 23                           |
| -5                 | 23                           |
| 0                  | 22                           |
| 5                  | 20                           |
| 10                 | 18                           |
| 15                 | 18                           |

Tabell 4-10 Förinställda värden för kompenseringskurva

## Inställningar och konfigurering för utekompenserad frånuftsreglering

Tabell 4-11 Sökväg för konfigurering och inställningar för utekompenserad frånluftsreglering

| Funktion                                           | Sökväg i Application tool                                                     | Variabel                                                                           | Notering                   |
|----------------------------------------------------|-------------------------------------------------------------------------------|------------------------------------------------------------------------------------|----------------------------|
| Utekompenserad<br>frånluftreglering.               | Konfigurering ► Funktioner ►<br>Aktivera funktioner                           | Reglertyp temperatur                                                               | Val av temperaturreglering |
| Sekvenskonfigurering                               | Konfigurering ► Funktioner ►<br>Sekvens A till J                              |                                                                                    |                            |
| Startordning värme/kyla                            | Konfigurering ► Funktioner ►<br>Startordning värme och Start-<br>ordning kyla |                                                                                    |                            |
| Lägg till temperaturgivare,<br>frånluftstemperatur | Konfigurering ► Funktioner ►<br>Temperaturreglering                           | Temperaturgivare,<br>frånluftstemperatur                                           | 016                        |
| Konfigurering ingång                               | Konfigurering ► Analoga<br>ingångar ► Frånluftstemperatur                     |                                                                                    |                            |
| Börvärde utekurva (X, Y)                           | Ventilation ► Ärvärde/Börväde<br>► Frånluftsregulator                         | <ul> <li>✓ Börvärde utekurva X (14)</li> <li>✓ Börvärde utekurva Y (14)</li> </ul> |                            |
| Inställning av P-band och I-tid                    | Ventilation ► PID regulatorer ►<br>Frånluft                                   |                                                                                    |                            |
| Börvärde frånluftstemperatur                       | Ventilation ► Ärvärde/Börväde<br>► Frånluftsregulator                         | Börvärde frånluft                                                                  |                            |
| Börvärdesjustering                                 | Ventilation ► Ärvärde/Börväde<br>► Frånluftsregulator                         | Börvärdesjustering                                                                 |                            |

#### Nödvändiga ingångar för utekompenserad frånluftsreglering

| Ingångar | Sökväg i Application tool           | Namn                                                                                             | Inställningar                                                                                                    |
|----------|-------------------------------------|--------------------------------------------------------------------------------------------------|----------------------------------------------------------------------------------------------------|
| AI       | Konfigurering ► Analoga<br>ingångar | <ul> <li>✓ Frånluftstemperatur</li> <li>✓ Utetemperatur</li> <li>✓ Tilluftstemperatur</li> </ul> | <ul> <li>✓ Plint</li> <li>✓ Namn</li> <li>✓ Givartyp</li> <li>✓ Filterfaktor</li> <li>✓ Kompensering (°C)</li> <li>✓ Läge</li> <li>✓ Manuell (°C)</li> </ul> |

# Tilluftberoende frånluftreglering.

En differens mellan frånlufts- och tilluftstemperaturen kan konfigureras för att upprätthålla att tilluftsbörvärdet följer frånluftstemperaturen med detta intervall (+10°C to -10°C). *Börvärde tilluftstemperatur* = Frånluftstemperatur + differens.

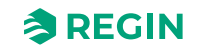

## Inställningar och konfigurering av frånlufsberoende tilluft

| Funktion                                       | Sökväg i Application tool                                                        | Variabel                                                                                                    | Notering                   |
|------------------------------------------------|----------------------------------------------------------------------------------|----------------------------------------------------------------------------------------------------|----------------------------|
| Frånuftberoende tillluftreglering.             | Konfigurering ► Funktioner ►<br>Aktivera funktioner                              | Reglertyp temperatur                                                                                                    | Val av temperaturreglering |
| Sekvenskonfigurering                           | Konfigurering ► Funktioner ►<br>Sekvens A till J                                 |                                                                                                    |                            |
| Startordning värme/kyla                        | Konfigurering ► Funktioner ►<br>Startordning värme och Start-<br>ordning kyla    |                                                                                                    |                            |
| Lägg till frånluft/tilluft<br>temperatutgivare | Konfigurering ► Funktioner ►<br>Temperaturreglering                              | <ul> <li>✓ Temperaturgivare,</li> <li>Frånluftstemperatur</li> <li>✓ Temperaturgivare,</li> <li>Tilluftstemperatur</li> </ul> | 016                        |
| Konfigurering ingång                           | Konfigurering► Analoga<br>ingångar ► Frånluftstempe-<br>ratur/Tilluftstemperatur |                                                                                                    |                            |
| Inställning av P-band och I-tid                | Ventilation ► PID regulatorer ►<br>Frånluft                                      |                                                                                                    |                            |
| Börvärde frånluftstemperatur                   | Ventilation ► Ärvärde/Börvärde<br>► Frånluftsregulator                           | Börvärde frånluft                                                                                                    |                            |
| Börvärdesjustering                             | Ventilation ► Ärvärde/<br>Börvärde► Frånluftsregulator                           | Börvärdesjustering                                                                                                    |                            |
| Börvärde temperaturdifferens                   | Ventilation ► Ärvärde/Börvärde<br>► Tilluftsregulator                            | Börvärde delta T frånluft - tilluft<br>(°C)                                                                                   |                            |

Tabell 4-12 Sökväg för konfigurering och inställningar för frånluftsberoende tilluft

## Nödvändiga ingångar för frånuftberoende tillluftreglering

| Ingångar | Sökväg i Application tool           | Namn                                                                    | Inställningar                                                                                                    |
|----------|-------------------------------------|-------------------------------------------------------------------------|----------------------------------------------------------------------------------------------------|
| Al       | Konfigurering ► Analoga<br>ingångar | <ul> <li>✓ Frånluftstemperatur</li> <li>✓ Tilluftstemperatur</li> </ul> | <ul> <li>✓ Plint</li> <li>✓ Namn</li> <li>✓ Givartyp</li> <li>✓ Filterfaktor</li> <li>✓ Kompensering (°C)</li> <li>✓ Läge</li> <li>✓ Manuell (°C)</li> </ul> |

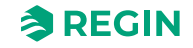

# 4.3 Temperatursekvenser

| Arkiv Visa Verktyg Hjälp           Image: Second stress of the second stress of the second stress of |        | ≈REGIN                           | Konfigurering |       |
|----------------------------------------------------------------------------------------------------|--------|----------------------------------|---------------|-------|
|                                                                                                    |        | Funktioner                       |               |       |
| Oversikt                                                                                                    | Ý      | ee Aktivera funktioner           |               | •••   |
| & Ventilation                                                                                                    | $\sim$ | $\vee$ Heater ( Sekvens A )      |               | 0.0.0 |
| ··· Övriga funktioner                                                                                                    | $\sim$ | ✓ Exchanger ( Sekvens B )        |               |       |
| Ż In-/Utgångar                                                                                                    | $\sim$ | ✓ Cooler ( Sekvens C )           |               | 0.0.0 |
| Konfigurering                                                                                                    | ^      | ✓ Sequence D ( Sekvens D )       |               |       |
| System<br>Enhetslista                                                                                                    |        | ∨ Sequence E ( Sekvens E )       |               |       |
| Funktioner                                                                                                    |        | arsigma Sequence F ( Sekvens F ) |               | * * * |
| Analoga ingångar                                                                                                    |        | ∨ Sequence G ( Sekvens G )       |               |       |
| Digitala ingångar                                                                                                    |        | V Sequence H ( Selvens H )       |               |       |
| Analog utgång                                                                                                    |        | • Sequence IT (Servens IT)       |               |       |
| Digitala utgångar                                                                                                    |        | ✓ Sequence I ( Sekvens I )       |               | 0.0.0 |
| Råvärden                                                                                                    |        | ✓ Sequence J ( Sekvens J )       |               |       |

Figur 4-5 Konfigurering - Funktioner - Sekvenser

Tilluftsregleringens output är antingen ett värmebehov eller kylbehov beroende på om tilluftstemperaturen är över eller under börvärdet. Behovet är sedan uppdelat i upp till tio sekvenser, A till J. Varje sekvens kan konfigureras som *Värme, Kyla, Värmeväxlare, Spjäll, Fläktbörvärdekompensation* eller *Används ej* (För mer information om konfigurering, se *5.5.2 Sekvenser*).

| Arkiv Visa Verktyg Hjälp $ \textcircled{\begin{tabular}{c} \label{eq:constraint} \begin{tabular}{c} \label{eq:constraint} \label{eq:constraint} \end{tabular} \end{tabular} tabu$ |        | ≈REGIN                      | Konfigurering                       |   |
|----------------------------------------------------------------------------------------------------|--------|-----------------------------|-------------------------------------|---|
| an ô th                                                                                                    |        | Funktioner                  |                                     |   |
| oversikt                                                                                                    | $\sim$ | ✓ Aktivera funktioner       |                                     |   |
| & Ventilation                                                                                                    | $\sim$ | ∧ Heater ( Sekvens A )      |                                     |   |
| ···· Övriga funktioner                                                                                                    | $\sim$ | Namn                        | Heater                              |   |
| ↓ In-/Utgångar                                                                                                    | $\sim$ | Typ av sekvens              | Värme                               | ~ |
| Konfigurering                                                                                                    | ^      | Typ av värmare              | Används ej<br>Kyla                  |   |
| System                                                                                                    |        | Typ av frysskydd            | Varmevaxiare<br>Värme               |   |
| Enhetslista                                                                                                    |        | Givare frysskyddstemperatur | Spjäll<br>Fläktbörvärdekompensation |   |
| Funktioner                                                                                                    |        | Pumpstyrning                | Ja                                  | ~ |
| Analoga ingångar                                                                                                    |        | Pumpstoppläge               | Auto                                | ~ |
| Digitala ingångar                                                                                                    |        |                             |                                     |   |

Figur 4-6 Sekvenstyper

Varje sekvens har sina egna PID-inställningar som kan ställas in i Ventilation-delen av Application tool.

Var och en av dessa utgångssekvenser kan bindas till antingen en analog utgång, två digitala trepunktsökning/ minsknings-utgångar, en pulsbreddsmodulerings (PWM) digital utgång med inställbar periodtid, eller till en start/stopp digital utgång med konfigurerbara start- och stoppgränser.

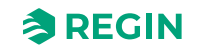

# 4.3.1 Värme (Sekvens A)

Sekvens A är förinställd till Värme, men kan ändras

## Värmartyper

|                     | 9      | ≈REGIN                                     | Configuration     |     |
|---------------------|--------|--------------------------------------------|-------------------|-----|
| Se Overview         | ~      | Functions                                  |                   |     |
| 10                  |        | ✓ Function activation                      |                   | *** |
| & Ventilation       | $\sim$ | ∧ Heater ( Sequence A )                    |                   |     |
| Additional function | n 🗸    | Name                                       | Heater            |     |
| Inputs/Outputs      | $\sim$ | Type of sequence                           | Heating           | ~   |
| Onfiguration        | ~      | Type of heater                             | DX split          | ~   |
| System              |        | Type of indication                         | Inactive<br>Water |     |
| Device list         |        | Digital start output                       | Electric<br>DX    |     |
| Functions           |        | Type of sequence output                    | DX split<br>0-10V | ~   |
| Analog inputs       |        | Sequence output when recirculation/support | Auto              | ~   |
|                     |        |                                            |                   |     |

Figur 4-7 Sökväg till val av värmartyper

#### Vattenvärme

#### Reglering

Om en sekvens är konfigurerad till vattenvärmare, är det möjligt att välja om sekvensen ska styras med frysskydd och vilken frysskyddsgivare (1..3) som ska användas. Sekvensen styrs av den motsvarande analoga utgången eller av två digitala utgångar: 3-lägesställdon, öka och minska.

Tabell 4-13 Inställningar och konfigurering för vattenvärmare

| Funktion                           | Sökväg i Application tool                                                                          | Variabel                                                                                                    | Notering |
|------------------------------------|----------------------------------------------------------------------------------------------------|----------------------------------------------------------------------------------------------------|----------|
| Vattenvärmare                      | Konfigurering ► Funktioner ►<br>Värme (Sekvens A) eller annan<br>sekvens konfigureras som<br>värme | Typ av värmare                                                                                                    |          |
| Frysskydd                          | Konfigurering ► Funktioner ►<br>Värme (Sekvens A) eller annan<br>sekvens konfigurerad som<br>värme | Typ av frysskydd                                                                                                    |          |
| Välj<br>frysskyddstemperaturgivare | Konfigurering ► Funktioner ►<br>Värme (Sekvens A) eller annan<br>sekvens konfigurerad som<br>värme | Frysskyddstemperaturgivare (1,<br>2 eller 3)                                                                                         |          |
| Startordning sekvens               | Konfigurering ► Funktioner ►<br>Startordning värme                                                 |                                                                                                    |          |
| Frysskyddstemperatur               | Konfigurering ► Analoga<br>ingångar ► Frysskyddstempe-<br>ratur 13                                 | <ul> <li>✓ Givartyp</li> <li>✓ Filterfaktor</li> <li>✓ Kompensering</li> <li>✓ Läge</li> <li>✓ Manuell</li> <li>✓ Ärvärde</li> </ul> |          |

| Funktion          | Sökväg i Application tool                                                                                  | Variabel                                                                | Notering |
|-------------------|----------------------------------------------------------------------------------------------------|-------------------------------------------------------------------------|----------|
| Analoga utgångar  | Konfigurering ► Analoga<br>utgångar ► Värme (Sekvens A)<br>eller annan sekvens konfigu-<br>rerad som värme | Område output:<br>✓ 010 V<br>✓ 210 V<br>✓ 102 V<br>✓ 100 V              |          |
| Digitala utgångar | Konfigurering ► Digitala<br>utgångar ► Sekvens A öka/<br>Sekvens A minska                                  | <ul> <li>✓ NC (Normalt sluten)</li> <li>✓ NO (Normalt öppen)</li> </ul> |          |

Tabell 4-13 Inställningar och konfigurering för vattenvärmare (forts.)

#### Tabell 4-14 Nödvändiga utgångar för vattenvärmare

| Utgångar | Sökväg i Application tool            | Namn                                                               | Inställningar                                                        |
|----------|--------------------------------------|--------------------------------------------------------------------|----------------------------------------------------------------------|
| AO       | Konfigurering ► Analoga<br>utgångar  | Värme (Sekvens A) eller annan<br>sekvens konfigurerad som<br>värme | Område output:<br>✓ 010 V<br>✓ 210 V<br>✓ 102 V<br>✓ 100 V           |
| DO       | Konfigurering ► Digitala<br>utgångar | Sekvens A öka/Sekvens A<br>minska                                  | <ul><li>✓ NC (Normalt sluten)</li><li>✓ NO (Normalt öppen)</li></ul> |

### Frysskydd

Värmarens returvattentemperatur mäts via den analog ingången *Frysskyddstemperatur* 1...3 eller den digitala ingången *Frysskyddsvakt*, beroende på valet av frysskydd (*Konfigurering* ► *Värme* (*Sekvens A*) ► *Typ av frysskydd*). Vid låga temperaturer genereras en intern proportionell signal som används för att tvångsöppna värmeventilen för att förhindra påfrysning.

Den interna signalen kommer att öka när frysskyddstemperaturen faller under *Larmbegränsning driftläge* + *Pband för drift* för att uppnå 100 % output när signalen har fallit till *Alarmnivå*.

När den interna signalen når 100% eller om den digitala signalen *Frysskyddsvakt* aktiveras stängs aggregatet av, värmeutgången sätts till fullt öppet läge och ett larm aktiveras.

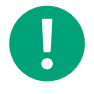

**Notera!** Enheten startas om när larmet kvitterats och temperaturen för frysskyddsgivaren har stigit över *Larmbegränsning driftläge + P-band för drift*.

Frysskyddsreglering är möjligt för alla sekvenser A till J.

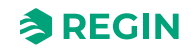

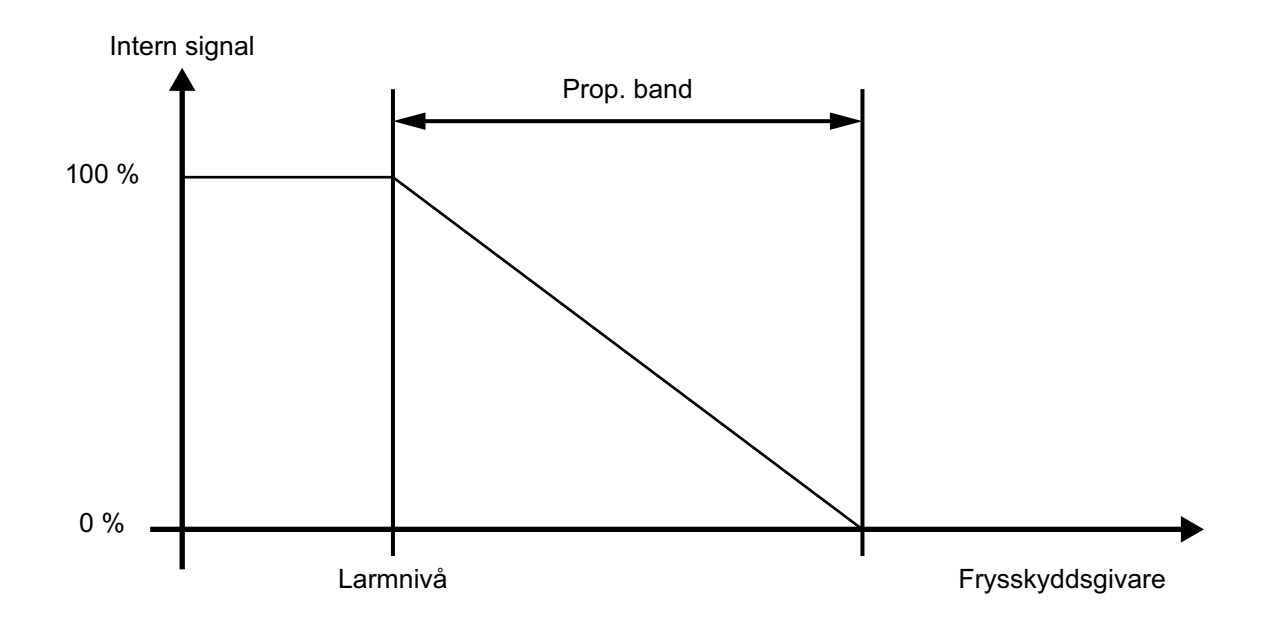

#### Figur 4-8 Frysskydd

| Tabell 4-15 Inställningar och kon | figurering | för frysskydd |
|-----------------------------------|------------|---------------|
|-----------------------------------|------------|---------------|

| Funktion                                 | Sökväg i Application tool                                                                          | Variabel                                                                                                    | Notering                                                                                               |
|------------------------------------------|----------------------------------------------------------------------------------------------------|----------------------------------------------------------------------------------------------------|----------------------------------------------------------------------------------------------------|
| Vattenvärmare                            | Konfigurering ► Funktioner ►<br>Värme (Sekvens A) eller annan<br>sekvens konfigurerad som<br>värme | Typ av värmare                                                                                                    | <ul> <li>✓ Inaktiv</li> <li>✓ Vatten</li> <li>✓ Elektrisk</li> <li>✓ DX</li> <li>✓ DX split</li> </ul> |
| Frysskydd                                | Konfigurering ► Funktioner ►<br>Värme (Sekvens A) eller annan<br>sekvens konfigurerad som<br>värme | Typ av frysskydd                                                                                                    | <ul> <li>✓ Temperaturgivare</li> <li>✓ Frysvakt</li> <li>✓ Givare + Vakt</li> </ul>                    |
| Frysskyddstemperaturgivare               | Konfigurering ► Funktioner ►<br>Värme (Sekvens A) eller annan<br>sekvens konfigurerad som<br>värme | 13                                                                                                    |                                                                                                    |
| Konfigurering av<br>frysskyddstemperatur | Konfigurering ► Analoga<br>ingångar ► Frysskyddstempe-<br>ratur 13                                 | <ul> <li>✓ Givartyp</li> <li>✓ Filterfaktor</li> <li>✓ Kompensering</li> <li>✓ Läge</li> <li>✓ Manual</li> <li>✓ Ärvärde (skrivskyddad)</li> </ul> |                                                                                                    |
| Frysskyddbörvärden                       | Ventilation ► Temperaturreg-<br>lering ► Frysskydd 13                                              | <ul> <li>✓ Larmbegränsning driftläge</li> <li>✓ P-band driftläge</li> <li>✓ Börvärde standbyläge</li> </ul>                                        |                                                                                                    |
| PID-inställningar                        | Ventilation ► PID-regulatorer<br>► Frysskydd 13                                                    |                                                                                                    |                                                                                                    |

### Tabell 4-16 Nödvändiga ingångar för frysskydd

| Ingångar | Sökväg i Application tool           | Namn                    | Inställningar                                                                                                    |
|----------|-------------------------------------|-------------------------|----------------------------------------------------------------------------------------------------|
| AI       | Konfigurering ► Analoga<br>ingångar | Frysskyddstemperatur 13 | <ul> <li>✓ Givartyp</li> <li>✓ Filterfaktor</li> <li>✓ Kompensering</li> <li>✓ Läge</li> <li>✓ Manual</li> <li>✓ Ärvärde (skrivskyddad)</li> </ul> |

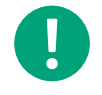

**Notera!** Frysskydd kan även skapas med hjälp av den digitala ingången *Frysskyddsvakt* och en extern termostat. Aktivering av ingången tvingar driftläget till **Av** och ett larm aktiveras. Värmesekvensen utgång sätts till fullt öppen, övriga styrutgångar sätts till noll.

#### Börvärde standbyläge

Om frysskydd är aktivit kommer regulatorn att gå in i *Standby*-läge när diftsläget byter till Av. Regulatorn kommer då att kontrollera värmeutgången för att upprätthålla en konstant temperatur vid frysskyddsgivaren. Börvärdet för standby-läget finns i *Ventilation* ► *Temperaturreglering* ► *Freeze protection 1...3* 

#### Elvärme

Elvärmen regleras med hjälp av de analoga utgångs-sekvenserna A till J. Vid aktivering av den digitala ingången Ö*verhettning elvärme* kommer aggregatet stängas av i enlighet med stoppsekvensen beskriven i 5.13 *Start och stopp av Corrigo* eller som ett nödstopp. Aggregatet återstartar när larmet har kvitterats och insignalen Ö*verhettning elvärme* har återgått till normalläge. Observera att aktivering av insignalen *Flödesvakt* också kommer att stoppa aggregatet.

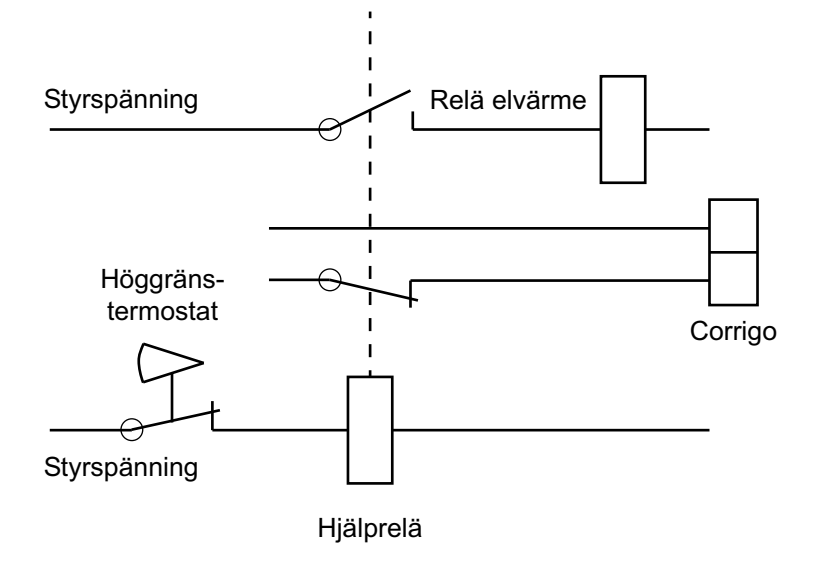

Figur 4-9 Inkopplingsexempel, gräns för hög temp. Kontaktorer ritade i spänningslöst tillstånd.

**Notera!** Det är viktigt att högtemperaturstermostaten är fast kopplad för att bryta strömmen till värmaren, för säkerställa att elvärmen verkligen bryts vid överhettning även om fel uppstått i Corrigo.

| Funktion     | Sökväg i Application tool                                                                          | Variabel       | Notering |
|--------------|----------------------------------------------------------------------------------------------------|----------------|----------|
| Elvärmare    | Konfigurering ► Funktioner ►<br>Värme (Sekvens A) eller annan<br>sekvens konfigurerad som<br>värme | Typ av värmare |          |
| Överhettning | Konfigurering ► Digitala<br>ingångar ► Överhettad<br>elvärmare                                     |                |          |

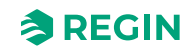

| Funktion   | Sökväg i Application tool                         | Variabel | Notering |
|------------|---------------------------------------------------|----------|----------|
| Flödesvakt | Konfigurering ► Digitala<br>ingångar ► Flödesvakt |          |          |
| Larm       | Larmstatus                                        |          |          |

Tabell 4-17 Inställningar och konfigurering för elvärmare (forts.)

Tabell 4-18 Nödvändiga ingångar för elvärmare

| Ingångar | Sökväg i Application tool            | Namn                                                             | Inställningar |
|----------|--------------------------------------|------------------------------------------------------------------|---------------|
| DI       | Konfigurering ► Digitala<br>ingångar | <ul> <li>✓ Överhettning elvärme</li> <li>✓ Flödesvakt</li> </ul> |               |

#### Snabbstopp vid överhettning

Snabbstopp är en valmöjlighet i Larm 63- Överhettning elvärme. Är denna funktion aktiverad stoppas fläktarna omedelbart vid överhettningslarm oavsett inställd avkylningstid. Det ställs in i Larmstatus ► 63 Överhettning elvärme ► Ändra ► Larmåtgärd.

#### DX-värmare

En DX-värmare används tillsammans med en DX-kylare vid reglering av en reversibel värmepump.

Värmepumpen kan växlas mellan värme och kyla. Sekvensen för värme ska sättas till *DX* och kylsekvensen till antingen *DX* eller *DX med värmeväxlarstyrning*.

Båda sekvenserna är kombinerade med en change-over-funktion.

Ingångar och utgångar använda för reglering av reversibel värmepump:

Tabell 4-19 Nödvändiga ingångar och utgångar för reglering av reversibel värmepump

| Ingångar och utgångar | Sökväg i Application tool            | Namn                                                                                    | Notering |
|-----------------------|--------------------------------------|-----------------------------------------------------------------------------------------|----------|
| DI                    | Konfigurering ► Digitala<br>ingångar | <ul> <li>✓ Återkoppling kylsekvens</li> <li>✓ Lås PID-regulatorns tillförsel</li> </ul> |          |
| AO                    | Konfigurering ► Analoga<br>utgångar  | Change-over 1/2                                                                         |          |
| DO                    | Konfigurering ► Digitala<br>utgångar | <ul><li>✓ Change-over 1/2</li><li>✓ Kylsekvens</li></ul>                                |          |

#### DX split-värmare

En DX split-värmare används tillsammans med en DX split-kylare vid reglering av ett DX split-aggregat.

DX split-aggregatet kan växlas mellan värme och kyla. Sekvensen för värme ska sättas till DX split och kylsekvensen måste också sättas till DX split.

Sekvenserna är kombinerade med en change-over-funktion.

Ingångar och utgångar använda för reglering av DX split-aggregatet:

| Tabell 4-20 II | nställningar | och konfiqu | rering för | DX split |
|----------------|--------------|-------------|------------|----------|
|                | 9            |             | 0          | 1        |

| Funktion         | Sökväg i Application tool                                                                          | Variabel       | Notering |
|------------------|----------------------------------------------------------------------------------------------------|----------------|----------|
| DX split-värmare | Konfigurering ► Funktioner ►<br>Värme (Sekvens A) eller annan<br>sekvens konfigurerad som<br>värme | Typ av värmare |          |

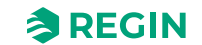

| Ingångar och utgångar | Sökväg i Application tool            | Namn                                                                                                    | Notering |
|-----------------------|--------------------------------------|----------------------------------------------------------------------------------------------------|----------|
| DI                    | Konfigurering ► Digitala<br>ingångar | <ul> <li>✓ Kyla/(Värme) change-over 1</li> <li>✓ Change-over 1 larm</li> <li>✓ Change-over 1 avfrostning</li> <li>✓ Change-over 1 driftindikering</li> </ul> |          |
| AO                    | Konfigurering ► Analoga<br>utgångar  | Change-over 1/2                                                                                                    |          |
| DO                    | Konfigurering ► Digitala<br>utgångar | <ul> <li>✓ Change-over 1/2 start</li> <li>✓ Change-over 1/2 värme/kyla</li> </ul>                                                                            |          |

Tabell 4-21 Nödvändiga ingångar och utgångar för DX split-värmare

# Ingångar och utgångar för värmare

| Vattenvärme | Elvärme | DX-värme |                                                                                                    |
|-------------|---------|----------|----------------------------------------------------------------------------------------------------|
| AI          |         |          | Frysskyddsgivare 13 (valfritt)                                                                                                    |
| DI          |         |          | Frysskyddstermostat 13<br>vattenvärmare (valfritt)                                                                                            |
|             | DI      |          | Överhettning elvärme                                                                                                    |
|             | DI      |          | Flödesvakt (valfritt)                                                                                                    |
| AO          | AO      | AO       | Sekvens x                                                                                                    |
| DO          | DO      | DO       | <ul> <li>✓ Start sekvens x</li> <li>✓ PWM sekvens x</li> <li>✓ Öka sekvens x</li> <li>✓ Minska sekvens x</li> <li>✓ Pump sekvens x</li> </ul> |

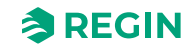

# 4.3.2 Värmeväxlare (sekvens B)

Sekvens B är förinställd till Värmeväxlare, men kan ändras

Värmeväxlarenheten kan konfigureras till någon av följande alternativ:

| Arkiv Visa Verktyg Hjälp |        | ≈regin                 | Konfigurering                     |              |   |
|--------------------------|--------|------------------------|-----------------------------------|--------------|---|
|                          |        | Funktioner             |                                   |              |   |
| 🔠 Översikt               | $\sim$ | ✓ Heater ( Sekvens A ) |                                   |              |   |
| & Ventilation            | $\sim$ | Exchanger (Sekvens B)  |                                   | 0 0 0        |   |
| ···· Övriga funktioner   | $\sim$ | Namn                   | Exchanger                         |              |   |
| ≵ In-/Utgångar           | $\sim$ | Typ av sekvens         | Värmeväxlare                      | $\checkmark$ |   |
| Konfigurering            | ^      | Typ av värmeväxlare    | Roterande                         | ~            |   |
| System                   |        | Typ av indikering      | Inaktiv<br>Roterande              |              | J |
| Enhetslista              |        | Digital startutgång    | Plattvärmeväxlare<br>Vätska       |              |   |
| Funktioner               |        | Typ av sekvensoutput   | 0-10V                             | $\checkmark$ |   |
| Analoga ingångar         |        | Värmeväxlare larm      | Ja                                | ~            |   |
| Digitala ingångar        |        | Avfrostningsläge       | Avfrostning temperaturövervakning | ~            |   |
| Analog utgång            |        |                        |                                   |              |   |

Figur 4-10 Värmeväxlaralternativ

# Roterande värmeväxlare

#### Reglering

Rotationshastigheten regleras med den analoga signalen Sekvens A till J. En rotationsvakt kan kopplas till den digitala ingången *Rotorlarm* (Larm 67 *Rotorlarm* under Larmstatus). Ett larm genereras om ingången aktiveras samtidigt som den analoga utgångens styrsignal är högre än 1,0 V.

## Frysskydd

En avfrostningsgivare eller en avluftstemperaturgivare kan användas som förebyggande givare. Det är möjligt att sätta en starttemperatur i *Ventilation* ► *Temperaturreglering* ► *Värmeväxlare* ► *Avfrostning börvärde mingräns* och *Min. tid.* Denna representerar dels den minimitid som funktionen ska vara aktiv, kompensering för tilluftsfläkt och frånluftsfläkt samt minimitiden innan nästa förebyggande funktionscykel ska ta vid. Medan cykeln är aktiv visas **Avfrostningsläge** i displayen.

#### Utetemperaturreglering av växlare

Istället för att använda Sekvens A till J för analog reglering av värmeväxlaren kan man låta den styras av-på beroende på utetemperaturen. Funktionen reglerar en digital utgångsfunktion *Utetempstyrd värmeväxlare* som aktiveras när utetemperaturen faller under det inställbara startvärdet.

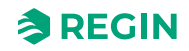

## Inställningar och konfigurering för roterande värmeväxlare

| Funktion                     | Sökväg i Application tool                                                                                    | Variabel                                                                                                    | Notering                                |
|------------------------------|----------------------------------------------------------------------------------------------------|----------------------------------------------------------------------------------------------------|-----------------------------------------|
| Roterande värmeväxlare       | Konfigurering ► Funktioner ►<br>Värmeväxlare (Sekvens B) eller<br>annan sekvens konfigurerad<br>som växlare) | Typ av värmeväxlare                                                                                                    |                                         |
| Analog utgångssignal         | Konfigurering ► Analoga<br>utgångar ► Sekvens A till J                                                       | Område output:<br>✓ 010 V<br>✓ 210 V<br>✓ 102 V<br>✓ 100 V                                                                        |                                         |
| Avfrostning                  | Konfigurering ► Funktioner ►<br>Temperaturreglering                                                          | Avfrostning värmeväxlare                                                                                                    |                                         |
| Avfrostningstemperaturgivare | Konfigurering ► Funktioner ►<br>Temperaturreglering                                                          | Avfrostningstemperaturgivare                                                                                                    | Avfrostningsgivare<br>Avluftstemperatur |
| Utereglering                 | Konfigurering ► Digtala<br>utgångar ► Utetempstyrd<br>värmeväxlare                                           |                                                                                                    |                                         |
| Temperaturbörvärden          | Ventilation ► Temperaturreg-<br>lering ► Värmeväxlare                                                        | Utomhus start/stopp värmeväx-<br>lare temperatur<br>Avfrostning börvärde mingräns<br>Stoppa tilluftsfläkt om utetempe-<br>ratur < |                                         |
| Hysteresbörvärden            | Ventilation ► Temperaturreg-<br>lering ► Värmeväxlare                                                        | Hysteres<br>Hysteres för avfrostningsstopp                                                                                        |                                         |
| Börvärden fördröjning        | Ventilation ► Temperaturreg-<br>lering ► Värmeväxlare                                                        | Startfördröjning värmeväxlare<br>Startfördröjning med 100 %<br>värmeväxlare<br>Larmfördröjning vid start                          |                                         |

Tabell 4-22 Roterande värmeväxlare, inställningar och konfigurering

# Plattvärmeväxlare

## Reglering

Luftflödet genom växlaren styrs av ett avstängningsspjäll och ett bypasspjäll. Båda spjällen styrs av samma analoga utgångssekvens A till J eller av två typer av digitala utgångar: Sekvens A till J PWM eller trepunktsspjäll; ökning och minskning (*Sekvens A till J ökning/minskning*) och är kopplade så att en öppnas då den andra stängs.

## Avfrostning

Avfrostning påbörjas antingen när den digitala signalen *Avfrostning* aktiveras i Application tool, eller då värdet på den analoga insignalen *Avfrostningstemperatur* faller under avisningstemperaturen (-3°C) eller när den analoga signalen *Tryck frånluft* stiger över det inställda värdet för det aktuella trycket.

Den avaktiveras då den digitala signalen återgår till normalläge, eller alternativt då den analoga signalen överskrider gränsvärdet plus en inställbar differens (*Ventilation* ► *Temperaturreglering* ► *Värmeväxlare* ► *Hysteres för avfrostningsstopp*). Det är också möjligt att använda *Avluftstemperatur* istället för *Avfrostningstemperatur* till avfrostningsfunktionen (*Konfiguration* ► *Funktioner* ► *Temperaturreglering* ► *Avfrostningstemperaturgivare*).

En PI-regulator jämför avfrostingsbörvärdet med signalen *Avfrostningsvakt värmeväxlare*. Den minsta av utsignalen från denna regulator och den ordinarie regulatorn används som output till by-passpjällen.

Om den digitala insignalen *Avfrostningsvakt värmeväxlare* aktiveras blockeras värmeväxlaren och stannar blockerad så länge den digitala ingången är aktiv.

Corrigo manual, Rev. K

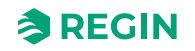

# Frysskydd

En avfrostningsgivare eller en avluftstemperaturgivare kan användas som förebyggande givare. Det är möjligt att sätta en starttemperatur i *Ventilation*  $\blacktriangleright$  *Temperaturreglering*  $\triangleright$  *Värmeväxlare*  $\triangleright$  *Avfrostning börvärde mingräns* och *Min. tid.* Denna representerar dels den minimitid som funktionen ska vara aktiv, kompensering för tilluftsfläkt och frånluftsfläkt samt minimitiden innan nästa förebyggande funktionscykel ska ta vid. Medan cykeln är aktiv visas **Avfrostningsläge** i displayen.

| Funktion                                   | Sökväg i Application tool                                                                                             | Variabel                                                                                                    | Notering                             |
|--------------------------------------------|----------------------------------------------------------------------------------------------------|----------------------------------------------------------------------------------------------------|--------------------------------------|
| Plattvärmeväxlare                          | Konfigurering ► Funktioner ►<br>Värmeväxlare (Sekvens B) eller<br>annan sekvens konfigurerad<br>som växlare)          | Typ av värmeväxlare                                                                                                    |                                      |
| Spjällreglering, Analog utgång             | Konfigurering ► Analoga<br>utgångar ► Värmeväxlare<br>(Sekvens B) eller annan<br>sekvens konfigurerad som<br>växlare) | Område output:<br>✓ 010 V<br>✓ 210 V<br>✓ 102 V<br>✓ 100 V                                                                                                    |                                      |
| 3-punkt ökning/minskning<br>utgångar       | Konfigurering ► Digitala<br>utgångar ► Sekvens A till J<br>ökning/minskning                                           | <ul> <li>✓ NC (Normalt sluten)</li> <li>✓ NO (Normalt öppen)</li> </ul>                                                                                                    |                                      |
| PWM med inställbar periodtid               | Konfigurering ► Digitala<br>utgångar ► Sekvens A till J<br>PWM                                                        | <ul> <li>✓ NC (Normalt sluten)</li> <li>✓ NO (Normalt öppen)</li> </ul>                                                                                                    |                                      |
| PWM periodtid                              | Konfigurering ► Funktioner ►<br>Sekvens A till J                                                                      | Periodtid för PWM-signal                                                                                                    |                                      |
| Avfrostning                                | Konfigurering ► Funktioner ►<br>Värmeväxlare (Sekvens B eller<br>annan sekvens konfigurerad<br>som växlare)           | Avfrostningsläge                                                                                                    |                                      |
| Avfrostningsgivare                         | Konfigurering ► Funktioner ►<br>Temperaturreglering                                                                   | Avfrostningstemperaturgivare                                                                                                    |                                      |
| Avfrostning värmeväxlare                   | Konfigurering ► Funktioner ►<br>Temperaturreglering                                                                   | Avfrostning värmeväxlare                                                                                                    | Ja/Nej                               |
| Avfrostningstemperatur                     | Konfigurering ► Analoga<br>ingångar ►<br>Avfrostningstemperatur                                                       | <ul> <li>✓ Givartyp</li> <li>✓ Filterfaktor</li> <li>✓ Kompensering (°C)</li> <li>✓ Läge</li> <li>✓ Manuell (°C)</li> <li>✓ Ärvärde (°C)</li> </ul>                            |                                      |
| Frånluftsfläkthastighet vid<br>avfrostning | Konfigurering ► Funktioner ►<br>Temperaturreglering                                                                   | Frånluftsfläkthastighet vid<br>avfrostning med avstängd tilluft                                                                                                    | ✓ Auto<br>✓ Låg<br>✓ Normal<br>✓ Hög |
| Tryck frånluft                             | Konfigurering ► Analoga<br>ingångar ► Tryck frånluft                                                                  |                                                                                                    |                                      |
| Avluftstemperatur                          | Konfigurering ► Analoga<br>ingångar ► Avluftstemperatur                                                               | <ul> <li>✓ Givartyp</li> <li>✓ Filterfaktor</li> <li>✓ Kompensering (°C)</li> <li>✓ Läge</li> <li>✓ Manuell (°C)</li> <li>✓ Ärvärde (°C)</li> </ul>                            |                                      |
| Temperaturbörvärden                        | Ventilation ► Temperaturreg-<br>lering ► Värmeväxlare                                                                 | <ul> <li>✓ Utetemperatur starta/stoppa<br/>värmeväxlare (°C)</li> <li>✓ Gräns avfrostningsbörvärde<br/>(°C)</li> <li>✓ Stoppa tilluft-tid om utetemperatur &lt;(°C)</li> </ul> |                                      |

Tabell 4-23 Konfigurering och inställningar för Plattvärmeväxlare

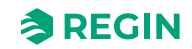

| Funktion              | Sökväg i Application tool                             | Variabel                                                                                                    | Notering |
|-----------------------|-------------------------------------------------------|----------------------------------------------------------------------------------------------------|----------|
| Hysteresbörvärden     | Ventilation ► Temperaturreg-<br>lering ► Värmeväxlare | <ul> <li>✓ Hysteres (°C)</li> <li>✓ Hysteres för avfrostnings-<br/>stopp (°C)</li> </ul>                                                                          |          |
| Börvärden fördröjning | Ventilation ► Temperaturreg-<br>lering ► Värmeväxlare | <ul> <li>✓ Startfördröjning värmeväx-<br/>lare (s)</li> <li>✓ Startfördröjning med 100 %<br/>värmeväxlare (s)</li> <li>✓ Larmfördröjning vid start (s)</li> </ul> |          |

Tabell 4-23 Konfigurering och inställningar för Plattvärmeväxlare (forts.)

# Vätskekopplad värmeväxlare

## Reglering

En blandningsventil i värmeväxlarens cirkulationssystem styrs av den analoga signalsekvensen A till J eller av två typer av digitala utgångar: Sekvens A till J PWM eller trepunktsspjäll; ökning och minskning (*Sekvens A till J ökning/minskning*).

Cirkulationspumpen startar så snart ställdonets styrsignal överstiger 0,1 V och stannar igen när ventilen varit stängd i mer än 5 minuter. (*Ventilation* ► *Temperaturreglering* ► *Sekvens X* ► *Pumpstoppsfördröjning*)

## Avfrostning

Avfrostning aktiveras antingen när den digitala ingången *Avfrostningsvakt värmeväxlare* aktiveras eller när värdet från den analoga ingången *Avfrostningstemperatur* sjunker under avisningsgränsen (-3°C). Den avaktiveras igen då den digitala ingången återgår till normalläge alternativt den analoga ingången stiger över gränsvärdet plus en inställbar differens. (*Ventilation* ► *Temperaturreglering* ► *Värmeväxlare* ► *Hysteres för avfrostningsstopp*)

#### Om avfrostning:

En PI-regulator jämför avfrostingsbörvärdet med signalen från *Avfrostningstemperaturgivaren* eller *Avluftstemperatur*-givaren (*Konfiguration* ► *Funktioner* ► *Temperaturreglering*). Den minsta av utsignalerna från denna regulator och utsignalen från den ordinarie regulatorn används som output till ställdonet.

Om den digitala insignalen *Avfrostningsvakt värmeväxlare* aktiveras blockeras värmeväxlaren och stannar blockerad så länge den digitala ingången är aktiv.

#### Funktion för att förhindra påfrysning av värmeväxlaren:

En avfrostningsgivare eller en avluftstemperaturgivare kan användas som förebyggande givare. Det är möjligt att sätta en starttemperatur i *Ventilation* ► *Temperaturreglering* ► *Värmeväxlare* ► *Avfrostning börvärde mingräns* och *Min. tid.* Denna representerar dels den minimitid som funktionen ska vara aktiv, kompensering för tilluftsfläkt (TF) och frånluftsfläkt (FF) samt minimitiden innan nästa förebyggande funktionscykel ska ta vid. Medan cykeln är aktiv visas **Avfrostningsläge** i displayen.

## Utetemperaturreglering av växlare

Istället för att använda Sekvens A till J för analog reglering av värmeväxlaren kan man låta den styras av-på beroende på utetemperaturen. Denna fuktion aktiveras vid konfigurering av den digitala utgången *Utetempstyrd värmeväxlare*. Den digitala utgången är tillgänglig om *Utetemperaturgivaren* i *Konfiguration* ► *Funktioner* ► *Temperaturreglering* är inställd till annat än **Nej**.

Den digitala utgången aktiveras när utetemperaturen faller under det inställbara värdet. Temperaturbörvärdet ställs in i den analoga ingången *Utetemperatur* eller *Inloppstemperatur*, beroende på konfigureringen.

## Konfigurering och inställningar för vätskekopplad värmeväxlare

| Funktion                                   | Sökväg i Application tool                                                                                             | Variabel                                                                                                    | Notering                             |
|--------------------------------------------|----------------------------------------------------------------------------------------------------|----------------------------------------------------------------------------------------------------|--------------------------------------|
| Vätskekopplad värmeväxlare                 | Konfigurering ► Funktioner ►<br>Värmeväxlare (Sekvens B) eller<br>annan sekvens konfigurerad<br>som växlare           | Typ av värmeväxlare                                                                                                    |                                      |
| Spjällreglering, Analog utgång             | Konfigurering ► Analoga<br>utgångar ► Värmeväxlare<br>(Sekvens B) eller annan<br>sekvens konfigurerad som<br>växlare) | Område output:<br>✓ 010 V<br>✓ 210 V<br>✓ 102 V<br>✓ 100 V                                                                                                    |                                      |
| 3-punkt ökning/minskning<br>utgångar       | Konfigurering ► Digitala<br>utgångar ► Sekvens A till J<br>ökning/minskning                                           | <ul><li>✓ NC (Normalt sluten)</li><li>✓ NO (Normalt öppen)</li></ul>                                                                                                    |                                      |
| PWM med inställbar periodtid               | Konfigurering ► Digitala<br>utgångar ► Sekvens A till J<br>PWM                                                        | <ul> <li>✓ NC (Normalt sluten)</li> <li>✓ NO (Normalt öppen)</li> </ul>                                                                                                    |                                      |
| PWM periodtid                              | Konfigurering ► Funktioner ►<br>Sekvens A till J                                                                      | Periodtid för PWM-signal                                                                                                    |                                      |
| Avfrostning                                | Konfigurering ► Funktioner ►<br>Värmeväxlare (Sekvens B) eller<br>annan sekvens konfigurerad<br>som växlare           | Avfrostningsläge                                                                                                    |                                      |
| Avfrostningsgivare                         | Konfigurering ► Funktioner ►<br>Temperaturreglering                                                                   | Avfrostningstemperaturgivare                                                                                                    |                                      |
| Avfrostning värmeväxlare                   | Konfigurering ► Funktioner ►<br>Temperaturreglering                                                                   | Avfrostning värmeväxlare                                                                                                    | Ja/Nej                               |
| Avfrostningstemperatur                     | Konfigurering ► Analoga<br>ingångar ►<br>Avfrostningstemperatur                                                       | <ul> <li>✓ Givartyp</li> <li>✓ Filterfaktor</li> <li>✓ Kompensering (°C)</li> <li>✓ Läge</li> <li>✓ Manuell (°C)</li> <li>✓ Årvärde (°C)</li> </ul>                            |                                      |
| Frånluftsfläkthastighet vid<br>avfrostning | Konfigurering ► Funktioner ►<br>Temperaturreglering                                                                   | Frånluftsfläkthastighet vid<br>avfrostning med avstängd tilluft                                                                                                    | ✓ Auto<br>✓ Låg<br>✓ Normal<br>✓ Hög |
| Utetemperaturreglering av<br>växlare       | Konfigurering ► Digtala<br>utgångar ► Utetempstyrd<br>värmeväxlare                                                    | <ul> <li>✓ NC (Normalt sluten)</li> <li>✓ NO (Normalt öppen)</li> </ul>                                                                                                    |                                      |
| Avluftstemperatur                          | Konfigurering ► Analoga<br>ingångar ► Avluftstemperatur                                                               | <ul> <li>✓ Givartyp</li> <li>✓ Filterfaktor</li> <li>✓ Kompensering (°C)</li> <li>✓ Läge</li> <li>✓ Manuell (°C)</li> <li>✓ Ärvärde (°C)</li> </ul>                            |                                      |
| Temperaturbörvärden                        | Ventilation ► Temperaturreg-<br>lering ► Värmeväxlare                                                                 | <ul> <li>Utetemperatur starta/stoppa<br/>värmeväxlare (°C)</li> <li>Gräns avfrostningsbörvärde<br/>(°C)</li> <li>Stoppa tilluftsfläkt om<br/>utetemperatur &lt;(°C)</li> </ul> |                                      |
| Hysteresbörvärden                          | Ventilation ► Temperaturreg-<br>lering ► Värmeväxlare                                                                 | <ul> <li>✓ Hysteres (°C)</li> <li>✓ Hysteres för avfrostnings-<br/>stopp (°C)</li> </ul>                                                                                       |                                      |
| Börvärden fördröjning                      | Ventilation ► Temperaturreg-<br>lering ► Värmeväxlare                                                                 | <ul> <li>✓ Startfördröjning värmeväx-<br/>lare (s)</li> <li>✓ Startfördröjning med 100 %<br/>värmeväxlare (s)</li> <li>✓ Larmfördröjning vid start (s)</li> </ul>              |                                      |

Tabell 4-24 Konfigurering och inställningar för vätskekopplad värmeväxlare

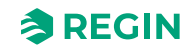

# Värmeväxlare och spjällsekvens

Om både en värmeväxlarsekvens och en spjällsekvens är konfigurerad kommer värmeväxlarsekvensen stoppa när spjällsekvensen når 100 %.

# Ingångar och utgångar för vämeväxlartyper

| Roterande       | Platta          | Vätskekopplad   | Beskrivning                                                                                          |
|-----------------|-----------------|-----------------|----------------------------------------------------------------------------------------------------|
| AI              | AI              | AI              | Avfrostningstemperatur                                                                               |
| DI              | DI              | DI              | Återkoppling sekvens x                                                                               |
|                 | DI              | DI              | Avfrostningsvakt värmeväxlare                                                                        |
| DI              |                 |                 | Roterande värmväxlare larm                                                                           |
| AO <sup>1</sup> | AO <sup>1</sup> | AO <sup>1</sup> | Sekvens x analog utgång                                                                              |
| DO <sup>1</sup> | DO <sup>1</sup> | DO <sup>1</sup> | <ul> <li>✓ Sekvens x PWM</li> <li>✓ Sekvens x ökning/minskning</li> <li>✓ Start sekvens x</li> </ul> |
|                 |                 | DO <sup>1</sup> | Pump sekvens x                                                                                       |

1. Beroende på typ av sekvensoutput

# 4.3.3 Kyla (Sekvens C)

Sekvens C är förinställd till Kyla, men kan ändras till vilken sekvens som helst

# Vattenkylning

### Reglering

Om en sekvens är konfigurerad som vattenkylning styrs den av den motsvarande sekvensens analoga utgång eller av två analoga utgångar; 3-positionsställdon; ökning/minskning.

Tabell 4-25 Inställningar och konfigurering för vattenkylning

| Funktion             | Sökväg i Application tool                                                                                | Variabel                                                                | Beskrivning |
|----------------------|----------------------------------------------------------------------------------------------------|-------------------------------------------------------------------------|-------------|
| Vattenkylning        | Konfigurering ► Funktioner ►<br>Kyla (Sekvens C) eller annan<br>sekvens konfigurerad som kyla            | Typ av kylning                                                          |             |
| Analoga utgångar     | Konfigurering ► Analoga<br>utgångar ► Kyla (Sekvens C)<br>eller annan sekvens konfigu-<br>rerad som kyla | Område output:<br>✓ 010 V<br>✓ 210 V<br>✓ 102 V<br>✓ 100 V              |             |
| Digital utgång       | Konfigurering ► Digitala<br>utgångar ► Sekvens C ökning/<br>minskning                                    | <ul> <li>✓ NC (Normalt sluten)</li> <li>✓ NO (Normalt öppen)</li> </ul> |             |
| PID-inställningar    | Ventilation ► PID regulatorer ►<br>Kyla (sekvens C)                                                      |                                                                         |             |
| Startordning sekvens | Konfigurering ► Funktioner ►<br>Sekvens kyla                                                             |                                                                         |             |

# DX-kyla i samband med rums- eller frånluftsreglering

Om DX-kyla används i samband med rumsreglering eller frånluftsreglering finns två alternativa konfigureringsalternativ, antingen ren DX-kyla eller DX-kyla med värmeväxlar.reglering.

Corrigo manual, Rev. K

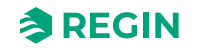

## DX-kyla

Vid kaskadreglering styrs normalt tilluftsregulatorns börvärde av rums-/frånluftsregulatorns utsignal.

Då DX-kyla aktiveras sänks tilluftsregulatorns börvärde till fem grader (ställbart) under börvärdet dikterat av rums/frånluftsregulatorn. Detta för att inte DX-kylan ska starta/stoppa för ofta.

| Funktion                          | Sökväg i Application tool                                                                     | Variabel                                                                                                    | Notering |
|-----------------------------------|-----------------------------------------------------------------------------------------------|----------------------------------------------------------------------------------------------------|----------|
| DX-kyla                           | Konfigurering ► Funktioner ►<br>Kyla (Sekvens C) eller annan<br>sekvens konfigurerad som kyla | Typ av kylning                                                                                                    |          |
| Tilluftsregulator börvärde för DX | Ventilation ► Ärvärde/Börväde<br>► Tilluftsregulator                                          | Reducering av minbegränsning<br>tilluft om DX-kyla är aktiv (°C)                                                            |          |
| Börvärde Rum/Frånluft             | Ventilation ► Ärvärde/Börväde<br>► Rumsregulator/<br>Frånluftsregulator                       | <ul> <li>✓ Börvärdesjustering</li> <li>✓ Börvärde Rum/Frånluft</li> <li>✓ Ärvärde</li> <li>✓ Regulatorutstyrning</li> </ul> |          |

Tabell 4-26 Inställningar och konfigurering för DX-kyla

## DX-kyla med värmeväxlar-reglering

Vid kaskadreglering styrs normalt tilluftsregulatorns börvärde av rums-/frånluftsregulatorns utsignal.

Då DX-kyla aktiveras sänks tilluftsregulatorns börvärde till fem grader (ställbart) under börvärdet dikterat av rums/frånluftsregulatorn. Detta för att inte DX-kylan ska starta/stoppa för ofta.

Faller tilluftstemperaturen under börvärdet från rum/frånluftsregulatorn kommer värmeväxlarutgången aktiveras för att försöka hålla tilluftsbörvärdet från rum/frånluftsregulatorn. Utgången använder P-reglering med ett P-band som är halva den inställda börvärdessänkningen (ändringsbart, förinställt 2,5°C). Börvärdet från rum/frånluftsregulatorn kan inte falla lägre än det satta minbegränsningsvärdet. Så snart kylbehovet upphör kommer tilluftsregulatorns börvärde att återgå till det värdet från rum/frånluftsregulatorn.

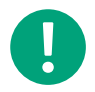

**Notera!** Funktionen kan inte användas om värmeväxlar-signalen styr ett blandningsspjäll.

#### Exempel:

Rumsregulatorn ger ett tilluftsbörvärde på 16°C. Om kylbehov uppstår sänks tilluftsregulatorns börvärde till 11°C (16 - 5) samtidigt som DX-kylan startar. Skulle tilluftstemperaturen falla under 16°C kommer värmeväxlar-utgången att aktiveras och nå 100 % när tilluftstemperaturen har fallit till 13,5°C (16 - 2,5).

Tabell 4-27 Inställningar och konfigurering för DX-kyla med värmeväxlar-reglering

| Funktion                          | Sökväg i Application tool                                                                     | Variabel                                                                                                    | Notering |
|-----------------------------------|-----------------------------------------------------------------------------------------------|----------------------------------------------------------------------------------------------------|----------|
| DX-kyla                           | Konfigurering ► Funktioner ►<br>Kyla (Sekvens C) eller annan<br>sekvens konfigurerad som kyla | Typ av kylning                                                                                                    |          |
| Tilluftsregulator börvärde för DX | Ventilation ► Ärvärde/Börväde<br>► Tilluftsregulator                                          | Reducering av minbegränsning<br>tilluft om DX-kyla är aktiv (°C)                                                            |          |
| Börvärde Rum/Frånluft             | Ventilation ► Ärvärde/Börväde<br>► Rumsregulator/<br>Frånluftsregulator                       | <ul> <li>✓ Börvärdesjustering</li> <li>✓ Börvärde Rum/Frånluft</li> <li>✓ Ärvärde</li> <li>✓ Regulatorutstyrning</li> </ul> |          |

| Funktion            | Sökväg i Application tool                                                       | Variabel                                                   | Notering |
|---------------------|---------------------------------------------------------------------------------|------------------------------------------------------------|----------|
| Värmeväxlare output | Konfigurering ► Analoga<br>utgångar ► Värmeväxlare<br>(Sekvens B)               | Område output:<br>✓ 010 V<br>✓ 210 V<br>✓ 102 V<br>✓ 100 V |          |
| P-band              | Ventilation ► PID regulatorer ►<br>Värmeväxlare (sekvens B)/Kyla<br>(sekvens C) |                                                            |          |

Tabell 4-27 Inställningar och konfigurering för DX-kyla med värmeväxlar-reglering (forts.)

## DX split kyla

Om DX split-kylning används i samband med rumstemperaturreglering måste du använda konfigureringsalternativet DX split.

Vid kaskadreglering styrs normalt tilluftsregulatorns börvärde av rums-/frånluftsregulatorns utsignal. Då DX split-kylning aktiveras måste du ställa in en neutral zon runt börvärdet dikterat av rums-/frånluftsregulatorn. Detta för att inte DX split-kyla ska starta/stoppa för ofta.

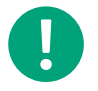

**Notera!** För att kunna använda DX split-funktionen för kyla måste DX split-funktionen också användas för värme. Den ena fungerar inte utan den andra.

#### Exempel:

Rumsregulatorn ger ett tilluftsbörvärde på 16°C. Om kylbehov uppstår sänks tilluftsregulatorns börvärde till 11 °C (16-5) samtidigt som DX split-kylningen startar. Skulle tilluftstemperaturen falla under 16 °C kommer värmeväxlar-utgången att aktiveras och nå 100 % när tilluftstemperaturen har fallit till 13,5 °C (16-2,5).

Tabell 4-28 Inställningar och konfigurering för DX split

| Funktion      | Sökväg i Application tool                                                                     | Variabel       | Notering |
|---------------|-----------------------------------------------------------------------------------------------|----------------|----------|
| DX split kyla | Konfigurering ► Funktioner ►<br>Kyla (Sekvens C) eller annan<br>sekvens konfigurerad som kyla | Typ av kylning |          |

#### Tabell 4-29 Nödvändiga ingångar och utgångar för DX split-kylare

| Ingångar och utgångar | Sökväg i Application tool            | Namn                                                                                                    | Notering |
|-----------------------|--------------------------------------|----------------------------------------------------------------------------------------------------|----------|
| DI                    | Konfigurering ► Digitala<br>ingångar | <ul> <li>✓ Kyla/(Värme) change-over 1</li> <li>✓ Change-over 1 larm</li> <li>✓ Change-over 1 avfrostning</li> <li>✓ Change-over 1 driftindikering</li> </ul> |          |
| AO                    | Konfigurering ► Analoga<br>utgångar  | Change-over 1/2                                                                                                    |          |
| DO                    | Konfigurering ► Digitala<br>utgångar | <ul> <li>✓ Change-over 1/2 start</li> <li>✓ Change-over 1/2 värme/kyla</li> </ul>                                                                            |          |

# Blockering av DX-kyla vid låg utetemperatur

DX-kyla kan blockeras vid låg utetemperatur. Det är möjligt till individuell blockering av de tre kylstegen eller en allmän blockering av all DX-kyla. Begränsningstemperaturerna är ställbara (Förinställt +13°C) och har en fast hysteres på en grad.

Då två DX-kylsteg används med binär funktion blir kyleffekten uppdelad i tre steg. Önskad blockeringsnivå kan ställas individuellt för varje steg. Då tre DX-kylsteg används med binär funktion blir kyleffekten uppdelad i sju steg. Regulatorn har dock ändå endast fyra inställningar för blockeringsnivå. *Blockering steg 1* gäller då binära steg 1 och 2, *Blockering steg 2* för binära steg 3 och 4, *Blockering steg 3* för binära steg 5, 6 och *Blockering steg 4* för binärt steg 7.

Då fyra DX-kylsteg används med binär funktion blir kyleffekten uppdelad i femton steg. Regulatorn har dock ändå endast fyra inställningar för blockeringsnivå. *Blockering steg 1* gäller då binära steg 1-4, *Blockering steg 2* för binära steg 5-8, *Blockering steg 3* för binära steg 9-12 och *Blockering steg 4* för binära steg 13-15.

Tabell 4-30 Inställningar och konfigurering för blockering av DX-kyla vid låg utetemperatur

| Funktion         | Sökväg i Application tool                                 | Variabel                                       | Notering |
|------------------|-----------------------------------------------------------|------------------------------------------------|----------|
| Blockera DX-kyla | Ventilation ► Temperaturreg-<br>lering ► Stegkopplare 1/2 | Blockera steg x om utetempera-<br>turen <(°C)  |          |
| Hysteres         | Ventilation ► Temperaturreg-<br>lering ► Stegkopplare 1/2 | Blockera DX-kyla om utetempe-<br>raturen <(°C) |          |

# Blockering av DX-kyla vid låg tilluftsfläkthastighet

När DX-kyla används tillsammans med tryckstyrda eller flödesstyrda fläktar går det att blockera DX-kylan då tilluftsfläktens styrsignal går under ett förinställt värde. Vid sekvensreglering kan blockeringsnivån ställas individuellt för varje DX-kylsteg.

Då två DX-kylsteg används med binär funktion blir kyleffekten uppdelad i tre steg. Önskad blockeringsnivå kan ställas individuellt för varje steg.

Då tre DX-kylsteg används med binär funktion blir kyleffekten uppdelad i sju steg. Regulatorn har dock ändå endast fyra inställningar för blockeringsnivå. *Blockering steg 1* gäller då binära steg 1 och 2, *Blockering steg 2* för binära steg 3 och 4, *Blockering steg 3* för binära steg 5, 6 och *Blockering steg 4* för binärt steg 7.

Då fyra DX-kylsteg används med binär funktion blir kyleffekten uppdelad i femton steg. Regulatorn har dock ändå endast fyra inställningar för blockeringsnivå. Blockering steg 1 gäller då binära steg 1-4, Blockering steg 2 för binära steg 5-8, Blockering steg 3 för binära steg 9-12 och Blockering steg 4 för binära steg 13-15.

Tabell 4-31 Inställningar och konfigurering för blockering av DX-kyla vid låg tilluftsfläkthastighet

| Funktion         | Sökväg i Application tool                                 | Variabel                                               | Notering |
|------------------|-----------------------------------------------------------|--------------------------------------------------------|----------|
| Blockera DX-kyla | Ventilation ► Temperaturreg-<br>lering ► Stegkopplare 1/2 | Blockera steg x om tilluftsfläk-<br>tens utsignal <(%) |          |

# Blockering av DX-kyla vid kylpumpslarm

Corrigo kan konfigureras att blockera DX-kyla vid kylpumpslarm. Inställningen hittas i Konfiguration ► Funktioner ► Stegkopplare 1/2 ► Blockera utstyrning om sekvensåterkopplinglarm.

# Ingångar och utgångar, Kyla och Värme/Kyla Change-over

Tabell 4-32 Ingångar och utgångar

| Vatten          | DX              | DX med värmeväxlar-<br>reglering | Beskrivning                                                                                          |
|-----------------|-----------------|----------------------------------|----------------------------------------------------------------------------------------------------|
| DI              | DI              | DI                               | Återkoppling sekvens x                                                                               |
| AO <sup>1</sup> | AO <sup>1</sup> | AO <sup>1</sup>                  | Sekvens x analog utgång                                                                              |
| DO <sup>1</sup> | DO <sup>1</sup> | DO <sup>1</sup>                  | <ul> <li>✓ Sekvens x PWM</li> <li>✓ Sekvens x ökning/minskning</li> <li>✓ Start sekvens x</li> </ul> |
| DO <sup>1</sup> |                 |                                  | Pump sekvens x                                                                                       |

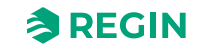

1. Beroende på typ av sekvensoutput

# 4.3.4 Spjällsekvens

# Blandningspjäll

## Reglering

Den analoga utsignalen sekvens A till J, alternativt de digitala utsignalerna Sekvens A till J PWM eller 3position; ökning/minskning (*Sekvens A till J increase/decrease*) styr två spjäll för gradvis blandning av uteluft och återcirkulerad luft.

| Funktion                                | Sökväg i Application tool                           | Variabel                                                              | Beskrivning |
|-----------------------------------------|-----------------------------------------------------|-----------------------------------------------------------------------|-------------|
| Välj spjällreglering                    | Konfigurering ► Funktioner ►<br>Valfri sekvens      | Typ av sekvens                                                        |             |
| Analog utgång                           | Konfigurering ► Analoga<br>utgångar ► Vald sekvens  |                                                                       |             |
| Digital utgång, PWM                     | Konfigurering ► Digitala<br>utgångar ► Vald sekvens | Sekvens x PWM                                                         |             |
| Digital utgång, 3-<br>positionsställdon | Konfigurering ► Digitala<br>utgångar ► Vald sekvens | <ul> <li>✓ Sekvens x ökning</li> <li>✓ Sekvens x minskning</li> </ul> |             |

Tabell 4-33 Inställningar och konfigurering för blandningsspjäll

## $CO_2$

Om behovsstyrd ventilation är aktiverat i kombination med blandningsspjäll, CO<sub>2</sub>-reglering är aktiverat för sekvensen och CO<sub>2</sub>-värdet stiger över börvärdet kommer spjällen att styras mot större andel uteluft. Funktionen styrs av en PI-regulator.

Tabell 4-34 Inställningar och konfigurering för CO2 och blandningsspjäll

| Funktion                              | Sökväg i Application tool                           | Variabel                                                                                                    | Notering                                                                                                    |
|---------------------------------------|-----------------------------------------------------|----------------------------------------------------------------------------------------------------|----------------------------------------------------------------------------------------------------|
| Välj spjällreglering                  | Konfigurering ► Funktioner ►<br>Valfri sekvens      | Typ av sekvens                                                                                                    |                                                                                                    |
| CO <sub>2</sub> -reglering aktivering | Konfigurering ► Funktioner ►<br>Aktivera funktioner | CO2-reglering                                                                                                    | <ul> <li>✓ Nej</li> <li>✓ Fläkt start/stopp-funktion</li> <li>✓ Blandningspjäll-funktion</li> <li>✓ Fläkt start/stopp +<br/>Blandningsspjäll</li> </ul> |
| CO <sub>2</sub> börvärde              | Ventilation ► Behovsstyrning<br>► CO2               | <ul> <li>✓ Börvärde blandningspjäll<br/>(ppm)</li> <li>✓ Startgräns fläktstart/stopp<br/>(ppm)</li> <li>✓ Stopp hysteres fläkt start/<br/>stopp (ppm)</li> <li>✓ Behovsstyrning</li> <li>✓ Min. tid för CO2-reglering<br/>(min)</li> </ul> |                                                                                                    |
| PI-inställningar                      | Ventilation ► PID regulatorer ►<br>CO2              |                                                                                                    |                                                                                                    |

#### Minimumgräns

En minsta uteluftsmängd för friskluft kan sättas i Application tool eller i webbgränssnittet. Gränsvärdet är inställbart mellan 0 och 100 %. (Application tool► Konfiguration ► Funktioner ► Sekvens x ► Sekvensutsignal mingräns (%) and Sekvensutsignal maxgräns (%)

## Spjällreglering och värmeväxlarsekvens

Om både en värmeväxlarsekvens och en spjällsekvens är konfigurerad kommer värmeväxlarsekvensen stoppa när spjällsekvensen når 100 %.

### Ingångar och utgångar, Spjäll

Tabell 4-35 Ingångar och utgångar spjäll

| Spjäll          |                                                                                                    |
|-----------------|----------------------------------------------------------------------------------------------------|
| Al <sup>1</sup> | <ul> <li>✓ Fuktighet rum/frånluft</li> <li>✓ Fuktighet ute</li> <li>✓ CO2 rum/frånluft</li> </ul>    |
| DI              | Återkoppling sekvens x                                                                               |
| AO <sup>2</sup> | Sekvens x analog utgång                                                                              |
| DO <sup>2</sup> | <ul> <li>✓ Sekvens x PWM</li> <li>✓ Sekvens x ökning/minskning</li> <li>✓ Start sekvens x</li> </ul> |

1. Beroende av regleringsläge

2. Beroende på typ av sekvensoutput

### Spjäll via Modbus

Det finns stöd för följande spjäll med Modbus-kommunikation:

- ✓ Regin
- ✓ Belimo
- ✓ Siemens

# 4.3.5 Sekvens Fläktbörvärde kompensering

Fläktbörvärdets kompensering används för att integrera fläkten i temperaturregleringssekvensen för värme och kyla. Fläktarnas hastighet kan ökas eller minskas beroende på signalen från temperaturregleringen. (*Application tool*► *Konfiguration* ► *Funktioner* ► *Sekvens x* ► *Typ av börvärdeskompensation*). Sekvensens utsignal verkar direkt på fläktarnas beräknade börvärden men också via konfigurerade utgångar. Den maximala kompenseringen kan justeras med en parameter (*Ventilation* ► *Temperaturreglering* ► *Vald sekvens* ► *Max fläktkompensering* (%))

| T I II ( TC I             |           |           | C CI I        | , ,        |           |
|---------------------------|-----------|-----------|---------------|------------|-----------|
| Tabell 4-36 Installningar | och kont  | aurerina  | tor tlakthory | /ardeskom  | nenserina |
| raben i somstanningar     | OCHINOIII | iguicinig | IOI HORLOOIV  | aracsitori | pensenng  |

| Funktion                           | Sökväg i Application tool                             | Variabel                                                                                             | Notering          |
|------------------------------------|-------------------------------------------------------|----------------------------------------------------------------------------------------------------|-------------------|
| Välj fläktbörvärde<br>kompensering | Konfigurering ► Funktioner ►<br>Sekvens x             | Typ av sekvens                                                                                       |                   |
| Typ av kompensering                | Konfigurering ► Funktioner ►<br>Vald sekvens          | Typ av börvärdeskompensering                                                                         | ✓ Minska<br>√ Öka |
| Maxkompensering                    | Ventilation ► Temperaturreg-<br>lering ► Vald sekvens | Max fläktkompensering (%)                                                                            |                   |
|                                    |                                                       |                                                                                                    |                   |
| Fläktbörvärde kompensering         |                                                       |                                                                                                    |                   |
| DI                                 |                                                       | Återkoppling sekvens x                                                                               |                   |
| AO <sup>1</sup>                    |                                                       | Sekvens x analog utgång                                                                              |                   |
| DO <sup>1</sup>                    |                                                       | <ul> <li>✓ Sekvens x PWM</li> <li>✓ Sekvens x ökning/minskning</li> <li>✓ Start sekvens x</li> </ul> |                   |

1. Beroende på typ av sekvensoutput

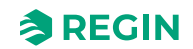

# 4.3.6 Change-over

Change-over är en funktion för installationer med 2-rörssystem. Det används för att kunna köra både värme och kyla i samma rör, beroende på om det finns ett värmebehov eller kylbehov.

Change-over-funktioner kan användas för styrning av reversibla värmepumpar, DX split-aggregat eller externa change-over-spolar.

Det finns två olika change-over-funktioner med två olika analoga utsignaler *Changeover 1* och *Changeover 2* som används för change-over-reglering.

Omställning mellan värmedrift och kyldrift kan göras på två sätt. Öppen kontakt ger värmereglering och sluten kontakt ger kylreglering.

Är ingången inte konfigurerad kommer omställningen att skötas av den interna regulatorsignalen. Utsignalen kommer att följa de två utsignalerna Changeover-sekvensvärme och Changeover-sekvens kyla.

Är frysskyddsgivare konfigurerad kommer den i värmeläge att fungera på vanligt sätt. I kylläget används den endast för att indikera temperatur.

För att använda change-over med DX split måste du använda DX split för både värmesekvens och kylsekvens. Observera även att om du inte anger ett börvärde och en neutral zon, så kommer DX splitaggregatet kontinuerligt att kompensera för att upprätthålla den angivna temperaturen.

| Funktion                      | Sökväg i Application tool                                         | Variabel                                                                                                    | Notering |
|-------------------------------|-------------------------------------------------------------------|----------------------------------------------------------------------------------------------------|----------|
| Välj change-over-sekvens      | Konfigurering ► Funktioner ►<br>Change-over 1/2                   |                                                                                                    |          |
| Digitala ingångar Change-over | Konfigurering ► Digitala<br>ingångar► Kyla/(Värme)<br>change-over | <ul> <li>✓ NC (Normalt sluten)</li> <li>✓ NO (Normalt öppen)</li> <li>✓ Manuell/Auto</li> <li>✓ Ärvärde</li> </ul> |          |

Tabell 4-37 Sökväg för konfigurering och inställningar för change-over

# 4.3.7 Stegkopplare

# Stegkopplare värme / kyla

Som alternativ eller komplemet till analog reglering kan värme och kyla styras i steg. Den interna regulatorsignalen används då för att aktivera digitala utgångar för reglering av värme/kyla. Tvp skegkopplare med upp till fyra stegutgångar kan konfigureras i Application tool. Det finns två möjliga lägen; *Sekvensreglering* och *Binär reglering*.

## Sekvensreglering

Varje utgångssteg har individuellt inställbara till- och frånvärden i procent av reglersignalen. Antalet styrsteg är lika med antalet värmegrupper resp. kylgrupper. En minsta inkopplings- och urkopplingstid kan ställas in, d.v.s. den tid som steget minst måste ha varit inaktivt respektive aktivt för att växling ska ske. Den analoga signalen kan användas för utfyllnad mellan stegen. Signalen kommer att variera 0...100 % mellan aktiveringen av varje steg.

#### Binär reglering

Värmarens utgångar bör vara binärt viktade (1:2:4:8 samma för värme och kyla) Antalet steg som ska regleras ställs in i *Konfiguration*  $\succ$  *Funktioner*  $\succ$  *Stegkopplare*  $1/2 \succ$  *Antal steg.* Efter det kommer programmet automatiskt beräkna de individuella aktiveringsnivåerna. Kopplingsdifferens och min inkopplings och urkopplingstid kan ställas in i *Ventilation*  $\succ$  *Temperaturreglering*  $\succ$  *Stegkopplare*  $1/2 \succ$  *Min stegtid, Steg x startpunkt, Step x stoppunkt.* Antalet värme/kylsteg blir:  $2^{\text{antal grupper-1}}$ . Vid binärstyrning kan den analoga signalen (*Stegkopplare* 1/2) användas för utfyllnad mellan stegen. Signalen kommer att variera 0...100 %

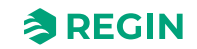

mellan aktiveringen av varje steg. Belastningen kopplad till den analoga styrningen bör ha samma storlek som den minsta av binärgrupperna. I exemplet nedan finns det 4 värmegrupper med storlekarna 1:1:2:4 och det totala antalet värme/kylsteg blir åtta.

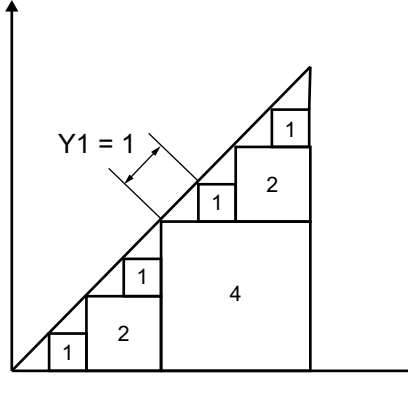

Figur 4-11 Stegkopplare exempel: 4 Värmegrupper, 8 steg (1:1:2:4)

| Tabell 4-38 Ins | ställningar och | konfigurering | av Stegkopplare |
|-----------------|-----------------|---------------|-----------------|
|                 |                 |               |                 |

| Funktion                                            | Sökväg i Application tool                                           | Variabel                                                                                                    | Beskrivning |
|-----------------------------------------------------|---------------------------------------------------------------------|----------------------------------------------------------------------------------------------------|-------------|
| Välj stegkopplare                                   | Konfigurering ► Funktioner ►<br>Stegkopplare 1 eller 2              | <ul> <li>✓ Stegkopplare sekvens<br/>(Sekvens A till J eller<br/>Change-over 1 eller 2))</li> <li>✓ Stegkopplingstyp (Sekven-<br/>tiell eller binär)</li> <li>✓ Antal steg (14)</li> <li>✓ Blockera utgång om sekven-<br/>såterkopplinglarm (Ja/Nej).</li> </ul> |             |
| Digitala utgångar                                   | Konfigurering ► Digitala<br>utgångar ► Stegkopplare 1(2)<br>steg 14 | <ul> <li>✓ NC (Normalt sluten)</li> <li>✓ NO (Normalt öppen)</li> </ul>                                                                                                    |             |
| Analog utgång                                       | Konfigurering ► Analoga<br>utgångar ► Stegkopplare 1(2)             | Område output:<br>✓ 010 V<br>✓ 210 V<br>✓ 102 V<br>✓ 100 V                                                                                                    |             |
| Faktiskt binärt steg                                | Ventilation ►Ärvärde/Börvärde<br>► Stegkopplare 1 eller 2           |                                                                                                    |             |
| Min växlingstid:                                    | Ventilation ► Temperaturreg-<br>lering ► Stegkopplare 1 eller 2     | Min växlingstid (s)                                                                                                    |             |
| Start/stoppunkt steg                                | Ventilation ► Temperaturreg-<br>lering ► Stegkopplare 1 eller 2     | Steg X startpunkt (%)<br>Steg X stoppunkt (%)                                                                                                    |             |
| Blockera DX-kyla                                    | Ventilation ► Temperaturreg-<br>lering ► Stegkopplare 1 eller 2     | Blockera DX-kyla om utetempe-<br>raturen <(°C)                                                                                                    |             |
| Blockera steg X om tilluftsfläk-<br>tens utsignal < | Ventilation ► Temperaturreg-<br>lering ► Stegkopplare 1 eller 2     | Blockera steg X om tilluftsfläk-<br>tens utsignal <(°C)                                                                                                    |             |
| Blockera steg X om utetempe-<br>raturen <           | Ventilation ► Temperaturreg-<br>lering ► Stegkopplare 1 eller 2     | Blockera steg X om utetempe-<br>raturen <(°C)                                                                                                    |             |

# Stegkopplare och Change-over

Genom att välja en sekvens som är konfigurerad som change-over 1 eller 2 kommer de digitala utsignalerna steg 1...4 regleras av både värme- och kylsekvensen som är konfigurerad i change-over funktionen.

# 4.3.8 Stöddrift

Stöddrift används normalt när rumsreglering eller frånluftsreglering har konfigurereats.

#### Frånluftsreglering

Vid frånluftsreglering krävs att en rumsgivare installeras. *Stöddrift värme* eller *Stöddrift kyla* startar om stöddrift har konfigurerats, driftläget är i Av-läge (Tidsstyrning Av och inte förlängd drift) samt att startvillkoren för stöddrift är uppfyllda (se nedan). Minsta drifttid är inställbart 0 till 720 minuter (FI= 20 minuter) (*Ventilation* ► *Behovsstyrning* ► *Stöddrift* ► *Min tid i stöddrift*).

#### Tilluftstemperatursreglering

Stöddrift kan även konfigureras vid tilluftsreglering men kräver att en rumsgivare är installerad. Regulatorn använder de satta värdena för min. (FI=15°C) respektive max. (FI=30°C) som börvärden för stöddriften. (*Ventilation* ► *Behovsstyrning* ► *Stöddrift*). Värdena kan ändras i *Ventilation* ► *Ärvärde/Börvärde* ► *Tilluftsregulator* ► *Mingräns tilluft, Maxgräns tilluft*.

#### Starta med tilluftsfläkt

Stöddrift kan också konfigureras till att enbart starta med tilluftsfläkten. I detta läge är frånluftsfläkten inte aktiv. Detta medför att en digital utgång måste konfigureras som styr så att återluftsspjället öppnar helt så att tilluftsfläkten kan cirkulera luften till och från rummet. Den digitala utgången heter *Spjäll återluft* (*Konfigurering* ► *Digitala utgångar*).

#### Aktiv stöddrift för sekvens

Det är också möjligt att konfigurera utgångens värde för alla sekvenser när stöddriften är aktiv (samma inställningar som för återluft). Sekvensoutputen kan konfigureras till 0%, 100% eller Auto (modulerande 0-100%).

| Funktion                                     | Sökväg i Application tool                           | Variabel                                                                                                    | Beskrivning |
|----------------------------------------------|-----------------------------------------------------|----------------------------------------------------------------------------------------------------|-------------|
| Välj Stöddrift                               | Konfigurering ► Funktioner ►<br>Aktivera funktioner | Stöddrift (Ja/Nej)                                                                                             |             |
| Frånluftsfläkt i drift under<br>stöddrift    | Konfigurering ► Funktioner ►<br>Stöddrift           | Frånluftsfläkt i drift under stödd-<br>rift (Ja/Nej)                                                           |             |
| Minsta tid för stöddrift                     | Ventilation ► Behovsstyrning<br>► Stöddrift         | Minsta tid för stöddrift (min)                                                                                 |             |
| Börvärden för att starta/stoppa<br>värme rum | Ventilation ► Behovsstyrning<br>► Stöddrift         | <ul> <li>✓ Starta värme rumstempe-<br/>ratur (°C)</li> <li>✓ Stoppa värme rumstempe-<br/>ratur (°C)</li> </ul> |             |
| Börvärde värme                               | Ventilation ► Behovsstyrning<br>► Stöddrift         | Börvärde värme (°C)                                                                                            |             |
| Börvärden för att starta/stoppa<br>kyla rum  | Ventilation ► Behovsstyrning<br>► Stöddrift         | <ul> <li>✓ Starta kyla rumstemperatur<br/>(°C)</li> <li>✓ Stoppa kyla rumstemperatur<br/>(°C)</li> </ul>       |             |
| Börvärde kyla                                | Ventilation ► Behovsstyrning<br>► Stöddrift         | Börvärde kyla (°C)                                                                                             |             |

Tabell 4-39 Inställningar och konfigurering för stöddrift

# Stöddrift värme

Behov av stöddrift värme uppstår när rumstemperaturen faller under det ställbara (0...30°C) startvärdet (*Ventilation* ► *Behovsstyrning* ► *Stöddrift*). Fläktarna kommer att gå, värme och värmeväxlare styrs av tilluftsregulatorn med det satta maxbegränsningsvärdet för tilluften (FI=30°C) som börvärde och kylan är avstängd (0%). Stöddrift värme upphör då rumstemperaturen stigit till stoppvärdet och minsta drifttid har överskridits eller driftläget växlar till På.

Det är också möjligt att konfigurera utgångens värde för alla sekvenser när stöddriften är aktiv. Sekvensoutputen kan konfigureras till 0%, 100% eller Auto (modulerande 0-100%).(Se avsnitt 4.3.14 *Återluft* för fler detaljer)

# Stöddrift kyla

Behov av stöddrift kyla uppstår när rumstemperaturen stiger över det ställbara (20...50°C) startvärdet (*Ventilation* ► *Behovsstyrning* ► *Stöddrift*). Fläktarna kommer att gå, värme och värmeväxlare (kylåtervinning är aktiv) är avstängda (0%) och kylan styrs av tilluftsregulatorn med det konfigurerade minbegränsningsvärdet (FI=12°C) som börvärde. Stöddrift kyla upphör då rumstemperaturen sjunkit under stoppvärdet och minsta drifttid har överskridits eller driftläget växlar till **På**.

Det är också möjligt att konfigurera utgångens värde för alla sekvenser när stöddriften är aktiv. Sekvensoutputen kan konfigureras till 0%, 100% eller Auto (modulerande 0-100%).(Se avsnitt 4.3.14 *Återluft* för fler detaljer)

## 4.3.9 Frikyla

Denna funktion används på sommaren för att kyla ner byggnaden nattetid med hjälp av sval uteluft för att minska kylbehovet dagtid och därigenom spara energi.

Funktionen kräver utetemperaturgivare eller en inloppstemperaturgivare samt rumsgivare eller frånluftsgivare. Om både utegivare och inloppsgivare är konfigurerade används utegivaren i funktionen.

Frikyla startar endast när samtliga startvillkor nedan är uppfyllda:

- ✓ Det är färre än fyra dygn sedan aggregatet senast var i normal drift.
- ✓ Utetemperaturen vid föregående driftperiod har överstigit ett satt gränsvärde (22°C).
- ✓ Klockan är mellan 00:00 och 07:00 (inställbart).
- ✓ Tidkanal för Normal hastighet, Förlängd drift, Normal och Extern brytare är Av.
- ✓ Någon tidkanal kommer att vara På någon gång under det just påbörjade dygnet.
- ✓ Utetemperaturen är en inställbar differens (FI=2°C) lägre än rums/frånluftstemperaturen (*Ventilation* ▶ *BEhovsstyrning* ▶ *Frikyla* ▶ *Starta när frånluft ute* > (°C)).

Om en inloppstempgivare används och/eller en frånluftsgivare är vald och ALLA startvillkoren är uppfyllda startar frikylan och går i 3 minuter (inställbart) för att se till att temperaturmätningen med eventuell frånluftsgivare verkligen känner den motsvarande rumstemperaturen och att inloppstempgivaren känner av utetemperaturen även vid placering i intagskanalen. Om en utegivare och en rumsgivare är vald, kommer aggregatet inte att starta upp för frikyla så länge alla temperaturer inte är innanför temperaturintervallen för start och stopp.

Efter tre minuter (inställbart) kommer kontroll av stoppvillkor att göras.

Stoppvillkor:

- ✓ Utetemp. över det satta maxvärdet (18°C) eller under det satta minvärdet (kondensrisk, 10°C).
- ✓ Rumstemp/frånluftstemp är lägre än det satta stoppvärdet (18°C).
- ✓ Skillnaden mellan frånluft/rumstemperatur och utetemperatur stiger över den inställbara differensen (FI=2°C) en hysteres på 0,5 °C.
- ✓ Tidkanalerna för Normal hastighet, Förlängd drift, Normal eller Extern brytare är På.
- ✓ Klockan är mer än 07:00.

Är något stoppvillkor uppfyllt efter tre minuter kommer aggregatet att stoppa igen. Annars fortsätter driften tills något stoppvillkor inträffar.

Om enheten stoppas för att utetemperaturen är utanför utetemperaturintervallet kommer enheten starta igen efter 60 min (inställbart). Den kommer inte starta igen om rums/frånluftsteperaturen har nått stoppvärdet.

När frikyla är aktiv går fläktarna på normalfart alt. det inställda värdet för tryck-/flödesreglering. Det finns även möjlighet att sätta en offset till fläktbörvärdena vid frikyla. Den digitala utgången *Frikyla indikering* är aktiv. Utgångarna för alla sekvenser A till J är avstängda. Efter att frikylan har varit aktiv blockeras värmeutstyrning i upp till 60 minuter (inställbar tid).

| Funktion                                                 | Sökväg i Application tool                                 | Variabel                                                                                                    | Notering |
|----------------------------------------------------------|-----------------------------------------------------------|----------------------------------------------------------------------------------------------------|----------|
| Välj Frikyla                                             | Konfigurering ► Funktioner ►<br>Aktivera funktioner       | Frikyla (Ja/Nej)                                                                                                    |          |
| Välj givare                                              | Konfigurering ► Funktioner ►<br>Temperaturreglering       |                                                                                                    |          |
| Förbehandling under frikyla                              | Konfigurering ► Funktioner ►<br>Förbehandling             | Förbehandling under frikyla (Ja/<br>Nej)                                                                                                    |          |
| Frikyla indikering (DO)                                  | Konfigurering ► Digitala<br>utgångar ► Frikyla indikering | <ul> <li>✓ NC (Normalt sluten)</li> <li>✓ NO (Normalt öppen)</li> </ul>                                                                                                    |          |
| Drift och stopp beroende på<br>utetemperatur             | Ventilation ► Behovsstyrning<br>► Frikyla                 | <ul> <li>✓ Drift när utetemperaturen på<br/>dagen &gt; (°C)</li> <li>✓ Stopp när utetemperaturen<br/>på natten &gt; (°C)</li> <li>✓ Stopp när utetemperaturen<br/>på natten &lt;(°C)</li> </ul> |          |
| Stopp beroende på<br>rumstemperatur                      | Ventilation ► Behovsstyrning<br>► Frikyla                 | Stopp när rumstemperaturen <<br>(°C)                                                                                                    |          |
| Frikyla starttid                                         | Ventilation ► Behovsstyrning<br>► Frikyla                 | <ul> <li>✓ Frikyla starttimme (h)</li> <li>✓ Frikyla stopptimme (h)</li> </ul>                                                                                                    |          |
| Tid för blockering av värmeut-<br>styrning efter frikyla | Ventilation ► Behovsstyrning<br>► Frikyla                 | Tid för blockering av värmeut-<br>styrning efter frikyla (min)                                                                                                    |          |
| Fläkt-motionering<br>temperaturkontroll                  | Ventilation ► Behovsstyrning<br>► Frikyla                 | Fläkt-motionering temperatur-<br>kontroll (s)                                                                                                    |          |
| Fläkt-motionering tidsintervall                          | Ventilation ► Behovsstyrning<br>► Frikyla                 | Fläkt-motionering tidsintervall<br>(min)                                                                                                    |          |

Tabell 4-40 Inställningar och konfigurering för Frikyla

Tabell 4-41 Ingångar och utgångar för frikyla

| Ingångar och utgångar |                                                   |
|-----------------------|---------------------------------------------------|
| AI                    | Utetemperaturgivare alternativt Inloppstemperatur |
| AI                    | Rumsgivare eller Frånluftsgivare                  |
| DO                    | Frikylsdrift                                      |

# 4.3.10 Kylåtervinning

Om kylåtervinning konfigurerats, det finns ett kylbehov och frånluftstemperaturen är ett inställbart antal grader lägre än utetemperaturen, aktiveras kylåtervinning. När kylåtervinning är aktiverat kommer värmeväxlaren och spjällsekvensens utsignal aktiveras med kylbehov. Funktionen aktiverar även värmefunktionen *Frivärme*: Om det finns ett värmebehov och utetemperaturen är högre än frånluften kommer framför allt uteluft att användas.

Tabell 4-42 Inställningar och konfigurering för Kylåtervinning

| Funktion            | Sökväg i Application tool                           | Variabel                    | Notering |
|---------------------|-----------------------------------------------------|-----------------------------|----------|
| Välj Kylåtervinning | Konfigurering ► Funktioner ►<br>Temperaturreglering | Kylåtervinningsläge (Av/På) |          |

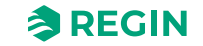

| Tabell 4-43 | Inaånaar | och utaånaai | <sup>,</sup> för kvlåter | rvinnina     |
|-------------|----------|--------------|--------------------------|--------------|
|             |          |              | 101101010                | •••••••••••• |

| Ingångar och utgångar |                                             |
|-----------------------|---------------------------------------------|
| AI                    | Utetemperaturgivare/Inloppstemperaturgivare |
| AI                    | Frånluftsgivare/Rumsgivare                  |

## 4.3.11 Entalpistyrning

Entalpiberäkning innebär att luftens energiinnehåll, beroende av både temperatur och luftfuktighet, räknas ut. Värdet anges i energi per kilogram luft (kJ/kg). Om entalpistyrning konfigureras görs beräkningar av entalpin utomhus och i frånluften. Entalpistyrning sätts på vid konfigurering av en sekvens ((*Konfigurering* ► *Funktioner* ► *Sekvens x* ► *Aktivera entalpistyrning*). Är entalpin högre utomhus än i frånluften kommer funktionen för återluftsspjället (om entalpistyrning är konfigurerad för sekvensen) att åsidosättas för att få större del återluft. Funktionen är inte aktiv vid frikyla, i detta fall används istället uteluft till att kyla lokalen.

Om både utetemperaturgivare och inloppstemperaturgivare är konfigurerade används inloppstemperaturgivaren i funktionen. För att entalpiberäkningen ska kunna göras krävs att funktionerna *Aktivera entalpistyrning* (Konfigurering ► Funktioner ► Sekvens) och *Kylåtervinning* är aktiva, och fyra givare behövs:

Tabell 4-44 Inställningar och konfigurering för Entalpistyrning

| Funktion                 | Sökväg i Application tool                           | Variabel                    | Notering |
|--------------------------|-----------------------------------------------------|-----------------------------|----------|
| Välj Entalpistyrning     | Konfigurering ► Funktioner ►<br>Sekvens <i>X</i>    | Aktivera entalpistyrning    |          |
| Välj Kylåtervinningsläge | Konfigurering ► Funktioner ►<br>Temperaturreglering | Kylåtervinningsläge (Av/På) |          |

#### Tabell 4-45 Ingångar och utgångar för entalpistyrning

| Ingångar och utgångar |                                             |
|-----------------------|---------------------------------------------|
| AI                    | Utetemperaturgivare/Inloppstemperaturgivare |
| AI                    | Utefuktgivare                               |
| AI                    | Rums-/Frånluftstemperaturgivare             |
| Al                    | Rumsfuktgivare                              |

# 4.3.12 Värmeväxlare verkningsgrad

Funktionen beräknar värmeväxlarens temperaturverkningsgrad i procent när styrsignalen till den första värmeväxlaren är högre än 5 % (inställbart) och frånluftemperaturen är 2°C (inställbart) högre än utetemperaturen. (*Konfigurering* ► *Funktioner* ► *Temperaturreglering* ► *Min temperaturskillnad för visning av verkningsgrad* och *Min utsignal värmeväxlare för visning av verkningsgrad*).

När styrsignalen är lägre än 5 % eller utetemperaturen är högre än 10°C kommer displayen att visa 0 %.

Om en inloppsgivare är konfigurerad kommer den att användas som utetempgivare.

Verkningsgraden på värmeväxlaren beräknas med följande formel:

Alternativ 1: Verkningsgrad=(Effektivitetstemp - Utetemp) / (Frånluftstemp - Utetemp) \* 100 Alternativ 2: Verkningsgrad=(Frånluftstemp - Avluftstemp) / (Frånluftstemp - Utetemp) \* 100

## Larm

Ett larm genereras om verkningsgraden faller under en inställbar larmnivå (50%). Larmgränsen (ulösningsvärdet) kan ändras i *Larm status* ► 65 *Låg verkningsgrad värmeväxlare* ► *Ändra* ► *Utlösningsvärde för larm*.

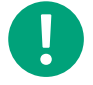

**Notera!** Effektivitetsgivaren placeras efter värmeväxlaren men före värmebatteriet. Den kommer då att ersätta avluftstempgivaren.

| $T = 1 = 11 \neq 1 \neq 2 \neq 1 = 1 = 1 = 1$ | 11 0                                                                   | •            | 1 .          | 1            | /         |
|-----------------------------------------------|------------------------------------------------------------------------|--------------|--------------|--------------|-----------|
| Iaboll / // Inctallningar                     | och kontia                                                             | i irorina av | vorkninacara | dtorvarr     | novavlaro |
|                                               | $()(.) \land () \land () \land () \land () \land () \land () \land ()$ |              | VERNINUSUIU  |              |           |
|                                               | 001111011119                                                           |              |              | 0.101.101.11 |           |

| Funktion                                                | Sökväg i Application tool                                           | Variabel                                                                                                    | Notering |
|---------------------------------------------------------|---------------------------------------------------------------------|----------------------------------------------------------------------------------------------------|----------|
| Ärvärde verkningsgrad                                   | Ventilation ► Ärvärde/Börväde<br>► Värmeväxlare                     |                                                                                                    |          |
| Analog ingång                                           | Konfigurering ► Analoga<br>ingångar ► Verkningsgrad<br>värmeväxlare | <ul> <li>✓ Givartyp</li> <li>✓ Min/Max ingång (V)</li> <li>✓ Min/Max signal (°C)</li> <li>✓ Filterfaktor</li> <li>✓ Kompensering (°C)</li> <li>✓ Läge</li> <li>✓ Manuell (°C)</li> </ul> |          |
| Välj verkningsgradsvisning                              | Konfigurering ► Funktioner ►<br>Temperaturreglering                 | Verkningsgradsvisning (Ja/Nej)                                                                                                    |          |
| Minsta temperaturskillnad för att<br>visa verkningsgrad | Konfigurering ► Funktioner ►<br>Temperaturreglering                 | Minsta temperaturskillnad för att<br>visa verkningsgrad (°C)                                                                                                    |          |

#### Tabell 4-47 Ingångar och utgångar för verkningsgrad värmeväxlare

| Ingångar och utgångar |                                             |
|-----------------------|---------------------------------------------|
| AI                    | Utetemperaturgivare/Inloppstemperaturgivare |
| AI                    | Frånluftsgivare                             |
| AI                    | Avluftsgivare                               |
| AI                    | Verkningsgradsgivare                        |

# 4.3.13 Externt börvärde

En extern börvärdesomställare, t.ex. Regins TBI-PT1000 eller TG-R4/PT1000 kan anslutas. Enheten ansluts till den analoga insignalen *Externt börvärde temperatur*.

Tabell 4-48

| Funktion                        | Sökväg i Application tool                                           | Variabel                   | Notering |
|---------------------------------|---------------------------------------------------------------------|----------------------------|----------|
| Välj extern börvärdesinställare | Konfigurering ► Funktioner ►<br>Temperaturreglering                 | Extern börvärdesinställare |          |
| Analog ingång                   | Konfigurering ► Analoga<br>ingångar ► Extern<br>börvärdestemperatur |                            |          |

#### Tabell 4-49 Ingångar och utgångar för Externt börvärde

| Ingångar och utgångar |                            |
|-----------------------|----------------------------|
| AI                    | Extern börvärdestemperatur |

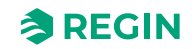

# 4.3.14 Återluft

Återluft är en funktion för att fördela luften i lokalen med hjälp av tilluftsfläkten. Detta kan göras även då det inte föreligger något värme- eller kylbehov. Frånluftsfläkten står stilla vid återluft (men kan även väljas att köras) och ett återluftsspjäll öppnar så att luften kan cirkulera genom aggregatet.

Återluft aktiveras antingen via en digital insignal eller genom att koppla den till *Extra tidkanal 4* (Application tool► Tidsstyrning). Om en tidkanal för *Låg/Normal/Hög* hastighet aktiveras samtidigt som återluft via *Extra tidkanal 4* är aktivt, kommer *Låg/Normal/Hög* att prioriteras. Om en tidkanal för *Låg/Normal/Hög* hastighet aktiveras samtidigt som återluft via en digital ingång är aktivt, kommer återluft att prioriteras.

Antingen kan en digital utgång (*Återluftsspjäll*) eller en analog utgångssekvens A till J användas som en av/på utsignal.

Återluftsdrift kan konfigureras antingen som ren luftcirkulation (*temperaturreglering inaktiv*) eller luftcirkulation med temperaturreglering. (Enbart värme, enbart kyla eller både värme och kyla). Återluft har sitt eget börvärde. Återluft följer i övrigt de inställningar som gäller för normaldrift, d. v. s. om normaldrift är konfigurerad som rumsreglering så kommer rumsreglering också att användas vid återluft.

Börvärdet för återluftsdriften går att ställa till konstant eller offset. Konstant innebär att börvärdet för återluft används. Offset bygger på en offset från tilluftsbörvärdet.

För att sänka temperaturen finns möjligheten att konfigurera att frikylsfunktionen används vid återluft om villkoren för frikyla är uppfyllda, se *4.3.9 Frikyla*. Frikylsfunktionen innebär att återluftsspjället stänger, tilluftsspjället och frånluftsspjällen öppnar och frånluftsfläkten startar. Tilluftsfläkten startas också om den inte redan går. Om inte frikylsfunktionen är konfigurerad vid återluft men man önskar kyla tilluften via ett lågt återluftsbörvärde kommer kylbatteriet att användas.

Det är möjligt att konfigurera en max. rumstemperatur för återluftsstyrning under *Ventilation* ► *Behovsstyrning* ► *Återluft*. Skulle rumstemperaturen stiga över det satta gränsvärdet kommer återluften att avbrytas. Då rumstemperaturen fallit 1 K under inställd maxgräns startar återluften igen om startvillkoren fortfarande är uppfyllda.

Vid frekvensstyrda fläktar kan man vid återluft, beroende på typ av fläktstyrning, konfigurera en speciell tryck-/flödes-offset på börvärdet eller manuell utsignal för tilluftsfläkten (*Ventilation* ► *Fläktsstyrning* ► *Fläktar* ► *Börvärdesförskjutning...fläkt vid återluft*).

Det är också möjligt att konfigurera utgångens värde för alla sekvenser när återluft är aktiv. Sekvensoutputen kan konfigureras till 0%, 100% eller Auto (modulerande 0-100%).

| Funktion                               | Sökväg i Application tool                              | Variabel                                                                | Notering |
|----------------------------------------|--------------------------------------------------------|-------------------------------------------------------------------------|----------|
| Välj återluft                          | Konfigurering ► Funktioner ►<br>Aktivera funktioner    | Återluft (Ja/Nej)                                                       |          |
| Välj sekvensoutput vid återluft        | Konfigurering ► Funktioner ►<br>Sekvens <i>X</i>       | Sekvensoutput vid återluft/<br>stöddrift (Auto, 0%, 100%)               |          |
| Börvärde Återluftstemperatur           | Ventilation ► Behovsstyrning<br>► Återluft             | Börvärde återluft (°C)                                                  |          |
| Temperatur för ändring till<br>uteluft | Ventilation ► Behovsstyrning<br>► Återluft             | Ändring till uteluft när rumsluft ><br>(°C)                             |          |
| Styrning återluftsspjäll               | Konfigurering ► Digitala<br>utgångar ► Återluftsspjäll | <ul> <li>✓ NC (Normalt sluten)</li> <li>✓ NO (Normalt öppen)</li> </ul> |          |

# 4.3.15 Extra temperaturgivare

Insignalerna *Extra givare 1, Extra givare 2,..., Extra givare 5* kan användas till att koppla in extra temperaturgivare för övervakning av andra temperaturer än de som har med regleringen att göra. Vardera givare har tre larm knutna till sig: Hög temperatur, Låg temperatur och givarfel.

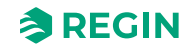
| Funktion                      | Sökväg i Application tool                               | Variabel                                                                                                    | Notering |
|-------------------------------|---------------------------------------------------------|----------------------------------------------------------------------------------------------------|----------|
| Väj extra givare och ingångar | Konfigurering ► Funktioner ►<br>Extra givare & ingångar | ✓ Larmkvittens<br>✓ Extra givare<br>✓ Extra larm                                                                 |          |
| Analoga ingångar              | Konfigurering ► Analoga<br>ingångar ► Extragivare X     | <ul> <li>✓ Givartyp</li> <li>✓ Filterfaktor</li> <li>✓ Kompensering</li> <li>✓ Läge</li> <li>✓ Manual</li> </ul> |          |
| Ändra namn extragivare        | Konfigurering ► Analoga<br>ingångar ► Extragivare       | Titel extra givare X                                                                                             |          |
| Extra larm                    | Konfigurering ► Digitala<br>ingångar ► Extra larmX      | <ul> <li>✓ NC (Normalt sluten)</li> <li>✓ NO (Normalt öppen)</li> <li>Manuell/Auto (On, Off, Auto)</li> </ul>    |          |

Tabell 4-51 Inställningar och konfigurering för Extra temperaturgivare

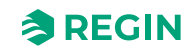

# 4.4 Fläktstyrning

## 4.4.1 Allmänt

Fläktens variabla hastighet styrs via en frekvensomvandlare.

Varvtalsstyrning använder en analog utgång per fläkt eller Modbus-kommunikation för styrning av en frekvensomvandlare. Det finns ett börvärde till varje fläkt för normal, låg och hög hastighet. Tryck- eller luftflödesreglering kan användas, offset är i den konfigurerade enheten (tryck/flöde/procent).

Varvtalsstyrda fläktar kan också konfigureras att köra mot fasta utstyrningsvärden (0-100%).

#### Tidsutgångar

Fläktarna styrs normalt av tidkanalerna för låg, normal och hög hastighet men kan också startas via en digital ingång eller kommunikation.

#### Låg, normal och hög hastighet

Enheterna kommer alltid att starta direkt med den valda hastigheten.

Frånluftsfläkten och tilluftsfläkten har individuellt ställbara start- och stoppfördröjningar vilka normalt ställs så att frånluftfläkten startar före tilluftsfläkten. Finns inte tillräckligt med digitala utgångar för individuell styrning får bägge fläktarna startas med signalen för tilluftsfläkten och fördröjningen skapas med ett externt tidrelä.

#### Hastighetsgränser

För både tillufts- och frånluftsfläktar kommer max och min-gränserna för hastigheten appliceras till outputen. Om användaren sätter hastighetsvärdet manuellt eller om ventilationssystemet stoppar, kommer detta att åsidosätta de satta hastighetsgränserna för fläkten.

## Reglertyper Fläktar

Det finns olika typer av fläktstyrning. Styrfunktionen väljs i Application tool► Konfigurering ► Funktioner ► Aktivera funktioner ► Reglertyp fläktar. Se *Tabell 4-52* för en beskrivning av de olika typerna.

| Tryck                                  | Styrning av fläkthastigheten med hjälp av tryckgivare.                                                                                                    |  |
|----------------------------------------|----------------------------------------------------------------------------------------------------|--|
| Flöde                                  | Istället för att använda ett tryck som börvärde är det möjligt att ange en luftflödes-<br>volym i m <sup>3</sup> /h. Tryckvärdet från trycktransmittrarna omräknas till flöde och fläk-<br>tarna styrs för att ge konstant flöde.                                                                                                    |  |
| Manuell                                | Använd manuell styrning om du vill ställa in fläktens hastighet manuellt.                                                                                                    |  |
| Extern                                 | Använd den externa inställningen om du har en extern enhet som styr fläkthas-<br>tighet, t.ex. en 0…10 V enhet.                                                                                                    |  |
| Tilluftstryck och frånluftsfläkt-slav  | Tilluftsfläktens hastighet styrs av en trycktransmitter placerad i tilluftskanalen.<br>Frånluftsfläkten har ingen trycktransmitter, utan istället låter man utstyrningen för<br>frånluftsfläkten följa styrsignalen för tilluftsfläkten. En skalfaktor kan läggas på<br>om frånluftsfläktens karaktäristik inte är densamma som för tilluftsfläkten.<br>(Endast tryckstyrning av tilluftsfläkten är möjlig med denna funktion.)                                                                                                    |  |
| Tilluftstryck med frånluftsflödes-slav | Tilluftsfläktens hastighet styrs av en trycktransmitter placerad i tilluftskanalen.<br>Frånluftsfläkten styrs av luftflödet i tilluften, så att en balanserad ventilation<br>erhålls. En trycktransmitter placerad i tilluftfläktens kona (Tilluftsfläkt flöde) ger<br>mätvärde för aktuellt tilluftsflöde. En motsvarande trycktransmitter placeras i från-<br>luftsfläktens kona och ger mätvärde för frånluftsflödet.<br>Tilluftsflödet används som börvärde för att styra frånluftsfläkten. En skalfaktor<br>kan läggas på om frånluftsfläktens karaktäristik inte är densamma som för<br>tilluftsfläkten. |  |

Tabell 4-52 Reglertyper Fläktar

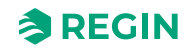

| Frånluftstryck med tillluftsfläkt-slav      | Frånluftsfläktens hastighet styrs av en trycktransmitter placerad i frånluftska-<br>nalen. Tilluftsfläkten har ingen tryckgivare. Istället låter man utstyrningen för till-<br>uftsfläkten följa styrsignalen för frånluftsfläkten. En skalfaktor kan läggas på om<br>tillluftsfläktens karaktäristik inte är densamma som för frånuftsfläkten (endast<br>tryckreglering av frånluftsfläkten är möjlig vid användning av denna funktion).                                                                                                    |
|---------------------------------------------|----------------------------------------------------------------------------------------------------|
| Frånluftsfläkttryck med tillluftsfläkt-slav | Frånluftsfläktens hastighet styrs av en trycktransmitter placerad i frånluftska-<br>nalen. Tilluftsfläkten styrs av frånluftskanalens luftflöde, så att en balanserad<br>ventilation erhålls. En trycktransmitter placerad i frånluftsfläktens kona (Frånlufts<br>fläkt flöde) ger mätvärde för aktuellt frånluftsflöde. En motsvarande trycktran-<br>smitter placeras i tilluftsfläktens kona och ger mätvärde för tilluftsflödet.<br>Tilluftsfläkten styrs genom att använda frånluftsflödet som börvärde. En skal-<br>faktor kan läggas på om tillluftsfläktens karaktäristik inte är densamma som för<br>frånluftsfläkten. |

Tabell 4-52 Reglertyper Fläktar (forts.)

### Frekvensomvandlare

Det finns stöd för följande frekvensomvandlare och/eller EC-regulatorer:

- 🗸 Vacon NXL
- ✓ Lenze
- ✓ Omron V1000
- ✓ Emerson Commander
- 🗸 LS
- 🗸 EBM
- ✓ Danfoss FC 101
- ✓ ABB ACS
- ✓ Ziehl EC Blue
- ✓ Swiss Rotor

Läs mer om frekvensomvandlare här: Bilaga F Frekvensomvandlare och EC-regulatorer för värmeväxlare

## Kompenseringskurva

Vid tryckreglering/flödesreglering eller manuell frekvensstyrning, finns även möjlighet till kompensering av trycket/flödet eller utstyrningen. Genom att använda kompensering kan fläkten köras mer tid med låg hastighet. Fläkthastigheten kommer att öka endast när det är nödvändigt och därför sparas energi.

Kompenseringen kan göras beroende av vilken analog ingång som helst, som t.ex. tillufts-, frånlufts-, rumseller utetemperatur, fukt eller CO<sub>2</sub>. Det finns tre likvärdiga kompenseringsfunktioner.

Det går att kompensera antingen den ena av fläktarna eller båda samtidigt. Det går att välja vilken av fläktarna som ska kompenseras, tillufts- eller frånluftsfläkten.

Det finns tre kompenseringsfunktioner: *Fläktkompenseringskurva* 1...3 som kan användas för att ställa in en kompensering baserad på den konfigurerade analoga insignalen (temperatur, tryck, flöde, fukt, CO<sub>2</sub>). Kurvan har tre parameterpar som motsvarar kompenseringens värde vid tre olika temperaturer.

Kompenseringen kan väljas att påföras båda fläktarna eller en fläkt, på låg, normal, hög eller alla hasigheter, eller endast vid avfrostning.

Vid konfigurering i Application tool, sätts följande inställningar för kompenseringskurvan:

| Funktion                          | Sökväg i Application tool                                                    | Alternativ                                                                                                    | Notering |
|-----------------------------------|------------------------------------------------------------------------------|----------------------------------------------------------------------------------------------------|----------|
| Fläktnivå, kompenseringskurva     | Konfigurering ► Funktioner ►<br>Fläktkompenseringskurva 1/2/3<br>► Fläktnivå | <ul> <li>✓ Alla nivåer</li> <li>✓ Låg hastighet</li> <li>✓ Normal hastighet</li> <li>✓ Hög hastighet</li> <li>✓ Låg + Normal hastighet</li> <li>✓ Normal + Hög hastighet</li> </ul>                       |          |
| Kompenseringsläge                 | Konfigurering ► Funktioner ►<br>Fläktkompenseringskurva 1/2/3                | <ul> <li>✓ Inaktiv</li> <li>✓ I alla lägen</li> <li>✓ Vid avfrostning</li> </ul>                                                                                                    |          |
| Fläkttyp att kompensera           | Konfigurering ► Funktioner ►<br>Fläktkompenseringskurva 1/2/3                | <ul> <li>✓ Tilluftsfläkt + frånluftsfläkt</li> <li>✓ Tilluftsfläkt</li> <li>✓ Frånluftsfläkt</li> </ul>                                                                                                   |          |
| Givare använd vid<br>kompensering | Konfigurering ► Funktioner ►<br>Fläktkompenseringskurva 1/2/3                | <ul> <li>✓ Utetemperatur</li> <li>✓ Inloppstemperatur</li> <li>✓ Tilluftstemperatur</li> <li>✓ Avluftstemperatur</li> <li>✓ Frånluftstemperatur</li> <li>✓ Rumstemperatur 110</li> <li>✓ m.fl.</li> </ul> |          |

Tabell 4-53 Inställningar och konfigurering för fläktkompenseringskurva 1, 2, 3

#### Börvärde för fläktkompensering

Börvärdena för kompenseringskurvorna finns i Ventilation-delen i Application tool.

I *Figur 4-12 Exempel på fläktkompenseringskurva* nedan är ett exempel på hur man kompenserar fläkten beroende på utetemperaturen. Fläktens hastighet ökar vid låga och höga utetemperaturer. Outputen från kompenseringskurvan läggs till fläktens börvärde (*Ventilation* ► *Fläktstyrning* ► *Tilluftsfläkt/Frånluftsfläkt* ► *Faktisk börvärdeskompensering*).

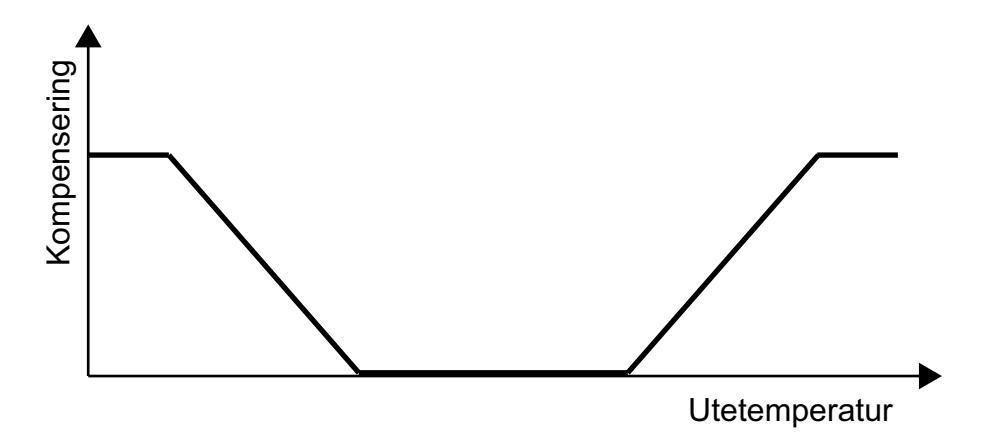

Figur 4-12 Exempel på fläktkompenseringskurva

| Funktion                                              | Sökväg i Application tool                                      | Variabel                                         | Beskrivning                                                              |
|-------------------------------------------------------|----------------------------------------------------------------|--------------------------------------------------|--------------------------------------------------------------------------|
| Välj fläkthastighetskompenserat<br>temperaturbörvärde | Konfigurering ► Funktioner ►<br>Temperaturreglering            | Fläkthastighetskompenserat<br>temperaturbörvärde | ✓ Ingen<br>✓ Låg<br>✓ Hög<br>✓ Låg + Hög                                 |
| Nedre/Mitten/Övre punkt X                             | Ventilation ► Fläktstyrning ►<br>Fläktkompenseringskurva 1/2/3 | Nedre/Mitten/Övre punkt X                        | Punkter på X-axeln                                                       |
| Nedre/Mitten/Övre punkt Y                             | Ventilation ► Fläktstyrning ►<br>Fläktkompenseringskurva 1/2/3 | Nedre/Mitten/Övre punkt Y                        | Y-axeln kan vara i Pa, % eller<br>m³/h beroende på<br>fläktstyrningstyp. |

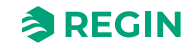

## Tidsutgångar

Fläktarna styrs normalt av tidkanalerna för låg, normal och hög hastighet men kan också startas via en digital ingång eller kommunikation. (Application tool► Tidsstyrning)

## Fläktnivåer

Frekvensstyrda fläktar är den enda typ fläktar som fungerar med Corrigo. Fläkthastigheten kan sättas till *Låg, Normal eller Hög* hastighet. Valet av fläkthastighet definierar vilka IOs och tidkanaler som kommer att vara aktiva i applikationen.

Fläktarna kommer alltid att starta direkt med den valda hastigheten.

Det finns fyra olika fläkthastighetsnivåer att välja mellan i Application tool:

- 🗸 Normal
- 🗸 Låg Normal
- 🗸 Normal Hög
- 🗸 Låg Normal Hög

Varvtalsstyrning använder en analog utgång per fläkt eller Modbus-kommunikation för styrning av en frekvensomvandlare.

För mer information om frekvensomvandlare, se Bilaga F Frekvensomvandlare och EC-regulatorer för värmeväxlare

Fläktarna styrs normalt av tidkanalerna för låg, normal och hög hastighet men kan också startas via en digital ingång eller kommunikation.

Frånluftsfläkten och tilluftsfläkten har individuellt ställbara start- och stoppfördröjningar vilka normalt ställs så att frånluftfläkten startar före tilluftsfläkten. Finns inte tillräckligt med digitala utgångar för individuell styrning får bägge fläktarna startas med signalen för tilluftsfläkten och fördröjningen skapas med ett externt tidrelä.

| Funktion                                         | Sökväg i Application tool                           | Variabel                                                                                    | Notering                                                     |
|--------------------------------------------------|-----------------------------------------------------|---------------------------------------------------------------------------------------------|--------------------------------------------------------------|
| Reglertyp fläktar                                | Konfigurering ► Funktioner ►<br>Aktivera funktioner | Reglertyp fläktar                                                                           |                                                              |
| Fläktnivåer                                      | Konfigurering ► Funktioner ►<br>Aktivera funktioner | Fläktnivåer                                                                                 | ✓ Normal<br>✓ Låg-Normal<br>✓ Normal-Hög<br>✓ Låg-Normal-Hög |
| Välj fläkt                                       | Konfigurering ► Funktioner ►<br>Fläktstyrning       | <ul> <li>✓ Tilluftsfläkt + frånluftsfläkt</li> <li>✓ Tilluft</li> <li>✓ Frånluft</li> </ul> |                                                              |
| Välj flödespresentation                          | Konfigurering ► Funktioner ►<br>Fläktstyrning       | Flödespresentation                                                                          | ✓ Ja<br>✓ Nej                                                |
| Fläktindikering                                  | Konfigurering ► Funktioner ►<br>Fläktstyrning       | Tilluft/ Frånluft fläktindikering                                                           | ✓ Ingen<br>✓ Larm<br>✓ Driftindikering                       |
| Frånluftsfläkt slavad av<br>frånluftsfläktsflöde | Konfigurering ► Funktioner ►<br>Fläktstyrning       | Frånluftsfläkt slavad av värme-<br>växlares tilluftsflöde (Ja/Nej)                          |                                                              |

## Application tool sökväg för fläktstyrning

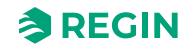

| Funktion                                         | Sökväg i Application tool                                                       | Variabel                                                                                                    | Notering |
|--------------------------------------------------|---------------------------------------------------------------------------------|----------------------------------------------------------------------------------------------------|----------|
| K-faktor                                         | Konfigurering ► Funktioner ►<br>Fläktstyrning                                   | <ul> <li>✓ Flödesberäkning tilluft K-<br/>faktor</li> <li>✓ Flödesberäkning frånluft K-<br/>faktor</li> <li>✓ Flödesberäkning värmeväx-<br/>lare tilluft K-faktor</li> <li>✓ Flödesberäkning värmeväx-<br/>lare frånluft K-faktor</li> </ul>                                                                                                    |          |
| X-faktor                                         | Konfigurering ► Funktioner ►<br>Fläktstyrning                                   | <ul> <li>Flödesberäkning tilluft X-<br/>faktor</li> <li>Flödesberäkning frånluft X-<br/>faktor</li> <li>Flödesberäkning värmeväx-<br/>lare tilluft X-faktor</li> <li>Flödesberäkning värmeväx-<br/>lare frånluft X-faktor</li> </ul>                                                                                                    |          |
| Börvärde, externt flöde                          | Konfigurering ► Funktioner ►<br>Fläktstyrning                                   | Börvärde externt flöde (Ja/Nej)                                                                                                    |          |
| Analoga ingångar tilluftsflöde                   | Konfigurering ► Analoga<br>ingångar ► Tilluftsflöde                             | <ul> <li>✓ Givartyp</li> <li>✓ Min/Max ingång (V)</li> <li>✓ Min/Max signal (m<sup>3</sup>/h)</li> <li>✓ Filterfaktor</li> <li>✓ Kompensering (m<sup>3</sup>/h)</li> <li>✓ Läge</li> <li>✓ Manuell (m<sup>3</sup>/h)</li> </ul>                                                                                                    |          |
| Analoga ingångar frånluftsflöde                  | Konfigurering ► Analoga<br>ingångar ► Frånluftsflöde                            | <ul> <li>✓ Givartyp</li> <li>✓ Min/Max ingång (V)</li> <li>✓ Min/Max signal (m<sup>3</sup>/h)</li> <li>✓ Filterfaktor</li> <li>✓ Kompensering (m<sup>3</sup>/h)</li> <li>✓ Läge</li> <li>✓ Manuell (m<sup>3</sup>/h)</li> </ul>                                                                                                    |          |
| Analoga ingångar flöde värme-<br>växlare tilluft | Konfigurering ► Analoga<br>ingångar ► Flöde värmeväxlare<br>tilluft             | <ul> <li>✓ Givartyp</li> <li>✓ Min/Max ingång (V)</li> <li>✓ Min/Max signal (m<sup>3</sup>/h)</li> <li>✓ Filterfaktor</li> <li>✓ Kompensering (m<sup>3</sup>/h)</li> <li>✓ Läge</li> <li>✓ Manuell (m<sup>3</sup>/h)</li> </ul>                                                                                                    |          |
| Återkoppling Tilluft-/<br>Frånluftsfläkt         | Konfigurering ► Digitala<br>ingångar ► Återkoppling Tilluft-/<br>Frånluftsfläkt | <ul> <li>✓ NC (Normalt sluten)</li> <li>✓ NO (Normalt öppen)</li> <li>Läge (På/Av/Auto)</li> </ul>                                                                                                    |          |
| Analog utgång Tilluft-/<br>Frånluftsfläkt        | Konfigurering ► Analoga<br>utgångar ► Tilluft-/Frånluftsfläkt                   | Område output:<br>✓ 0-10V<br>✓ 2-10 V<br>✓ 10-2 V<br>✓ 10-0 V                                                                                                    |          |
| Ärvärden Tilluft-/Frånluftsfläkt                 | Ventilation ► Ärvärde/Börvärde<br>► Tilluftsfläkt/Frånluftsfläkt                | <ul> <li>✓ Tryck tilluft/frånluft</li> <li>✓ Flöde tilluft/frånluft</li> <li>✓ Ärvärde kompensering</li> <li>✓ Ärvärde</li> <li>✓ Utsignal</li> <li>✓ Buss-värden TF 15 Frekvens (från<br/>frekvensomvandlare)</li> <li>✓ Ström (från<br/>frekvensomvandlare)</li> <li>✓ Spänning (från<br/>frekvensomvandlare)</li> <li>✓ Fel (från<br/>frekvensomvandlare)</li> </ul> |          |

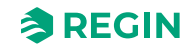

| Funktion                         | Sökväg i Application tool                                     | Variabel                                                                                                    | Notering |
|----------------------------------|---------------------------------------------------------------|----------------------------------------------------------------------------------------------------|----------|
| Börvärden för fläktar            | Ventilation ► Fläktstyrning ►<br>Fläktar                      | <ul> <li>✓ Börvärde låg/normal/hög<br/>hastighet tilluftsfläkt (%, Pa,<br/>m<sup>3</sup>/h)</li> <li>✓ Börvärde låg/normal/hög<br/>hastighet frånluftsfläkt (%,<br/>Pa, m<sup>3</sup>/h)</li> <li>✓ Flöde tilluft/frånluft (m<sup>3</sup>/h)</li> <li>✓ Slavfaktor</li> <li>✓ Offset tilluft/frånluft vid frikyla<br/>(%, Pa, m<sup>3</sup>/h)</li> <li>✓ Offset tilluft/frånluft vid Åter-<br/>luft (%, Pa, m<sup>3</sup>/h)</li> </ul> |          |
| Börvärde Tilluft-/Frånluftsfläkt | Ventilation ▶ Fläktstyrning ▶<br>Tilluftsfläkt/Frånluftsfläkt | <ul> <li>✓ Start/Stopp fördröjning</li> <li>✓ Uteluftspjäll stopp fördröjning</li> <li>✓ Min tryck för Tilluft-/Frånlufts-<br/>fläkts indikering</li> <li>✓ Min flöde för tilluft-/frånlufts-<br/>fläkts indikering</li> <li>✓ TF hastighet min/max-gräns<br/>(%)</li> <li>✓ FF hastighet min/max-gräns<br/>(%)</li> </ul>                                                                                                    |          |

## 4.4.2 Reglertyper Fläktar

## Tryck

Vid tryckreglering används två separata analoga utsignaler för till- respektive frånluft, och två analoga insignaler för till- respektive frånluft för tryckgivare. Via frekvensomvandlare regleras fläkthastigheterna så att konstant tryck erhålles. Tryckgivaringångarna kan skalas med Min ingång (V) och Max ingång (V).

Normalt använder man en digital utsignal för respektive fläkt (*Tilluftsfläkt start/steg 1* och *Frånluftsfläkt start/ steg 1*) för att ge startsignal till frekvensomriktarna. Startsignalen är aktiverad så länge fläkten förväntas vara i drift och styrsignalen är > 0%.

För tilluft- och frånluftsfläktarna finns det ett individuellt inställningsbart värde för normal, låg och hög hastighet. Växling mellan hastigheternas börvärden sker med tidkanalerna alternativt med digitala insignaler (*Förlängd drift låg/normal/hög hastighet*).

| Funktion                       | Sökväg i Application tool                           | Variabel                                                                                                    | Notering                                                     |
|--------------------------------|-----------------------------------------------------|----------------------------------------------------------------------------------------------------|--------------------------------------------------------------|
| Välj tryckreglering            | Konfigurering ► Funktioner ►<br>Aktivera funktioner | Reglertyp fläktar                                                                                                    |                                                              |
| Fläktnivåer                    | Konfigurering ► Funktioner ►<br>Aktivera funktioner | Fläktnivåer                                                                                                    | ✓ Normal<br>✓ Låg-Normal<br>✓ Normal-Hög<br>✓ Låg-Normal-Hög |
| Välj fläkt                     | Konfigurering ► Funktioner ►<br>Fläktstyrning       | <ul> <li>✓ Tilluftsfläkt + frånluftsfläkt</li> <li>✓ Tilluft</li> <li>✓ Frånluft</li> </ul>                                                                                              |                                                              |
| Analoga ingångar tryck tilluft | Konfigurering ► Analoga<br>ingångar ► Tryck Tilluft | <ul> <li>✓ Givartyp</li> <li>✓ Min/Max ingång (V)</li> <li>✓ Min/Max signal (Pa)</li> <li>✓ Filterfaktor</li> <li>✓ Kompensering (Pa)</li> <li>✓ Läge</li> <li>✓ Manuell (Pa)</li> </ul> |                                                              |

## Inställningar och konfigurering för Tryckreglering

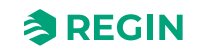

| Funktion                                  | Sökväg i Application tool                                                       | Variabel                                                                                                    | Notering |
|-------------------------------------------|---------------------------------------------------------------------------------|----------------------------------------------------------------------------------------------------|----------|
| Analoga ingångar tryck frånluft           | Konfigurering ► Analoga<br>ingångar ► Tryck frånluft                            | <ul> <li>✓ Givartyp</li> <li>✓ Min/Max ingång (V)</li> <li>✓ Min/Max signal (Pa)</li> <li>✓ Filterfaktor</li> <li>✓ Kompensering (Pa)</li> <li>✓ Läge</li> <li>✓ Manuell (Pa)</li> </ul>                                                                                                    |          |
| Återkoppling Tilluft-/<br>Frånluftsfläkt  | Konfigurering ► Digitala<br>ingångar ► Återkoppling Tilluft-/<br>Frånluftsfläkt | <ul> <li>✓ NC (Normalt sluten)</li> <li>✓ NO (Normalt öppen)</li> <li>Läge (På/Av/Auto)</li> </ul>                                                                                                    |          |
| Analog utgång Tilluft-/<br>Frånluftsfläkt | Konfigurering ► Analoga<br>utgångar ► Tilluft-/Frånluftsfläkt                   | Område output:<br>✓ 0-10V<br>✓ 2-10 V<br>✓ 10-2 V<br>✓ 10-0 V                                                                                                    |          |
| Ärvärden Tilluft-/Frånluftsfläkt          | Ventilation ► Ärvärde/Börvärde<br>► Tilluftsfläkt/Frånluftsfläkt                | <ul> <li>✓ Tryck tilluft/frånluft</li> <li>✓ Flöde tilluft/frånluft</li> <li>✓ Ärvärde kompensering</li> <li>✓ Utsignal</li> <li>✓ Buss-värden TF 15 Frekvens (från frekvensomvandlare)</li> <li>✓ Ström (från frekvensomvandlare)</li> <li>✓ Spänning (från frekvensomvandlare)</li> <li>✓ Fel (från frekvensomvandlare)</li> </ul>                                              |          |
| Börvärden för fläktar                     | Ventilation ► Fläktstyrning ►<br>Fläktar                                        | <ul> <li>✓ Börvärde låg/normal/hög<br/>hastighet tilluftsfläkt (%, Pa,<br/>m³/h)</li> <li>✓ Börvärde låg/normal/hög<br/>hastighet frånluftsfläkt (%,<br/>Pa, m³/h)</li> <li>✓ Flöde tilluft/frånluft (m³/h)</li> <li>✓ Slavfaktor</li> <li>✓ Offset tilluft/frånluft vid frikyla<br/>(%, Pa, m³/h)</li> <li>✓ Offset tilluft/frånluft vid Åter-<br/>luft (%, Pa, m³/h)</li> </ul> |          |
| Börvärde Tilluft-/Frånluftsfläkt          | Ventilation ► Fläktstyrning ►<br>Tilluftsfläkt/Frånluftsfläkt                   | <ul> <li>Start/stopp-fördröjning</li> <li>Uteluftspjäll stopp fördröjning</li> <li>Min tryck för Tilluft-/Frånlufts-<br/>fläkts indikering</li> <li>Min flöde för tilluft-/frånlufts-<br/>fläkts indikering</li> </ul>                                                                                                    |          |

## Flöde

Istället för att använda ett tryck som börvärde är det möjligt att ange en luftflödesvolym i m<sup>3</sup>/h. Tryckvärdet från trycktransmittrarna omräknas till flöden enligt nedanstående formel. Fläktarna styrs för att ge konstant flöde.

 $\texttt{Flöde} = \texttt{K} * \Delta \texttt{P}^\texttt{X}$ 

K och X är ställbara parametrar som beror av fläktstorleken.  $\Delta P$  är differenstrycket över fläkten i Pa. Varje fläkt har sin egen uppsättning parametrar.

X har normalt värdet 0,5 vilket innebär att flödet är proportionellt mot kvadratroten ur differenstrycket.

| Tabell 4-54 Inställningar fö | ör K- och X-faktor |
|------------------------------|--------------------|
|------------------------------|--------------------|

| Funktion | Sökväg i Application tool                     | Variabel                                                                                                    | Beskrivning |
|----------|-----------------------------------------------|----------------------------------------------------------------------------------------------------|-------------|
| K-faktor | Konfigurering ► Funktioner ►<br>Fläktstyrning | <ul> <li>✓ Flödesberäkning tilluft K-<br/>faktor</li> <li>✓ Flödesberäkning frånluft K-<br/>faktor</li> <li>✓ Flödesberäkning värmeväx-<br/>lare tilluft K-faktor</li> <li>✓ Flödesberäkning värmeväx-<br/>lare frånluft K-faktor</li> </ul> |             |
| X-faktor | Konfigurering ► Funktioner ►<br>Fläktstyrning | <ul> <li>✓ Flödesberäkning tilluft X-<br/>faktor</li> <li>✓ Flödesberäkning frånluft X-<br/>faktor</li> <li>✓ Flödesberäkning värmeväx-<br/>lare tilluft X-faktor</li> <li>✓ Flödesberäkning värmeväx-<br/>lare frånluft X-faktor</li> </ul> |             |

## Manuell

Manuell styrning av fläkten ställs in under Ventilation ► Manuell/Auto.

Frekvensstyrda fläktar kan konfigureras att styras till fasta varvtal. Varvtalet sätts genom att sätta en fast utsignal (0 - 100%). Det finns ett individuellt börvärde för normal, låg och hög hastighet.

Kompensering kan även påföras fläktar som körs med fast utstyrning (se avsnittet ovan). Tryckgivare behövs inte i detta driftläge.

#### Extern

Den här signalen kan användas för att styra TFs och FFs flödesbörvärde från ett externt VAV-system om fläkttypen "Frekvensstyrning extern" används.

Om denna signal är konfigurerad som analog insignal kommer TFs och FFs flödesbörvärde styras i normal hastighet.

Signalen kan konfigureras med skalning: Min volt insignal (Vmin)/Minflöde och Max volt insignal (Vmax)/ Maxflöde. Konfigureringen görs i *Konfigurering* ► *Analoga ingångar* ► *Extern styrning tilluftsfläkt* och *Extern styrning frånluftsfläkt* 

## Tilluftstryck och frånluftsfläkt-slav.

Tilluftsfläktens varvtal styrs av en trycktransmitter placerad i tilluftskanalen. Frånluftsfläkten har ingen trycktransmitter, utan istället låter man utstyrningen för frånluftsfläkten följa styrsignalen för tilluftsfläkten. En skalfaktor kan läggas på om frånluftsfläktens karaktäristik inte är densamma som för tilluftsfläkten.

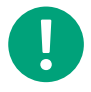

Notera! Endast tryckstyrning av tilluftsfläkten är möjlig med denna funktion.

Frånluftsfläkten startar direkt på 50%, efter eventuell startfördröjning. Då kommer värmning av värmväxlaren fungera även för detta driftläge. Först när tilluftsfläkten startar börjar frånluftsfläkten slavstyras av flödet i tilluften.

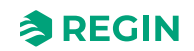

## Tilluftstryck med frånluftsflödes-slav

Tilluftsfläktens varvtal styrs av en trycktransmitter placerad i tilluftskanalen. Frånluftsfläkten styrs av luftflödet i tilluften, så att en balanserad ventilation erhålls. En trycktransmitter som är placerad i tilluftskonen (*TF flöde*) ger ett mätvärde på det aktuella tilluftsflödet. En motsvarande trycktransmitter placeras i frånluftsfläktens kona och ger mätvärde för frånluftsflödet.

Tilluftsflödet används som börvärde för att styra frånluftsfläkten. En skalfaktor kan läggas på om frånluftsfläktens karaktäristik inte är densamma som för tilluftsfläkten. Skalningsfaktorn finns under *Ventilation* ► *Fläktstyrning* ► *Slavfaktor* 

## Frånluftstryck med tillluftsfläkt-slav

Frånluftsfläktens varvtal styrs av en trycktransmitter placerad i frånluftskanalen. Tilluftsfläkten har ingen tryckgivare. Istället låter man utstyrningen för tilluftsfläkten följa styrsignalen för frånluftsfläkten. En skalfaktor kan läggas på om tillluftsfläktens karaktäristik inte är densamma som för frånuftsfläkten (endast tryckreglering av frånluftsfläkten är möjlig vid användning av denna funktion). Skalningsfaktorn finns under *Ventilation* ► *Fläktstyrning* ► *Slavfaktor*.

## Frånluftsfläkt-tryck med tillluftsflöde-slav.

Frånluftsfläktens varvtal styrs av en trycktransmitter placerad i frånluftskanalen. Tilluftsfläkten styrs av frånluftskanalens luftflöde, så att en balanserad ventilation erhålls. En trycktransmitter som är placerad i frånluftskonen (*FF flöde*) ger ett mätvärde på det aktuella frånluftsflödet. En motsvarande trycktransmitter placeras i tilluftsfläktens kona och ger mätvärde för tilluftsflödet.

Tilluftsfläkten styrs genom att använda frånluftsflödet som börvärde. En skalfaktor kan läggas på om tillluftsfläktens karaktäristik inte är densamma som för frånluftsfläkten. Skalningsfaktorn finns under *Ventilation* ► *Fläktstyrning* ► *Slavfaktor* 

## Stegkopplingsreglerade fläktar

Det är möjligt att styra fläktarnas hastighet med digitala utgångar om fläkttypen är satt till *Manuell* eller *Extern* (*Konfigurering* ► *Funktioner* ► *Aktivera funktioner* ► *Reglertyp fläktar*.

Fläktar med upp till 3 hastigheter kan styras med denna funktion (*Konfigurering* ► *Fläktstyrning* ► *Stegkopplarreglering av fläktar*). Funktionen gör om fläktens styrsignal till start/stopp-signaler för stegkopplarutgångarna.

Växlingspunkten och hysteresen är inställbara parametrar (*Konfigurering* ► *Funktioner* ► *Fläktstyrning* ► *Växlingspunkte stegp 1-2 Tilluftsfläkt / 2-3 Tilluftsfläkt / 1-2 Frånluftsfläkt / 2-3 Frånluftsfläkt (%), Hysteres* (%)). Växlingen mellan fläktarnas steg är fördröjd med en timer *Hastighetsändring fördröjning (s)* (FI = 10s) (*Ventilation* ► *Fläktstyrning* ► *Tilluftsfläkt/Frånluftsfläkt*). När hastigheten ökas måste fläkten gå med den lägre hastigheten under den inställda fördröjningstiden innan den nästa, högre hastigheten aktiveras. Om hastigheten sänks, stängs outputen från det högre hastighetsläget av och det lägre hastighetsläget sätts igång när fördröjningstiden har gått. Bara outputen från det valda hastighetsläget är aktivt.

| Funktion                       | Sökväg i Application tool                           | Variabel                       | Notering                                  |
|--------------------------------|-----------------------------------------------------|--------------------------------|-------------------------------------------|
| Välj Reglertyp fläktar         | Konfigurering ► Funktioner ►<br>Aktivera funktioner | Reglertyp fläktar              | ✓ Manuell<br>✓ Extern                     |
| Stegkopplarstyrning av fläktar | Konfigurering ► Funktioner ►<br>Fläktstyrning       | Stegkopplarstyrning av fläktar | ✓ Nej<br>✓ 1 steg<br>✓ 2 steg<br>✓ 3 steg |
| Växlingspunkter                | Konfigurering ► Funktioner ►<br>Fläktstyrning       | Växlingspunkt x                |                                           |

Tabell 4-55 Inställningar och konfigurering för stegkopplarstyrning av fläktar

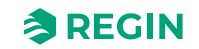

| Funktion          | Sökväg i Application tool                       | Variabel                                                                                                    | Notering |
|-------------------|-------------------------------------------------|----------------------------------------------------------------------------------------------------|----------|
| Hysteres          | Konfigurering ► Funktioner ►<br>Fläktstyrning   | Hysteres                                                                                                    |          |
| Digitala utgångar | Konfigurering ► Digitala<br>utgångar            | <ul> <li>✓ Tilluftsfläkt start/steg 1</li> <li>✓ Tilluftsfläkt steg 2</li> <li>✓ Tilluftsfläkt steg 3</li> <li>✓ Frånluftsfläkt start/steg 1</li> <li>✓ Frånluftsfläkt steg 2</li> <li>✓ Frånluftsfläkt steg 3</li> </ul> |          |
| Tidsfördröjning   | Ventilation ► Fläktstyrning ►<br>Tilluftsfläkt  | Hastighetsändring fördröjning                                                                                                    |          |
| Tidsfördröjning   | Ventilation ► Fläktstyrning ►<br>Frånluftsfläkt | Hastighetsändring fördröjning                                                                                                    |          |

Tabell 4-55 Inställningar och konfigurering för stegkopplarstyrning av fläktar (forts.)

## Köksfunktion

Köksfunktionen är en extra funktion för externt styrda fläktar; *Reglertyp fläktar = Extern* . Funktionen stoppar enheten om den externa styrsignalen är lägre än en inställbar gräns. En potentiometer som är kopplad till en analog ingång kan starta och stoppa luftbehandlingsaggregatet och dessutom styra fläktarnas hastighet.

Följande inställningar måste göras för att aktivera funktionen:

- ✓ Reglertyp fläktar = Extern (Konfigurering ► Funktioner ► Aktivera funktioner ► Reglertyp fläktar)
- ✓ Köksfunktion = Ja (Konfigurering ► Funktioner ► Fläktstyrning ► Köksfunktion)
- ✓ Analog ingång: Extern styrning tilluftsfläkt och Extern styrning frånluftsfläkt (*Konfigurering* ► *Analoga ingångar*) konfigurerade till samma fysiska ingång

Olika fläkthastigheter kan uppnås med olika justerade kurvor för de två analoga ingångarna. (*Konfigurering* ► *Analoga ingångar* ► *External control xxx fan* ► *Min/Max ingång (V), Min/Max signal(%)*). Enhet kommer stoppa om spänningen vid ingången *Extern styrning tilluftsfläkt* faller under Min ingång (V). Det startar igen om signalen går över Min ingång (V) + en fast hysteres på 0,1 V.

| Funktion               | Sökväg i Application tool                           | Variabel                                                                                      | Notering      |
|------------------------|-----------------------------------------------------|-----------------------------------------------------------------------------------------------|---------------|
| Välj Reglertyp fläktar | Konfigurering ► Funktioner ►<br>Aktivera funktioner | Reglertyp fläktar                                                                             | Extern        |
| Köksfunktion           | Konfigurering ► Funktioner ►<br>Fläktstyrning       | Köksfunktion                                                                                  | ✓ Nej<br>✓ Ja |
| Analoga ingångar       | Konfigurering ► Analoga<br>ingångar                 | <ul> <li>✓ Extern styrning tilluftsfläkt</li> <li>✓ Extern styrning frånluftsfläkt</li> </ul> |               |

Tabell 4-56 Inställningar och konfigurering för köksfunktion

## 4.4.3 Behovsstyrd ventilation

Vid applikationer med varierande belastning kan fläkthastighet eller blandningsspjäll styras av luftkvaliteten som mäts med en CO<sub>2</sub>-givare.

Med CO<sub>2</sub>-funktionen är det möjligt att starta och stoppa fläktarna, kompensera fläkthastigheten och i kombination med blandningsspjäll, släppa in mer uteluft beroende på CO<sub>2</sub>-värdet.

När funktionen aktiveras med start/stopp och  $CO_2$ -värdet stiger över ett inställbart startvärde (förinställt: 800 ppm), kommer fläktarna att starta med den konfigurerade hastigheten (förinställt: normal hastighet), om de inte redan är i drift. Om  $CO_2$  värdet fortsätter att stiga kan fläkthastigheten öka om kompensering med  $CO_2$  -värdet är konfigurerat (se funktion *Fläktkompenseringskurva 1 i Application tool*). Fläktarna stannar igen när  $CO_2$  -värdet faller en inställningsbar hysteres (förinställt: 160 ppm) under startvärdet.

Om behovsstyrd ventilation är aktiverad i kombination med blandningsspjäll och CO<sub>2</sub>-värdet stiger över börvärdet kommer spjällen som styrs av en sekvens med CO<sub>2</sub>-funktion att tas över av CO<sub>2</sub>-regulatorn och släpppa in mer uteluft. Funktionen styrs av en PI-regulator.

Funktionen har en inställbar minsta drifttid.

## Application tool sökväg för Behovsstyrd ventilation

Tabell 4-57 Inställningar och konfigurering för Behovsstyrd ventilation

| Funktion                               | Sökväg i Application tool                              | Variabel                                                                                                    | Notering |
|----------------------------------------|--------------------------------------------------------|----------------------------------------------------------------------------------------------------|----------|
| Välj typ av CO <sub>2</sub> -reglering | Konfigurering ► Funktioner ►<br>Aktivera funktioner    | CO2-reglering:<br>✓ Nej<br>✓ Fläkt start/stopp-funktion<br>✓ Blandningspjäll-funktion<br>✓ Fläkt start/stopp +<br>Blandningsspjäll                                                                       |          |
| CO <sub>2</sub> -styrning i sekvens    | Konfigurering ► Funktioner ►<br>Sekvens <i>X</i>       | CO2-reglering (Nej/CO2<br>sekvens 1, 2)                                                                                                    |          |
| CO <sub>2</sub> Reglering              | Konfigurering ► Funktioner ►<br>Sekvens <i>X</i>       | CO2-reglering (Ökning/<br>Minskning)                                                                                                    |          |
| Analog ingång CO2 rum/<br>Frånluft     | Konfigurering ► Analoga<br>ingångar ► CO2 rum/Frånluft | <ul> <li>✓ Givartyp</li> <li>✓ Min/Max ingång (V)</li> <li>✓ Min/Max signal (ppm)</li> <li>✓ Filterfaktor</li> <li>✓ Kompensering (ppm)</li> <li>✓ Läge</li> <li>✓ Manuell (ppm)</li> </ul>              |          |
| Börvärden CO <sub>2</sub> -reglering   | Ventilation ► Behovsstyrning<br>► CO2                  | <ul> <li>✓ Börvärde blandningspjäll<br/>(ppm)</li> <li>✓ Fläkt start/stopp-gräns (ppm)</li> <li>✓ Stopp hysteres fläkt start/<br/>stopp (ppm)</li> <li>✓ Min. tid för CO2-reglering<br/>(min)</li> </ul> |          |
| PID-inställningar                      | Ventilation ► PID regulatorer ►<br>CO2                 | <ul> <li>✓ P-band (ppm)</li> <li>✓ I-tid (s)</li> <li>✓ D-tid (s)</li> </ul>                                                                                                    |          |

## Ingångar och utgångar för Behovsstyrning

| Ingångar och utgångar |                         |
|-----------------------|-------------------------|
| AI                    | CO <sub>2</sub> -givare |

## 4.4.4 Extra fläktmotorstyrning

Extern styrning för två externa fläktmotorer kan konfigureras. Fläktarna startas antingen via en digital ingång, via extra tidkanal 4 eller när enheten startas.

En digital utgång aktiverar fläktmotorn. En digital ingång finns för driftindikering/motorskydd.

| Funktion                                             | Sökväg i Application tool                                                     | Variabel                                                                                                    | Notering |
|------------------------------------------------------|-------------------------------------------------------------------------------|----------------------------------------------------------------------------------------------------|----------|
| Välj extra fläktmotorstyrning                        | Konfigurering ► Funktioner ►<br>Aktivera funktioner                           | Extra fläktmotorstyrning (Nej, 1, 2)                                                                                                    |          |
| Återkoppling och start/stopp av extra fläktmotor     | Konfigurering ► Funktioner ►<br>Extra fläktmotorstyrning                      | <ul> <li>✓ Återkopplingstyp fläktmotor<br/>1, 2 (Ingen, Larm,<br/>Driftindikering)</li> <li>✓ Start/stopp-funktion fläkt-<br/>motor 1, 2 (Digital ingång,<br/>Drift, Extra tidkanal 4)</li> </ul> |          |
| Digital ingång Start/Stopp extra<br>fläktmotor       | Konfigurering ► Digitala<br>ingångar ► Start/(Stopp) extra<br>fläktmotor 1, 2 | <ul> <li>✓ NC (Normalt sluten)</li> <li>✓ NO (Normalt öppen)</li> <li>Manuell/Auto</li> </ul>                                                                                                    |          |
| Digital ingång återkoppling<br>extra fläktmotor 1, 2 | Konfigurering ► Digitala<br>ingångar ► Återkoppling extra<br>fläktmotor 1, 2  | <ul> <li>✓ NC (Normalt sluten)</li> <li>✓ NO (Normalt öppen)</li> <li>Manuell/Auto</li> </ul>                                                                                                    |          |
| Digital utgång extra fläktmotor<br>1, 2 start        | Konfigurering ► Digitala<br>utgångar ► Extra fläktmotor 1,<br>2 start         | <ul><li>✓ NC (Normalt sluten)</li><li>✓ NO (Normalt öppen)</li></ul>                                                                                                    |          |
| Extra tidkanal 4                                     | Tidsstyrning ►Extra tidkanal 4                                                |                                                                                                    |          |

Tabell 4-58 Inställningar och konfigurering av extra fläktmotorstyrning

Tabell 4-59 Ingångar och utgångar extra fläktmotorstyrning

| Motorstyrning 1 | Motorstyrning 2 |                                |
|-----------------|-----------------|--------------------------------|
| DI              | DI              | Start/(Stopp) extra fläktmotor |
| DI              | DI              | Återkoppling extra fläktmotor  |
| DO              | DO              | Extra fläktmotor start         |

# 4.5 Pumpstyrning

Digitala in-/utgångar kan konfigureras för pumpstyrning.

Alla pumparna kan använda driftindikering med driftfelslarm eller larmingång kopplat till motorskydd eller liknande.

## 4.5.1 Värmekrets, vattenvärme

Cirkulationspumpen för värmekretsen går kontinuerligt om utetemperaturen är lägre än ett inställbart värde (FI +10°C). (*Ventilation*  $\blacktriangleright$  *Temperaturreglering*  $\triangleright$  *Sekvens x*  $\triangleright$  *Pump i drift när temperaturen* <(°C)). Vid högre utetemperaturer går pumpen enbart när sekvensens utsignal är större 0 V.

Finns ingen utegivare konfigurerad kan man sätta stopptemperaturen till 0°C. Då kommer pumpen enbart att gå då set finns värmebehov.

Pumpen har en inställbar stoppfördröjning.

Pumpen kommer motioneras en gång om dagen vid en inställbar tid (FI: 15:00/ 3 p.m.) i en minut eller den inställda minsta gångtiden om denna är längre.

## 4.5.2 Värmeväxlarkrets, Vätskekopplade värmeväxlare

Cirkulationspumpen i växlarsekvensen går när sekvensens utsignal är större än 0 V.

Pumpen har en inställbar minsta gångtid.

Pumpen kommer motioneras en gång om dagen vid en inställbar tid (FI: 15:00/ 3 p.m.) i en minut eller under den inställda stoppfördröjningen om denna är längre.

## 4.5.3 Kylkrets

Cirkulationspumpen i kylsekvensen går när sekvensens utsignal är större än 0 V.

Pumpen har en inställbar minsta gångtid.

Pumpen kommer motioneras en gång om dagen vid en inställbar tid (FI: 15:00/ 3 p.m.) i en minut eller under den inställda stoppfördröjningen om denna är längre.

## 4.5.4 Inställningar och konfigurering i Application tool för pumpstyrning

| Funktion              | Sökväg i Application tool                                       | Variabel                                                                                                    | Notering |
|-----------------------|-----------------------------------------------------------------|----------------------------------------------------------------------------------------------------|----------|
| Välj pumpstyrning     | Konfigurering ► Funktioner ►<br>Sekvens A till J                | Pumpstyrning (Ja/Nej)                                                                                                    |          |
| Pumpstoppsläge        | Konfigurering ► Funktioner ►<br>Sekvens A till J                | Pumpstoppsläge (Auto/Alltid i<br>drift)                                                                                                    |          |
| Typ av pumpindikering | Konfigurering ► Funktioner ►<br>Sekvens A till J                | Typ av pumpindikering (Ingen/<br>Larm/Driftindikering)                                                                                                    |          |
| Digital utgång        | Konfigurering ► Digitala<br>utgångar ► Sekvens A till J<br>pump | <ul><li>✓ NC (Normalt sluten)</li><li>✓ NO (Normalt öppen)</li></ul>                                                                                                    |          |
| Börvärden pump        | Ventilation ► Temperaturreg-<br>lering ► Sekvens A till J       | <ul> <li>✓ Pumpstoppfördröjning (min)</li> <li>✓ Pumpmotionering timme (h)</li> <li>✓ Pump i drift när utetemperaturen &lt;(°C)</li> <li>✓ Hysteres för att tillåta pump stopp (°C)</li> </ul> |          |

Tabell 4-60 Inställningar och konfigurering för pumpstyrning

## 4.5.5 Ingångar och utgångar för Pumpstyrning

Tabell 4-61 Ingångar och utgångar för Pumpstyrning

| Värme | Värmeväxlare | Kyla |                                            |
|-------|--------------|------|--------------------------------------------|
| AI    | -            | -    | Utetemperaturgivare                        |
| DO    | DO           | DO   | Start/stopp cirkulationspump               |
| DI    | DI           | DI   | Driftindikering / larm<br>cirkulationspump |

# 4.6 Spjällreglering

## 4.6.1 Avstängningsspjäll

Avstängningsspjällen för utelufts- och avluftskanalerna kan styras med digitala utgångar eller kopplas till tilluftsfläktens relän för normal, låg och hög hastighet, så att spjället öppnar när tilluftsfläkten startar. Vid tryckstyrda fläktar är den digitala startsignalen aktiv så snart fläkten har startvillkor. Denna signal kan användas för att öppna avstängningsspjället.

Välj spjälltyp i Konfigurering ► Funktioner ► Aktivera funktioner.

När enheten är stoppad är det möjligt att ställa in en fördröjningstid före *Uteluftspjället* och *Avluftsspjället* stängs.

- ✓ Uteluftspjäll stängningsfördröjning: 0-300 sekunder (förinställt: 0 s) (Ventilation ► Fläktstyrning ► Tilluftsfläkt ► Uteluftspjäll stoppfördröjning (s)).
- ✓ Avluftspjäll stängningsfördröjning: 0-300 sekunder (förinställt: 0 s) (Ventilation ► Fläktstyrning ► Frånluftsfläkt ► Avluftspjäll stoppfördröjning (s)).

Tabell 4-62 Inställningar och konfigurering av Avstängningsspjäll

| Funktion                     | Sökväg i Application tool                            | Variabel                                                             | Notering |
|------------------------------|------------------------------------------------------|----------------------------------------------------------------------|----------|
| Välj spjälltyp               | Konfigurering ► Funktioner ►<br>Aktivera funktioner  | Spjäll:<br>✓ Ingen<br>✓ Ute<br>✓ Ute + Avluft<br>✓ Avluft            |          |
| Digital utgång uteluftspjäll | Konfigurering ► Digitala<br>utgångar ► Uteluftspjäll | <ul><li>✓ NC (Normalt sluten)</li><li>✓ NO (Normalt öppen)</li></ul> |          |
| Digital utgång avluftspjäll  | Konfigurering ► Digitala<br>utgångar ► Avluftspjäll  | <ul><li>✓ NC (Normalt sluten)</li><li>✓ NO (Normalt öppen)</li></ul> |          |

## 4.6.2 Brand-/rökspjäll

Brandspjäll är normalt konfigurerade att öppna vid brand, men kan ställas in så de är normalt öppna istället.

## Brandspjällsmotionering

Brandspjällsmotionering kan konfigureras. Motioneringsintervallet är inställbart. För att möjliggöra denna funktion måste brandspjällen vara försedda med ändlägesbrytare.

Den digitala insignalen *Återkoppling Brandspjäll* ska kopplas till samtliga ändlägesbrytare (*Konfigurering* ► *Digitala ingångar* ► *Återkoppling brandspjäll*).

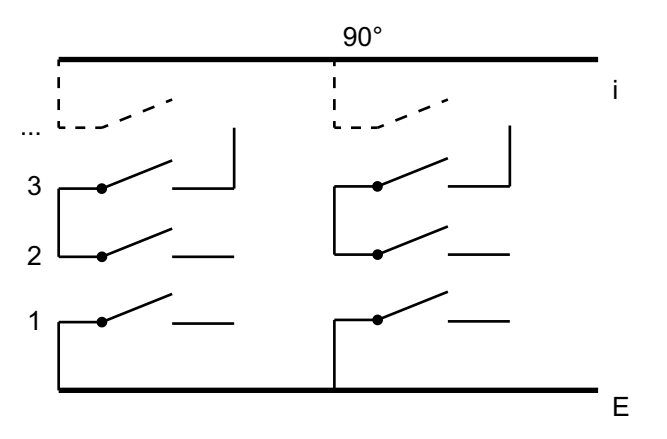

Figur 4-13 Spjäll

När testcykeln initieras kommer den digitala utgången *Brandspjäll* att aktiveras och spjällen börja röra på sig. Inom den inställda tiden (90 s) växlar signalen *Återkoppling Brandspjäll* för att indikera att spjällen har lämnat sitt normalläge. Om inte aktiveras ett larm.

Därefter måste, inom den fastställda tiden, *Återkoppling Brandspjäll* växla tillbaka igen för att indikera att samtliga spjäll nått sitt andra ändläge. Om inte aktiveras ett larm.

När samtliga spjäll nått sitt ändäge växlar utsignalen *Brandspjäll* tillbaka till normalläge varvid spjällen ska återgå till sina normallägen. Återigen, inom den inställda tiden (90 s) måste signalen på den digitala ingången *Återkoppling Brandspjäll* växla för att indikera att spjällen har lämnat sitt ändläge. Om inte aktiveras ett larm.

Därefter måste, inom den fastställda tiden, *Återkoppling Brandspjäll* växla tillbaka igen för att indikera att samtliga spjäll gått tillbaka till sitt normalläge. Om inte aktiveras ett larm.

Regulatorn kan konfigureras att stoppa fläktarna i samband med spjälltestningen under *Konfigurering* ► *Funktioner* ► *Brand/Rök* ► *Brandspjäll test*, där det är möjligt att välja om testen ska göras när enheten är i drift eller stoppad.

Alla spjäll måste kopplas till samma utgång för att ge rätt resultat.

Brandlarmsingången kan konfigureras som normalt öppen eller normalt sluten (*Konfigurering* ► *Digitala ingångar* ► *Brandlarm*).

| Funktion                                         | Sökväg i Application tool                           | Variabel                                                                                                    | Notering |
|--------------------------------------------------|-----------------------------------------------------|----------------------------------------------------------------------------------------------------|----------|
| Välj Brand och/eller Rök                         | Konfigurering ► Funktioner ►<br>Aktivera funktioner | Brand / Rök:<br>✓ Nej<br>✓ Brand<br>✓ Rök<br>✓ Brand + Rök                                                                                                    |          |
| Välj driftläge vid brand/röklarm                 | Konfigurering ► Funktioner ►<br>Brand/Rök           | <ul> <li>Driftläge vid brand/röklarm:</li> <li>✓ Stoppad</li> <li>✓ Kontinuerlig drift</li> <li>✓ Drift via normala start/stopp-<br/>förhållanden</li> <li>✓ Tilluftsfläkt i drift</li> <li>✓ Frånluftsfläkt i drift</li> </ul>                           |          |
| Tilluftsfläkt börvärdestyp vid<br>Brand/Röklarm  | Konfigurering ► Funktioner ►<br>Brand/Rök           | <ul> <li>Tilluftsfläkt börvärdestyp vid<br/>Brand/Röklarm:</li> <li>✓ Auto</li> <li>✓ Manuellt börvärde</li> <li>✓ Manuell utstyrning</li> <li>✓ Låg hastighet börvärde</li> <li>✓ Normal hastighet börvärde</li> <li>✓ Hög hastighet börvärde</li> </ul> |          |
| Manuellt börvärde tilluft                        | Konfigurering ► Funktioner ►<br>Brand/Rök           | Manuellt börvärde (Pa, m³/h, %)                                                                                                    |          |
| Manuell utstyrning tilluft                       | Konfigurering ► Funktioner ►<br>Brand/Rök           | Manuell utstyrning (%)                                                                                                    |          |
| Frånluftsfläkt börvärdestyp vid<br>Brand/Röklarm | Konfigurering ► Funktioner ►<br>Brand/Rök           | <ul> <li>Tilluftsfläkt börvärdestyp vid<br/>Brand/Röklarm:</li> <li>✓ Auto</li> <li>✓ Manuellt börvärde</li> <li>✓ Manuell utstyrning</li> <li>✓ Låg hastighet börvärde</li> <li>✓ Normal hastighet börvärde</li> <li>✓ Hög hastighet börvärde</li> </ul> |          |
| Manuellt börvärde frånluft                       | Konfigurering ► Funktioner ►<br>Brand/Rök           | Manuellt börvärde (Pa, m³/h, %)                                                                                                    |          |
| Manuell utstyrning frånluft                      | Konfigurering ► Funktioner ►<br>Brand/Rök           | Manuell utstyrning (%)                                                                                                    |          |
| Uteluftspjällsfunktion vid Brand/<br>Röklarm     | Konfigurering ► Funktioner ►<br>Brand/Rök           | Uteluftspjällsfunktion vid Brand/<br>Röklarm:<br>✓ Normal funktion (följ fläkten)<br>✓ Alltid öppen<br>✓ Alltid stängd                                                                                                    |          |

Tabell 4-63 Inställningar och konfigurering av Brand och/eller Rökspjäll

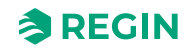

| Funktion                                     | Sökväg i Application tool                                          | Variabel                                                                                                    | Notering |
|----------------------------------------------|--------------------------------------------------------------------|----------------------------------------------------------------------------------------------------|----------|
| Avluftspjällsfunktion vid Brand/<br>Röklarm  | Konfigurering ► Funktioner ►<br>Brand/Rök                          | Avluftspjällsfunktion vid Brand/<br>Röklarm:<br>✓ Normal funktion (följ fläkten)<br>✓ Alltid öppen<br>✓ Alltid stängd         |          |
| Brandspjällsläge                             | Konfigurering ► Funktioner ►<br>Brand/Rök                          | Brandspjällsläge<br>✓ Ej aktiv<br>✓ Spjäll normalt stängda<br>✓ Spjäll normalt öppna                                          |          |
| Brandspjäll test                             | Konfigurering ► Funktioner ►<br>Brand/Rök                          | Brandspjäll test<br>✓ Ingen test<br>✓ Test när enhet i normal drift<br>✓ Test när enhet stoppad                               |          |
| Digital insignal återkoppling<br>Brandspjäll | Konfigurering ► Digitala<br>ingångar ► Återkoppling<br>brandspjäll | <ul> <li>✓ NC (Normalt sluten)</li> <li>✓ NO (Normalt öppen)</li> </ul>                                                       |          |
| Digital ingång Brand/Röklarm                 | Konfigurering ► Digitala<br>ingångar ► Brand/Röklarm               | <ul> <li>✓ NC (Normalt sluten)</li> <li>✓ NO (Normalt öppen)</li> </ul>                                                       |          |
| Digital utgång brandspjäll                   | Konfigurering ► Digitala<br>utgångar ► Brandspjäll                 | <ul> <li>✓ NC (Normalt sluten)</li> <li>✓ NO (Normalt öppen)</li> </ul>                                                       |          |
| Sekvensoutput vid brand/<br>rökläge          | Konfigurering ► Funktioner ►<br>Sekvens A till J                   | Sekvensoutput vid brand/<br>rökläge                                                                                           |          |
| Börvärden Brandspjäll                        | Ventilation ► Brand/Rök ►<br>Brand/Rök                             | <ul> <li>✓ Gångtid brandspjäll (s)</li> <li>✓ Test Intervall brandspjäll (d)</li> <li>✓ Test timme brandspjäll (h)</li> </ul> |          |

| Tabell 4-63 Inställningar och i | konfigurering av Brand | d och/eller Rökspjäll (1 | forts.) |
|---------------------------------|------------------------|--------------------------|---------|
|---------------------------------|------------------------|--------------------------|---------|

## 4.6.3 Ingångar och utgångar för Spjäll

| Ingångar och utgångar |                        |
|-----------------------|------------------------|
| DO                    | Uteluftspjäll          |
| DO                    | Avluftspjäll           |
| DO                    | Brandspjäll            |
| DI                    | Brandlarm              |
| DI                    | Röklarm                |
| DI                    | Återkoppling Brandlarm |

# 4.7 Förbehandling

Styrning av spjäll och pump för förvärmd uteluft genom en intagskanal under mark.

Den digitala utgången *Förbehandling*, sätts till förvärmning då aggregatet startar och utetemperaturen är under den inställda värmestartgränsen (förinställt 8°C) eller förkyla då utetemperaturen är över den inställda kylstartgränsen (förinställt 19°C).

Om utetemperaturen överstiger den inställda värmestartgränsen med mer än 1°C kommer förvärmningen att avbrytas, detsamma gäller om utetemperaturen understiger kylstartgränsen med 1°C.

Om det finns en givare konfigurerad i inloppskanalen kommer denna temperatur att jämföras med utetemperaturen. Om temperaturen i inloppskanalen inte är mer än 1°C (inställbart) varmare än utetemperaturen 5 minuter (inställbart) efter start vid förvärmning så kommer förvärmningen att avbrytas. Motsvarande gäller vid förkyla, d.v.s. om inloppstemperaturen inte är kallare än utetemperaturen med mer än 1°C (inställbart) så avbryts förkylan.

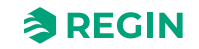

Förbehandlingen startar alltid vid uppstart av aggregatet om utetemperaturen medger detta. Om förbehandlingen blivit avbruten p.g.a. liten differens mellan inloppstemperatur och utetemperatur kommer förbehandlingen vara blockerad i 6 timmar. Därefter kommer förbehandlingen att starta (om utetemperaturen medger) och vara i drift i minst 5 minuter.

| Funktion                                        | Sökväg i Application tool                                  | Variabel                                                                                                    | Notering |
|-------------------------------------------------|------------------------------------------------------------|----------------------------------------------------------------------------------------------------|----------|
| Välj Förbehandling                              | Konfigurering ► Funktioner ►<br>Aktivera funktioner        | Förbehandling (Ja/Nej)                                                                                                    |          |
| Välj om förbehandling är aktiv<br>under frikyla | Konfigurering ► Funktioner ►<br>Förbehandling              | Förbehandling är aktiv under<br>frikyla (Ja/Nej)                                                                                                    |          |
| Inloppsgivare konfigurering                     | Konfigurering ► Analoga<br>ingångar ► Inloppstemperatur    | Givartyp                                                                                                    |          |
| Digital utgång: Förbehandling<br>start          | Konfigurering ► Digitala<br>utgångar ► Förbehandling start | <ul><li>✓ NC (Normalt sluten)</li><li>✓ NO (Normalt öppen)</li></ul>                                                                                                    |          |
| Börvärde förbehandling                          | Ventilation ► Temperaturreg-<br>lering ► Förbehandling     | <ul> <li>✓ Aktivera förvärmning när<br/>utetemperaturen &lt;(°C)</li> <li>✓ Aktivera förkyla när utetem-<br/>peraturen &gt; (°C)</li> <li>✓ Hysteres (°C)</li> <li>✓ Min skillnad mellan ute and<br/>intagstemperatur (°C)</li> <li>✓ Förbehandling blockeringstid<br/>om skillnad under min (h)</li> <li>✓ Min gångtid (min)</li> </ul> |          |

# 4.8 Fuktreglering

Fuktregleringen kan konfigureras som antingen befuktning eller avfuktning eller kombinerad befuktning och avfuktning.

Två fuktgivare kan anslutas, en rumsgivare för reglering och en kanalgivare för maxbegränsning. Begränsningsgivaren kan utelämnas.

Fuktregleringen sköts av en PI-regulator.

Fuktgivarna måste ha utsignaler 0...10 V DC motsvarande 0...100% RH.

## 4.8.1 Befuktning

En analog utgång används för att styra en befuktare. Utsignalen ökar vid ökande befuktningsbehov. Man kan även använda en digital utgång för att starta en befuktare.

#### Maxbegränsningsfunktion vid användning av kanalfuktgivare:

Om maxbegränsningen är 80 %RH och hysteresen 20 %RH kommer utsignalen från regulatorn att börja minska vid 60% RH. Halva utsignalen kommer vara bortdämpad halvvägs mot 80 % RH, d.v.s. vid 70 % RH. Om fukten i kanalen ändå når 80 % RH kommer hela utsignalen bortdämpas.

## 4.8.2 Avfuktning

En analog utgång (*Fuktreglering*) används för att styra en avfuktare. Utsignalen ökar vid ökande fuktighet. Man kan även använda en digital utgång för att starta en avfuktare.

## 4.8.3 Befuktning / Avfuktning

En analog utgång (*Fuktreglering*) används för att styra en avfuktare. Utsignalen ökar vid minskande fuktighet.

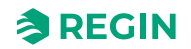

För avfuktning går det att ställa in vilken sekvens som ska aktiveras för avfuktning genom kondensering. Parameter för konfigurering finns under *Konfigurering* ► *Funktioner* ► *Fuktreglering* ► *Välj sekvens för avfuktning*. Utsignalen ökar vid ökande fuktighet. Signalen åsidosätter kylsignalen från temperaturregulatorn så att utgången kan aktiveras för avfuktning även om temperaturregulatorns krav är på noll.

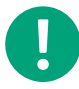

**Notera!** För att få bra temperaturreglering när man använder kyla för avfuktning är det viktigt att kylbatteriet sitter först i luftströmmen, så att värmeväxlaren och värmebatteriet kan användas för att höja temperaturen på luften till rätt nivå efter avfuktningen.

## 4.8.4 Digital fuktsignal

En digital utsignal, *Fuktreglering start*, kan användas för på/av-styrning av befuktare/avfuktare. Utsignalen har ett aktiveringsvärde och ett avaktiveringsvärde som är kopplade till fuktregulatorns output. Signalen aktiveras när fuktregulatorns output överstiger det inställda aktiveringsvärdet och deaktiveras när fuktregulatorns output går under det satta avaktiveringsvärdet.

Börvärden finns i *Ventilation* ► *Fuktreglering* 

Om man behöver en startsignal till kylmaskin/magnetventil för DX-kyla i avfuktningssyfte ska den digitala utsignalen för den konfigurerade sekvensen *Sekvens x pump* användas. I detta fall bör *pump* stoppsfördröjningen sättas till 0 s (*Ventilation* ► *Temperaturreglering* ► *Sekvens X* ► *Pumpstoppsfördröjning*).

| Funktion                                                | Sökväg i Application tool                                                    | Variabel                                                                                                    | Notering                |
|---------------------------------------------------------|------------------------------------------------------------------------------|----------------------------------------------------------------------------------------------------|-------------------------|
| Välj Fuktregleringstyp                                  | Konfigurering ► Funktioner ►<br>Aktivera funktioner                          | <ul> <li>✓ Nej</li> <li>✓ Befuktning</li> <li>✓ Avfuktning</li> <li>✓ Befuktning + Avfuktning</li> </ul>                                                            |                         |
| Välj givare                                             | Konfigurering ► Funktioner ►<br>Temperaturreglering                          | Temperaturgivare, Rumstemperatur (116) etc.                                                                                                    |                         |
| Välj sekvens för avfuktning                             | Konfigurering ► Funktioner ► fuktreglering                                   | Välj sekvens för avfuktning                                                                                                    |                         |
| Välj typ av utgång                                      | Konfigurering ► Funktioner ►<br>fuktreglering                                | Välj typ av utgång<br>✓ Analog<br>✓ Steg<br>✓ Analog + steg                                                                                                    |                         |
| Analoga ingångar: Fuktighet<br>Rum/Frånluft/Tilluft/Ute | Konfigurering ► Analoga<br>ingångar ► Fuktighet Rum/<br>Frånluft/Tilluft/Ute | <ul> <li>✓ Givartyp</li> <li>✓ Min/max input (V)</li> <li>✓ Min/max signal (% RH)</li> <li>✓ Kompensering (%RH)</li> <li>✓ Läge</li> <li>✓ Manuell (%RH)</li> </ul> |                         |
| Analog utgång: Fuktreglering                            | Konfigurering ► Analoga<br>utgångar ► Fuktreglering                          | Område output:<br>✓ 010 V<br>✓ 210 V<br>✓ 102 V<br>✓ 100 V                                                                                                    |                         |
| Digital utgång: Fuktreglering<br>start                  | Konfigurering ► Digitala<br>utgångar► Fuktreglering start                    | <ul> <li>✓ NC (Normalt sluten)</li> <li>✓ NO (Normalt öppen)</li> </ul>                                                                                             | Avfuktning / Befuktning |

## 4.8.5 Inställningar och konfigurering för Fuktreglering

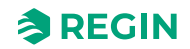

| Funktion                | Sökväg i Application tool                      | Variabel                                                                                                    | Notering |
|-------------------------|------------------------------------------------|----------------------------------------------------------------------------------------------------|----------|
| Börvärden Fuktreglering | Ventilation ► Fuktreglering ►<br>Fuktreglering | <ul> <li>✓ Börvärde fuktighet rum/frånluft (%RH)</li> <li>✓ Maxgräns fuktighet tilluft (%RH)</li> <li>✓ Neutralzon mellan befuktning och avfuktning</li> <li>✓ Max avvikelse rum/frånluft fuktighet (%RH)</li> <li>✓ Digital utgång start/stopppunkt (%RH)</li> <li>✓ Hysteres för maxgräns fuktighet tilluft (%RH)</li> </ul> |          |
| PID-inställningar       | Ventilation ► PID regulatorer ►<br>Fukt        | <ul> <li>✓ P-band (%RH)</li> <li>✓ I-tid (s)</li> <li>✓ D-tid (s)</li> <li>✓ Max avvikelse rum/frånluft<br/>fuktighet (%RH)</li> <li>✓ Digital utgång start/stopp-<br/>punkt (%RH)</li> <li>✓ Hysteres för maxgräns<br/>fuktighet tilluft (%RH)</li> <li>P-band</li> </ul>                                                     |          |

## 4.8.6 Nödvändiga ingångar och utgångar för fuktreglering

| Ingångar och utgångar |                      |
|-----------------------|----------------------|
| AI                    | Rumsfuktgivare       |
| AI                    | Kanalfuktgivare      |
| AI                    | Utefuktgivare        |
| AO                    | Fuktreglering output |
| DO                    | Fuktreglering start  |

# 4.9 Filterövervakning

Sätt igång filterövervakning under Konfigurering ► Funktioner ► Aktivera funktioner .

Analoga filtervakter kan göras luftflödesberoende. Med detta menas att ett högre tryckfall tillåts över ett filter vid högre luftflöde. X- och Y-kordinater används i detta syfte för att ange den linjära funktion som skall följas vid tryckfallslarm. De kan också nås genom larminställningarna i displayen. FI = X1:0 m<sup>3</sup>/h, Y1:10 Pa: X2:2000 m<sup>3</sup>/h, Y2:150 Pa.

Vill man ha en konstant nivå på tryckfallslarmet sätts Y1 och Y2 till samma värde. I de fall då man inte använder flödesreglering så gäller det första tryckvärdet för tryckfallslarm (Y1).

## 4.9.1 Inställningar och konfigurering för filterövervakning

| Funktion                   | Sökväg i Application tool                           | Variabel                                        | Notering |
|----------------------------|-----------------------------------------------------|-------------------------------------------------|----------|
| Aktivera filterövervakning | Konfigurering ► Funktioner ►<br>Aktivera funktioner | Filterövervakning (Ja/Nej)                      |          |
| Typ av filterövervakning   | Konfigurering ► Funktioner ►<br>Filterövervakning   | ✓ Givare<br>✓ Vakt<br>✓ Givare + Vakt           |          |
| Filterplacering            | Konfigurering ► Funktioner ►<br>Filterövervakning   | ✓ Tilluft<br>✓ Frånluft<br>✓ Tilluft + Frånluft |          |

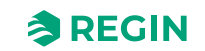

## Information för avancerade användare - Funktionsbeskrivningar

| Funktion                                               | Sökväg i Application tool                         | Variabel                                            | Notering |
|--------------------------------------------------------|---------------------------------------------------|-----------------------------------------------------|----------|
| Återställning filterlarm                               | Konfigurering ► Funktioner ►<br>Filterövervakning | Ja/Nej                                              |          |
| Filterlarm tid (månad)                                 | Konfigurering ► Funktioner ►<br>Filterövervakning | 112                                                 |          |
| Filterlarm tilluft gräns X1/X2<br>(m <sup>3</sup> /h)  | Konfigurering ► Funktioner ►<br>Filterövervakning | Fabriksinställning (FI):<br>✓ X1 = 0<br>✓ X2 = 2000 |          |
| Filterlarm tilluft gräns Y1/Y2<br>(Pa)                 | Konfigurering ► Funktioner ►<br>Filterövervakning | Fabriksinställning (FI):<br>✓ Y1 = 10<br>✓ Y2 = 150 |          |
| Filterlarm Frånluft gräns X1/X2<br>(m <sup>3</sup> /h) | Konfigurering ► Funktioner ►<br>Filterövervakning | Fabriksinställning (FI):<br>✓ X1 = 0<br>✓ X2 = 2000 |          |
| Filterlarm Frånluft gräns Y1/Y2<br>(Pa)                | Konfigurering ► Funktioner ►<br>Filterövervakning | Fabriksinställning (FI):<br>✓ Y1 = 10<br>✓ Y2 = 150 |          |

## Nödvändiga ingångar och utgångar för fuktreglering

| Ingångar och utgångar | Sökväg i Application tool           | Namn                                                                        | Inställningar                                                                                                    |
|-----------------------|-------------------------------------|-----------------------------------------------------------------------------|----------------------------------------------------------------------------------------------------|
| AI                    | Konfigurering ► Analoga<br>ingångar | <ul> <li>✓ Tryck filter tilluft</li> <li>✓ Tryck filter frånluft</li> </ul> | <ul> <li>✓ Enhet</li> <li>✓ Plint</li> <li>✓ Namn</li> <li>✓ Givartyp</li> <li>✓ Min input (V)</li> <li>✓ Max input (V)</li> <li>✓ Min signal (Pa)</li> <li>✓ Max signal (Pa)</li> <li>✓ Filterfaktor</li> <li>✓ Läge</li> <li>✓ Manuell (°C)</li> </ul> |

# 4.10 Förlängd drift och Exernt stopp

De digitala ingångarna för förlängd drift kan användas för att forcera en start av aggregatet med låg, normal eller hög hastighet, även om den interna klockan anser att det ska stå still. Denna digitala ingång har alltid högre prioritet än drift via tidsschemat.

Aggregatet kommer att gå den inställda tiden. Är tiden satt till 0 går aggregatet bara när den digitala ingången är sluten.

Signalen *Externt stopp* stoppar aggregatet även om den interna klockan eller någon av signalerna *Förlängd drift låg hastighet, Förlängd drift normal hastighet* eller *Förlängd drift hög hastighet* anser att det ska gå.

Tabell 4-64 Inställningar och konfigurering för Förlängd drift och Exernt stopp

| Funktion                      | Sökväg i Application tool                           | Variabel                                            | Notering |
|-------------------------------|-----------------------------------------------------|-----------------------------------------------------|----------|
| Välj förlängd drift           | Konfigurering ► Funktioner ►<br>Aktivera funktioner | Förlängd drift (Ja/Nej)                             |          |
| Välj externt stopp            | Konfigurering ► Funktioner ►<br>Aktivera funktioner | Externt stopp (Ja/Nej)                              |          |
| Välj förlängd driftshastighet | Konfigurering ► Funktioner ►<br>Förlängd drift      | Förlängd drift låg/normal/hög<br>hastighet (Ja/Nej) |          |

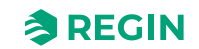

| ruben + 0 + mstullingur och konngurening för i öndrigd unit och Exernit stopp (it | Tabell 4-64 Inställningar och konfigurering för Förlängd drift | och Exernt stopp | (forts.) |
|-----------------------------------------------------------------------------------|----------------------------------------------------------------|------------------|----------|
|-----------------------------------------------------------------------------------|----------------------------------------------------------------|------------------|----------|

| Funktion                                                      | Sökväg i Application tool                                                          | Variabel                                                                | Notering |
|---------------------------------------------------------------|------------------------------------------------------------------------------------|-------------------------------------------------------------------------|----------|
| Digitala ingångar: Förlängd drift<br>låg/normal/hög hastighet | Konfigurering ► Digitala<br>ingångar ► Förlängd drift låg/<br>normal/hög hastighet | <ul><li>✓ NC (Normalt sluten)</li><li>✓ NO (Normalt öppen)</li></ul>    |          |
| Digital ingång: Externt stopp                                 | Konfigurering ► Digitala<br>ingångar                                               | <ul> <li>✓ NC (Normalt sluten)</li> <li>✓ NO (Normalt öppen)</li> </ul> |          |

#### Tabell 4-65 Ingångar och utgångar Förlängd drift och Exernt stopp

| Ingångar och utgångar |                                 |
|-----------------------|---------------------------------|
| DI                    | Förlängd drift låg hastighet    |
| DI                    | Förlängd drift normal hastighet |
| DI                    | Förlängd drift hög hastighet    |
| DI                    | Externt stopp                   |

# 4.11 Tidkanalutgångar

Upp till fyra digitala tidkanalutgångar kan konfigureras. Varje kanal har eget veckoprogram med fyra perioder per dygn.

Extra tidkanal 4 kan användas för att styra funktionen Återluft, se 4.3.14 Återluft.

| Tabell 4-66 Inställningar | och konfigurering | ı för tidkanalutgångar |
|---------------------------|-------------------|------------------------|
| Ŷ                         | <u> </u>          | 0 0                    |

| Funktion                | Sökväg i Application tool                                       | Variabel             | Notering |
|-------------------------|-----------------------------------------------------------------|----------------------|----------|
| Välj extra tidkanal     | Konfigurering ► Funktioner ►<br>Extra indikeringar & funktioner | Extra tidkanal (0…4) |          |
| Inställningar tidschema | Tidsstyrning ► Extra tidkanal<br>14                             |                      |          |

#### Tabell 4-67 Ingångar och utgångar Tidkanalutgångar

| Ingångar och utgångar | Namn             | Inställningar                                                                                                    | Sökväg i Application tool            |
|-----------------------|------------------|----------------------------------------------------------------------------------------------------|--------------------------------------|
| DO                    | Extra tidkanal 1 | <ul> <li>✓ Regulator/Expansionsenhet</li> <li>✓ Plint</li> <li>✓ Namn</li> <li>✓ NC (Normalt sluten)/NO (Normalt öppen)</li> </ul>     | Konfigurering ► Digitala<br>utgångar |
| DO                    | Extra tidkanal 2 | <ul> <li>✓ Regulator/Expansionsenhet</li> <li>✓ Plint</li> <li>✓ Namn</li> <li>✓ NC (Normalt sluten)/NO (Normalt öppen)</li> </ul>     | Konfigurering ► Digitala<br>utgångar |
| DO                    | Extra tidkanal 3 | <ul> <li>✓ Regulator/Expansionsenhet</li> <li>✓ Plint</li> <li>✓ Namn</li> <li>✓ NC (Normalt sluten)/NO<br/>(Normalt öppen)</li> </ul> | Konfigurering ► Digitala<br>utgångar |
| DO                    | Extra tidkanal 4 | <ul> <li>✓ Regulator/Expansionsenhet</li> <li>✓ Plint</li> <li>✓ Namn</li> <li>✓ NC (Normalt sluten)/NO (Normalt öppen)</li> </ul>     | Konfigurering ► Digitala<br>utgångar |

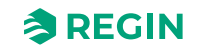

# 4.12 SFP, Specifik fläkteleffekt

Om fläktar används som styrs av frekvensomvandlare uppkopplade via Modbus och som dessutom tillhandahåller information om motoreffekt, kan Corrigo räkna ut SFP med följande formel:

SFP = Total effekt från båda fläktarna / Tilluftsfläktens flöde  $(m^3/s)$ .

Om både tillufts- och frånlufts-flödestransmittrar är kopplade till regulatorn, används det högsta värdet. Om bara tilluftsflödet är kopplat så används det. Om ingen flödesgivare är kopplad används det högsta beräknade flödet från tilluftstryckgivaren eller frånluftstryckgivaren.

Det finns möjlighet att lägga på en förlust i procent av frekvensomvandlaren för beräkning av den totala effekten. Om effektförlusten t.ex. är 5 % blir den totala effekten enligt följande:

Total effekt = (Tilluftsfläktens effekt + Fråluftsfläktens effekt) x1,05.

Ett dagligt medelvärde och ett månatligt medelvärde (alltid 30 dagar) är också beräknat och visas. SFP för medelvärdena beräknas endast under den tiden aggregatet går.

SFP värdena visas i Ventilation ► Energikonsumtion ► SFP

# 4.13 Extra regulator

En fristående temperaturreglerkrets för styrning av t.ex. en separat zon. Kretsen kan konfigureras som värmekrets eller kylkrets. Den har en analog insignal för temperaturgivare och en analog utgång 0...10 V. Det finns också en digital utsignal som aktiveras när den analoga utsignalen är över 1 V, och avaktiveras när den analoga signalen är under 0,1 V. Kretsen kan konfigureras att vara aktiv hela tiden eller bara när enheten är igång eller under avfrostning.

Larm utgår om Extra regulator är i manuellt läge eller vid givarfel.

Extraregulatorn kan också styras av frysskydd.

Typ av frysskydd: Frysskyddstemperatur 1-3.

| Funktion                                       | Sökväg i Application tool                                           | Variabel                                                                                                    | Notering |
|------------------------------------------------|---------------------------------------------------------------------|----------------------------------------------------------------------------------------------------|----------|
| Välj Extra regulator                           | Konfigurering ► Funktioner ►<br>Aktivera funktioner                 | Extra regulator (Ja/Nej)                                                                                                    |          |
| Konfigurering Extra regulator                  | Konfigurering ► Funktioner ►<br>Extra regulator                     | <ul> <li>Start/stopp-funktion</li> <li>Reglerläge</li> <li>Typ av frysskydd</li> <li>Pumpstyrning</li> <li>Pumpdriftläge</li> <li>Typ av återkoppling</li> <li>Digital start utgång</li> <li>Extra regulatoroutput vid<br/>återluft/stöd</li> <li>Sekvensoutput min/max<br/>gräns (%)</li> </ul> |          |
| Analoga ingångar temperatur<br>extra regulator | Konfigurering ► Analoga<br>ingångar ► Extra regulator<br>temperatur | <ul> <li>✓ Givartyp</li> <li>✓ Min/Max ingång (V)</li> <li>✓ Min/Max signal (°C)</li> <li>✓ Filterfaktor</li> <li>✓ Kompensering (°C)</li> <li>✓ Läge</li> <li>✓ Manuell (°C)</li> </ul>                                                                                                    |          |

Tabell 4-68 Inställningar och konfigurering för Extra regulator

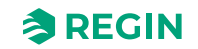

| Funktion                                                               | Sökväg i Application tool                                                              | Variabel                                                                                                    | Notering |
|------------------------------------------------------------------------|----------------------------------------------------------------------------------------|----------------------------------------------------------------------------------------------------|----------|
| Digitala ingångar                                                      | Konfigurering ► Digitala<br>ingångar ► Återkoppling extra<br>regulator                 | <ul> <li>✓ NC (Normalt sluten)</li> <li>✓ NO (Normalt öppen)</li> <li>Manuell/Auto</li> </ul>                                                                                                    |          |
| Analoga utgångar                                                       | Konfigurering ► Analoga<br>utgångar► Extra regulator                                   | Område output:<br>✓ 010 V<br>✓ 210 V<br>✓ 102 V<br>✓ 100 V                                                                                                    |          |
| Digitala utgångar Extra regu-<br>lator start / Extra regulator<br>pump | Konfigurering ► Digitala<br>utgångar ► Extra regulator start<br>/ Extra regulator pump | <ul> <li>✓ NC (Normalt sluten)</li> <li>✓ NO (Normalt öppen)</li> </ul>                                                                                                    |          |
| Börvärde extra regulator                                               | Övriga funktioner ► Extra regu-<br>lator ► Ärvärde/Börvärde                            | Börvärde extra regulator (°C)                                                                                                    |          |
| Temperaturreglering                                                    | Övriga funktioner ► Extra regu-<br>lator ► Temperaturreglering                         | <ul> <li>✓ Digital start utgång start/<br/>stopp-punkt (%)</li> <li>✓ Pumpstoppfördröjning (min)</li> <li>✓ Pumpmotionering timme (h)</li> <li>✓ Pump i drift när utetempera-<br/>turen &lt;(°C)</li> <li>✓ Hysteres för att tillåta pump-<br/>stopp (°C)</li> </ul> |          |
| PID-inställningar                                                      | Övriga funktioner ► Extra regu-<br>lator ► PID-regulator                               | <ul> <li>✓ P-band (°C)</li> <li>✓ I-tid (s)</li> <li>✓ D-tid (s)</li> </ul>                                                                                                    |          |
| Manuell/Auto                                                           | Övriga funktioner ► Extra regu-<br>lator ► Manuell/Auto                                | <ul> <li>✓ Reglerläge</li> <li>✓ Manual inst. (%)</li> <li>✓ Regulatoroutput (%)</li> <li>✓ Extra regulator startläge</li> <li>✓ Start</li> <li>✓ Extra regulator pumpläge</li> <li>✓ Start</li> </ul>                                                               |          |

Tabell 4-68 Inställningar och konfigurering för Extra regulator (forts.)

# 4.14 Rumsenhet

En rumsenhet, ED-RUx, kan konfigureras i *Funktions*-menyn i Application tool.

Rumsenheter finns med och utan display, eller med touchskärm (se instruktioner och produkt blad för ED-RU... och ED-RUD-2).

Olika funktioner är tillgängliga beroende på vald rumsenhet, så som:

- ✓ Börvärdesjustering
- ✓ Visa temperatur
- ✓ Förlängd drift
- ✓ Välj hastighet

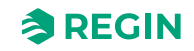

| Funktion                       | Sökväg i Application tool                 | Variabel                                                                                                    | Notering |
|--------------------------------|-------------------------------------------|----------------------------------------------------------------------------------------------------|----------|
| Temperatur att visa i ED-RUx   | Konfigurering ► Funktioner ►<br>Rumsenhet | <ul> <li>Temperatur att visa i ED-RUx:</li> <li>✓ Displayens rumstemperatur</li> <li>✓ Rumstemperatur från givare ansluten till regulator</li> <li>✓ Utetemperatur</li> <li>✓ Tilluftstemperatur</li> <li>✓ Frånluftstemperatur</li> </ul> |          |
| Funktionsknapp på/av           | Konfigurering ► Funktioner ►<br>Rumsenhet | Funktion på/av-knapp:<br>✓ Ingen funktion<br>✓ På/Av funktion<br>✓ På/Av/Förlängd drift funktion                                                                                                    |          |
| Fläkthastighet förlängd drift  | Konfigurering ► Funktioner ►<br>Rumsenhet | <ul> <li>Fläkthastighet förlängd drift:</li> <li>✓ Låg hastighet Förlängd drift</li> <li>✓ Normal hastighet Förlängd<br/>drift</li> <li>✓ Hög hastighet Förlängd drift</li> </ul>                                                          |          |
| Förlängd drift                 | Konfigurering ► Funktioner ►<br>Rumsenhet |                                                                                                    | minuter  |
| Max negativ börvärdesjustering | Konfigurering ► Funktioner ►<br>Rumsenhet |                                                                                                    |          |
| Max positiv börvärdesjustering | Konfigurering ► Funktioner ►<br>Rumsenhet |                                                                                                    |          |

# 4.15 Energiförbrukning

Om fläktarna styrs med Modbusskommunikation är det möjligt att följa upp energikunsumtionen i Application tool och i webgränssnittet.

I menyn *Ventilation Energt konsumtion* finns följande information:

- ✓ SFP (Specifik fläkteleffekt)
- ✓ Effektförbrukning fläktar summan av effekten för alla konfigurerade fläktar (TF eller FF)
- ✓ **Idag och de senaste 7 dagarna** totalt ackumulerad effektförbrukning för idag och de senaste sju dagarna.
- ✓ Nuvarande år totalt ackumulerad effektförbrukning för nuvarande år och för varje månad separat.
- ✓ Förra året totalt ackumulerad effektförbrukning för förra året och för varje månad separat.

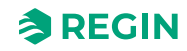

# 5 Information för avancerade användare -Konfigurering

# 5.1 Konfigurering av Corrigo

Konfigureringen av Corrigo görs i Application tool, en gratis PC-baserad programvara som finns på <u>www.regincontrols.com</u>.

Regulatorn behöver inte vara uppkopplad till datorn vid konfigurering. Alla inställningar görs i verktyget och laddas sedan upp till regulatorn.

Ett obegränsat antal konfigureringar kan sparas i datorn för senare användning.

En kommunikationskabel krävs för att kunna ladda upp konfigureringen till regulatorn. Regulatorn måste vara spänningssatt och applikationen ha valts för att den ska kunna konfigureras.

## 5.1.1 Fördefinierade konfigureringar för Corrigo

Det finns fördefinierade konfigurationer för att konfigurationen ska gå enkelt. De kan väljas i den interna textdisplayen, i webbgränssnittet eller laddas ner som atf-filer från Regins hemsida. Atf-filerna kan användas i Application tool för vidare ändringar och anpassningar offline.

De fördefinierade konfigurationerna är en del av Regins Ready-Steady-Go koncept vilket gör det mycket enklare och snabbare att konfigurera regulatorn.

## Fördefinierade konfigurationer i den interna textdisplayen

Använd den interna textdisplayen i Corrigo för att välja en fördefinierad konfiguration.

#### 1. Börja från startmenyn.

2. Tryck på höger knapp [▶] 7 gånger tills du når menyn för att välja konfigurering.

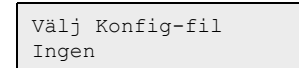

3. Välj konfigurationen du vill ha. Tillgängliga konfigurationer beror på antalet IOs i hårdvaran.

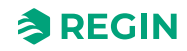

4. Välj tillägg. Tillgängliga tillägg beror på hårdvaran och den valda konfigurationen.

|     | CO2-fläkt tillägg<br>Nej    |
|-----|-----------------------------|
| ſ   |                             |
|     | CO2-spjäll tillägg<br>Nej   |
| г   |                             |
|     | Förlängddrift tilläg<br>Nej |
| -   |                             |
|     | Brandlarm tillägg<br>Nej    |
| -   |                             |
|     | Frikyla tillägg<br>Nej      |
| 5.1 | Aktivera konfigurering      |

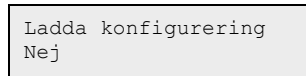

## Fördefinierade konfigureringar i webbgränssnitt

| ≈REGIN            | Gi Hem 🎛                                            | Meny 💾 Schema 🙏 Fläkt 🕕 Driftläge |          |            |
|-------------------|-----------------------------------------------------|-----------------------------------|----------|------------|
| Ovriga funktioner | $\sim$                                              |                                   |          | 52         |
| In-/Utgångar      | $\sim$                                              |                                   |          | К <u>Я</u> |
| Konfigurering     | ~                                                   | Konfigurering > System            |          |            |
| System            | ^                                                   | Fördefinierade konfigurationer    |          |            |
| Allmänt           |                                                     | Välj konfigureringsfil            | 204      |            |
| Port 1            |                                                     | CO2-reglering fläkt tillägg       | Ej aktiv |            |
| Port 2            |                                                     | CO2-reglering spjäll tillägg      | Ej aktiv |            |
| TCP/IP            |                                                     | Förlängd drift tillägg            | Ej aktiv |            |
| Modbus-slav       |                                                     | Brandlarm tillägg                 | Ej aktiv | Ľ          |
| BACnet            |                                                     | Frikyla tillägg                   | Ej aktiv | Ľ          |
| CLOUDigo          | CLOUDigo Ladda fördefinierade konfigurationer Nej 🗹 |                                   | Ľ        |            |
| Displayport       | Displayport                                         |                                   |          |            |
| Enhetsinställn    | Enhetsinställningar                                 |                                   |          |            |
| Spara och åte     | Spara och återställa                                |                                   |          |            |
| Fördefinierade    | Fördefinierade konfigurationer                      |                                   |          |            |

Figur 5-1 Fördefinierad konfigurering i webbgränssnitt

## Fördefinierade konfigureringar som atf-filer

Fördefinierade konfigureringar kan laddas ner som atf-filer från Regins hemsida,<u>www.regincontrols.com</u>. Atf-filerna kan öppnas i Application tool och synkronisers till regulatorn.

## 5.1.2 Application tool

Application tool används både för att konfigurera, övervaka och ändra i applikationen. Startskärmen ger en överblick över vilka funktioner som är tillgängliga. Se tabell *5-1* nedan för en beskrivning av de olika

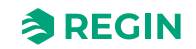

# funktionerna. För konfigurering och ventilationsinställningar, se kapitel 5.5 Konfigurering - Funktioner och kapitel 5.8 Ventilation.

| Arkiv Visa Verktyg Hjälp |        | ≈REGIN                 | Översikt |       |
|--------------------------|--------|------------------------|----------|-------|
| 😯 🔁 🔛 🖓                  | ~      | Översikt               |          |       |
| & Ventilation            | $\sim$ | Aktuellt driftläge     | Stopp    |       |
| ··· Övriga funktioner    | $\sim$ | Schemaläge             | Av       |       |
| Ż In-/Utgångar           | $\sim$ | Manuell drift          | Auto     |       |
| Konfigurering            | $\sim$ | Kringgå BMS            | Av       |       |
| Tidsstyrning             | $\sim$ | Förlängd drift         | Av       |       |
| Larmstatus               | $\sim$ | ∧ Tilluftsregulator    |          |       |
|                          |        | Börvärde tilluft (°C)  | 0        |       |
|                          |        | ∧ Tilluftsfläkt        |          | 0 0 0 |
|                          |        | Aktuell nivå           | Av       |       |
|                          |        | Aktuellt börvärde (Pa) | 0        |       |
|                          |        | Utsignal ( % )         | 0        |       |
|                          |        | ∧ Frånluftsfläkt       |          | ***   |

Figur 5-2 Application tool startskärm

Tabell 5-1 Application tool: Menyalternativ

| Översikt          | En översikt av funktionerna och värdena i applikationen                                             |
|-------------------|----------------------------------------------------------------------------------------------------|
| Ventilation       | Konfigurerera börvärden, temperaturer mm. Övervakning av ventilationsenhet.                         |
| Övriga funktioner | Konfigurering av en extra regulator.                                                                |
| Ingångar/Utgångar | Läs värden från alla ingångar och utgångar.                                                         |
| Konfigurering     | Konfigurering av BAS (Byggnadsautomationssystem) Sätt på och av funktioner, ställ in sekvenser m.m. |
| Tidsstyrning      | Konfigurera när systemet ska vara i drift. Också möjligt i displayen och i<br>webbgränssnittet.     |
| Larmstatus        | Kontrollera och kvittera larmen i applikationen.                                                    |

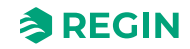

# 5.2 Arbetsgång för konfigurering och driftsättning av Corrigo

1. Börja genom att konfigurera regulatorn i Application tool eller i webbgränssnittet. Båda användargränssnitten kan användas för att konfigurera regulatorn på samma sätt. All information som följer är baserad på Application tool, men fungerar även i webbgränssnittet. Gå igenom alla steg under rubriken **Konfigurering**, se tabell *5-2* nedan.

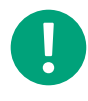

**Notera!** Alla menyer i Application tool är adaptiva, vilket betyder att de anpassar sig efter funktionen/applikationen som du väljer att ställa in. Därför är alla menyalternativ inte tillgängliga för alla applikationer.

| Konfigureringsmeny-rubrik | Beskrivning                                                                                                   |
|---------------------------|----------------------------------------------------------------------------------------------------|
| System                    | Allmäna inställningar, Kommunikationsinställningar, Enhetsinställningar, Spara<br>och återställ inställningar |
| Enhetslista               | Aktivering av de olika enheterna i BAS (Byggnadsautomationssystem)                                            |
| Funktioner                | Aktivering av funktioner i BAS. Konfigurering av sekvens A till J                                             |
| Analoga ingångar          | Konfigurering av Analoga ingångar                                                                             |
| Digitala ingångar         | Konfigurering av Digitala ingångar                                                                            |
| Analoga utgångar          | Konfigurering av Analoga utgångar                                                                             |
| Digitala utgångar         | Konfigurering av Digitala utgångar                                                                            |
| Råvärden                  | Läs av råvärden from regulatorn and expansionsenheter                                                         |

#### Tabell 5-2 Konfigureringsmenyn i Application tool

2. Gå till Ventilations-menyn i Application tool efter konfigureringen är gjord. I Ventilationsmenyn sätter du värden och parametrar för applikationen, se tabellen nedan.

| Ventilationsmeny-rubrik | Beskrivning                                                                                                    |
|-------------------------|----------------------------------------------------------------------------------------------------|
| Ärvärde/Börvärde        | Läs av ärvärden and börvärden från regulatorn. Ändra börvärden.                                                                                                    |
| Temperaturreglering     | Inställning of parametrar och värden för Sekvens A till J, Stegkopplare, Frysskydd,<br>Värmeväxlare, Förbehandling och Sommarläge                                              |
| Fläktstyrning           | Inställning av värden för fläktar och kompenseringskurvor                                                                                                    |
| Behovsstyrning          | Inställning av värden för CO <sub>2</sub> , Återluft, Frikyla and Stöddrift                                                                                                    |
| Brand/rök               | Inställning of värden for Brand- och Rökspjäll och larm                                                                                                    |
| Fuktreglering           | Inställning av värden för fuktreglering                                                                                                    |
| PID-regulatorer         | Inställning för P, I och D-värden för Rum, Frånluft, Sekvens A till J, Tilluftsfläkt,<br>Frånluftsfläkt, CO <sub>2</sub> , Frysskydd, Avfrostning och Fukt                     |
| Energiförbrukning       | Läs information om Specifik fläkteleffekt (SFP), effektförbrukning för fläktar och ackumulerad effektförbrukning för idag, de senaste 7 dagarna, nuvarande år och tidigare år. |
| Manuell/Auto            | Inställning av Manuell- eller Auto-styrning av enheter, funktioner och sekvenser.                                                                                              |
| Status                  | Läs av status för Ventilationsenheten och Sekvenserna A till J                                                                                                    |

Tabell 5-3 Ventilationsmenyn i Application tool

3. Ladda upp applikationen till regulatorn och driftsätt. Applikationen kan laddas från webbgränssnittet eller Application tool.

I Application tool, gå till Verktyg-menyn i överkanten och välj Ladda program.

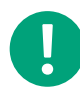

Notera! Regulatorn och datorn måste vara inkopplade på samma nätverk.

# 5.3 Konfigurering - System

Börja med konfigurering av systemet vilket innebär konfigurering av:

- ✓ Allmänna inställningar
- ✓ Kommunikationsinställningar
  - ✓ Serieportar
  - ✓ BACnet
  - ✓ TCP/IP
- ✓ Displayport
- ✓ Enhetsinställningar
- ✓ CLOUDigo
- ✓ Spara och återställ

| Arkiv Visa Verktyg Hjälp |        |                            |               |       |
|--------------------------|--------|----------------------------|---------------|-------|
| Q 🗎 🖴 🖞<br>O 🗄 🕫         |        | ≈REGIN                     | Konfigurering |       |
|                          |        | System                     |               |       |
| 0versikt                 | $\sim$ | ✓ Allmänt                  |               |       |
| & Ventilation            | $\sim$ | ∨ Port 1                   |               | 0.0.0 |
| ···· Övriga funktioner   | $\sim$ | V Port 2                   |               |       |
| Ż In-/Utgångar           | $\sim$ | ✓ BACnet                   |               | 0.0.0 |
| ③ Konfigurering          | ^      | ✓ CLOUDigo                 |               | 0.0.0 |
| System                   |        | -                          |               |       |
| Enhetslista              |        | ✓ Displayport              |               | 0.0.0 |
| Funktioner               |        | $\vee$ Enhetsinställningar |               | 0.0.0 |
| Analoga ingångar         |        | ∨ Spara och återställa     |               |       |
| Digitala ingångar        |        |                            |               |       |

Figur 5-3 System-konfigurering i Application tool

## 5.3.1 Allmänna inställningar

Under Allmänt finns information om regulatorn och några allmänna inställningar kan göras

## Byta språk

Displayspråket kan ändras antingen i frontpanelen, i webbgränssnittet eller i Application tool.

#### Frontpanelmeny:

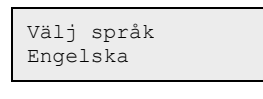

**Notera!** Denna meny kan också nås direkt genom att hålla **[OK]**-knappen intryckt samtidigt som enheten startas eller genom att trycka på **[**+**]** fyra gånger från startmenyn.

#### Webbgränssnitt:

#### Kontoinställningar ► Språk

#### Application tool:

Konfigurering ► System ► Allmänt ► Språk

#### Startskärm

Det finns flera olika startskärmar att välja mellan. Startskärmen kan ändras i Application tool under: *Konfigurering*►*System*►*Allmänt* 

Typ 1, Visa rubrik, datum/tid, vent.läge, tilluftstemp/börv.

| Vent regulator 5.0    |
|-----------------------|
| 2019-08-01 11:28      |
| System: Normal hast   |
| Bv: 32,8°C Äv: 33,1°C |

Andra raden: Datum och tid

Tredje raden: Status på enheten:

Fjärde raden: Tilluftstemperatur och börvärde

Typ 2, Visa rubrik, vent.läge, tilluftstemp/börv., sekvens A till C

| Vent regulator  | 5.0             |
|-----------------|-----------------|
| System: Normal  | hast            |
| Bv: 32,8°C Äv:  | 33 <b>,</b> 1°C |
| A 100 B 100 C 3 | 100             |

Andra raden: Status på enheten:

Tredje raden: Tilluftstemperatur och börvärde

Fjärde raden: Utsignal från sekvens A till C

Typ 3, Visa rubrik, vent.läge, tilluftstemp/börv., TF/FF tryck

Andra raden: Status på enheten:

Tredje raden: Tilluftstemperatur och börvärde

Fjärde raden: TF- och FF-tryck

Typ 4, Visa rubrik, datum/tid, vent.läge

```
Vent regulator 5.0
2019-08-01 11:28
System: Normal hast
```

Andra raden: Datum och tid

Tredje raden: Status på enheten:

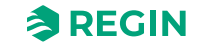

#### Typ 5, Visa rubrik, datum/tid

| Vent regula | ator 5.0 |
|-------------|----------|
| 2019-08-01  | 11:28    |

Andra raden: Datum och tid

## Automatisk omställning mellan sommar- och vintertid

Den interna klockan har normalt automatisk sommar/vintertidsomställning. Är funktionen aktiverad kommer klockan att ställas fram en timme klockan 02:00 sista söndagen i mars och ställas tillbaka en timme klockan 03:00 sista söndagen i oktober.

Funktionen kan inaktiveras i Application tool: *Konfigurering* ► *System* ► *Allmänt* 

## Automatisk utloggning

Är behörighetsnivån satt till **Operatör** eller **Admin** kommer användaren att loggas ut automatiskt efter viss tid av inaktivitet. Tiden är inställbar i enheter om 5 sekunder i Application tool. Förinställt är 60 enheter = 5 minuter

Den automatiska utloggningen kan inaktiveras i Application tool: *Konfigurering* ► *System* ► *Allmänt* ► *Tid innan automatisk utloggning i display (enhet 5s) (min)* 

## 5.3.2 Port 1 och port 2:

Regulatorn kan ha en eller två seriella portar. I en regulator med två seriella portar, har båda portarna samma funktioner. De kan dock inte konfigureras till samma funktion samtidigt, förutom att båda kan vara slavar.

Tabell 5-4 Tillgänglig inställningar for port-konfigurering

| Typ av kommunikation                                                                                                    | Tillgängliga format                                                                                                    | Tillgängliga Baudhastigheter                                                                                                    |
|----------------------------------------------------------------------------------------------------|----------------------------------------------------------------------------------------------------|----------------------------------------------------------------------------------------------------|
| <ul> <li>✓ EXOline-slav (Förinställt)</li> <li>✓ EXOline-master</li> <li>✓ Modbusslav</li> <li>✓ Modbusmaster</li> <li>✓ BACnet MSTP-slav</li> <li>✓ EFX-master</li> </ul> | <ul> <li>✓ 8N1 - 8 bitar, ingen paritet, 1 stoppbit</li> <li>✓ 8E1 - 8 bitar, jämn paritet, 1 stoppbit</li> <li>✓ 8O1 – 8 bitar, udda paritet, 1 stoppbit</li> <li>(Förinställt)</li> <li>✓ 8N2 - 8 bitar, ingen paritet, 2 stoppbitar</li> <li>✓ 8O2 – 8 bitar, udda paritet, 2 stoppbitar</li> </ul> | <ul> <li>✓ 9600 (Förinställt)</li> <li>✓ 14400</li> <li>✓ 19200</li> <li>✓ 28800</li> <li>✓ 38400</li> <li>✓ 57600</li> <li>✓ 76800</li> <li>✓ 115200</li> </ul> |

Förinställningarna på portarna är EXOline-slav:

| Funktion Port | 1 |  |
|---------------|---|--|
| EXOline-slav  |   |  |
| Format 801    |   |  |
| Baud 9k6      |   |  |
|               |   |  |

| Tabell 5-5 P | ort 1 och 2 | : Funktion | förinställda      | värden |
|--------------|-------------|------------|-------------------|--------|
|              | 010100112   |            | 10111101010110101 |        |

| Funktion       | Koppling till                                               | Format | Baud |
|----------------|-------------------------------------------------------------|--------|------|
| EXOline-slav   | Application tool eller SCADA-<br>system                     | 801    | 9600 |
| EXOline-master | Trycktransmittrar, Expansions-<br>enheter eller Rumsenheter | 801    | 9600 |
| Modbusslav     | SCADA system via Modbus<br>eller masterregulator            | 8N1    | 9600 |

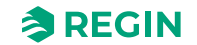

| Funktion          | Koppling till                                                                                      | Format | Baud |
|-------------------|----------------------------------------------------------------------------------------------------|--------|------|
| Modbusmaster      | Fläktar, Roterande värmeväx-<br>lare, Trycktransmittrar, Spjäll-<br>motorer och Trådlösa mottagare | 8N1    | 9600 |
| BACnet MS/TP-slav | BACnet SCADA eller BACnet<br>masterregulator                                                       | 801    | 9600 |

Tabell 5-5 Port 1 och 2: Funktion förinställda värden (forts.)

## 5.3.3 Modbusslav

Ställ in Modbusadress för Modbusslaven.

## 5.3.4 BACnet

Regulatorn kan kommunicera via BACnet -protokollet och använda antingen IP eller MS/TP datalänkformat.

För att kunna ansluta en regulator till ett BAS (ByggnadsAutomationsSystem) via BACnet/IPkrävs en regulator med TCP/IP-port. För att ansluta till ett BAS via BACnet MS/TPkrävs en regulator med RS485-port.

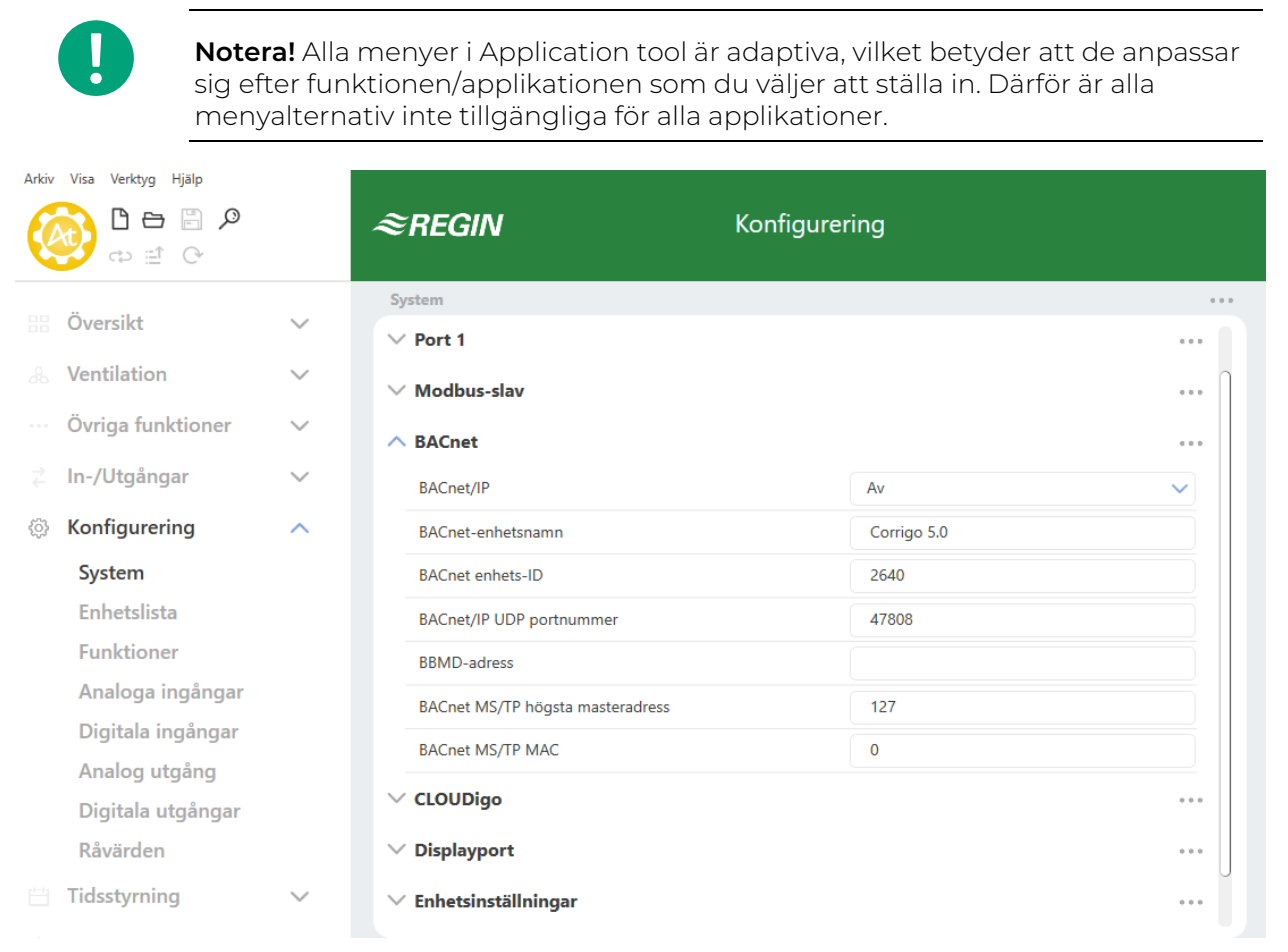

Figur 5-4 Alla BACnet inställningar

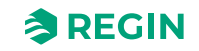

| Tabell 5-6 | <b>BACnet</b> | inställninaar |
|------------|---------------|---------------|
| raben 5 0  | Drichet       | niscanningar  |

| Variabel                          | Funktion                                                                                                    | Beskrivning                                                                                                    |
|-----------------------------------|----------------------------------------------------------------------------------------------------|----------------------------------------------------------------------------------------------------|
| BACnet/IP                         | Till/Från                                                                                                    | BACnet/IP-protokollet är förinställt som<br>inaktiverat. Välj <b>På</b> för att aktivera<br>protokollet.                                                                                                    |
| BACnet enhetsnamn                 | Regulatorns namn                                                                                                    | Ändringsbar                                                                                                    |
| BACnet enhets-ID                  | Enhetens ID, som används för att identi-<br>fiera den på BACnet-nätverket.                                                                                                    | ID-numret måste vara unikt och får inte<br>dupliceras någonstans på BACnet-<br>nätverket. Ändringsbar                                                                                                    |
| BACnet/IP UDP portnummer          | 47808                                                                                                    |                                                                                                    |
| BBMD-adress                       | Adressen skrivs som <b>värd:port</b> , där <b>värd</b><br>kan vara värdens namn om DNS är konfi-<br>gurerat. Om DNS inte är konfigurerat, ska<br>värdadressen skrivas i formatet <b>xxx.xxx.</b><br><b>xxx.xxx</b> , följt av portnumret (förinställt<br>47808).<br>Exempel: minbbmd: 47808 (med DNS<br>konfigurerat) eller 10.100.50.99:47808 | BBMD-adressen (BACnet/IP Broadcast<br>Management Device) används för att<br>upptäcka enheter som ansluts till olika<br>BACnet/IP-subnät som är separerade av<br>en IP-router. Ändringsbar                                  |
| BACnet MS/TP högsta master-adress | 127                                                                                                    | Den högsta masteradressen är MAC-<br>adressen för den högsta master-enheten<br>på BACnet MS/TP-nätverkssegmentet. Om<br>detta värde sätts högre än den högsta<br>MAC-adressen minskar nätverkspres-<br>tandan. Ändringsbar |
| BACnet MS/TP MAC                  | 0                                                                                                    | MAC-adress för enheten Denna behöver<br>bara vara unik för det subnät som enheten<br>är ansluten till. Ändringsbar                                                                                                    |

## 5.3.5 CLOUDigo

Corrigo Kan kopplas till Regins cloud-server CLOUDigo för åtkomst av regulatorn från vilken dator som helst.

Sätt Aktiv till På för att få möjlighet att koppla till CLOUDigo.

Läs mer om CLOUDigo på Regins hemsida <u>www.regincontrols.com.</u>

## 5.3.6 Displayport

Två olika externa displayer kan användas med Corrigo.

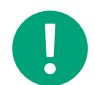

**Notera!** För att ändra från E3-DSP som extern display till ED-T43L-V behöver regulatorns ström stängas av och sedan strömsättas igen.

| Display   | Beskrivning                         |
|-----------|-------------------------------------|
| E3-DSP    | Extern textdisplay med menyknappar. |
| ED-T43L-V | Extern touchskärm. 4,3 inch.        |

Båda displayerna finns på <u>www.regincontrols.com</u>

## 5.3.7 Enhetsinställningar

Välj enheter för systemet.

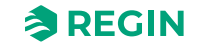

| Funktion   | Enhet                     |
|------------|---------------------------|
| Temperatur | °C eller °F               |
| Flöde      | m³/h, CFM, m³/s eller l/s |
| Tryck      | Pa eller in.wg            |

## 5.3.8 Spara och återställ

Det är möjligt att spara alla inställningar i ett separat minne i regulatorn och återställa det efteråt. Två olika inställningar kan sparas; lokala inställningar och fabriksinställningar De sparade inställningarna är tillgängliga efter en omstart av applikationen, se *kapitel 6.3 Laddning av applikation*.

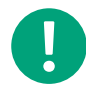

**Notera!** En återladdning av applikationen i regulatorn kommer att radera de sparade inställningarna.

| Variabel                                      | Funktion | Beskrivning                                                               |
|-----------------------------------------------|----------|---------------------------------------------------------------------------|
| Spara inställningar lokalt                    | Ja/Nej   | Spara den aktuella konfigureringen som<br>lokala "användar"-inställningar |
| Återställ inställningarna till lokala         | Ja/Nej   | Återställ de sparade inställningarna.                                     |
| Spara fabriksinställningar                    | Ja/Nej   | Spara den aktuella konfigureringen som<br>fabriksinställningar            |
| Total återställning till fabriksinställningar | Ja/Nej   | Gå tillbaka till de fabriksinställningar regu-<br>latorn levererades med. |

## 5.3.9 Regulatoradress (PLA: ELA)

| 🉆 Ap              | plicati      | on to       | ol                                              |        |                       | – – ×                                              |  |
|-------------------|--------------|-------------|-------------------------------------------------|--------|-----------------------|----------------------------------------------------|--|
| Arkiv             | Visa         | Verk        | tyg Hjälp                                       |        |                       |                                                    |  |
|                   |              |             | Ladda program                                   | Ctrl+L | <b>PECINI</b> Konfigu | Irering                                            |  |
| - 50              | t)           |             | Ladda fiera regulatorer                         | 50     | i <b>EGIN</b> Koninge | arennig                                            |  |
|                   |              | 5           | Synkronisera parametrar                         | F9     |                       |                                                    |  |
|                   |              | 9           | Aterstali alla standardvarden                   |        | em                    |                                                    |  |
|                   | Öve          | •           | Sok efter regulatorer                           | F7     |                       | 0                                                  |  |
|                   |              | 0<br>0      | Aktivera regulator                              | Ctri+K | Allmänt               |                                                    |  |
|                   | Ven          |             | Ändra regulatorns adress                        | 1      | A - d-II              |                                                    |  |
|                   |              | ą.          | Ändra IP-inställningar                          |        | Nodell                | 0                                                  |  |
|                   | Övr          | <i>8</i> 8. | Ställ in datum och tid                          | •      | Aggregatnamn          | Corrigo 5.0                                        |  |
| Trendverktyg      | Trendverktyg |             | Beskrivning av regulatorn                       |        |                       |                                                    |  |
|                   |              | ò           | Logga in                                        |        |                       |                                                    |  |
| <u>{</u>          | Kon          | ÷           | Logga ut                                        |        | Språk                 | Engelska 🗸                                         |  |
|                   |              |             | Ändra lösenord                                  |        | Startruta             | Visa ruhrik & datum/tid & vent Läge & tillute      |  |
|                   | Sy           | 5           | Lägg till regulatorfil                          |        | Startuta              | visa rubilk di dataliti di di venti Lage di tildiv |  |
|                   | En           | -           | Routingregler<br>Applut via routing             |        | Rubrik startskärm     | Corrigo 5.0                                        |  |
|                   | Fu           | <u> </u>    | Alternativ                                      |        | Anteckningsruta rad 1 | Corrigo                                            |  |
|                   | An           | alog        | ga ingångar                                     |        | Anteckningsruta rad 2 |                                                    |  |
|                   | Di           | gita        | a ingångar                                      |        | Anteckningsruta rad 3 | Made by:                                           |  |
|                   | An           | alog        | g utgång                                        |        | Anteckningsruta rad 4 | AB Regin                                           |  |
| Digitala utgångar |              |             | Automatisk växling mellan sommar- och vintertid | På 🗸 🗸 |                       |                                                    |  |

#### Figur 5-5 Ändra regulatorns adress och IP-inställningar

Regulatorn använder PLA:ELA- adresser när den ansluter till Application tool och när flera regulatorer är anslutna till ett nätverk. Application tool använder normalt adresserna PLA = 254 och ELA=254, så om adresserna ändras måste motsvarande adress knappas in i Application tool. Är flera regulatorer anslutna till ett nätverk måste alla enheter ha samma PLA-adress men varje enhet ha en unik ELA-adress.

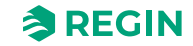

Adressen kan ändras i Application tool i menyn Verktyg ► Ändra regulatoradress, se *Figur 5-5 Ändra regulatorns adress och IP-inställningar* ovan.

## 5.3.10 IP-konfigurering

IP-konfigurering kan göras både i Application tool eller i den inbyggda displayen.

*Dynamic Host Configuration Protocol* (DHCP) är ett nätverksprotokoll som används på *Internet Protocol* (IP) nätverk för dynamisk distribution av konfigurationsparametrar för nätverket, såsom IP-adresser, DNS-servrar och andra tjänster.

Regulatorn kan konfigureras till att antingen erhålla en IP-adress från en DHCP-server (dynamisk) eller så kan adressen ställas in manuellt (statisk).

Tre extra funktioner kan aktiveras i nätverksgränssnittet.

- ✓ BACnet IP kommunikation
- ✓ Anslutning till Cloud-server
- ✓ Modbus TCP

Om du vill ställa in en statisk IP-adress för regulatorn, skriv in den IP-adress du vill använda tillsammans med subnätmask, gatewayadress, och DNS-serveradress. I Application tool går man till *Verktyg*-menyn och väljer *Ändra IP-inställningar*, se figur *Figur 5-5 Ändra regulatorns adress och IP-inställningar* ovan.

I displayer gör man som nedan:

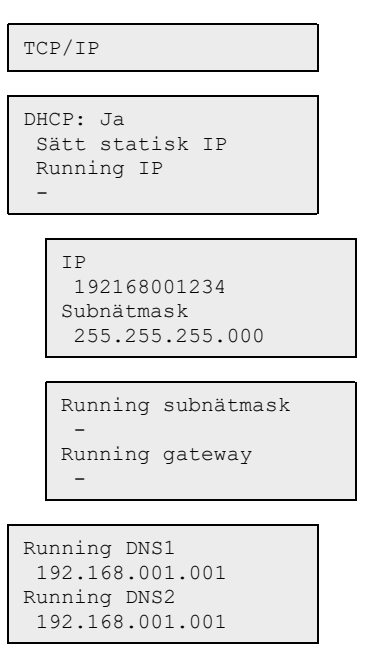

# 5.4 Konfigurering - Enhetslista

Olika typer av enheter kan anslutas till Corrigo, t.ex. transmittrar, fläktar/frekvensomvandlare och expansionsenheter.

Det är möjligt att ändra namnet på enheten i Namn -fältet.

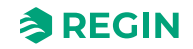
| O Application tool      |        |                      |                                                   |
|-------------------------|--------|----------------------|---------------------------------------------------|
|                         |        | ≈REGIN               | Configuration                                     |
|                         |        | Device list          |                                                   |
| BB Overview             | $\sim$ | → Device 1           | ***                                               |
| & Ventilation           | $\sim$ | Туре                 | Disabled                                          |
| ··· Additional function | $\sim$ | Model                | <b>Disabled</b><br>Fan (Modbus)                   |
|                         | $\sim$ | Function             | Rotary exchanger (Modbus)<br>Pressure transmitter |
| ③ Configuration         | ~      | Name                 | Damper (Modbus)<br>Expansion unit (EXOline)       |
| System                  |        | Communication type   | Wireless receiver (Modbus)<br>Room unit           |
| Device list             |        | Communication port   | DX split unit<br>None                             |
| Functions               |        | Communication status | Not configured                                    |
| Analog inputs           |        | ∧ Device 2           |                                                   |
| Digital inputs          |        | Туре                 | Disabled                                          |
| Analog outputs          |        | Model                | Disabled V                                        |

Figur 5-6 Enhetslista

### 5.4.1 Fläkt (Modbus)

Corrigo Fungerar en med frekvensstyrda fläktar med Modbus-kommunikation. Fläkten kan köras med tre olika hastigheter: *Låg, normal* och *hög* hastighet.

Tabell 5-7 Fläktmodeller och konfigurering

| Modell                                                                                                    | Funktion                                                                         | Namn                        |
|----------------------------------------------------------------------------------------------------|----------------------------------------------------------------------------------|-----------------------------|
| <ul> <li>✓ Vacon</li> <li>✓ Lenze</li> <li>✓ Yaskawa/Omron</li> <li>✓ Emerson</li> <li>✓ LS iG5A</li> <li>✓ LS iS7</li> <li>✓ EBM - PAPST</li> <li>✓ DANFOSS FC101</li> <li>✓ ABB ACSxxx</li> <li>✓ Ziehl EC Blue</li> <li>✓ Swiss Rotor</li> </ul> | <ul> <li>✓ Inaktiv</li> <li>✓ Tilluftsfläkt</li> <li>✓ Frånluftsfläkt</li> </ul> | Som tillval: namnge fläkten |

# 5.4.2 Roterande värmväxlare (Modbus)

En roterande värmeväxlare kan anslutas till regulatorn. Tre olika modeller kan användas.

Tabell 5-8 Roterande värmeväxlare modeller och konfigurering

| Modell                                                                                                    | Funktion         | Namn                                       |
|----------------------------------------------------------------------------------------------------|------------------|--------------------------------------------|
| <ul> <li>✓ RHC 200 (Reflex- Winkelmann)</li> <li>✓ VariMax25M (IBC control)</li> <li>✓ OJ DRHX</li> </ul> | Sekvens A till D | Tillval: Namnge den roterande värmeväxlare |

# 5.4.3 Trycktransmitter (Modbus/EXOline)

Regins differentialtrycktransmitter Presigo kan anslutas till regulatorn. Det finns två generationer av Presigo (PDT och PDTX) och de finns med en eller två trycksensorer. Presigo kan konfigureras som expensionsenhet (1...10) (Under *Konfigurering*  $\blacktriangleright$  *Enhetslista*  $\blacktriangleright$  *Enhet x*  $\blacktriangleright$  *Funktion*) och utökar antalet tillgängliga I/Os.

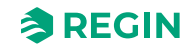

| Presigomodell | Generation | Trycksensorer | Kommunikation | Expansionsenhet med I/Os |
|---------------|------------|---------------|---------------|--------------------------|
| PDTC          | 1          | 1             | Modbus        | 2 x UI                   |
| PDTC-2        | 1          | 2             | Modbus        | 2 x UI                   |
| PDTC          | 1          | 1             | EXOline       | 2 x UI                   |
| PDTC-2        | 1          | 2             | EXOline       | 2 x UI                   |
| PDTX          | 2          | 1             | Modbus        | 2 x UI, 2 x UO           |
| PDTX2         | 2          | 2             | Modbus        | 2 x UI, 2 x UO           |

När använd tillsammans med Corrigo, PDT...C(-2) bör följande EXOline adress användas:

Tabell 5-9

| Expansionsenhet i Corrigo | PLA | ELA |
|---------------------------|-----|-----|
| 3                         | 242 | 1   |
| 4                         | 242 | 2   |
| 5                         | 242 | 3   |
| 6                         | 242 | 4   |

PDT...C-2 modeller (med två tryckgivare) kan bara användas som expansionsenhet 3 och 4 och PCT...C modeller (med en tryckgivare) kan enbart användas som expansionsenhet 5 och 6.

### 5.4.4 Spjällmotor

Regulatorn stöder tre olika typer av spjällmotorer

| Tabell 5-10 Spjällmodeller o | och konfigure | ring |
|------------------------------|---------------|------|
|------------------------------|---------------|------|

| Modell                                                           | Funktion                                                                                                    | Namn                        |
|------------------------------------------------------------------|----------------------------------------------------------------------------------------------------|-----------------------------|
| <ul> <li>✓ Regin</li> <li>✓ Belimo</li> <li>✓ Siemens</li> </ul> | <ul> <li>Sekvens A till J</li> <li>Återluftsspjäll</li> <li>Uteluftspjäll</li> <li>Avluftspjäll</li> <li>Brandspjäll</li> </ul> | Tillval: Namnge spjällmotor |

# 5.4.5 Expansionsenhet (EXOline)

För att ansluta ytterligare ingångar och utgångar till regulatorn måste en kommunikationsenhet konfigureras. Det är möjligt att ansluta två expansionsenheter, vilket ger ett maximalt antal in-/utgångar på 28\*3 = 84 stycken. I/O-expensionsenheter eller regulatorer konfigurerade som expansionsenheter kan anslutas.

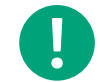

Notera! Expansionsenheterna måste ha adress 241:1 respektive 241:2 (PLA:ELA).

| Expansionsenhet  | Antal I/Os |
|------------------|------------|
| IO-A15MIXW-3-BEM | 15 I/Os    |
| IO-A28MIXW-3-BEM | 28 I/Os    |
| IO-V19MIXW-1-BEM | 19 I/Os    |

### 5.4.6 Trådlös mottagare (Modbus)

För att kunna använda trådlösa transmittrar och givare i installationen måste en trådlös mottagare anslutas till Corrigo. Det finns två olika mottagare med olika antal givare som kan anslutas.

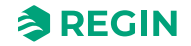

| Trådlös mottagare | Antal givare |
|-------------------|--------------|
| RCW-M             | 16           |
| RCW-M32           | 32           |

Inga ytterligare inställningar är nödvändiga för att kommunicera med den trådlösa mottagaren.

### 5.4.7 Rumsenhet (EXOline/Modbus)

Temperaturen, fläkthastigheten och CO<sub>2</sub>-nivån i ett rum kan regleras via en rumsenhet ansluten till Corrigo. Det finns tio olika rumsenheter att välja mellan, med olika funktioner (se tabellen nedan).

Rumsenheterna kommunicerar via EXOline och är kopplade till serieportarna.

I Application tool konfigureras de som expansionsenheter 1...10.

| Artikel        | Närvarok-<br>napp | 3-stegsfläkt-<br>styrning | Inbyggd CO <sub>2</sub> -<br>givare | Börvärdes-<br>ratt | Flerfunktions-<br>knapp | Dolt börvärde | Display | EXOline (E)/<br>Modbus (M) |
|----------------|-------------------|---------------------------|-------------------------------------|--------------------|-------------------------|---------------|---------|----------------------------|
| ED-RU          | -                 | -                         | -                                   | 1                  | -                       | -             | -       | E                          |
| ED-RU-O        | 1                 | -                         | -                                   | 1                  | -                       | -             | -       | E                          |
| ED-RU-F        | -                 | 1                         | -                                   | 1                  | -                       | -             | -       | E                          |
| ED-RU-FO       | 1                 | 1                         | -                                   | 1                  | -                       | -             | -       | E                          |
| ED-RU-DO       | 1                 | -                         | -                                   | -                  | -                       | -             | 1       | E                          |
| ED-RU-DFO      | 1                 | 1                         | -                                   | -                  | -                       | -             | 1       | E                          |
| ED-RI-DOS      | 1                 | -                         | -                                   | -                  | 1                       | -             | 1       | E                          |
| ED-RU-H        | -                 | -                         | -                                   | -                  | -                       | 1             | -       | E                          |
| ED-RU-<br>DOCS | 1                 | 1                         | ✓                                   | -                  | -                       | -             | 1       | E                          |
| ED-RUD-2       | 1                 | 1                         | -                                   | -                  | 1                       | -             | 1       | М                          |

### 5.4.8 DX split-aggregat

Temperaturen på tilluften kan regleras via ett DX split-aggregat anslutet till Corrigo. Det finns ett aggregat som tillhandahåller DX split-funktioner (se tabellen nedan).

DX split-aggregatet kommunicerar via Modbus och är kopplat till serieportarna.

I Application tool är det konfigurerat som Change-over 1 eller Change-over 2.

| Artikel          | Funktion        |
|------------------|-----------------|
| Mitsubishi Heavy | Change-over 1/2 |

# 5.5 Konfigurering - Funktioner

Det är här man aktiverar funktionerna som kommer användas i dit BAS (Byggnadsautomationsystem). Det är också här man ställer in sekvens A till J. Alla funktioner är mer noggrannt beskrivna i kapitel *4 Information för avancerade användare - Funktionsbeskrivningar*.

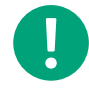

**Notera!** Alla menyer i Application tool är adaptiva, vilket betyder att de anpassar sig efter funktionen/applikationen som du väljer att ställa in. Därför är alla menyalternativ inte tillgängliga för alla applikationer.

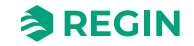

# 5.5.1 Funktionsaktivering

I denna del väljer man reglertyp och startar och stänger av funktioner i BAS (Byggnadsautomationsystem).

### Reglertyp temperatur

| Arkiv Visa Verktyg Hjälp |        |                                         |                                                                                          |   |
|--------------------------|--------|-----------------------------------------|------------------------------------------------------------------------------------------|---|
| ♥ 🗎 🖨 🚺 🛞<br>♥ 🗄 ♥       |        | ≈REGIN                                  | Konfigurering                                                                            |   |
|                          |        | Funktioner                              |                                                                                          |   |
|                          | $\sim$ | <ul> <li>Aktivera funktioner</li> </ul> |                                                                                          | Π |
| & Ventilation            | $\sim$ | Reglertyp temperatur                    | Tilluft                                                                                  | J |
| ···· Övriga funktioner   | $\sim$ | Reglertyp fläktar                       | Tilluft<br>Utekompenserad tilluft                                                        |   |
| <b>∠</b> In-/Utgångar    | $\sim$ | Fläktnivåer                             | Rumsluft kaskad<br>Frånluft kaskad                                                       |   |
| ③ Konfigurering          | ^      | Fläktkompensering                       | Rum (sommar) annars utekompenserad tilluft<br>Rum (sommar) annars utekompenserad frånuft |   |
| System                   |        | Stöddrift                               | Frånluft utekompenserad                                                                  |   |
| Enhetslista              |        | CO2-reglering                           | Nej V                                                                                    |   |
| Funktioner               |        | Frikyla                                 | Nej 🗸 🗸                                                                                  |   |
| Analoga ingångar         |        | Återluft                                | Nej 🗸 🗸                                                                                  |   |
| Digitala ingångar        |        | Förbehandling                           | Nej                                                                                      |   |

### Figur 5-7 Reglertyp temperatur

| Applikation              | Beskrivning                                                                                                    | Mer information                                                                                                    |
|--------------------------|----------------------------------------------------------------------------------------------------|----------------------------------------------------------------------------------------------------|
| Tilluft                  | Tilluftsregleringens output är antingen ett<br>värmebehov eller kylbehov beroende på<br>om tilluftstemperaturen är över eller under<br>börvärdet. Behovet är sedan uppdelat i upp<br>till tio sekvenser, A till J. Varje sekvens kan<br>konfigureras som Värme, Kyla, Värmeväx-<br>lare, Spjäll, Fläktbörvärdekompensation<br>eller Används ej och varje sekvens har sina<br>egna PID-inställningar. | Funktionsbeskrivning: <i>kapitel<br/>Tilluftsreglering</i><br>Sekvenser: <i>kapitel 4.3</i><br><i>Temperatursekvenser</i>        |
| Utekompenserad tilluft   | Tilluftsregulatorns börvärde temperatur-<br>kompenseras med en reglerkurva. Tempe-<br>raturen for kompensering är konfigurerbar<br>mellan alla temperaturgivare.<br>Tilluftstemperaturen hålls vid börvärdet<br>genom att reglera utsignalerna från<br>sekvens A till J.                                                                                                    | Funktionsbeskrivning: <i>kapitel Utekompen-<br/>serad tilluft</i><br>Sekvenser: <i>kapitel 4.3</i><br><i>Temperatursekvenser</i> |
| Kaskadreglering rum      | Kaskadreglering av rumstemperatur och<br>tilluftstemperatur för att hålla en konstant<br>inställbar rumstemperatur.<br>Rumsstemperaturen hålls vid börvärdet<br>genom att reglera utsignalerna från<br>sekvens A till J.                                                                                                    | Funktionsbeskrivning: kapitel Rumsreg-<br>lering, kaskadreglering<br>Sekvenser: kapitel 4.3<br>Temperatursekvenser               |
| Kaskadreglering frånluft | Kaskadreglering av frånluftstemperatur och<br>tilluftstemperatur för att hålla en konstant,<br>inställbar rumstemperatur.<br>Frånluftstemperaturen hålls vid börvärdet<br>genom att reglera utsignalerna från<br>sekvens A till J.                                                                                                    | Funktionsbeskrivning: kapitel Frånluftsreg-<br>lering, kaskad<br>Sekvenser: kapitel 4.3<br>Temperatursekvenser                   |

| Tabell 5-11 Reglertyper temperatur ( | 'forts.) |
|--------------------------------------|----------|
|--------------------------------------|----------|

| Applikation                         | Beskrivning                                                                                                    | Mer information                                                                    |
|-------------------------------------|----------------------------------------------------------------------------------------------------|------------------------------------------------------------------------------------|
| Rum (sommar) annars tilluft         | Sommarlägesberoende växling mellan till-<br>uftstemperaturreglering och<br>rumstemperaturreglering.<br>När sommarläget är inaktivt kommer<br>temperaturkompenserad tilluftsreglering<br>vara aktiv, annars (på sommaren) kaskad-<br>reglerad rumstemperatur. Sommarläget<br>används för att byta reglerläge. | Funktionsbeskrivning: <i>kapitel Rum</i><br>(sommar) annars utekompenserad tilluft |
| Frånluft (sommar) annars tilluft    | Sommarlägesberoende växling mellan till-<br>uftreglering och frånluftsreglering<br>När sommarläget är inaktivt kommer<br>temperaturkompenserad tilluftsreglering<br>vara aktiv, annars (på sommaren) kaskad-<br>reglerad frånluftstemperatur. Sommarläget<br>används för att byta reglerläge.                | Funktionsbeskrivning: kapitel Frånluft<br>(sommar) annars utekompenserad tilluft   |
| Utekompenserad rumsreglering        | När utetemperaturen stiger kan frånluft-<br>stemperaturen kompenseras.                                                                                                    | Funktionsbeskrivning: kapitel Utekompen-<br>serad rumsreglering                    |
| Utekompenserad frånluftreglering    | En differens mellan frånlufts- och tilluft-<br>stemperaturen kan konfigureras för att<br>upprätthålla att tilluftsbörvärdet följer<br>frånluftstemperaturen.                                                                                                    | Funktionsbeskrivning: kapitel Utekompen-<br>serad frånluftreglering.               |
| Frånluftsberoende tillluftreglering | En differens mellan frånlufts- och tilluft-<br>stemperaturen kan konfigureras för att<br>upprätthålla att tilluftsbörvärdet följer<br>frånluftstemperaturen.                                                                                                    | Funktionsbeskrivning: kapitel Tilluftbe-<br>roende frånluftreglering.              |

Läs mer om temperaturregleringsfunktioner i 4.2 Temperaturreglering.

# Reglertyp fläktar

Tabell 5-12 Reglertyper Fläktar

| Applikation                                | Beskrivning                                                                                                    | Mer information                                                             |
|--------------------------------------------|----------------------------------------------------------------------------------------------------|-----------------------------------------------------------------------------|
| Tryck                                      | Styrning av fläkthastigheten med hjälp av tryckgivare.                                                                                                    | Funktionsbeskrivning: kapitel Tryck                                         |
| Flöde                                      | Istället för att använda ett tryck som börvärde är<br>det möjligt att ange en luftflödesvolym i m <sup>3</sup> /h.<br>Tryckvärdet från trycktransmittrarna omräknas till<br>flöde och fläktarna styrs för att ge konstant flöde.                                                                                                    | Funktionsbeskrivning: kapitel Flöde                                         |
| Manuell                                    | Använd manuell styrning om du vill ställa in fläk-<br>tens hastighet manuellt.                                                                                                    | Funktionsbeskrivning: kapitel Manuell                                       |
| Extern                                     | Använd den externa inställningen om du har en<br>extern enhet som styr fläkthastighet, t.ex. en 0…<br>10 V enhet.                                                                                                    | Funktionsbeskrivning: kapitel Extern                                        |
| Tilluftstryck och frånlufts-<br>fläkt-slav | Tilluftsfläktens hastighet styrs av en trycktran-<br>smitter placerad i tilluftskanalen. Frånluftsfläkten<br>har ingen trycktransmitter, utan istället låter man<br>utstyrningen för frånluftsfläkten följa styrsignalen<br>för tilluftsfläkten. En skalfaktor kan läggas på om<br>frånluftsfläktens karaktäristik inte är densamma<br>som för tilluftsfläkten. (Endast tryckstyrning av till-<br>uftsfläkten är möjlig med denna funktion.) | Funktionsbeskrivning: <i>kapitel Tilluftstryck och frånluftsfläkt-slav.</i> |

| Tabell 5-12 | Reglertyper | Fläktar | (forts.) |
|-------------|-------------|---------|----------|
|             |             |         | (        |

| Applikation                                      | Beskrivning                                                                                                    | Mer information                                                                       |
|--------------------------------------------------|----------------------------------------------------------------------------------------------------|---------------------------------------------------------------------------------------|
| Tilluftstryck med frånlufts-<br>flödes-slav      | Tilluftsfläktens hastighet styrs av en trycktran-<br>smitter placerad i tilluftskanalen. Frånluftsfläkten<br>styrs av luftflödet i tilluften, så att en balanserad<br>ventilation erhålls. En trycktransmitter som är<br>placerad i tilluftskonen (TF flöde) ger ett mätvärde<br>på det aktuella tilluftsflödet. En motsvarande<br>trycktransmitter placeras i frånluftsfläktens kona<br>och ger mätvärde för frånluftsflödet.<br>Tilluftsflödet används som börvärde för att styra<br>frånluftsfläkten. En skalfaktor kan läggas på om<br>frånluftsfläktens karaktäristik inte är densamma<br>som för tilluftsfläkten.             | Funktionsbeskrivning: <i>kapitel Tilluftstryck med</i><br>frånluftsflödes-slav        |
| Frånluftstryck med tilllufts-<br>fläkt-slav      | Frånluftsfläktens hastighet styrs av en trycktran-<br>smitter placerad i frånluftskanalen. Tilluftsfläkten<br>har ingen trycktransmitter. Istället låter man<br>utstyrningen för tilluftsfläkten följa styrsignalen för<br>frånluftsfläkten. En skalfaktor kan läggas på om<br>tillluftsfläktens karaktäristik inte är densamma<br>som för frånuftsfläkten (endast tryckreglering av<br>frånluftsfläkten är möjlig vid användning av denna<br>funktion).                                                                                                    | Funktionsbeskrivning: <i>kapitel Frånluftstryck med</i><br><i>tillluftsfläkt-slav</i> |
| Frånluftsfläkttryck med till-<br>luftsfläkt-slav | Frånluftsfläktens hastighet styrs av en trycktran-<br>smitter placerad i frånluftskanalen. Tilluftsfläkten<br>styrs av frånluftskanalens luftflöde, så att en<br>balanserad ventilation erhålls. En trycktransmitter<br>som är placerad i frånluftskonen (FF flöde) ger ett<br>mätvärde på det aktuella frånluftsflödet. En<br>motsvarande trycktransmitter placeras i tillufts-<br>fläktens kona och ger mätvärde för tilluftsflödet.<br>Tilluftsfläkten styrs genom att använda frånlufts-<br>flödet som börvärde. En skalfaktor kan läggas på<br>om tilluftsfläktens karaktäristik inte är densamma<br>som för frånluftsfläkten. | Funktionsbeskrivning: <i>kapitel Frånluftsfläkt-tryck</i><br>med tillluftsflöde-slav. |

Läs mer om olika typer av fläktstyrning i 4.4 Fläktstyrning

### Fläktnivåer

Frekvensstyrda fläktar är den enda typ fläktar som fungerar med Corrigo. Fläkthastigheten kan sättas till *Låg, Normal eller Hög* hastighet. Valet av fläkthastighet definierar vilka IOs och tidkanaler som kommer att vara aktiva i applikationen.

Fläktarna kommer alltid att starta direkt med den valda hastigheten.

Det finns fyra olika fläkthastighetsnivåer att välja mellan i Application tool:

- 🗸 Normal
- 🗸 Låg Normal
- 🗸 Normal Hög
- ✓ Låg Normal Hög

Varvtalsstyrning använder en analog utgång per fläkt eller Modbus-kommunikation för styrning av en frekvensomvandlare.

För mer information om frekvensomvandlare, se Bilaga F Frekvensomvandlare och EC-regulatorer för värmeväxlare

Fläktarna styrs normalt av tidkanalerna för låg, normal och hög hastighet men kan också startas via en digital ingång eller kommunikation.

Frånluftsfläkten och tilluftsfläkten har individuellt ställbara start- och stoppfördröjningar vilka normalt ställs så att frånluftfläkten startar före tilluftsfläkten. Finns inte tillräckligt med digitala utgångar för individuell styrning får bägge fläktarna startas med signalen för tilluftsfläkten och fördröjningen skapas med ett externt tidrelä.

### Fläktkompensering

Vid tryckreglering/flödesreglering eller manuell frekvensstyrning, finns även möjlighet till temperaturkompensering av trycket/flödet eller utstyrningen.

Kompenseringen kan göras beroende av vilken analog ingång som helst, som t.ex. tillufts-, frånlufts-, rumseller utetemperatur, fukt eller CO<sub>2</sub>. Det finns tre likvärdiga kompenseringsfunktioner.

Det går att kompensera antingen den ena av fläktarna eller båda samtidigt och det går även att välja vilken fläkt som ska kompenserad, till- eller frånluftsfläkten.

Läs mer om fläktkompensering i kapitel Kompenseringskurva

### Stöddrift

Stöddrift används normalt vid rumsreglering eller frånluftsreglering. Vid frånluftsreglering krävs att en rumsgivare installeras.

Stöddrift kan också konfigureras till att enbart starta med tilluftsfläkten. I detta läge är frånluftsfläkten inte aktiv. Detta medför att en digital utgång måste konfigureras som styr så att återluftsspjället öppnar helt så att tilluftsfläkten kan cirkulera luften till och från rummet.

Läs mer om stöddrift i kapitel 4.3.8 Stöddrift

# CO<sub>2</sub>-reglering

Vid applikationer med varierande belastning kan fläkthastighet eller blandningsspjäll styras av luftkvaliteten som mäts med en CO<sub>2</sub>-givare.

Med CO<sub>2</sub>-funktionen är det möjligt att starta och stoppa fläktarna, kompensera fläkthastigheten och i kombination med blandningsspjäll, släppa in med uteluft beroende på CO<sub>2</sub>-värdet. Detta kan konfigureras med reglerinställningarna för CO<sub>2</sub>, se *Tabell 5-13* CO<sub>2</sub> *reglerinställningar*.

Läs mer om CO<sub>2</sub>-funktionen i4.4.3 Behovsstyrd ventilation.

| Fläkt stopp/start-funktion              | När funktionen aktiveras med start/stopp och CO <sub>2</sub> -värdet stiger över ett inställbart startvärde, kommer fläktarna att starta med den konfigurerade hastigheten (förinställt: Normal hastighet), om de inte redan är i drift.                                            |                         |
|-----------------------------------------|----------------------------------------------------------------------------------------------------|-------------------------|
| Blandningspjäll-funktion                | Om behovsstyrd ventilation är aktiverad i kombination med blandningsspjäll och $CO_2$ -värdet stiger över börvärdet kommer spjällen som styrs av en sekvens med $CO_2$ -funktion att tas över av $CO_2$ -regulatorn och släppa in mer uteluft. Funktionen styrs av en PI-regulator. |                         |
| Fläkt start/stopp +<br>Blandningsspjäll | Om behovsstyrd ventilation är aktiverad i kombination med blandningsspjäll och $CO_2$ -värdet stiger över börvärdet kommer spjällen som styrs av en sekvens med $CO_2$ -funktion att tas över av $CO_2$ -regulatorn och släppa in mer uteluft. Funktionen styrs av en PI-regulator. |                         |
|                                         |                                                                                                    |                         |
| Ingångar och utgångar                   |                                                                                                    |                         |
| AL                                      |                                                                                                    | CO <sub>2</sub> -givare |

### Frikyla

Denna funktion används på sommaren för att kyla ner byggnaden nattetid med hjälp av sval uteluft för att minska kylbehovet dagtid och därigenom spara energi.

Funktionen kräver utetemperaturgivare eller en inloppstemperaturgivare samt rumsgivare eller frånluftsgivare. Om både utetemperaturgivare och inloppstemperaturgivare är konfigurerade används utetemperaturgivaren i funktionen.

Frikyla startar endast när samtliga startvillkor nedan är uppfyllda.

- ✓ Det är färre än fyra dygn sedan aggregatet senast var i normal drift.
- ✓ Utetemperaturen vid föregående driftperiod har överstigit ett satt gränsvärde (22°C).
- ✓ Klockan är mellan 00:00 och 07:00 (inställbart).
- ✓ Tidkanal för Normal hastighet, Förlängd drift, Normal och Extern brytare är Av.
- ✓ En tidkanal kommer att vara **På** någon gång under det just påbörjade dygnet.

Om en inloppstempgivare används och/eller en frånluftsgivare är vald och ALLA startvillkoren är uppfyllda startar frikylan och går i 3 minuter (inställbart) för att se till att temperaturmätningen med eventuell frånluftsgivare verkligen känner den motsvarande rumstemperaturen och att inloppstempgivaren känner av utetemperaturen även vid placering i intagskanalen. Om en utegivare och en rumsgivare är vald, kommer aggregatet inte att starta upp för frikyla så länge alla temperaturer inte är innanför temperaturintervallen för start och stopp.

Läs mer om frikyla i kapitel 4.3.9 Frikyla.

| Ingångar och utgångar |                                                   |
|-----------------------|---------------------------------------------------|
| AI                    | Utetemperaturgivare alternativt Inloppstemperatur |
| AI                    | Rumsgivare eller Frånluftsgivare                  |
| DO                    | Frikylsdrift                                      |

# Återluft

Återluft är en funktion för att fördela luften i lokalen med hjälp av tilluftsfläkten. Detta kan göras även då det inte föreligger något värme- eller kylbehov. Frånluftsfläkten står stilla vid återluft (men kan även väljas att köras) och ett återluftsspjäll öppnar så att luften kan cirkulera genom aggregatet.

Återluft aktiveras antingen via en digital insignal eller genom att ansluta den till *Extra tidkanal 4* (Application tool Tidsstyrning). Om en tidkanal för *Låg/Normal/Hög* hastighet aktiveras samtidigt som återluft via *Extra tidkanal 4* är aktivt, kommer *Låg/Normal/Hög* att prioriteras. Om en tidkanal för *Låg/Normal/Hög* hastighet aktiveras samtidigt som återluft via en digital ingång är aktiv, kommer återluft att prioriteras.

Antingen kan en digital utgång (Återluftsspjäll) eller en analog utgångssekvens A till J användas som en av/ på-utsignal.

Återluftsdrift kan konfigureras antingen som ren luftcirkulation (temperaturreglering inaktiv) eller luftcirkulation med temperaturreglering. (Enbart värme, enbart kyla eller både värme och kyla). Återluft har sitt eget börvärde. Återluft följer i övrigt de inställningar som gäller för normaldrift, d.v.s. om normaldrift är konfigurerad som rumsreglering så kommer rumsreglering också att användas vid återluft.

Läs mer om Återluft i kapitel 4.3.14 Återluft.

### Förbehandling

Styrning av spjäll och pump för för-värmd eller för-kyld uteluft genom en intagskanal under mark.

Den digitala utgången *Förbehandling*, sätts till förvärmning då aggregatet startar och utetemperaturen är under den inställda värmestartgränsen eller till förkyla då utetemperaturen är över den inställda kylstartgränsen. Om utetemperaturen överstiger den inställda värmestartgränsen med mer än 1°C kommer förvärmningen att avbrytas, detsamma gäller om utetemperaturen understiger kylstartgränsen med 1°C.

Läs mer om förbehandling i kapitel 4.7 Förbehandling.

### Extra regulator

En extra regulator kan användas som en fristående temperaturreglerkrets för styrning av t.ex. separata zoner. Kretsen kan konfigureras som värmekrets eller kylkrets. Den har en analog insignal för temperaturgivare och en analog utsignal (0...10 V). Det finns också en digital utsignal som aktiveras när den analoga utsignalen är över 1 V och inaktiveras när den analoga signalen är under 0,1 V. Kretsen kan konfigureras att vara aktiv hela tiden eller bara när enheten är i drift eller under avfrostning.

Läs mer om extra regulator i 4.13 Extra regulator.

### Brand/Rök

Brandspjäll är normalt konfigurerade att öppna vid brand, men kan ställas in så de är normalt öppna istället. Det är möjligt att konfigurera vilken hastighet fläktarna ska ha vid branddrift – dock ej när branddriften har ställts till *I drift via normala start-/stopp-förhållanden*. Läs mer om brand/rök-funktionen i 4.6.2 Brand-/ rökspjäll.

| Ingångar och utgångar |                                   |
|-----------------------|-----------------------------------|
| DO                    | Uteluftspjäll                     |
| DO                    | Avluftspjäll                      |
| DO                    | Brandspjäll                       |
| DI                    | Brandlarm                         |
| DI                    | Brandspjäll slutpunktsövervakning |

### Fuktreglering

Fuktregleringen kan konfigureras som antingen befuktning eller avfuktning eller kombinerad befuktning och avfuktning.

Två fuktgivare kan anslutas, en rumsgivare för reglering och en kanalgivare för maxbegränsning. Begränsningsgivaren kan utelämnas.

Fuktregleringen sköts av en PI-regulator.

Fuktgivarna måste ha utsignaler 0...10 V DC motsvarande 0...100% RH.

Läs mer om Fuktreglering i 4.8 Fuktreglering.

| Befuktning              | En analog utgång används för att styra en befuktare. Outputen ökar vid minskande fuktighet.<br>Man kan även använda en digital utgång för att starta en befuktare.                                                                                                    |
|-------------------------|----------------------------------------------------------------------------------------------------|
| Avfuktning              | En analog utgång ( <i>Fukt</i> ) används för att styra en avfuktare. Outputen ökar vid ökande<br>fuktighet. Man kan även använda en digital utgång för att starta en avfuktare.                                                                                                    |
| Befuktning + Avfuktning | En analog utgång ( <i>Fukt</i> ) används för att styra en befuktare. Outputen ökar vid minskande<br>fuktighet.<br>För avfuktning går det att ställa in vilken sekvens som ska aktiveras för avfuktning genom<br>kondensering. Outputen ökar vid ökande fuktighet. Signalen åsidosätter kylsignalen från<br>temperaturregulatorn så att utgången kan aktiveras för avfuktning även om temperaturregu-<br>latorns krav är noll. |

## Filterövervakning

Sätt på filterövervakning för att övervaka flödet genom filtret. Analoga filtervakter kan göras luftflödesberoende. Med detta menas att ett högre tryckfall tillåts över ett filter vid högre luftflöde. X- och Y-kordinater används i detta syfte för att ange den linjära funktion som skall följas vid tryckfallslarm.

Läs mer om Filterövervakning i kapitel 4.9 Filterövervakning.

### Förlängd drift

De digitala ingångarna för förlängd drift kan användas för att forcera en start av aggregatet med låg, normal eller hög hastighet, även om den interna klockan anser att det ska stå still. Denna digitala ingång har alltid högre prioritet än drift via tidsschemat.

Aggregatet kommer att gå den inställda tiden. Är tiden satt till 0 går aggregatet bara när den digitala ingången är sluten.

Läs mer om Förlängd drift i kapitel 4.10 Förlängd drift och Exernt stopp.

### Externt stopp

Signalen *Extern brytare* stoppar aggregatet även om den interna klockan eller någon av signalerna *Förlängd drift låg hastighet, Förlängd drift normal hastighet* eller *Förlängd drift hög hastighet* anser att det ska gå.

Läs mer om Externt stopp i kapitel 4.10 Förlängd drift och Exernt stopp.

### Extra fläktmotorstyrning

En extern styrning för en extern fläktmotor kan konfigureras. Fläkten startas antingen via en digital ingång, via extra tidkanal 4 eller när enheten startas.

Läs mer om Extra fläktmotorstyrning i 4.4.4 Extra fläktmotorstyrning

| Reglerläge | Start/Stopp       |
|------------|-------------------|
| 0          | Endast på DI      |
| 1          | När enhet i drift |
| 2          | Tidkanal 4        |

En digital utgång aktiverar fläktmotorn. En digital ingång finns för driftindikering/motorskydd.

### Spjäll

Avstängningsspjällen för utelufts- och avluftskanalerna kan regleras med digitala utgångar eller kopplas till tilluftsfläktens kontaktorer för normal, låg och hög hastighet så att spjällen öppnar när tilluftsfläkten startar. Vid tryckstyrda fläktar är den digitala startsignalen aktiv så snart fläkten har startvillkor. Denna signal kan användas för att öppna avstängningsspjället.

Spjällplaceringar att välja mellan:

- 🗸 Ute
- ✓ Ute + Avluft
- 🗸 Avluft

Läs mer om Spjäll i kapitel 4.6 Spjällreglering.

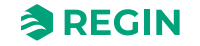

# Automatisk återstart vid spänningstillslag

Funktionen gör det möjligt att blockera automatisk återstart av aggregatet vid spänningstillslag. Vid spänningstillslag genereras ett B-larm *Återstart blockerad vid spänningsavbrott*. När detta larm är kvitterat kommer aggregatet att starta. Läs mer om larm i *5.12 Larmstatus*.

### 5.5.2 Sekvenser

| Arkiv Visa Verktyg Hjälp |        |                                      |               |      |
|--------------------------|--------|--------------------------------------|---------------|------|
| 🔍 🗒 🗗 🖞                  |        | ≈REGIN                               | Konfigurering |      |
|                          |        | Funktioner                           |               |      |
| 22 Oversikt              | $\sim$ | ✓ Aktivera funktioner                |               |      |
| & Ventilation            | $\sim$ | V Henter ( Selavara A )              |               |      |
| ···· Övriga funktioner   | $\sim$ | • Heater (Servens A)                 |               |      |
| e triga tantaonoi        |        | $\checkmark$ Exchanger ( Sekvens B ) |               |      |
| ≵ In-/Utgångar           | $\sim$ | ✓ Cooler ( Sekvens C )               |               |      |
| Konfigurering            | ~      |                                      |               |      |
| System                   |        | Sequence D (Servens D)               |               |      |
| Enhetslista              |        | ee Sequence E ( Sekvens E )          |               |      |
| Funktioner               |        | ∨ Sequence F ( Sekvens F )           |               | •••• |
| Analoga ingångar         |        | ✓ Sequence G ( Sekvens G )           |               |      |
| Digitala ingångar        |        |                                      |               |      |
| Analog utgång            |        | ✓ Sequence H ( Sekvens H )           |               | ***  |
| Digitala utgångar        |        | ✓ Sequence I ( Sekvens I )           |               |      |
| Råvärden                 |        | ∨ Sequence J ( Sekvens J )           |               |      |
|                          |        |                                      |               |      |

Figur 5-8 Application tool - Konfigurering - Funktioner

Tio sekvenser (A till J) kan konfigureras i Corrigo. Varje sekvens kommer ha sina egna PID-inställningar och en PWM utsignal (Pulsbreddsmodulering).

Sekvenstyperna som kan konfigureras är:

- ✓ Används ej
- ✓ Värme
- 🗸 Kyla
- ✓ Värmeväxlare
- ✓ Spjäll
- ✓ Fläktbörvärde kompensering

Förinställningarna är:

- ✓ A = Värme
- ✓ B = Värmeväxlare
- ✓ C = Kyla
- ✓ D till J = Används ej

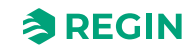

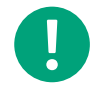

**Notera!** Sekvensernas menyer är adaptiva och inställningsalternativen kommer ändras beroende på vilka inställningar som görs i andra menyer.

Läs mer om sekvenser i kapitel 4.3 Temperatursekvenser.

### Värmesekvens

Tabellen nedan visar möjliga inställningar för värmesekvensen. Alla inställningar är inte synliga för alla typer av värmare.

| Application tool                         | Inställningsalternativ                                                                                                    | Notering |
|------------------------------------------|----------------------------------------------------------------------------------------------------|----------|
| Namn                                     | Fritt val                                                                                                    |          |
| Typ av sekvens                           | Värme                                                                                                    |          |
| Typ av värmare                           | <ul> <li>✓ Inaktiv</li> <li>✓ Vatten</li> <li>✓ Elektrisk</li> <li>✓ DX (Direct exchanger)</li> <li>✓ DX split</li> </ul> |          |
| Typ av frysskydd                         | <ul> <li>✓ Ingen</li> <li>✓ Temperaturgivare</li> <li>✓ Frysvakt</li> <li>✓ Givare + Vakt</li> </ul>                      |          |
| Frysskyddstemperaturgivare               | ✓ Ingen<br>✓ 1<br>✓ 2<br>✓ 3                                                                                              |          |
| Pumpstyrning                             | Ja/Nej                                                                                                    |          |
| Pumpstoppsläge                           | <ul> <li>✓ Alltid i drift</li> <li>✓ Auto</li> </ul>                                                                      |          |
| Typ av pumpindikering                    | ✓ Ingen<br>✓ Larm<br>✓ Driftindikering                                                                                    |          |
| Digital start utgång                     | Ja/Nej                                                                                                    |          |
| Gångtid ställdon (s)                     | Skrivbar. Förinställt 255 s                                                                                               |          |
| Periodtid för PWM-signal (s)             | Skrivbar. Förinställt 60 s                                                                                                |          |
| Sekvensoutput vid återluft/stöddrift     | ✓ 0 %<br>✓ 100%<br>✓ Auto                                                                                                 |          |
| Sekvensoutput mingräns (%)               | Skrivbar                                                                                                    |          |
| Sekvensoutput maxgräns (%)               | Skrivbar                                                                                                    |          |
| Sekvensoutput när enheten är stoppad (%) | Skrivbar                                                                                                    |          |
| Sekvensoutput vid brandläge              | 0, 1, Auto                                                                                                    |          |
| Sekvensoutput vid rökläge                | 0, 1, Auto                                                                                                    |          |

#### Tabell 5-14 Sekvensalternativ

### Kylsekvens

Tabellen nedan visar möjliga inställningar för kylsekvensen. Alla inställningar är inte synliga för alla typer av kylare.

| Application tool                         | Inställningsalternativ                                                                                                    | Notering |
|------------------------------------------|----------------------------------------------------------------------------------------------------|----------|
| Namn                                     | Fritt val                                                                                                    |          |
| Typ av sekvens                           | Kyla                                                                                                    |          |
| Typ av kylning                           | <ul> <li>✓ Inaktiv</li> <li>✓ Vatten</li> <li>✓ DX (Direct exchanger)</li> <li>✓ DX med värmeväxlarstyrning</li> <li>✓ DX split</li> </ul> |          |
| Pumpstyrning                             | Ja/Nej                                                                                                    |          |
| Pumpstoppsläge                           | <ul> <li>✓ Alltid i drift</li> <li>✓ Auto</li> </ul>                                                                                       |          |
| Typ av pumpindikering                    | ✓ Ingen<br>✓ Larm<br>✓ Driftindikering                                                                                                    |          |
| Digital start utgång                     | Ja/Nej                                                                                                    |          |
| Gångtid ställdon (s)                     | Skrivbar. Förinställt 255 s                                                                                                    |          |
| Periodtid för PWM-signal (s)             | Skrivbar. Förinställt 60 s                                                                                                    |          |
| Sekvensoutput vid återluft/stöddrift     | ✓ 0 %<br>✓ 100%<br>✓ Auto                                                                                                    |          |
| Sekvensoutput mingräns (%)               | Skrivbar                                                                                                    |          |
| Sekvensoutput maxgräns (%)               | Skrivbar                                                                                                    |          |
| Sekvensoutput när enheten är stoppad (%) | Skrivbar                                                                                                    |          |

#### Tabell 5-15 Sekvensalternativ

### Värmeväxlarsekvens

Tabellen nedan visar möjliga inställningar för en värmeväxlarsekvens Alla inställningar är inte synliga för alla typer av värmare.

| Tahell   | 5-16 ( | Sekve | nsalt | ernativ  |
|----------|--------|-------|-------|----------|
| I GOCH . |        | JUNVU | isait | CITICLIV |

| Application tool                         | Inställningsalternativ                                                                        | Notering |
|------------------------------------------|-----------------------------------------------------------------------------------------------|----------|
| Namn                                     | Fritt val                                                                                     |          |
| Typ av sekvens                           | Värmeväxlare                                                                                  |          |
| Typ av värmeväxlare                      | <ul> <li>✓ Inaktiv</li> <li>✓ Roterande</li> <li>✓ Platta</li> <li>✓ Vätskekopplad</li> </ul> |          |
| Digital start utgång                     | Ja/Nej                                                                                        |          |
| Gångtid ställdon (s)                     | Skrivbar. Förinställt 255 s                                                                   |          |
| Periodtid för PWM-signal (s)             | Skrivbar. Standard 60 s                                                                       |          |
| Värmeväxlar-larm.                        | Ja/Nej                                                                                        |          |
| Avfrostningsläge                         | <ul> <li>✓ Ingen avfrostning</li> <li>✓ Avfrostningstemperatur övervakning</li> </ul>         |          |
| Frysskydd roterande värmeväxlare         | Ja/Nej                                                                                        |          |
| Sekvensoutput vid återluft/stöddrift     | ✓ 0 %<br>✓ 100%<br>✓ Auto                                                                     |          |
| Sekvensoutput mingräns (%)               | Skrivbar                                                                                      |          |
| Sekvensoutput maxgräns (%)               | Skrivbar                                                                                      |          |
| Sekvensoutput när enheten är stoppad (%) | Skrivbar                                                                                      |          |

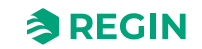

# Spjällsekvens

Tabellen nedan visar möjliga inställningar för spjällsekvensen. Alla inställningar är inte synliga för alla typer av värmare.

Tabell 5-17 Sekvensalternativ

| Application tool                         | Inställningsalternativ                                                      | Notering |
|------------------------------------------|-----------------------------------------------------------------------------|----------|
| Namn                                     | Fritt val                                                                   |          |
| Typ av sekvens                           | Spjäll                                                                      |          |
| Digital start utgång                     | Ja/Nej                                                                      |          |
| Gångtid ställdon (s)                     | Skrivbar. Förinställt 255 s                                                 |          |
| Periodtid för PWM-signal (s)             | Skrivbar. Förinställt 60 s                                                  |          |
| Värmeväxlar-larm.                        | Ja/Nej                                                                      |          |
| Aktivera entalpistyrning                 | Ja/Nej                                                                      |          |
| CO2-reglering                            | <ul> <li>✓ Nej</li> <li>✓ CO2 sekvens 1</li> <li>✓ CO2 sekvens 2</li> </ul> |          |
| CO <sub>2</sub> Reglering                | ✓ Minskande<br>✓ Ökande                                                     |          |
| Sekvensoutput vid återluft/stöddrift     | ✓ 0 %<br>✓ 100%<br>✓ Auto                                                   |          |
| Sekvensoutput mingräns (%)               | Skrivbar                                                                    |          |
| Sekvensoutput maxgräns (%)               | Skrivbar                                                                    |          |
| Sekvensoutput när enheten är stoppad (%) | Skrivbar                                                                    |          |

# Fläktbörvärde kompenseringssekvens

Tabellen nedan visar möjliga inställningar för fläktbörvärde kompenseringssekvens. Alla inställningar är inte synliga för alla typer av värmare.

Tabell 5-18 Sekvensalternativ

| Application tool                         | Inställningsalternativ         | Notering |
|------------------------------------------|--------------------------------|----------|
| Namn                                     | Fritt val                      |          |
| Typ av sekvens                           | Fläktbörvärde kompensering     |          |
| Typ av börvärdeskompensering             | ✓ Inaktiv<br>✓ Minska<br>✓ Öka |          |
| Digital start utgång                     | Ja/Nej                         |          |
| Sekvensoutput vid återluft/stöddrift     | ✓ 0 %<br>✓ 100%<br>✓ Auto      |          |
| Sekvensoutput mingräns (%)               | Skrivbar                       |          |
| Sekvensoutput maxgräns (%)               | Skrivbar                       |          |
| Sekvensoutput när enheten är stoppad (%) | Skrivbar                       |          |

# Startordning värme/kyla

Inställning av ordningen av sekvenserna görs unde Konfigurering ► Funktioner ► Sekvens värme/kyla

Det är möjligt att definiera en speciell startordning för de olika sekvenserna för värme- och kylbehov.

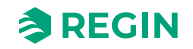

Det valbara numret, 1...10, definierar sekvensernas startordning. Om två sekvenser har samma startordning kommer de arbeta parallellt.

Startording värme visar bara de sekvenser som kan arbeta som värmesekvenser så som:

- ✓ Värmare
- ✓ Värmeväxlare
- ✓ Spjäll
- ✓ Fläktbörvärde kompensering

Startording kyla visar bara de sekvenser som kan arbeta som kylsekvenser så som:

- ✓ Kylare
- ✓ Värmeväxlare
- ✓ Spjäll
- ✓ Fläktbörvärde kompensering

Följande bild (5-9) visar förinställningarna för de konfigurerade sekvenserna A = Värme, B = Värmväxlare och C = Kyla, där värmeväxlaren (Sek. B) startar först i värmläge och följs av värmaren (Sek. A). I kylläget startar värmeväxlaren (Sek. B) först och följs av Kylan (Sek. C).

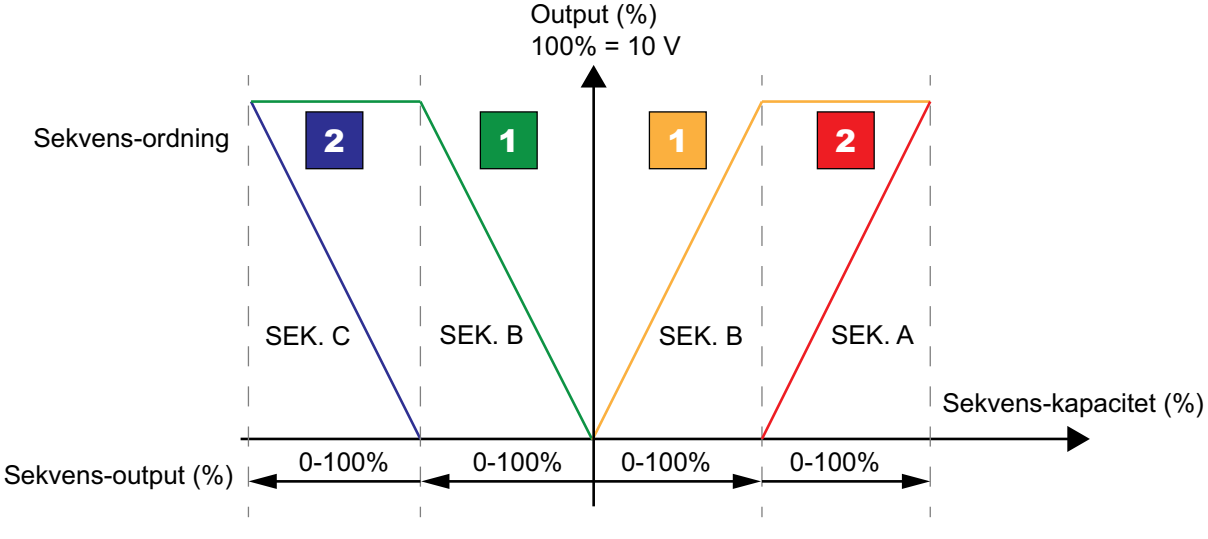

Figur 5-9 Sekvensordning

### Sekvensinställningar

Dessa inställningar används för att definiera startordningen av sekvenserna när enheten startar. Det finns två olika lägen för att starta enheten:

- ✓ Normal uppstart
- ✓ Varm (Värme) uppstart

#### Normal uppstart:

Sekvensreglereingen startar på 100% för värmesekvensen, vilken väljs i funktionen *Vid uppstart börja temperaturreglering vid 100% i*. Förinställningen är *Värme 1*, vilket innebär att den startar med 100% för värmesekven 1 vilket är värmeväxlaren i grundkonfigurationen.

#### Varm uppstart:

Om utetemperaturen är lägre än den inställbara gränsen *Varm uppstart om utetemperatur* < (°C) kommer enheten starta i varmstartsläge. En andra sekvens kommer att starta på 100% i detta läge om enheten

Corrigo manual, Rev. K

startar. Förinställningen är *Värme 2,* vilket innebär att den startar med 100% för värmesekven 2 vilket är värmaren i grundkonfigurationen.

| T / // C 10  | <u> </u>  |            |   |
|--------------|-----------|------------|---|
| Tabell 5-19. | Sekvensin | stallnınaa | r |

| Application tool                                           | Inställningsalternativ                                | Notering |
|------------------------------------------------------------|-------------------------------------------------------|----------|
| Vid uppstart börja temperaturreglering vid<br>100% i       | <ul> <li>✓ Värme 1 0%</li> <li>✓ Värme 110</li> </ul> |          |
| Varm uppstart om utetemperaturen < (°C)                    | Skrivbar                                              |          |
| Om varm uppstart börja temperaturreg-<br>lering vid 100% i | <ul> <li>✓ Värme 1 0%</li> <li>✓ Värme 110</li> </ul> |          |

# Temperaturreglering

Tabell 5-20 Temperaturreglering

| Application tool                                               | Inställningsalternativ                                                                                                    | Notering                               |
|----------------------------------------------------------------|----------------------------------------------------------------------------------------------------|----------------------------------------|
| Rumstemperaturgivare                                           | Ingen / 116                                                                                                    |                                        |
| Medelrumstemperatur                                            | <ul> <li>✓ Nej</li> <li>✓ Minimum</li> <li>✓ Maximum</li> <li>✓ Medel</li> <li>✓ Medel ta bort min / max</li> <li>✓ Median</li> </ul>                                      | Hur visa rumstemperaturvärdet.         |
| Utetemperaturgivare                                            | <ul> <li>✓ Nej</li> <li>✓ Inloppsluft</li> <li>✓ Ute</li> <li>✓ Ute + inloppsluft</li> </ul>                                                                               | Vilken temperatur som utegivaren mäter |
| Temperaturgivare frånluft                                      | Ja/Nej                                                                                                    |                                        |
| Temperaturgivare, tilluft                                      | Ja/Nej                                                                                                    |                                        |
| Temperaturgivare, Avluft                                       | Ja/Nej                                                                                                    |                                        |
| Aktivera sommarläge                                            | <ul> <li>✓ Inget sommarbörvärde</li> <li>✓ Ändra med kalender</li> <li>✓ Ändra med change-over</li> <li>✓ Ändra med digital utgång</li> <li>✓ Ändra med utetemp</li> </ul> |                                        |
| Extern börvärdesinställare                                     | ✓ Nej<br>✓ TG - R4<br>✓ TBI - PT1000                                                                                                    |                                        |
| Verkningsgradsvisning                                          | Ja/Nej                                                                                                    |                                        |
| Minsta temperaturskillnad för att visa verk-<br>ningsgrad (°C) | Skrivbar (Förinställt 2)                                                                                                    |                                        |
| Minsta utetemperatur för att visa verknings-<br>grad (°C)      | Skrivbar (Förinställt -100)                                                                                                    |                                        |
| Kylåtervinning                                                 | På/Av                                                                                                    |                                        |
| Temperaturskillnad för att starta kylåtervin-<br>ning (°C)     | Skrivbar (Förinställt 0)                                                                                                    |                                        |
| Fläkthastighetskompenserat<br>temperaturbörvärde               | ✓ Ingen<br>✓ Låg<br>✓ Hög<br>✓ Låg & Hög                                                                                                    |                                        |
| Avfrostning värmeväxlare                                       | Ja/Nej                                                                                                    |                                        |

Tabell 5-20 Temperaturreglering (forts.)

| Application tool                                             | Inställningsalternativ                                             | Notering |
|--------------------------------------------------------------|--------------------------------------------------------------------|----------|
| Avfrostningstemperaturgivare                                 | <ul><li>✓ Avfrostningsgivare</li><li>✓ Avluftstemperatur</li></ul> |          |
| Frånluftsfläkthastighet vid avfrostning med avstängd tilluft | ✓ Auto<br>✓ Låg<br>✓ Normal<br>✓ Hög                               |          |

### Change-overloch 2

Välj change-over-sekvens för värme och/eller kyla.

Läs mer om Change-over i kapitel 4.3.6 Change-over.

# Stegkopplare 1 och 2

| Application tool                              | Inställningsalternativ                | Notering |
|-----------------------------------------------|---------------------------------------|----------|
| Stegkopplarsekvens                            | Av<br>Sekvens A till J<br>Change-over |          |
| Stegkopplare                                  | Sekvensiell/Binär                     |          |
| Antal steg                                    | 14                                    |          |
| Blockera utgång om<br>sekvensåterkopplinglarm | Ja/Nej                                |          |

Läs mer om stegkopplare i *kapitel 4.3.7 Stegkopplare* 

## 5.5.3 Fläktstyrning

Läs mer om fläktstyrning i kapitel 4.4 Fläktstyrning.

| Application tool                                     | Inställningsalternativ                          | Notering                                  |
|------------------------------------------------------|-------------------------------------------------|-------------------------------------------|
| Fläkt                                                | ✓ Tilluft + Frånluft<br>✓ Tilluft<br>✓ Frånluft |                                           |
| Köksfunktion                                         | Ja/Nej                                          |                                           |
| Flödespresentation                                   | Ja/Nej                                          |                                           |
| Tilluft fläktindikering                              | ✓ Ingen<br>✓ Larm<br>✓ Driftindikering          |                                           |
| Frånluft fläktindikering                             | ✓ Ingen<br>✓ Larm<br>✓ Driftindikering          |                                           |
| Frånluftsfläkt slavad av värmeväxlares tilluftsflöde | Ja/Nej                                          |                                           |
| Flödesberäkning tilluft K-faktor                     | Skrivbar                                        | K-faktorn finns oftast angiven på fläkten |
| Flödesberäkning tilluft X-faktor                     | Skrivbar                                        |                                           |
| Flödesberäkning frånluft K-faktor                    | Skrivbar                                        | K-faktorn finns oftast angiven på fläkten |
| Flödesberäkning frånluft X-faktor                    | Skrivbar                                        |                                           |
| Flödesberäkning värmeväxlare tilluft K-<br>faktor    | Skrivbar                                        | K-faktorn finns oftast angiven på fläkten |

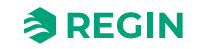

| Application tool                                   | Inställningsalternativ                                                          | Notering                                  |
|----------------------------------------------------|---------------------------------------------------------------------------------|-------------------------------------------|
| Flödesberäkning värmeväxlare tilluft X-<br>faktor  | Skrivbar                                                                        |                                           |
| Flödesberäkning värmeväxlare frånluft K-<br>faktor | Skrivbar                                                                        | K-faktorn finns oftast angiven på fläkten |
| Flödesberäkning värmeväxlare frånluft X-<br>faktor | Skrivbar                                                                        |                                           |
| Externt flödesbörvärde                             | Ja/Nej                                                                          |                                           |
| Stegkopplarstyrning av fläktar                     | <ul> <li>✓ Nej</li> <li>✓ 1 steg</li> <li>✓ 2 steg</li> <li>✓ 3 steg</li> </ul> |                                           |
| Brytpunkt steg 1-2 TF (%)                          | Skrivbar                                                                        |                                           |
| Brytpunkt steg 2-3 TF (%)                          | Skrivbar                                                                        |                                           |
| Brytpunkt steg 1-2 FF (%)                          | Skrivbar                                                                        |                                           |
| Brytpunkt steg 2-3 FF (%)                          | Skrivbar                                                                        |                                           |
| Hysteres (%)                                       | Skrivbar. Förinställt 5                                                         |                                           |

### Fläktkompenseringskurva 1, 2 och 3

Läs mer om fläktkompenseringskurvor i kapitel Kompenseringskurva

| Application tool | Inställningsalternativ                                                                                                    | Beskrivning |
|------------------|----------------------------------------------------------------------------------------------------|-------------|
| Fläktnivå        | <ul> <li>✓ Alla nivåer</li> <li>✓ Låg hastighet</li> <li>✓ Normal hastighet</li> <li>✓ Hög hastighet</li> <li>✓ Låg + Normal hastighet</li> <li>✓ Normal + Hög hastighet</li> </ul>                                                     |             |
| Läge             | ✓ Inaktiv<br>✓ I alla lägen<br>✓ Vid avfrostning                                                                                                    |             |
| Fläkt            | <ul> <li>✓ Tilluftsfläkt + frånluftsfläkt</li> <li>✓ Tilluftsfläkt</li> <li>✓ Frånluftsfläkt</li> </ul>                                                                                                    |             |
| Givare           | <ul> <li>✓ Utetemperatur</li> <li>✓ Inloppstemperatur</li> <li>✓ Tilluftstemperatur</li> <li>✓ Avluftstemperatur</li> <li>✓ Frånluftstemperatur</li> <li>✓ Rumstemperatur 110</li> <li>✓ Tryck tilluftsfläkt</li> <li>✓ etc.</li> </ul> |             |

### Externt flödesbörvärde

| Application tool | Inställningsalternativ      | Notering                                                                   |
|------------------|-----------------------------|----------------------------------------------------------------------------|
| Driftläge        | ✓ TF<br>✓ FF<br>✓ TF och FF |                                                                            |
| Faktor TF FF     | Skrivbar (Förinställt 1)    | Faktorn används om det är skillnad på<br>flödesegenskaperna för TF och FF. |

Läs mer om Externt flödesbörvärde i kapitel Extern.

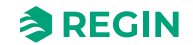

### Stöddrift

Ställ in om frånluftsfläkten ska gå eller inte under stöddrift.

Stöddrift används normalt när rumsreglering eller frånluftsreglering har konfigurereats. Vid frånluftsreglering krävs att en rumsgivare installeras.

Stöddrift kan också konfigureras till att enbart starta med tilluftsfläkten. I detta läge är frånluftsfläkten inte aktiv. Detta medför att en digital utgång måste konfigureras som styr så att återluftsspjället öppnar helt så att tilluftsfläkten kan cirkulera luften till och från rummet.

Läs mer om stöddrift i 4.3.8 Stöddrift

### Brand/Rök

Läs mer om brand och rökstyrning i 4.6.2 Brand-/rökspjäll

| Application tool                          | Inställningsalternativ                                                                                                    | Notering |
|-------------------------------------------|----------------------------------------------------------------------------------------------------|----------|
| Driftläge vid brandlarm                   | <ul> <li>✓ Stoppad</li> <li>✓ Kontinuerlig drift</li> <li>✓ Drift via normala start/stopp-<br/>förhållanden</li> <li>✓ Tilluftsfläkt i drift</li> <li>✓ Frånluftsfläkt i drift</li> </ul>      |          |
| Tilluftsfläkt börvärdestyp vid brandlarm  | <ul> <li>✓ Auto</li> <li>✓ Manuellt börvärde</li> <li>✓ Manuell utstyrning</li> <li>✓ Låg hastighet börvärde</li> <li>✓ Normal hastighet börvärde</li> <li>✓ Hög hastighet börvärde</li> </ul> |          |
| Manuellt börvärde (Pa, (m³/h), (%)        | Skrivbar                                                                                                    |          |
| Manuell output (%)                        | Skrivbar                                                                                                    |          |
| Frånluftsfläkt börvärdestyp vid brandlarm | <ul> <li>✓ Auto</li> <li>✓ Manuellt börvärde</li> <li>✓ Manuell utstyrning</li> <li>✓ Låg hastighet börvärde</li> <li>✓ Normal hastighet börvärde</li> <li>✓ Hög hastighet börvärde</li> </ul> |          |
| Uteluftspjällsfunktion vid brandlarm      | <ul> <li>✓ Normal funktion (följ fläkten)</li> <li>✓ Alltid öppen</li> <li>✓ Alltid stängd</li> </ul>                                                                                          |          |
| Avluftspjällsfunktion vid brandlarm       | <ul> <li>✓ Normal funktion (följ fläkten)</li> <li>✓ Alltid öppen</li> <li>✓ Alltid stängd</li> </ul>                                                                                          |          |
| Brandspjällsläge                          | <ul> <li>✓ Ej aktiv</li> <li>✓ Spjäll normalt stängda</li> <li>✓ Spjäll normalt öppna</li> </ul>                                                                                               |          |
| Brandspjäll test                          | <ul> <li>✓ Ingen test</li> <li>✓ Test när enhet i normal drift</li> <li>✓ Test när enhet stoppad</li> </ul>                                                                                    |          |
| Driftläge vid röklarm                     | <ul> <li>✓ Stoppad</li> <li>✓ Kontinuerlig drift</li> <li>✓ Drift via normala start/stopp-<br/>förhållanden</li> <li>✓ Tilluftsfläkt i drift</li> <li>✓ Frånluftsfläkt i drift</li> </ul>      |          |

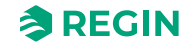

| Application tool                    | Inställningsalternativ                                                                                                    | Notering |
|-------------------------------------|----------------------------------------------------------------------------------------------------|----------|
| Tilluftsfläktsbörvärde vid röklarm  | <ul> <li>✓ Auto</li> <li>✓ Manuellt börvärde</li> <li>✓ Manuell utstyrning</li> <li>✓ Låg hastighet börvärde</li> <li>✓ Normal hastighet börvärde</li> <li>✓ Hög hastighet börvärde</li> </ul> |          |
| Frånluftsfläktsbörvärde vid röklarm | <ul> <li>✓ Auto</li> <li>✓ Manuellt börvärde</li> <li>✓ Manuell utstyrning</li> <li>✓ Låg hastighet börvärde</li> <li>✓ Normal hastighet börvärde</li> <li>✓ Hög hastighet börvärde</li> </ul> |          |
| Uteluftspjällsfunktion vid röklarm  | <ul> <li>✓ Normal funktion (följ fläkten)</li> <li>✓ Alltid öppen</li> <li>✓ Alltid stängd</li> </ul>                                                                                          |          |
| Avluftspjällsfunktion vid röklarm   | <ul> <li>✓ Normal funktion (följ fläkten)</li> <li>✓ Alltid öppen</li> <li>✓ Alltid stängd</li> </ul>                                                                                          |          |

# CO<sub>2</sub>-reglering

Inställning av fläkthastighet för CO<sub>2</sub> -reglering för till- och frånluftsfläkt.

Läs mer om CO2-reglering i kapitel 4.4.3 Behovsstyrd ventilation

| Application tool                          | Inställningsalternativ                                                                   | Notering |
|-------------------------------------------|------------------------------------------------------------------------------------------|----------|
| Börvärde tilluftsfläkt vid CO2-reglering  | <ul> <li>✓ Låg hastighet</li> <li>✓ Normal hastighet</li> <li>✓ Hög hastighet</li> </ul> |          |
| Börvärde frånluftsfläkt vid CO2-reglering | <ul> <li>✓ Låg hastighet</li> <li>✓ Normal hastighet</li> <li>✓ Hög hastighet</li> </ul> |          |

# 5.5.4 Återluft

Återluft med hjälp av tilluftsfläkt och (valbart) frånluftsfläkt och återluftspjäll, med eller utan temperaturreglering. Används som återvinningsfunktion, eller vid värmning med stöddrift nattetid. Återluftsreglering finns som analog eller digital funktion.

Läs mer om återluft i kapitel 4.3.14 Återluft.

| Application tool                                                   | Inställningsalternativ                                                                                   | Notering |
|--------------------------------------------------------------------|----------------------------------------------------------------------------------------------------|----------|
| Tillufttemperaturereglering vid återluft                           | <ul> <li>✓ Ingen temperaturreglering</li> <li>✓ Värme + Kyla</li> <li>✓ Värme</li> <li>✓ Kyla</li> </ul> |          |
| Nattkylna aktiv vid återluft                                       | Ja/Nej                                                                                                   |          |
| Använd extra tid-kanal 4 för start av återluft                     | Ja/Nej                                                                                                   |          |
| Kör frånluftsfläkt under återluft                                  | Ja/Nej                                                                                                   |          |
| Fast börvärde eller börvärdesförskjutning<br>vid cirkulationsdrift | <ul> <li>✓ Fast börvärde</li> <li>✓ Börvärdesförskjutning</li> </ul>                                     |          |

# 5.5.5 Fuktreglering

Antingen kan befuktning eller avfuktning, eller både befuktning och avfuktning, användas.

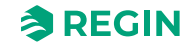

Läs mer om Fuktreglering i kapitel 4.8 Fuktreglering

| Application tool            | Inställningsalternativ                           | Notering |
|-----------------------------|--------------------------------------------------|----------|
| Välj sekvens för avfuktning | Sekvens A till J                                 |          |
| Typ av output               | ✓ Ingen<br>✓ Analog<br>✓ Steg<br>✓ Analog + steg |          |

# 5.5.6 Filterövervakning

Läs mer om Filterövervakning i kapitel 4.9 Filterövervakning.

| Application tool                    | Inställningsalternativ                          | Notering |
|-------------------------------------|-------------------------------------------------|----------|
| Тур                                 | ✓ Givare<br>✓ Vakt<br>✓ Givare + Vakt           |          |
| Filterplacering                     | ✓ Tilluft<br>✓ Frånluft<br>✓ Tilluft + Frånluft |          |
| Återställning filterlarm            | Ja/Nej                                          |          |
| Filterlarm tid (månad)              | Skrivbar                                        |          |
| Filterlarm tilluft gräns X1 (m³/h)  | Skrivbar (Standard 0)                           |          |
| Filterlarm tilluft gräns X2 (m³/h)  | Skrivbar (Förinställt 2000)                     |          |
| Filterlarm tilluft gräns Y1 (Pa)    | Skrivbar (Förinställt 10)                       |          |
| Filterlarm tilluft gräns Y2 (Pa)    | Skrivbar (Förinställt 150)                      |          |
| Filterlarm Frånluft gräns X1 (m³/h) | Skrivbar (Standard 0)                           |          |
| Filterlarm Frånluft gräns X2 (m³/h) | Skrivbar (Standard 2000)                        |          |
| Filterlarm Frånluft gräns Y1 (Pa)   | Skrivbar (Standard 10)                          |          |
| Filterlarm Frånluft gräns Y2 (Pa)   | Skrivbar (Förinställt 150)                      |          |

### 5.5.7 Förlängd drift

De digitala ingångarna för förlängd drift kan användas för att forcera en start av aggregatet med låg, normal eller hög hastighet, även om den interna klockan anser att det ska stå still. Denna digitala ingång har alltid högre prioritet än drift via tidsschemat.

Aggregatet kommer att gå den inställda tiden. Är tiden satt till 0 går aggregatet bara när den digitala ingången är sluten.

Läs mer om Förlängd drift i kapitel 4.10 Förlängd drift och Exernt stopp.

| Application tool                      | Inställningsalternativ | Notering |
|---------------------------------------|------------------------|----------|
| Förlängd drift låg hastighet          | Ja/Nej                 |          |
| Förlängd drift normal hastighet       | Ja/Nej                 |          |
| Förlängd drift hög hastighet          | Ja/Nej                 |          |
| Förlängd drift stoppfördröjning (min) | Skrivbar               |          |

# 5.5.8 Förbehandling

Styrning av spjäll och pump för värmning eller kylning av uteluft i förväg via en underjordisk inloppskanal.

Välj om förbehandling är aktiv under frikyla.

Läs mer om förbehandling i kapitel 4.7 Förbehandling och om frikyla i kapitel 4.3.9 Frikyla.

### 5.5.9 Extra regulator

Läs mer om extra regulator i kapitel 4.13 Extra regulator

| Application tool                        | Inställningsalternativ                                                                                                | Notering |
|-----------------------------------------|----------------------------------------------------------------------------------------------------|----------|
| Start/stopp-funktion                    | <ul> <li>✓ Alltid i drift</li> <li>✓ Enhet i drift</li> <li>✓ Vid avfrostning</li> <li>✓ Extra tidkanal 13</li> </ul> |          |
| Reglerläge                              | √ Värme<br>√ Kyla                                                                                                    |          |
| Typ av frysskydd                        | Frysskyddstemperatur 13                                                                                               |          |
| Pumpstyrning                            | Ja/Nej                                                                                                    |          |
| Pumpdriftläge                           | <ul> <li>✓ Alltid i drift</li> <li>✓ Auto</li> </ul>                                                                  |          |
| Typ av återkoppling                     | ✓ Ingen<br>✓ Larm<br>✓ Driftindikering                                                                                |          |
| Digital start utgång                    | Ja/Nej                                                                                                    |          |
| Extra regulatoroutput vid återluft/stöd | ✓ 0<br>✓ 1<br>✓ Auto                                                                                                  |          |
| Sekvensoutput mingräns (%)              | Skrivbar (Förinställt 0)                                                                                              |          |
| Sekvensoutput maxgräns (%)              | Skrivbar (Förinställt 100)                                                                                            |          |

# 5.5.10 Extra fläktmotorstyrning

Läs mer om Extra fläktmotorstyrning i kapitel 4.4.4 Extra fläktmotorstyrning

| Application tool                     | Inställningsalternativ                                                                    | Notering |
|--------------------------------------|-------------------------------------------------------------------------------------------|----------|
| Återkopplingstyp fläktmotor 1 (2)    | ✓ Ingen<br>✓ Larm<br>✓ Driftindikering                                                    |          |
| Start/stopp-funktion fläktmotor 1(2) | <ul> <li>✓ Digital ingång</li> <li>✓ Enhet i drift</li> <li>✓ Extra tidkanal 4</li> </ul> |          |

# 5.5.11 Extra indikeringar & outputs

| Application tool   | Inställningsalternativ                                                    | Notering |
|--------------------|---------------------------------------------------------------------------|----------|
| Extra tidkanal     | ✓ Nej<br>✓ 14                                                             |          |
| Driftindikering    | Ja/Nej                                                                    |          |
| Summalarm utgångar | ✓ Ingen<br>✓ A/B-larm<br>✓ A - larm + B - larm<br>✓ A - larm + B/C - larm |          |

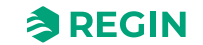

| Application tool         | Inställningsalternativ                                                                                                    | Notering |
|--------------------------|----------------------------------------------------------------------------------------------------|----------|
| Frikyla i drift          | Ja/Nej                                                                                                    |          |
| Analog utsignal          | <ul> <li>✓ Ingen</li> <li>✓ Utetemperatur</li> <li>✓ Inloppstemperatur</li> <li>✓ Tilluftstemperatur</li> <li>✓ Avluftstemperatur</li> <li>✓ Frånluftstemperatur</li> <li>✓ Rumstemperatur 116</li> <li>✓ Avfrostningstemperatur</li> <li>✓ etc.</li> </ul> |          |
| Temperatur vid Vmin (°C) | Skrivbar (Förinställt -50)                                                                                                    |          |
| Temperatur vid Vmax (°C) | Skrivbar (Förinställt 150)                                                                                                    |          |
| Larmutgång               | Skrivbar (Standard 0)                                                                                                    |          |
| Larmnamn                 |                                                                                                    |          |

# 5.5.12 Extra givare & ingångar

| Application tool | Inställningsalternativ | Notering |
|------------------|------------------------|----------|
| Larmkvittenser   | Ja/Nej                 |          |
| Extra givare     | ✓ Nej<br>✓ 15          |          |
| Extra larm       | ✓ Off<br>✓ 110         |          |

### 5.5.13 Rumsenhet

En rumsenhet, ED-RUx, kan konfigureras med Application tool.

| Application tool                | Inställningsalternativ                                                                                                    | Notering |
|---------------------------------|----------------------------------------------------------------------------------------------------|----------|
| Temperatur att visa i ED-RUx    | <ul> <li>✓ Displayens rumstemperatur</li> <li>✓ Rumstemperatur från givare ansluten till<br/>regulator</li> <li>✓ Utetemperatur</li> <li>✓ Tilluftstemperatur</li> <li>✓ Frånluftstemperatur</li> </ul> |          |
| Funktionsknapp på/av            | <ul> <li>✓ Ingen funktion</li> <li>✓ Används ej</li> <li>✓ På/Av-funktion</li> <li>✓ På/Av/Förlängd drift-funktion</li> </ul>                                                                           |          |
| Fläkthastighet förlängd drift   | <ul> <li>✓ Låg hastighet förlängd drift</li> <li>✓ Normal hastighet Förlängd drift</li> <li>✓ Hög hastighet Förlängd drift</li> </ul>                                                                   |          |
| Förlängd drift (min)            | Skrivbar (Förinställt 60)                                                                                                    |          |
| Minsta börvärdesjustering (°C)  | Skrivbar (Förinställt -3)                                                                                                    |          |
| Största börvärdesjustering (°C) | Skrivbar (Förinställt 3)                                                                                                    |          |

### 5.5.14 Larm

Ställ in larmfördröjning vid uppstart. Förinställt: 60 s.

Läs mer om larm i kapitel 3.6 Larmhändelser and larmhantering och kapitel Bilaga D Larmlista

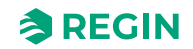

# 5.6 Konfigurering - Ingångar och utgångar

Valfri reglersignal kan bindas till valfri in- och utgång med det enda förbehållet att digitala signaler inte kan bindas till analoga utgångar och inte heller analoga signaler till digitala utgångar. Det är användarens uppgift att se till att alla aktiverade funktioner binds till lämpliga in- och utgångar.

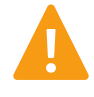

**Varning!** Konfigurering av en fysisk utgång till mer än 1 funktion kommer att orsaka ett odefinierat beteende av regulatorn. Larm 194 - Internt larm kommer då bli aktivt.

## 5.6.1 Analoga ingångar, Al

Alla analoga ingångar är för Pt1000, Ni1000LG, Ni1000 eller 0...10 V.

Insignalen kan kompenseras för t.ex. ledningsresistans.

Råvärdet visar det faktiska, okompenserade ingångsvärdet.

Det finns en komplett lista över in- och utgångsfunktioner i Bilaga C In- och utgångslistor.

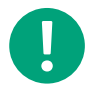

**Notera!** Menyn är adaptiv vilket innebär att alla delar inte syns, beroende på dina tidigare val.

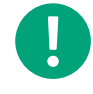

**Notera!** Ett manuellt läge kan aktiveras genom att sätta parametern *Läge* till *Av* eller *Manuell*. I detta läge är det inte nödvändigt att konfigurera en fysisk ingång utan applikationen kommer att arbeta med det manuella värdet istället.

#### Inställningarna som kan väljas/konfigureras är:

| Tabell 5-21 Anaload | ı inaånaar |
|---------------------|------------|
|                     |            |

| Variabel        | Inställningar                                                                                                  | Notering                                                                                                    |
|-----------------|----------------------------------------------------------------------------------------------------|----------------------------------------------------------------------------------------------------|
| Enhet           | <ul><li>✓ Regulator</li><li>✓ Expansionsenhet 110</li></ul>                                                    | Välj en regulator eller en expansionsenhet                                                                                                    |
| Plint           | <ul> <li>✓ Off</li> <li>✓ Al 132</li> <li>✓ UAI 14, 27, 28</li> <li>✓ UI 1, 2</li> <li>✓ Temperatur</li> </ul> | Antalet plintar beror på Corrigo-modellen                                                                                                    |
| Namn            | Skrivbar                                                                                                    | Fritt val                                                                                                    |
| Signaltyp       | Skrivskyddad                                                                                                   |                                                                                                    |
| Givartyp        | <ul> <li>✓ Pt1000</li> <li>✓ Ni1000LG</li> <li>✓ Ni1000</li> <li>✓ 010 V</li> </ul>                            |                                                                                                    |
| Min input (V)   | Skrivbar (Förinställt 0)                                                                                       |                                                                                                    |
| Max input (V)   | Skrivbar (Förinställt 10)                                                                                      |                                                                                                    |
| Min signal (°C) | Skrivbar (Förinställt 0)                                                                                       |                                                                                                    |
| Max signal (°C) | Skrivbar (Förinställt 100)                                                                                     |                                                                                                    |
| Filterfaktor    | Skrivbar (Förinställt 0,2)                                                                                     | Filterfaktor är vilken dämpning man vill att programmet ska arbeta med<br>för att minska påverkan av eventuella signalfluktuationer på<br>givaringången.<br>Ett nytt värde beräknas med hjälp av följande formel:<br><i>Nytt värde = gammalt värde * filterfaktor + råvärde * (1 - filterfaktor)</i> |

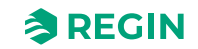

| Variabel          | Inställningar                | Notering |
|-------------------|------------------------------|----------|
| Kompensering (°C) | Skrivbar (Förinställt 0)     |          |
| Läge              | ✓ Off<br>✓ Manuell<br>✓ Auto |          |
| Manuell (°C)      | Skrivbar (Förinställt 0)     |          |
| Ärvärde (°C)      | Skrivskyddad                 |          |

Tabell 5-21 Analoga ingångar (forts.)

# 5.6.2 Digitala ingångar, DI

För att förenkla anpassning till yttre funktioner kan alla digitala ingångar konfigureras att vara antingen normalt öppna, NO, eller normalt slutna, NC. Som standard är de satta till att vara normalt öppna, d.v.s. att om ingången är stängd, sker aktivering av den funktion som i Corrigo är kopplad till ingången.

Det finns en komplett lista över in- och utgångsfunktioner i Bilaga C In- och utgångslistor.

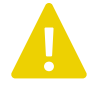

**Observera!** Var försiktig vid ändring av ingång från NO till NC eftersom vissa digitala funktioner själva kan konfigureras till att vara antingen NO eller NC. Till exempel kan man välja om Brandingång ska aktiveras vid slutning eller brytning. Här finns alltså risk att vända signalen två gånger och få motsatt resultat mot det önskade.

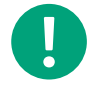

**Notera!** Menyn är adaptiv vilket innebär att alla delar inte syns, beroende på dina tidigare val.

#### Inställningarna som kan väljas/konfigureras är:

| <br>Tabell 5-2 | 22 Diaitala | inaånaar |
|----------------|-------------|----------|
| 100011012      | -z Digicaia | nigangai |

| Variabel     | Inställningar                                               | Notering                                                                |
|--------------|-------------------------------------------------------------|-------------------------------------------------------------------------|
| Enhet        | <ul><li>✓ Regulator</li><li>✓ Expansionsenhet 110</li></ul> | Välj en regulator eller en expansionsenhet                              |
| Plint        | ✓ Off<br>✓ DI 18<br>✓ UDI 14<br>✓ UI 1, 2                   | Antalet plintar beror på Corrigo-modellen                               |
| Namn         | Skrivbar                                                    | Fritt val                                                               |
| NC/NO        | ✓ NO<br>✓ NC                                                | <ul> <li>✓ NC (Normalt sluten)</li> <li>✓ NO (Normalt öppen)</li> </ul> |
| Läge         | ✓ Off<br>✓ Manuell<br>✓ Auto                                |                                                                         |
| Ärvärde (°C) | Skrivskyddad                                                |                                                                         |

# 5.6.3 Analoga utgångar, AO

Det finns en komplett lista över in- och utgångsfunktioner i Bilaga C In- och utgångslistor.

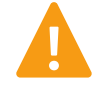

**Varning!** Konfigurering av en fysisk utgång till mer än 1 funktion kommer att orsaka ett odefinierat beteende av regulatorn. Larm 194 - Internt larm kommer då bli aktivt.

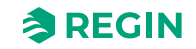

| Tabell 5-23 Ana | loga     | utgångar |
|-----------------|----------|----------|
|                 | <u> </u> | 0 0      |

| Variabel      | Inställningar                                               | Notering                                   |
|---------------|-------------------------------------------------------------|--------------------------------------------|
| Enhet         | <ul><li>✓ Regulator</li><li>✓ Expansionsenhet 110</li></ul> | Välj en regulator eller en expansionsenhet |
| Plint         | ✓ Off<br>✓ AO 15                                            | Antalet plintar beror på Corrigo-modellen  |
| Namn          | Skrivbar                                                    | Fritt val                                  |
| Område output | ✓ 010 V<br>✓ 210 V<br>✓ 102 V<br>✓ 100 V                    |                                            |

### 5.6.4 Digitala utgångar, DO

Digitala utgångar kan vara NC (Normalt sluten) eller NO (Normalt öppen).

Det finns en komplett lista över in- och utgångsfunktioner i Bilaga C In- och utgångslistor.

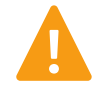

**Varning!** Konfigurering av en fysisk utgång till mer än 1 funktion kommer att orsaka ett odefinierat beteende av regulatorn. *Larm 194 - Internt larm* kommer då bli aktivt.

#### Tabell 5-24 Digitala utgångar

| Variabel | Inställningar                                               | Notering                                                                |
|----------|-------------------------------------------------------------|-------------------------------------------------------------------------|
| Enhet    | <ul><li>✓ Regulator</li><li>✓ Expansionsenhet 110</li></ul> | Välj en regulator eller en expansionsenhet                              |
| Plint    | ✓ Off<br>✓ DO 17                                            | Antalet plintar beror på Corrigo-modellen                               |
| Namn     | Skrivbar                                                    | Fritt val                                                               |
| NC/NO    | ✓ NO<br>✓ NC                                                | <ul> <li>✓ NC (Normalt sluten)</li> <li>✓ NO (Normalt öppen)</li> </ul> |

# 5.7 Konfigurering - Råvärden

Läs råvärden från alla I/Os för regulatorn och/eller expansionsenhet.

# 5.8 Ventilation

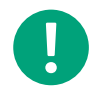

**Notera!** Alla menyer i Application tool är adaptiva, vilket betyder att de anpassar sig efter funktionen/applikationen som du väljer att ställa in. Därför är alla menyalternativ inte tillgängliga för alla applikationer.

### 5.8.1 Ärvärde/Börvärde

[Application tool Ventilation Ärvärde/Börvärde]

Läs och justera börvärde för:

✓ Temperatur

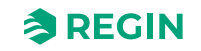

- ✓ Rumsregulator
- ✓ Frånluftsregulator
- ✓ Tilluftsregulator
- 🗸 Fukt
- ✓ CO<sub>2</sub>
- ✓ Tilluftsfläkt
- ✓ Frånluftsfläkt
- ✓ Stegkopplare
- ✓ Frysskydd
- ✓ Värmeväxlare

### Temperatur

Tabell 5-25 Börvärden för temperaturreglering

| Variabel                        | Läs (R)/<br>Skriv (W) | Förinställt<br>värde | Min/Max | Notering |
|---------------------------------|-----------------------|----------------------|---------|----------|
| Faktiskt driftläge              | R                     |                      |         |          |
| Utetemperatur (°C)              | R                     |                      |         |          |
| Inloppstemperatur (°C)          | R                     |                      |         |          |
| Tilluftstemperatur (°C)         | R                     |                      |         |          |
| Medel rumstemperatur (°C)       | R                     |                      |         |          |
| Frånluftstemperatur (°C)        | R                     |                      |         |          |
| Avluftstemperatur (°C)          | R                     |                      |         |          |
| Börvärdesjustering (°C)         | W                     | 0                    |         |          |
| Faktiskt börväde tilluft (°C)   | R                     |                      |         |          |
| Börväde tilluft (°C)            | W                     | 18                   | -20/150 |          |
| Faktiskt börväde rum (°C)       | R                     |                      |         |          |
| Börvärde rumsluft (°C)          | W                     | 21                   | -20/150 |          |
| Faktiskt börvärde frånluft (°C) | R                     |                      |         |          |
| Börvärde frånluft (°C)          | W                     | 21                   | -20/150 |          |

# Rumsregulator

Tabell 5-26 Börvärden för rumsreglering

| Variabel                                   | Läs (R)/<br>Skriv (W) | Förinställt<br>värde | Min/Max | Notering |
|--------------------------------------------|-----------------------|----------------------|---------|----------|
| Rumstemperatur (°C)                        | R                     |                      |         |          |
| Börvärdesjustering (°C)                    | W                     | 0                    |         |          |
| Börvärde offset låg hastighet (°C)         | W                     | 0                    |         |          |
| Börvärde offset hög hastighet (°C)         | W                     | 0                    |         |          |
| Börvärde rumsluft (°C)                     | W                     | 21                   | -20/150 |          |
| Börvärde sommar rum (°C)                   | W                     | 24                   | -20/150 |          |
| Faktiskt börväde rum (°C)                  | R                     |                      |         |          |
| Utetemperaturgräns kaskad/tilluft (°<br>C) | W                     | 13                   | -20/40  |          |

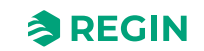

Tabell 5-26 Börvärden för rumsreglering (forts.)

| Variabel                  | Läs (R)/<br>Skriv (W) | Förinställt<br>värde | Min/Max | Notering |
|---------------------------|-----------------------|----------------------|---------|----------|
| Börvärde utekurva X1 (°C) | W                     | -20                  | -40/40  |          |
| Börvärde utekurva Y1 (°C) | W                     | 22                   | 10/40   |          |
| Börvärde utekurva X2 (°C) | W                     | 5                    | -40/40  |          |
| Börvärde utekurva Y2 (°C) | W                     | 20                   | 10/40   |          |
| Börvärde utekurva X3 (°C) | W                     | 20                   | -40/40  |          |
| Börvärde utekurva Y3 (°C) | W                     | 20                   | 10/40   |          |
| Börvärde utekurva X4 (°C) | W                     | 30                   | -40/40  |          |
| Börvärde utekurva Y4 (°C) | W                     | 22                   | 10/40   |          |
| Regulatoroutput (%)       | R                     |                      |         |          |

# Frånluftsregulator

Tabell 5-27 Börvärde för frånluftsreglering

| Variabel                                    | Läs (R)/<br>Skriv (W) | Förinställt<br>värde | Min/Max | Notering |
|---------------------------------------------|-----------------------|----------------------|---------|----------|
| Frånluftstemperatur (°C)                    | R                     |                      |         |          |
| Börvärdesjustering (°C)                     | W                     | 0                    | -10/10  |          |
| Börvärdesförskjutning låg hastighet<br>(°C) | W                     | 0                    | -50/50  |          |
| Börvärdesförskjutning hög hastighet (°C)    | W                     | 0                    | -50/50  |          |
| Börvärde frånluft (°C)                      | W                     | 21                   | -20/150 |          |
| Börvärde sommar frånluft (°C)               | W                     | 24                   | -20/150 |          |
| Faktiskt börvärde frånluft (°C)             | R                     |                      |         |          |
| Utetemperaturgräns kaskad/tilluft (°<br>C)  | W                     | 13                   | -40/40  |          |
| Börvärde utekurva X1 (°C)                   | W                     | -20                  | -40/40  |          |
| Börvärde utekurva Y1 (°C)                   | W                     | 22                   | 10/40   |          |
| Börvärde utekurva X2 (°C)                   | W                     | 5                    | -40/40  |          |
| Börvärde utekurva Y2 (°C)                   | W                     | 20                   | 10/40   |          |
| Börvärde utekurva X3 (°C)                   | W                     | 20                   | -40/40  |          |
| Börvärde utekurva Y3 (°C)                   | W                     | 20                   | 10/40   |          |
| Börvärde utekurva X4 (°C)                   | W                     | 30                   | -40/40  |          |
| Börvärde utekurva Y4 (°C)                   | W                     | 22                   | 10/40   |          |
| Regulatoroutput (%)                         | R                     |                      |         |          |

# Tilluftsregulator

Tabell 5-28 Börvärden för tilluftreglering

| Variabel                | Läs (R)/<br>Skriv (W) | Förinställt<br>värde | Min/Max | Notering |
|-------------------------|-----------------------|----------------------|---------|----------|
| Tilluftstemperatur (°C) | R                     |                      |         |          |
| Börvärdesjustering (°C) | W                     | 0                    | -10/10  |          |

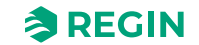

| Variabel                                                         | Läs (R)/<br>Skriv (W) | Förinställt<br>värde | Min/Max | Notering |
|------------------------------------------------------------------|-----------------------|----------------------|---------|----------|
| Börvärdesförskjutning låg hastighet<br>(°C)                      | W                     | 0                    | -50/50  |          |
| Börvärdesförskjutning hög hastighet<br>(°C)                      | W                     | 0                    | -50/50  |          |
| Börväde tilluft (°C)                                             | W                     | 18                   | -20/150 |          |
| Börväde sommar tilluft (°C)                                      | W                     | 24                   | -20/150 |          |
| Neutralzon (C°)                                                  | W                     | 0                    | 0/10    |          |
| Mingräns tilluft                                                 | W                     | 12                   | 10/150  |          |
| Maxgräns tilluft                                                 | W                     | 30                   | 10/150  |          |
| Reducering av minbegränsning<br>tilluft om DX-kyla är aktiv (°C) | W                     | 5                    | 0/30    |          |
| Faktiskt börväde tilluft (°C)                                    | R                     |                      |         |          |
| Börvärde delta T frånluft - tilluft (°C)                         | W                     | -2                   | -40/150 |          |
| Börvärde utekurva X1 (°C)                                        | W                     | -20                  | -40/40  |          |
| Börvärde utekurva Y1 (°C)                                        | W                     | 22                   | 10/40   |          |
| Börvärde utekurva X2 (°C)                                        | W                     | 5                    | -40/40  |          |
| Börvärde utekurva Y2 (°C)                                        | W                     | 20                   | 10/40   |          |
| Börvärde utekurva X3 (°C)                                        | W                     | 20                   | -40/40  |          |
| Börvärde utekurva Y3 (°C)                                        | W                     | 20                   | 10/40   |          |
| Börvärde utekurva X4 (°C)                                        | W                     | 30                   | -40/40  |          |
| Börvärde utekurva Y4 (°C)                                        | W                     | 22                   | 10/40   |          |
| Regulatoroutput (%)                                              | R                     |                      |         |          |

Tabell 5-28 Börvärden för tilluftreglering (forts.)

# Fukt

Tabell 5-29 Börvärden för fuktreglering

| Variabel                                  | Läs (R)/<br>Skriv (W) | Förinställt<br>värde | Min/Max | Notering |
|-------------------------------------------|-----------------------|----------------------|---------|----------|
| Fuktighet ute (%rH)                       | R                     |                      |         |          |
| Fuktighet rum/frånluft (%rH)              | R                     |                      |         |          |
| Fuktighet tilluft (%rH)                   | R                     |                      |         |          |
| Börvärde fuktighet rum/frånluft (%<br>rH) | W                     | 50                   | 0/100   |          |
| Fuktighet styrsignal (%)                  | R                     |                      |         |          |

# $CO_2$

Tabell 5-30 Börvärden för CO<sub>2</sub>-reglering

| Variabel                       | Läs (R)/<br>Skriv (W) | Förinställt<br>värde | Min/Max | Notering |
|--------------------------------|-----------------------|----------------------|---------|----------|
| CO2 rum/frånluft (ppm)         | R                     |                      |         |          |
| Börvärde blandningspjäll (ppm) | W                     | 1000                 | 0/2000  |          |

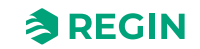

# Fläktar

Tabell 5-31 Börvärden för fläktar

| Variabel                                                     | Läs (R)/<br>Skriv (W) | Förinställt<br>värde | Min/Max | Notering |
|--------------------------------------------------------------|-----------------------|----------------------|---------|----------|
| Börvärde låg hastighet tilluftsfläkt<br>(%)                  | W                     | 25                   | 0/100   |          |
| Börvärde låg hastighet frånluftsfläkt<br>(%)                 | W                     | 25                   | 0/100   |          |
| Börvärde normal hastighet tillufts-<br>fläkt (%)             | W                     | 50                   | 0/100   |          |
| Börvärde normal hastighet frånlufts-<br>fläkt (%)            | W                     | 50                   | 0/100   |          |
| Börvärde hög hastighet tilluftsfläkt<br>(%)                  | W                     | 75                   | 0/100   |          |
| Börvärde hög hastighet frånluftsfläkt<br>(%)                 | W                     | 75                   | 0/100   |          |
| Börvärde låg hastighet tilluftsfläkt<br>(Pa)                 | W                     | 250                  | 0/10000 |          |
| Börvärde låg hastighet frånluftsfläkt<br>(Pa)                | W                     | 250                  | 0/10000 |          |
| Börvärde normal hastighet tillufts-<br>fläkt (Pa)            | W                     | 500                  | 0/10000 |          |
| Börvärde normal hastighet frånlufts-<br>fläkt (Pa)           | W                     | 500                  | 0/10000 |          |
| Börvärde hög hastighet tilluftsfläkt<br>(Pa)                 | W                     | 750                  | 0/10000 |          |
| Börvärde hög hastighet frånluftsfläkt<br>(Pa)                | W                     | 750                  | 0/10000 |          |
| Börvärde låg hastighet tilluftsfläkt<br>(m <sup>3/</sup> h)  | W                     | 1000                 | 0/60000 |          |
| Börvärde låg hastighet frånluftsfläkt<br>(m <sup>3</sup> /h) | W                     | 1000                 | 0/60000 |          |
| Börvärde normal hastighet tillufts-<br>fläkt (m³/h)          | W                     | 2000                 | 0/60000 |          |
| Börvärde normal hastighet frånlufts-<br>fläkt (m³/h)         | W                     | 2000                 | 0/60000 |          |
| Börvärde hög hastighet tilluftsfläkt (m³/h)                  | W                     | 3000                 | 0/60000 |          |
| Börvärde hög hastighet frånluftsfläkt<br>(m <sup>3/</sup> h) | W                     | 3000                 | 0/60000 |          |

# Tilluftsfläkt

Tabell 5-32 Börvärden för tilluftsfläkt

| Variabel                                          | Läs (R)/<br>Skriv (W) | Förinställt<br>värde | Min/Max | Notering |
|---------------------------------------------------|-----------------------|----------------------|---------|----------|
| Aktuell nivå                                      | R                     |                      |         |          |
| Tryck tilluft (Pa)                                | R                     |                      |         |          |
| Flöde tilluft (m³/h)                              | R                     |                      |         |          |
| Faktisk börvärdeskompensering<br>(Pa, (m³/h), (%) | R                     |                      |         |          |
| Faktiskt börvärde (Pa, (m³/h), (%)                | R                     |                      |         |          |
| Utsignal (%)                                      | R                     |                      |         |          |

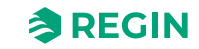

| Variabel                                                | Läs (R)/<br>Skriv (W) | Förinställt<br>värde | Min/Max | Notering |
|---------------------------------------------------------|-----------------------|----------------------|---------|----------|
| Buss-värden TF-15 Frekvens<br>(från frekvensomvandlare) | R                     |                      |         |          |
| Ström (från frekvensomvandlare)<br>(A)                  | R                     |                      |         |          |
| Spänning (från frekvensomvand-<br>lare) (W)             | R                     |                      |         |          |
| Fel (från frekvensomvandlare)                           | R                     |                      |         |          |

### Frånluftsfläkt

Tabell 5-33 Börvärden för frånluftsfläkt

| Variabel                                                | Läs (R)/<br>Skriv (W) | Förinställt<br>värde | Min/Max | Notering |
|---------------------------------------------------------|-----------------------|----------------------|---------|----------|
| Aktuell nivå                                            | R                     |                      |         |          |
| Tryck frånluft (Pa)                                     | R                     |                      |         |          |
| Flöde frånluft (m <sup>3/</sup> h)                      | R                     |                      |         |          |
| Faktisk börvärdeskompensering (Pa, (m³/h), (%)          | R                     |                      |         |          |
| Faktiskt börvärde (Pa, (m³/h), (%)                      | R                     |                      |         |          |
| Utsignal (%)                                            | R                     |                      |         |          |
| Buss-värden FF-15 Frekvens<br>(från frekvensomvandlare) | R                     |                      |         |          |
| Ström (från frekvensomvandlare)<br>(A)                  | R                     |                      |         |          |
| Spänning (från frekvensomvand-<br>lare) (W)             | R                     |                      |         |          |
| Fel (från frekvensomvandlare)                           | R                     |                      |         |          |

# Stegkopplare 1 och 2

Tabell 5-34 Börvärden för stegkopplare 1 och 2

| Variabel             | Läs (R)/<br>Skriv (W) | Förinställt<br>värde | Min/Max | Notering |
|----------------------|-----------------------|----------------------|---------|----------|
| Faktiskt binärt steg | R                     |                      |         |          |

### Frysskydd

Tabell 5-35 Börvärden för frysskydd

| Variabel                     | Läs (R)/<br>Skriv (W) | Förinställt<br>värde | Min/Max | Notering |
|------------------------------|-----------------------|----------------------|---------|----------|
| Frysskyddstemperatur 13 (°C) | R                     |                      |         |          |

# Värmeväxlare

Tabell 5-36 Börvärden för värmeväxlare

| Variabel                       | Läs (R)/<br>Skriv (W) | Förinställt<br>värde | Min/Max | Notering |
|--------------------------------|-----------------------|----------------------|---------|----------|
| Avfrostningstemperatur (°C)    | R                     |                      |         |          |
| Verkningsgrad värmeväxlare (%) | R                     |                      |         |          |

# 5.8.2 Temperaturreglering

[Application tool > Ventilation > Temperaturreglering]

Läs mer om Temperaturreglering i kapitel 4.2 Temperaturreglering

### Sekvenser

Läs mer om sekvenser i kapitel 4.3 Temperatursekvenser.

Tabell 5-37 Börvärden för sekvens A till J

| Variabel                                    | Läs (R)/<br>Skriv (W) | Förinställt<br>värde | Min/Max | Notering |
|---------------------------------------------|-----------------------|----------------------|---------|----------|
| Digital start utgång start-punkt (%)        | W                     | 10                   | 0/100   |          |
| Digital start utgång stopp-punkt (%)        | W                     | 1                    | 0/100   |          |
| Pumpstoppfördröjning (min)                  | W                     | 5                    | 0/600   |          |
| Pumpmotionering timme (h)                   | W                     | 15                   | 0/23    |          |
| Pump i drift när utetemperaturen <<br>(°C)  | W                     | 10                   | -40/100 |          |
| Hysteres för att tillåta pumpstopp (°<br>C) | W                     | 1                    | 0/100   |          |
| Max fläktkompensering (%)                   | W                     | 100                  | 0/100   |          |

# Stegkopplare 1 och 2

Läs mer om stegkopplare i *kapitel 4.3.7 Stegkopplare*.

Tabell 5-38 Börvärden för stegkopplare 1 och 2

| Variabel                                       | Läs (R)/<br>Skriv (W) | Förinställt<br>värde | Min/Max | Notering |
|------------------------------------------------|-----------------------|----------------------|---------|----------|
| Min växlingstid (s)                            | W                     | 60                   | 0/300   |          |
| Steg 1 startpunkt (%)                          | W                     | 10                   | 0/100   |          |
| Steg 1 stoppunkt (%)                           | W                     | 5                    | 0/100   |          |
| Steg 2 startpunkt (%)                          | W                     | 45                   | 0/100   |          |
| Steg 2 stoppunkt (%)                           | W                     | 40                   | 0/100   |          |
| Steg 3 startpunkt (%)                          | W                     | 70                   | 0/100   |          |
| Steg 3 stoppunkt (%)                           | W                     | 65                   | 0/100   |          |
| Steg 4 startpunkt (%)                          | W                     | 95                   | 0/100   |          |
| Steg 4 stoppunkt (%)                           | W                     | 90                   | 0/100   |          |
| Blockera DX-kyla om utetempera-<br>turen <(°C) | W                     | 1                    | -40/150 |          |

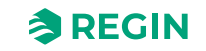

| Variabel                                             | Läs (R)/<br>Skriv (W) | Förinställt<br>värde | Min/Max | Notering |
|------------------------------------------------------|-----------------------|----------------------|---------|----------|
| Blockera steg 1 om tilluftsfläktens<br>utsignal <(%) | W                     | 0                    | 0/100   |          |
| Blockera steg 2 om tilluftsfläktens<br>utsignal <(%) | W                     | 0                    | 0/100   |          |
| Blockera steg 3 om tilluftsfläktens<br>utsignal <(%) | W                     | 0                    | 0/100   |          |
| Blockera steg 4 om tilluftsfläktens<br>utsignal <(%) | W                     | 0                    | 0/100   |          |
| Blockera steg 1 om utetempera-<br>turen <(°C)        | W                     | 13                   | -40/150 |          |
| Blockera steg 2 om utetempera-<br>turen <(°C)        | W                     | 13                   | -40/150 |          |
| Blockera steg 3 om utetempera-<br>turen <(°C)        | W                     | 13                   | -40/150 |          |
| Blockera steg 4 om utetempera-<br>turen <(°C)        | W                     | 13                   | -40/150 |          |
| Blockera alla steg om utetempera-<br>turen <(°C)     | W                     | 0                    | -40/150 |          |
| Hysteres för minskad output (%)                      | W                     | 0,5                  | 0/100   |          |

Tabell 5-38 Börvärden för stegkopplare 1 och 2 (forts.)

# Frysskydd 1, 2 och 3

Läs mer om frysskydd i kapitel Frysskydd.

Tabell 5-39 Börvärden för frysskydd 1, 2 och 3

| Variabel                       | Läs (R)/<br>Skriv (W) | Förinställt<br>värde | Min/Max | Notering |
|--------------------------------|-----------------------|----------------------|---------|----------|
| Larmbegränsning driftläge (°C) | W                     | 7                    | -40/150 |          |
| P-band driftläge (°C)          | W                     | 5                    | 0/100   |          |
| Börvärde standbyläge (°C)      | W                     | 25                   | -40/150 |          |

### Värmeväxlare

Läs mer om värmeväxlare i kapitel 4.3.2 Värmeväxlare (sekvens B).

Tabell 5-40 Börvärden för värmeväxlare

| Variabel                                         | Läs (R)/<br>Skriv (W) | Förinställt<br>värde | Min/Max | Notering |
|--------------------------------------------------|-----------------------|----------------------|---------|----------|
| Startfördröjning värmeväxlare (s)                | W                     | 0                    | 0/3600  |          |
| Startfördröjning med 100 % värme-<br>växlare (s) | W                     | 2                    | 0/3600  |          |
| Larmfördröjning vid start (s)                    | W                     | 60                   | 0/3600  |          |
| Utomhus start/stopp värmeväxlare temperatur (°C) | W                     | 10                   | -40/150 |          |
| Hysteres (°C)                                    | W                     | 0,2                  | 0/10    |          |
| Avfrostning börvärde mingräns (°C)               | W                     | -3                   | -40/150 |          |
| Min. tid avfrostning (min)                       | W                     | 5                    | 0/60    |          |

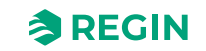

Tabell 5-40 Börvärden för värmeväxlare (forts.)

| Variabel                                     | Läs (R)/<br>Skriv (W) | Förinställt<br>värde | Min/Max  | Notering |
|----------------------------------------------|-----------------------|----------------------|----------|----------|
| Stoppa tilluftsfläkt om utetemperatur < (°C) | W                     | -100                 | -100/150 |          |
| Hysteres för avfrostningsstopp (°C)          | W                     | 4                    | 0/10     |          |

### Förbehandling

Läs mer om förbehandling i kapitel 4.7 Förbehandling.

Tabell 5-41 Börvärden för förbehandling

| Variabel                                               | Läs (R)/<br>Skriv (W) | Förinställt<br>värde | Min/Max | Notering |
|--------------------------------------------------------|-----------------------|----------------------|---------|----------|
| Förbehandling output                                   | R                     |                      |         |          |
| Aktivera förvärmning när utetempe-<br>raturen <(°C)    | W                     | 8                    | -40/150 |          |
| Aktivera förkyla när utetempera-<br>turen > (°C)       | W                     | 19                   | -40/150 |          |
| Hysteres (°C)                                          | W                     | 1                    | 0/10    |          |
| Min skillnad mellan ute and intag-<br>stemperatur (°C) | W                     | 1                    | 0/20    |          |
| Förbehandling blockeringstid om skillnad under min (h) | W                     | 6                    | 0/24    |          |
| Minst drifttid (min)                                   | W                     | 5                    | 0/600   |          |

### Sommarläge

Läs mer om sommarläge i kapitel Rum (sommar) annars utekompenserad tilluft och kapitel Frånluft (sommar) annars utekompenserad tilluft.

| Tabell 5-42 Börvärden fö | ör sommarläge |
|--------------------------|---------------|
|--------------------------|---------------|

| Variabel                                                    | Läs (R)/<br>Skriv (W) | Förinställt<br>värde | Min/Max | Notering |
|-------------------------------------------------------------|-----------------------|----------------------|---------|----------|
| Datum för start av sommarperiod                             | W                     | 1                    | 1/31    |          |
| Månad för start av sommarperiod                             | W                     | 4                    | 1/12    |          |
| Datum för slut av sommarperiod                              | W                     | 1                    | 1/31    |          |
| Månad för slut av sommarperiod                              | W                     | 10                   | 1/12    |          |
| Utetemperatur för byte mellan<br>sommar/vinter (°C)         | W                     | 13                   | 0/99    |          |
| Utetemperaturhysteres för byte<br>mellan sommar/vinter (°C) | W                     | 0,5                  | 0/99    |          |

### 5.8.3 Fläktstyrning

[Application tool > Ventilation > Fläktstyrning]

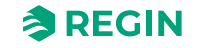

## Fläktar

Tabell 5-43 Börvärden för fläktar

| Variabel                                                    | Läs (R)/<br>Skriv (W) | Förinställt<br>värde | Min/Max          | Notering |
|-------------------------------------------------------------|-----------------------|----------------------|------------------|----------|
| Aktuellt läge tilluftsfläkt                                 | R                     |                      |                  |          |
| Aktuell nivå frånluftsfläkt                                 | R                     |                      |                  |          |
| Börvärde låg hastighet tilluft/från-<br>lufts-fläkt (%)     | W                     | 25                   | 0/100            |          |
| Börvärde normal hastighet tilluft/<br>frånlufts-fläkt (%)   | W                     | 50                   | 0/100            |          |
| Börvärde hög hastighet tilluft/från-<br>lufts-fläkt (%)     | W                     | 75                   | 0/100            |          |
| Börvärde låg hastighet tilluft/från-<br>lufts-fläkt (Pa)    | W                     | 250                  | 0/10000          |          |
| Börvärde normal hastighet tilluft/<br>frånlufts-fläkt (Pa)  | W                     | 500                  | 0/10000          |          |
| Börvärde hög hastighet tilluft/från-<br>lufts-fläkt (Pa)    | W                     | 750                  | 0/10000          |          |
| Börvärde låg hastighet tilluft/från-<br>luftsfläkt (m³/h)   | W                     | 1000                 | 0/60000          |          |
| Börvärde normal hastighet tilluft/<br>frånluftsfläkt (m³/h) | W                     | 2000                 | 0/60000          |          |
| Börvärde hög hastighet tilluft/från-<br>luftsfläkt (m³/h)   | W                     | 3000                 | 0/60000          |          |
| Flöde tilluft (m <sup>3</sup> /h)                           | R                     |                      |                  |          |
| Flöde frånluft (m³/h)                                       | R                     |                      |                  |          |
| Slavfaktor                                                  | W                     | 1                    | 0/1              |          |
| Offset tilluftsfläkt vid frikyla (Pa, m³/<br>h, %)          | W                     | 0                    | -30000/<br>30000 |          |
| Offset frånluftsfläkt vid frikyla (Pa,<br>m³/h, %)          | W                     | 0                    | -30000/<br>30000 |          |
| Offset tilluftsfläkt vid återluft (Pa,<br>m³/h, %)          | W                     | 0                    | -30000/<br>30000 |          |
| Offset frånluftsfläkt vid återluft (Pa,<br>m³/h, %)         | W                     | 0                    | -30000/<br>30000 |          |

### Tilluftsfläkt

Tabell 5-44 Börvärden för tilluftsfläkt

| Variabel                                            | Läs (R)/<br>Skriv (W) | Förinställt<br>värde | Min/Max | Notering |
|-----------------------------------------------------|-----------------------|----------------------|---------|----------|
| Startfördröjning (s)                                | W                     | 60                   | 0/3600  |          |
| Stoppfördröjning (s)                                | W                     | 180                  | 0/3600  |          |
| Hastighet under stoppfördröjning<br>(%)             | W                     | 50                   | 0/100   |          |
| Hastighetsändring fördröjning (s)                   | W                     | 10                   | 0/60    |          |
| Uteluftspjäll stoppfördröjning (s)                  | W                     | 0                    | 0/3600  |          |
| Min tryck för tilluftsfläkts-indikering<br>(Pa)     | W                     | 25                   | 0/10000 |          |
| Mingräns flödesindikering tillufts-<br>fläkt (m³/h) | W                     | 500                  | 0/60000 |          |

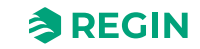

Tabell 5-44 Börvärden för tilluftsfläkt (forts.)

| Variabel                                           | Läs (R)/<br>Skriv (W) | Förinställt<br>värde | Min/Max | Notering |
|----------------------------------------------------|-----------------------|----------------------|---------|----------|
| Faktiskt börvärde kompensering<br>(Pa)             | R                     |                      |         |          |
| Faktiskt börvärde kompensering (m <sup>3</sup> /h) | R                     |                      |         |          |
| Faktiskt börvärde kompensering (%)                 | R                     |                      |         |          |
| TF hastighet mingräns (%)                          | W                     | 0                    |         |          |
| TF hastighet maxgräns (%)                          | W                     | 100                  |         |          |

### Frånluftsfläkt

Tabell 5-45 Börvärden för frånluftsfläkt

| Variabel                                                          | Läs (R)/<br>Skriv (W) | Förinställt<br>värde | Min/Max | Notering |
|-------------------------------------------------------------------|-----------------------|----------------------|---------|----------|
| Startfördröjning (s)                                              | W                     | 0                    | 0/3600  |          |
| Stoppfördröjning (s)                                              | W                     | 30                   | 0/3600  |          |
| Hastighet under stoppfördröjning (%)                              | W                     | 0                    | 0/100   |          |
| Hastighetsändring fördröjning (s)                                 | W                     | 10                   | 0/60    |          |
| Avluftspjäll stopp fördröjning (s)                                | W                     | 0                    | 0/3600  |          |
| Min tryck för frånluftsfläkts-indi-<br>kering (Pa)                | W                     | 25                   | 0/10000 |          |
| Mingräns flödesindikering frånlufts-<br>fläkt (m <sup>3</sup> /h) | W                     | 500                  | 0/60000 |          |
| Faktiskt börvärde kompensering<br>(Pa)                            | R                     |                      |         |          |
| Faktiskt börvärde kompensering (m³/h)                             | R                     |                      |         |          |
| Faktiskt börvärde kompensering (%)                                | R                     |                      |         |          |
| FF hastighet mingräns (%)                                         | W                     | 0                    |         |          |
| FF hastighet maxgräns (%)                                         | W                     | 100                  |         |          |

### Fläktkompenseringskurva 1, 2 och 3

Läs mer om fläktkompensering i kapitel Kompenseringskurva.

Tabell 5-46 Börvärden för fläktkompenseringskurva 1, 2 och 3

| Variabel                     | Läs (R)/<br>Skriv (W) | Förinställt<br>värde | Min/Max          | Notering |
|------------------------------|-----------------------|----------------------|------------------|----------|
| Lägsta punkt X               | W                     | 15                   | -30000/<br>30000 |          |
| Lägsta punkt Y (Pa, m³/h, %) | W                     | 0                    | -30000/<br>30000 |          |
| Mttenpunkt X                 | W                     | 20                   | -30000/<br>30000 |          |
| Mittenpunkt Y (Pa, m³/h, %)  | W                     | 0                    | -30000/<br>30000 |          |

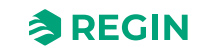
| Variabel                     | Läs (R)/<br>Skriv (W) | Förinställt<br>värde | Min/Max          | Notering |
|------------------------------|-----------------------|----------------------|------------------|----------|
| Högsta punkt X               | W                     | 25                   | -30000/<br>30000 |          |
| Högsta punkt Y (Pa, m³/h, %) | W                     | 0                    | -30000/<br>30000 |          |

Tabell 5-46 Börvärden för fläktkompenseringskurva 1, 2 och 3 (forts.)

## 5.8.4 Behovsstyrning

[Application tool► Ventilation ► Behovsstyrd ventilation]

## CO2

Läs mer om behovsstyrning och CO2-reglering i kapitel 4.4.3 Behovsstyrd ventilation

Tabell 5-47 Börvärden för CO2

| Variabel                                  | Läs (R)/<br>Skriv (W) | Förinställt<br>värde | Min/Max | Notering |
|-------------------------------------------|-----------------------|----------------------|---------|----------|
| Startgräns fläktstart/stopp (ppm)         | W                     | 800                  | 0/2000  |          |
| Stopp hysteres fläkt start/stopp<br>(ppm) | W                     | 160                  | 0/2000  |          |
| Behovsstyrning                            | R                     |                      |         |          |
| Min. tid för CO2-reglering (min)          | W                     | 20                   | 0/600   |          |

# Återluft

Läs mer om återluft i *kapitel 4.3.14 Återluft*.

| Variabel                                     | Läs (R)/<br>Skriv (W) | Förinställt<br>värde | Min/Max | Notering |
|----------------------------------------------|-----------------------|----------------------|---------|----------|
| Börvärde återluft (°C)                       | W                     | 18                   | -20/150 |          |
| Börvärdesförskjutning återluft (°C)          | W                     | 0                    | 0/50    |          |
| Ändring till uteluft när rumsluft > (°<br>C) | W                     | 25                   | 10/50   |          |
| Uteluftspjäll öppet                          | R                     |                      |         |          |

## Frikyla

Läs mer om frikyla i kapitel 4.3.9 Frikyla.

Tabell 5-49 Börvärden för frikyla

| Variabel                                      | Läs (R)/<br>Skriv (W) | Förinställt<br>värde | Min/Max | Notering |
|-----------------------------------------------|-----------------------|----------------------|---------|----------|
| Frikylningsläge                               | R                     |                      |         |          |
| Drift när utetemperaturen på dagen<br>> (°C)  | W                     | 22                   | 10/40   |          |
| Stopp när utetemperaturen på<br>natten > (°C) | W                     | 18                   | 10/40   |          |

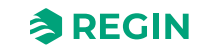

#### Tabell 5-49 Börvärden för frikyla (forts.)

| Variabel                                                       | Läs (R)/<br>Skriv (W) | Förinställt<br>värde | Min/Max | Notering |
|----------------------------------------------------------------|-----------------------|----------------------|---------|----------|
| Stopp när utetemperaturen på<br>natten < (°C)                  | W                     | 10                   | 10/40   |          |
| Stopp när rumstemperaturen < (°C)                              | W                     | 18                   | 10/40   |          |
| Frikyla starttimme (h)                                         | W                     | 0                    | 0/23    |          |
| Frikyla stopptimme (h)                                         | W                     | 7                    | 1/24    |          |
| Tid för blockering av värmeutstyr-<br>ning efter frikyla (min) | W                     | 60                   | 0/600   |          |
| Fläkt-motionering temperaturkont-<br>roll (s)                  | W                     | 180                  | 0/3600  |          |
| Fläkt-motionering tidsintervall (min)                          | W                     | 60                   | 0/600   |          |
| Start när frånluft - ute > (°C)                                | W                     | 2                    | 1/5     |          |

### Stöddrift

Läs mer om stöddrift i kapitel 4.3.8 Stöddrift.

| Tabell 5-50 Börvärden fö | ör stöddrift |
|--------------------------|--------------|
|--------------------------|--------------|

| Variabel                         | Läs (R)/<br>Skriv (W) | Förinställt<br>värde | Min/Max | Notering |
|----------------------------------|-----------------------|----------------------|---------|----------|
| Stöddriftsläge                   | R                     |                      |         |          |
| Minsta tid för stöddrift (min)   | W                     | 20                   | 0/600   |          |
| Starta värme rumstemperatur (°C) | W                     | 15                   | 10/40   |          |
| Stoppa värme rumstemperatur (°C) | W                     | 21                   | 10/40   |          |
| Börvärde värme (°C)              | W                     | 30                   | -20/150 |          |
| Starta kyla rumstemperatur (°C)  | W                     | 30                   | 10/40   |          |
| Stoppa kyla rumstemperatur (°C)  | W                     | 28                   | 10/40   |          |
| Börvärde kyla (°C)               | W                     | 12                   | -20/150 |          |

## 5.8.5 Brand/Rök

[Application tool► Ventilation ► Brand/Rök]

Läs mer om brand och rökstyrning i kapitel 4.6.2 Brand-/rökspjäll.

Tabell 5-51 Börvärden för brand/rök

| Variabel                       | Läs (R)/<br>Skriv (W) | Förinställt<br>värde | Min/Max | Notering |
|--------------------------------|-----------------------|----------------------|---------|----------|
| Kör brandspjäll (s)            | W                     | 90                   | 0/300   |          |
| Test-intervall brandspjäll (d) | W                     | 1                    | 0/7     | d = dag  |
| Test-timme brandspjäll (h)     | W                     | 0                    | 0/24    |          |
| Återkoppling brandspjäll       | R                     |                      |         |          |
| Brandspjäll                    | R                     |                      |         |          |
| Status brandspjäll             | R                     |                      |         |          |
| Brandlarm                      | R                     |                      |         |          |
| Röklarm                        | R                     |                      |         |          |

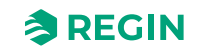

## 5.8.6 Fuktreglering

[Application tool > Ventilation > Fuktreglering]

Läs mer om Fuktreglering i 4.8 Fuktreglering.

Tabell 5-52 Börvärden för fuktreglering

| Variabel                                         | Läs (R)/<br>Skriv (W) | Förinställt<br>värde | Min/Max | Notering |
|--------------------------------------------------|-----------------------|----------------------|---------|----------|
| Maxgräns fuktighet tilluft (%rH)                 | W                     | 80                   | 0/100   |          |
| Neutralzon mellan befuktning och avfuktning      | W                     | 20                   | 0/100   |          |
| Max avvikelse rum/frånluft fuktighet<br>(%RH)    | W                     | 10                   | 0/100   |          |
| Digital utgång startpunkt (%RH)                  | W                     | 15                   | 0/100   |          |
| Digital utgång stoppunkt (%RH)                   | W                     | 5                    | 0/100   |          |
| Hysteres för maxgräns fuktighet<br>tilluft (%RH) | W                     | 20                   | 0/100   |          |

## 5.8.7 PID-regulatorer

#### [Application tool > Ventilation > PID regulatorer]

| Tabell 5-53 | Rörvärden  | för DID-i | ealerina |
|-------------|------------|-----------|----------|
| 100EII 3-33 | DUIVUIUEII |           | egiennig |

| Variabel             | Läs/Skriv | Förinställt värde<br>P-band                                              | Förinställt värde<br>I-tid (s) | Förinställt värde D-tid (s) |
|----------------------|-----------|--------------------------------------------------------------------------|--------------------------------|-----------------------------|
| Rumsregulator        | W         | 100 °C                                                                   | 300                            | -                           |
| Frånluft             | W         | 100 °C                                                                   | 300                            | -                           |
| Sekvens A till J     | W         | 10 °C                                                                    | 100                            | 0                           |
| Tilluftsfläkt        | W         | <ul> <li>✓ 500 Pa</li> <li>✓ 1000 m<sup>3</sup>/h<br/>(flöde)</li> </ul> | 60                             | 0                           |
| Frånluftsfläkt       | W         | <ul> <li>✓ 500 Pa</li> <li>✓ 1000 m<sup>3</sup>/h<br/>(flöde)</li> </ul> | 60                             | 0                           |
| CO2                  | W         | 100 ppm                                                                  | 100                            | 0                           |
| Frysskydd 1, 2 och 3 | W         | 100 °C                                                                   | 100                            |                             |
| Avfrostning          | W         | 16 °C                                                                    | 240                            | 0                           |
| Fuktighet            | W         | 100 %rH                                                                  | 300                            | 0                           |

### 5.8.8 Energiförbrukning

[Application tool > Ventilation > Energikonsumtion]

## SFP (Specifik fläkteleffekt)

#### Tabell 5-54 Börvärden för SFP

| Variabel      | Läs (R)/<br>Skriv (W) | Förinställt<br>värde | Min/Max | Notering |
|---------------|-----------------------|----------------------|---------|----------|
| SFP (kW/m³/s) | R                     |                      |         |          |
| SFP dag medel | R                     |                      |         |          |

Corrigo manual, Rev. K

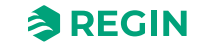

Tabell 5-54 Börvärden för SFP (forts.)

| Variabel                   | Läs (R)/<br>Skriv (W) | Förinställt<br>värde | Min/Max | Notering |
|----------------------------|-----------------------|----------------------|---------|----------|
| SFP månad medel            | R                     |                      |         |          |
| Frekvensomvandlare förlust | R                     |                      |         |          |

### Effektförbrukning fläktar

Summan av effekten för alla konfigurerade fläktar (TF eller FF).

| <b>T I I C C C</b> | <b>—</b> · · · · · | C'' CC 1 . C'' 1 |                    |
|--------------------|--------------------|------------------|--------------------|
| 1 abell 5-55       | Borvarden          | tor ettekttorb   | ruknina flaktar    |
| 1000110 00         | Donvarach          |                  | i ara ming naracar |

| Variabel                       | Läs (R)/<br>Skriv (W) | Förinställt<br>värde | Min/Max | Notering |
|--------------------------------|-----------------------|----------------------|---------|----------|
| Effektförbrukning fläktar (kW) | R                     |                      |         |          |

### Idag och de senaste 7 dagarna

Totalt ackumulerad effektförbrukning för idag och de senaste sju dagarna.

| Variabel                     | Läs (R)/<br>Skriv (W) | Förinställt<br>värde | Min/Max | Notering |
|------------------------------|-----------------------|----------------------|---------|----------|
| Idag (kWh)                   | R                     |                      |         |          |
| lgår (kWh)                   | R                     |                      |         |          |
| 16 dagar före gårdagen (kWh) | R                     |                      |         |          |

### Nuvarande år

Totalt ackumulerad effektförbrukning för varje månad och totalt för nuvarande år.

| Variabel       | Läs (R)/<br>Skriv (W) | Förinställt<br>värde | Min/Max | Notering |
|----------------|-----------------------|----------------------|---------|----------|
| Januari(kWh)   | R                     |                      |         |          |
| Februari (kWh) | R                     |                      |         |          |
| Mars (kWh)     | R                     |                      |         |          |
| etc            | R                     |                      |         |          |
| Totalt (kWh)   | R                     |                      |         |          |

## Förra året

Totalt ackumulerad effektförbrukning för varje månad och totalt för föregående år.

Tabell 5-58 Börvärden för Nuvarande år

| Variabel       | Läs (R)/<br>Skriv (W) | Förinställt<br>värde | Min/Max | Notering |
|----------------|-----------------------|----------------------|---------|----------|
| Januari(kWh)   | R                     |                      |         |          |
| Februari (kWh) | R                     |                      |         |          |

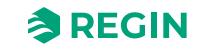

| Variabel     | Läs (R)/<br>Skriv (W) | Förinställt<br>värde | Min/Max | Notering |
|--------------|-----------------------|----------------------|---------|----------|
| Mars (kWh)   | R                     |                      |         |          |
| etc          | R                     |                      |         |          |
| Totalt (kWh) | R                     |                      |         |          |

Tabell 5-58 Börvärden för Nuvarande år (forts.)

## 5.8.9 Manuell/Auto

[Application tool► Ventilation ► Manuell/Auto]

## Ventilationsenhet

Tabell 5-59 Inställningar för ventilationsenhet

| Variabel          | Alternativ                                                                                                    | Notering |
|-------------------|----------------------------------------------------------------------------------------------------|----------|
| Enhetsdrift       | <ul> <li>✓ Off</li> <li>✓ Manuell</li> <li>✓ Auto</li> <li>✓ Låg hastighet</li> <li>✓ Normal hastighet</li> <li>✓ Hög hastighet</li> </ul>                                                                                                    |          |
| Manuellt börvärde | <ul> <li>✓ Stopp</li> <li>✓ Uppstart</li> <li>✓ Låg/Normal/Hög hastighet</li> <li>✓ Stöddrift värme</li> <li>✓ Stöddrift kyla</li> <li>✓ CO2 läge</li> <li>✓ Frikyla</li> <li>✓ Nedkylningsläge</li> <li>✓ Brandläge</li> <li>✓ Rökläge</li> <li>✓ Aterluftsläge</li> <li>✓ Avfrostningsläge</li> </ul> |          |
| Servicestopp      | ✓ Inaktiv<br>✓ Aktiv                                                                                                    |          |
| Standbyläge       | ✓ På<br>✓ Off                                                                                                    |          |
| Åsidosätt BMS     | <ul> <li>✓ Off</li> <li>✓ Låg</li> <li>✓ Normal</li> <li>✓ Hög</li> <li>✓ Stopp</li> <li>✓ Stopp med stöddrift</li> <li>✓ Frikyla</li> <li>✓ Aterluft</li> </ul>                                                                                                    |          |

## Fläktstyrning

Tabell 5-60 Inställningar fläktstyrning

| Variabel                           | Alternativ                                                                                                    | Notering |
|------------------------------------|----------------------------------------------------------------------------------------------------|----------|
| Tilluftsfläkt                      | <ul> <li>✓ Off</li> <li>✓ Manuell output</li> <li>✓ Auto</li> <li>✓ Manuellt börvärde</li> <li>✓ Låg hastighet</li> <li>✓ Normal hastighet</li> <li>✓ Hög hastighet</li> </ul> |          |
| Manuellt börvärde (Pa,<br>m3/h, %) | Skrivbar                                                                                                    |          |
| Manuell output (%)                 | Skrivbar                                                                                                    |          |
| Frånluftsfläkt                     | <ul> <li>✓ Off</li> <li>✓ Manuell output</li> <li>✓ Auto</li> <li>✓ Manuellt börvärde</li> <li>✓ Låg hastighet</li> <li>✓ Normal hastighet</li> <li>✓ Hög hastighet</li> </ul> |          |
| Manuellt börvärde (Pa,<br>m3/h, %) | Skrivbar                                                                                                    |          |
| Manuell output (%)                 | Skrivbar                                                                                                    |          |

### Sekvens A till J

Tabell 5-61 Inställningar för sekvens A till J

| Variabel    | Alternativ                   | Notering |
|-------------|------------------------------|----------|
| Läge        | ✓ Off<br>✓ Manuell<br>✓ Auto |          |
| Manuell (%) | Skrivbar                     |          |
| Ärvärde (%) | Skrivskyddad                 |          |

## Sekvens A till J analog

Tabell 5-62 Inställningar för sekvens A till J analog

| Variabel            | Alternativ                   | Notering |
|---------------------|------------------------------|----------|
| Läge                | ✓ Off<br>✓ Manuell<br>✓ Auto |          |
| Manual inst. (%)    | Skrivbar                     |          |
| Regulatoroutput (%) | Skrivskyddad                 |          |

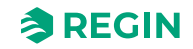

### Change-over 1 och 2, Tilluftsfläkt, Frånluftsfläkt, Fuktreglering, Stegkopplare 1 och 2, Temperaturutgång

Tabell 5-63 Inställningar för Change-over, Tilluftsfläkt, Frånluftsfläkt, Fuktreglering, Stegkopplare, Temperaturutgång

| Variabel            | Alternativ                   | Notering |
|---------------------|------------------------------|----------|
| Läge                | ✓ Off<br>✓ Manuell<br>✓ Auto |          |
| Manual inst. (%)    | Skrivbar                     |          |
| Regulatoroutput (%) | Skrivskyddad                 |          |

## Sekvens A till J start, Sekvens A till J pump

Tabell 5-64 Inställningar för sekvens A till J start och pump

| Variabel | Alternativ                   | Notering |
|----------|------------------------------|----------|
| Läge     | ✓ Off<br>✓ Manuell<br>✓ Auto |          |
| Start    | Skrivskyddad                 |          |

## Tilluft- och Frånluftsfläkt start/steg 1, Tilluft- och Frånluftsfläkt steg 2 och 3

Tabell 5-65 Inställningar för tilluft- och frånluftsfläkt start/steg 1, steg 2 och 3

| Variabel | Alternativ                   | Notering |
|----------|------------------------------|----------|
| Läge     | ✓ Off<br>✓ Manuell<br>✓ Auto |          |
| Start    | Skrivskyddad                 |          |

## Spjäll

- ✓ Återluftsspjäll
- ✓ Uteluftspjäll
- ✓ Avluftspjäll
- ✓ Brandspjäll

Tabell 5-66 Inställningar för spjäll

| Variabel | Alternativ                   | Notering |
|----------|------------------------------|----------|
| Läge     | ✓ Off<br>✓ Manuell<br>✓ Auto |          |
| Start    | Skrivskyddad                 |          |

### Larm

✓ Summalarm 1

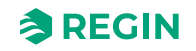

#### ✓ Summalarm 2

#### ✓ Larmutgång

Tabell 5-67 Inställningar för larm

| Variabel | Alternativ                   | Notering |
|----------|------------------------------|----------|
| Läge     | ✓ Off<br>✓ Manuell<br>✓ Auto |          |
| Start    | Skrivskyddad                 |          |

## Extra tidkanaler 1...4

Tabell 5-68 Inställningar för extra tidkanaler 1...4

| Variabel | Alternativ                   | Notering |
|----------|------------------------------|----------|
| Läge     | ✓ Off<br>✓ Manuell<br>✓ Auto |          |
| Start    | Skrivskyddad                 |          |

## Frikyla indikering

Tabell 5-69 Inställningar för frikyla indikering

| Variabel | Alternativ                   | Notering |
|----------|------------------------------|----------|
| Läge     | ✓ Off<br>✓ Manuell<br>✓ Auto |          |
| Start    | Skrivskyddad                 |          |

## Förbehandling start

Tabell 5-70 Inställningar för förbehandling start

| Variabel | Alternativ                   | Notering |
|----------|------------------------------|----------|
| Läge     | ✓ Off<br>✓ Manuell<br>✓ Auto |          |
| Start    | Skrivskyddad                 |          |

## Driftindikering

Tabell 5-71 Inställningar för driftindikering

| Variabel | Alternativ                                                   | Notering |
|----------|--------------------------------------------------------------|----------|
| Läge     | <ul> <li>✓ Off</li> <li>✓ Manuell</li> <li>✓ Auto</li> </ul> |          |
| Start    | Skrivskyddad                                                 |          |

## Fuktreglering start

Tabell 5-72 Inställningar fuktreglering start

| Variabel | Alternativ                   | Notering |
|----------|------------------------------|----------|
| Läge     | ✓ Off<br>✓ Manuell<br>✓ Auto |          |
| Start    | Skrivskyddad                 |          |

## Change-overloch 2 (Change-overloch 2 start)

| Tabell 5-73 | Inställningar | för change-ove | er start |
|-------------|---------------|----------------|----------|
|             | Ų             | <u> </u>       |          |

| Variabel | Alternativ                   | Notering |
|----------|------------------------------|----------|
| Läge     | ✓ Off<br>✓ Manuell<br>✓ Auto |          |
| Start    | Skrivskyddad                 |          |

## Utestyrd värmeväxlare

Tabell 5-74 Inställningar för utestyrd värmeväxlare

| Variabel | Alternativ                   | Notering |
|----------|------------------------------|----------|
| Läge     | ✓ Off<br>✓ Manuell<br>✓ Auto |          |
| Start    | Skrivskyddad                 |          |

## 5.8.10 Status

Status för ventilationsenheten och sekvenserna A till J.

| Ventilationsenhet | (Aktualit läga                                                         |
|-------------------|------------------------------------------------------------------------|
| VentilationSermet |                                                                        |
|                   |                                                                        |
|                   | Externt stopp                                                          |
|                   | ✓ Förlängd drift                                                       |
|                   | ✓ Förlängd drift tid kvar (min)                                        |
|                   | ✓ Manuellt läge HMI                                                    |
|                   | ✓ Manuellt läge HMI tid kvar                                           |
|                   | ✓ Frikylningsläge                                                      |
|                   | ✓ Stöddriftsläge                                                       |
|                   | Nattdrift aktiv föregående natt                                        |
|                   | ✓ Sommarläge                                                           |
|                   | ✓ Brandlarm ingång                                                     |
|                   | ✓ Röklarm ingång                                                       |
|                   | ✓ Frysrisk                                                             |
|                   | ✓ Internt larm (larm 194)                                              |
|                   | <ul> <li>Duplicerad AO</li> </ul>                                      |
|                   | <ul> <li>Duplicerad DO</li> </ul>                                      |
|                   | <ul> <li>Duplicerad DO</li> <li>Nuvaranda konfiguraringsfil</li> </ul> |
|                   |                                                                        |
| Sekvens A till J  | 🗸 Analog utgång (%)                                                    |
|                   | ✓ Start                                                                |
|                   | / Pump                                                                 |
|                   | v i unp                                                                |

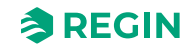

# 5.9 Övriga funktioner

[Application tool► Övriga funktioner]

### 5.9.1 Extra regulator

En extra regulator (oberoende temperaturregleringskrets) kan läggas till Corrigo för att styra t.ex. en separat zon. Regulatorn kan konfigureras som värme eller kyla. Alla börvärden för den extra regulatorn finns i denna meny.

Läs mer om extra regulator i kapitel 4.13 Extra regulator.

## Börvärden extra regulator

| Variabel                        | Läs (R)/<br>Skriv (W) | Förinställt<br>värde | Min/Max | Notering |
|---------------------------------|-----------------------|----------------------|---------|----------|
| Temperatur extra regulator (°C) | R                     |                      |         |          |
| Börvärde extra regulator (°C)   | W                     | 18                   | -20/150 |          |
| Regulatoroutput (%)             | R                     |                      |         |          |

Tabell 5-76 Temperaturreglering

| Variabel                                    | Läs (R)/<br>Skriv (W) | Förinställt<br>värde | Min/Max | Notering |
|---------------------------------------------|-----------------------|----------------------|---------|----------|
| Digital start utgång start-punkt (%)        | W                     | 10                   | 0/100   |          |
| Digital start utgång stopp-punkt (%)        | W                     | 1                    | 0/100   |          |
| Pumpstoppfördröjning (min)                  | W                     | 5                    | 0/600   |          |
| Pumpmotionering timme (h)                   | W                     | 15                   | 0/23    |          |
| Pump i drift när utetemperaturen <<br>(°C)  | W                     | 10                   | -20/150 |          |
| Hysteres för att tillåta pumpstopp (°<br>C) | W                     | 1                    | 0/10    |          |

Tabell 5-77 PID-regulator

| Variabel    | Läs (R)/<br>Skriv (W) | Förinställt<br>värde | Min/Max | Beskrivning |
|-------------|-----------------------|----------------------|---------|-------------|
| P-band (°C) | W                     | 33                   | 0/1000  |             |
| I-tid (s)   | W                     | 100                  | 0/9999  |             |
| D-tid (s)   | W                     | 0                    | 0/9999  |             |

#### Tabell 5-78 Manuell/Auto

| Variabel                  | Alternativ                   | Notering |
|---------------------------|------------------------------|----------|
| Reglerläge                | ✓ Off<br>✓ Manuell<br>✓ Auto |          |
| Manual inst. (%)          | Skrivbar                     |          |
| Regulatoroutput (%)       | Skrivbar                     |          |
| Extra regulator startläge | ✓ Off<br>✓ Manuell<br>✓ Auto |          |

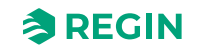

Tabell 5-78 Manuell/Auto (forts.)

| Variabel                 | Alternativ                   | Notering |
|--------------------------|------------------------------|----------|
| Start                    | Skrivskyddad                 |          |
| Extra regulator pumpläge | ✓ Off<br>✓ Manuell<br>✓ Auto |          |
| Start                    | Skrivskyddad                 |          |

## 5.9.2 Motorstyrning 1 och 2

Tabell 5-79 Reglering

| Variabel                                | Läs (R)/<br>Skriv (W) | Förinställt<br>värde | Min/Max | Notering |
|-----------------------------------------|-----------------------|----------------------|---------|----------|
| Stoppfördröjning motorstyrning<br>(min) | W                     | 0                    | 0/600   |          |

Tabell 5-80 Manuell/Auto

| Variabel | Alternativ                   | Notering |
|----------|------------------------------|----------|
| Läge     | ✓ Off<br>✓ Manuell<br>✓ Auto |          |
| Motor    | Skrivskyddad                 |          |

# 5.10 Ingångar / Utgångar

[Application tool► Ingångar/Utgångar]

I detta avsnitt visas alla värden för alla ingångar och utgångar.

För trådlösa givare visas indikering för låg batterinivå och signalstyrka (SSRI).

# 5.11 Tidsstyrning

Corrigo har en årsbaserad klockfunktion. Detta innebär att veckoprogram med helgdagar/helgperioder för ett helt år framåt kan programmeras. Klockan har automatisk omställning sommartid/vintertid.

Regulatorerna har individuella scheman för varje veckodag plus ett separat helgdagsschema. Upp till 24 helgperioder kan konfigureras. En helgperiod kan vara allt från en dag lång upp till 365 på varandra följande dagar. Helgdagsschemat tar företräde över övriga scheman.

Denna meny visar tid, datum och veckodag, och tillåter ändring av tid och datum.

Tid visas i 24-timmarsformat.

Datum visas i formatet ÅÅ:MM:DD.

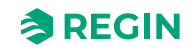

| Arkiv Visa Verktyg Hjälp           Image: Second stress of the second stress of the second stress of |        | ≈REGIN          |              | Tids         | sstyrning    |              |   |    |   |
|----------------------------------------------------------------------------------------------------|--------|-----------------|--------------|--------------|--------------|--------------|---|----|---|
| B Översikt                                                                                                    | ~      | Normalhastighet | fläkt        |              |              |              |   |    |   |
| an oversike                                                                                                    | Ť      |                 | Tidsperiod 1 | Tidsperiod 2 | Tidsperiod 3 | Tidsperiod 4 |   |    |   |
| & Ventilation                                                                                                    | $\sim$ | Måndag          | 00:00-24:00  | 00:00-00:00  | 00:00-00:00  | 00:00-00:00  | ß | Ľ  | Û |
| ···· Övriga funktioner                                                                                                    | $\sim$ | Tisdag          | 00:00-24:00  | 00:00-00:00  | 00:00-00:00  | 00:00-00:00  | ß | Ê  | 莭 |
| Ż In-/Utgångar                                                                                                    | $\sim$ | Onsdag          | 00:00-24:00  | 00:00-00:00  | 00:00-00:00  | 00:00-00:00  | ß | Ľ1 | Ŵ |
| S Konfigurering                                                                                                    | $\sim$ | Torsdag         | 00:00-24:00  | 00:00-00:00  | 00:00-00:00  | 00:00-00:00  | ß | Ľ  | Ū |
| ⊢ Tidsstvrning                                                                                                    | ~      | Fredag          | 00:00-24:00  | 00:00-00:00  | 00:00-00:00  | 00:00-00:00  | ß | Ľ  | Ŵ |
| Låg bastighet fläkt                                                                                                    |        | Lördag          | 00:00-24:00  | 00:00-00:00  | 00:00-00:00  | 00:00-00:00  | ß | Ľ  | Ŵ |
| Normalbastighet flä                                                                                                    | ikt    | Söndag          | 00:00-24:00  | 00:00-00:00  | 00:00-00:00  | 00:00-00:00  | ß | Ľ  | Ŵ |
| Hög hastighet fläkt                                                                                                    |        | Helgdag         | 00:00-00:00  | 00:00-00:00  | 00:00-00:00  | 00:00-00:00  | ß | Ê  | Ū |
| Extra tidkanal 1                                                                                                    |        |                 |              |              |              |              |   |    |   |
| Extra tidkanal 2                                                                                                    |        |                 |              |              |              |              |   |    |   |

Figur 5-10 Tidkanaler

Varje dag har upp till fyra individuella driftperioder. För tre-hastighetsfläktar och tryckstyrda fläktar finns det dagliga individuella scheman för låg, normal och hög hastighet, var och en med upp till fyra driftperioder.

Upp till fyra digitala utgångar kan användas som tidskontrollerade utgångar. Var och en har ett eget veckoprogram med två aktiveringsperioder per dygn. Dessa utgångar kan användas för styrning av belysning, portlås etc. (*Konfigurering* ► *Digitala utgångar* ► *Extra tidkanal* 1...4)

I schemat finns det fyra tillgängliga perioder för varje veckodag. Det finns också fyra tillgängliga perioder för dagar som är konfigurerade som helgdagar i helgdagsschemat. Under perioderna arbetar den valda kretsen med motsvarande börvärde. Utanför en period är systemet avstängt.

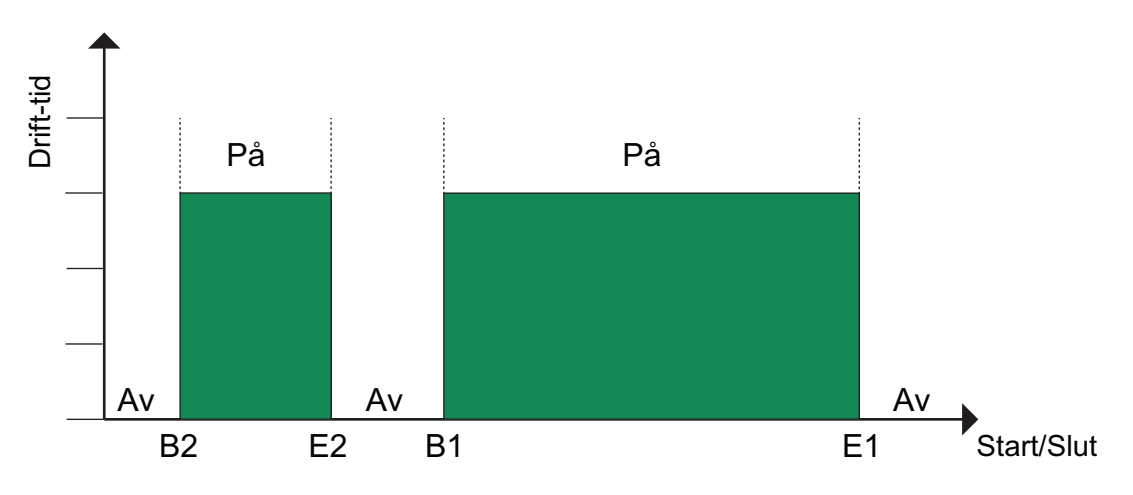

Figur 5-11 Schema

Ovanstående bild visar ett exempel på perioder. Det är inte möjligt att låta två perioder överlappa varandra.

Helgdagsschemat tar företräde över övriga scheman.

- ✓ För kontinuerlig 24-timmarsdrift, sätt en period till 00:00 24:00
- ✓ För att inaktivera en period, sätt tiden till 00:00 00:00. Är bägge driftperioderna på en dag satta till 00:00 00:00 kommer aggregatet inte att gå den dagen.

✓ Om drift över ett dygnsskifte, t.ex. Måndag 22:00 - Tisdag 09:00 önskas måste önskad drifttid för båda dygnen matas in.

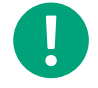

**Notera!** Om perioder med olika hastigheter överlappar, har hög hastighet företräde före normal hastighet och normal hastighet har företräde före låg hastighet.

Läs mer om tidsstyrning i 3.5.3 Tidsinställning.

### 5.11.1 Extra tidkanaler

Upp till fyra separata digitala utgångar kan användas som tidsstyrda utgångar. Var och en har ett eget veckoprogram med fyra aktiveringsperioder per dygn.

Endast de tidkanaler som konfigurerats, d.v.s. har kopplats till en digital utgång eller en övrig funktion, kommer att visas.

(Konfigurering ► Digitala utgångar ► Extra tidkanaler 1...4)

### 5.11.2 Helgdagsschema

Systemoperatören kan definiera specifika perioder för drift eller icke-drift under hela året. Under dessa perioder gäller inte inställningarna i veckoschemat. Helgdagsschemat innehåller 24 perioder. Alla helgdagsperioder arbetar med ett speciellt dagsschema med upp till 4 perioder.

En helgperiod kan bestå av ett valfritt antal dagar, från 1...365, i följd. Datumen skrivs i formatet: MM:DD.

### 5.11.3 Tidsinställningar i display och webbgränssnitt

Tiderna kan också ställas in via den interna displayen och webbgränssnittet, se 3.5.3 Tidsinställning.

## 5.12 Larmstatus

### 5.12.1 Larmhantering

Larm indikeras av den röda larmdioden på enhetens framsida eller på den externa displayen (E3-DSP eller ED-T43L-V).

Alla larm kan övervakas, kvitteras och blockeras med hjälp av knappsats och display på Corrigo, via en extern display (E3-DSP, ED-T43L-V), via Application tool eller via webbgränssnittet. Det finns även en digital ingång för att kvittera alla larm.

Larminställningarna kan ändras i Application tool eller i webbgränssnittet.

Tabell 5-81 Ingångar och utgångar

| Ingångar och utgångar |              |
|-----------------------|--------------|
| DI                    | Larmkvittens |

## 5.12.2 Larmkonfigurering

I larmkonfigureringsmenyn kan larmprioritet för varje larm konfigureras. En komplett larmlista med föriställningar och åtgärder finns i *Bilaga D Larmlista*. Den innehåller alla fabriksinställda larmtexter och larmprioriteter.

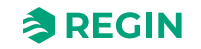

## Prioritet

Larm kan ges olika prioritetsklassningar **A-larm**, **B-larm** och **C-larm** eller **inte aktiv**. Digitala utgångar kan konfigureras som larmutgångar för A-larm eller B/C-larm eller både A- och B/C-larm. De digitala utgångarna kan inverteras så att ett larm som inte är i funktion kan ge en hög output och vice versa. A- ocb B-larm måste kvitteras för att återgå. C-larm återgår automatiskt så snart larmorsaken upphör att gälla.

Larmprioriteten som ska visas i displayen vid larm kan bara ändras med hjälp av Application tool.

## Larmtext

Larmtexten som ska visas i displayen vid larm kan ändras med hjälp av Application tool eller i webbgränssnittet.

## Stoppfunktion

För samtliga larm finns möjlighet att välja om ett utlöst larm ska stoppa aggregatet eller inte. Det finns även möjlighet att låta regulatorn gå i reducerad hastighet vid larm. Det sistnämnda alternativet kan bara konfigureras med Application tool. Återstart sker automatiskt när larmet återgått och kvitterats.

For vissa larm såsom överhettning och frysskyddslarm vore det farligt att inte stoppa regulatorn efter larm. För sådana larmtyper kommer programmet alltid att återställa stoppfunktionen till **Aktiv** även om operatören skulle välja **Inaktiv**.

Tyvärr går det inte att få bort texten rörande stoppfunktionen från displayen för dessa larm. Detta eftersom det tillgängliga programutrymmet kräver att alla larm hanteras på samma sätt i displayen.

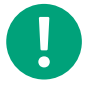

**Notera!** För larm satta till **Inaktiv** ska även den extra stoppfunktionen sättas till **Inaktiv**. Annars finns risk för oförklarliga driftproblem.

### Summalarm

Det finns två summalarmfunktioner med två digitala utgångar:

| Ingångar och utgångar |             |
|-----------------------|-------------|
| DO                    | Summalarm 1 |
| DO                    | Summalarm 2 |

Utgångarnas funktion kan konfigureras individuellt under *Konfigurering* ► *Funktioner* ► *Extra indikeringar* & *outputs*.

| Summalarm utgångar | DO Summalarm 1     | DO Summalarm 2     |
|--------------------|--------------------|--------------------|
| Ingen              | Ej tillgänglig     | Ej tillgänglig     |
| A/B-larm           | Aktiv vid A/B-larm | Ej tillgänglig     |
| A-larm + B-larm    | Aktiv vid A-larm   | Aktiv vid B-larm   |
| A-larm + B/C-larm  | Aktiv vid A-larm   | Aktiv vid B/C-larm |

### Larmutgång

Det finns en alarmutgångsfunktion med konfigurerbart larm kopplat till en digital utgång:

| Ingångar och utgångar |            |
|-----------------------|------------|
| DO                    | Larmutgång |

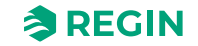

### Externa larm

Det finns 11 möjligheter till externa larm. En digital ingång kallad **Externt larm** och 10 digitala ingångar kallade **Extra larm**.

# 5.13 Start och stopp av Corrigo

### 5.13.1 Start och stoppvillkor i prioritet

Enheten kommer starta och stoppa beroende på följande villkor med dena prioritet

- 1. Servicestopp (endast via display med adminbefogenhet)
- 2. Drift i brandläge
- 3. Stoppa i brandläge
- 4. Drift i rökläge
- 5. Stoppa i rökläge
- 6. Stoppa på grund av larm
- 7. Externt stopp (DI)
- 8. Låg/Normal/Hög hastighet på grund av larm
- 9. Starta hög hastighet (DI)
- 10.Starta normal hastighet (DI)
- 11.Starta låg hastighet (DI)
- 12.Starta återluft (DI)
- 13.Externt start/stopp (via kommunikation), stöddrift (värme / kyla / CO<sub>2</sub>) är tillgängligt om externt stopp med stöddrift är valt
- 14.Start återluft (via kommunikation)
- 15.Start frikyla (via kommunikation)
- 16.Start/stopp in manuellt läge (av, låg, normal, hög), manuellt läge, endast en variabel används i display, Modbus, BACnet etc.
- 17.Starta hög hastighet via tidkanal
- 18.Starta normal hastighet via tidkanal
- 19.Starta låg hastighet via tidkanal
- 20.Starta stöddrift (värme / kyla / CO<sub>2</sub>) via normala startvillkor
- 21.Start återluft via tidkanal
- 22.Start frikyla via normala startvillkor

### Möjlighet till blockering av automatisk återstart efter strömavbrott

Funktionen *Automatisk återstart efter strömavbrott* gör det möjligt att blockera automatisk återstart av enheten vid spänningstillslag. Vid spänningstillslag genereras ett B-larm *Återstart blockerad vid spänningsavbrott*. När detta larm är kvitterat kommer aggregatet att starta. (*Konfigurering* ► *Funktioner* ► *Aktivera funktioner*Funktioner)

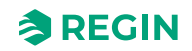

#### 5.13.2 Startsekvens

Start av enhetet kommer ske enligt följande sekvens:

- Om regulatorn är konfigurerad för vattenvärme och har en utetemperaturgivare och utetemperaturen är lägre än en inställningsbar temperatur (Full värme vid start när utetempen är under, förinställt +3°C) öppnas värmeventilen och värmekretsens cirkulationspump startas (sekvensen för värmestart är konfigurerbar). (Konfigurering ► Funktioner ► Sekvensinställningar)
- 2. Signaler för utelufts- och avluftsspjäll aktiveras.
- 3. Om regulatorn är konfigurerad med värmeväxlare kommer värmeväxlaren köras med 100% kapacitet (sekvens för normal start är konfigurerbar) under en förinställd tid (Startfördröjning med 100 % värmeväxlare, förinställt 2 s). (*Ventilation* ► *Temperaturreglering* ► *Värmeväxlare*)
- 4. Frånluftsfläkten eller tryckregleringen av frånluftsfläkten startas efter inställd fördröjningstid (Frånluftsfläkt startfördröjning, förinställt 0 s). (*Ventilation* ► *Fläktstyrning* ► *Frånluftsfläkt* ► *Startfördröjning* (s))
- 5. Tilluftsfläkten eller tryckregleringen av tilluftsfläkten startas efter förinställd tid (Tilluftsfläkt startfördröjning, förinställt 60 s). (*Ventilation* ► *Fläktstyrning* ► *Tilluftsfläkt* ► *Startfördröjning* (s))
- 6. Därefter startar temperaturregleringen i enlighet med det konfigurerade reglerfallet. Elvärme, om konfigurerat, startas inte förrän driftsignal från tilluftsfläkt eller flödesvakt erhållits. Ännu inte startade pumpar startas.
- 7. När alla fläktar och pumar går och värmeväxlaren har gått under en förutbestämd tid, kommer en inställbar fördröjning (Starta larmfördröjning, förinställt 60 s) att aktiverad före larmhanteringssystemet aktiveras och enheten är i normal drift. (*Konfigurering* ► *Funktioner* ► *Larm*)

#### 5.13.3 Stoppsekvens

Att stoppa enheten går enligt följande sekvens:

- 1. Inaktivering av larmhanteringssystemet.
- 2. Elvärme, om det är konfigurerat, stängs av.
- 3. Fläktarna stoppas efter inställda fördröjningstider; Tilluftsfläkt stoppfördröjning (Förinställt 180 s), Frånluftsfläkt stoppfördröjning (Förinställt 30 s) (*Ventilation* ► *Fläktstyrning* ► *Frånluft/Tilluftsfläkt* ► *Stoppfördröjning* (s))
- 4. Utelufts- och avluftsspjäll stängs. Uteluftspjäll stängningsfördröjning: 0-300 sekunder (Förinställt: 0 s), Avluftsspjäll stängningsfördröjning: 0-300 sekunder (förinställt: 0 s) (Ventilation ► Fläktstyrning ► Från/ Tilluftsfläkt ► Stoppfördröjning (s)).
- 5. Ställdonssignaler sätts till noll och pumparna stängs av.
- 6. Om avstängningsläge (Frysskydd vid stopp) konfigurerats kommer den att aktiveras.

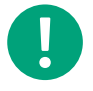

**Notera!** Under stoppsekvensen fortsätter värmeväxlaren att vara aktiv tills allt annat har stoppats, detta för att bibehålla en acceptabel tilluftstemperatur så länge som möjligt.

# 5.14 Batteribyte

Regulatorn har ett internt batteri för att säkerställa funktionen hos minne och realtidsklocka vid strömavbrott. När larmet **Internt Batteri** aktiveras och batterilysdioden lyser rött (24 V modeller) är batteriet förbrukat och ska bytas. En backupkondensator gör att regulatorn trots detta klarar åtminstone 10 minuters strömavbrott.

Corrigo manual, Rev. K

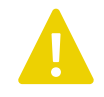

**Observera!** Batteribyte, såväl som demo demontering och öppning av enheten, kräver kännedom om säker ESD-skydd. Därför, ska detta skötas av kvalificerad personal.

Jordat handledsband ska användas under denna procedur.

## 5.14.1 24 V modeller (Corrigo Ardo)

1. Ta av kåpan genom att böja ut kåpan vid låsklackarna i kåpans kant med en smal skruvmejsel och samtidigt dra kåpan utåt.

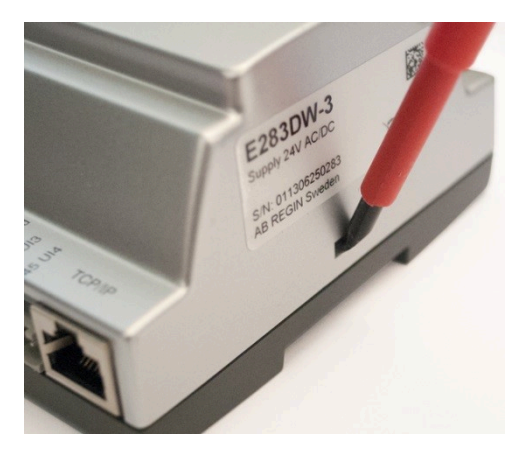

2. Ta ett stadigt tag om batteriet med fingrarna och lyft uppåt tills det lossnar från fästet.

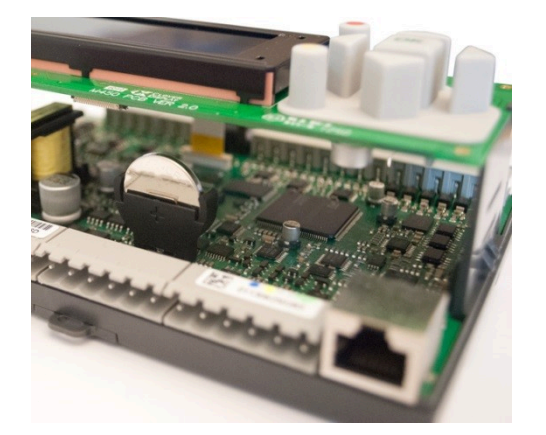

3. Tryck bestämt ned det nya batteriet på plats.

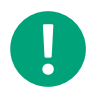

**Notera!** Säkerställ att polariteten är rätt för korrekt funktion. Utbytesbatteriet måste vara av typen CR2032.

## 5.14.2 230 V modeller (Corrigo Vido)

230 V modellerna får ej öppnas av användaren. Var vänlig kontakta Regin om du behöver byta batteri.

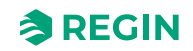

# 6 Information för installatörer

## 6.1 Installation

## 6.1.1 Corrigo Ardo (24 V)

Regulatorn kan monteras i en standard DIN-kapsling (minst 9 moduler), på DIN-skena i apparatskåp eller, med hjälp av lämpligt frontmonteringssats, i apparatskåpsdörr eller kontrollpanel.

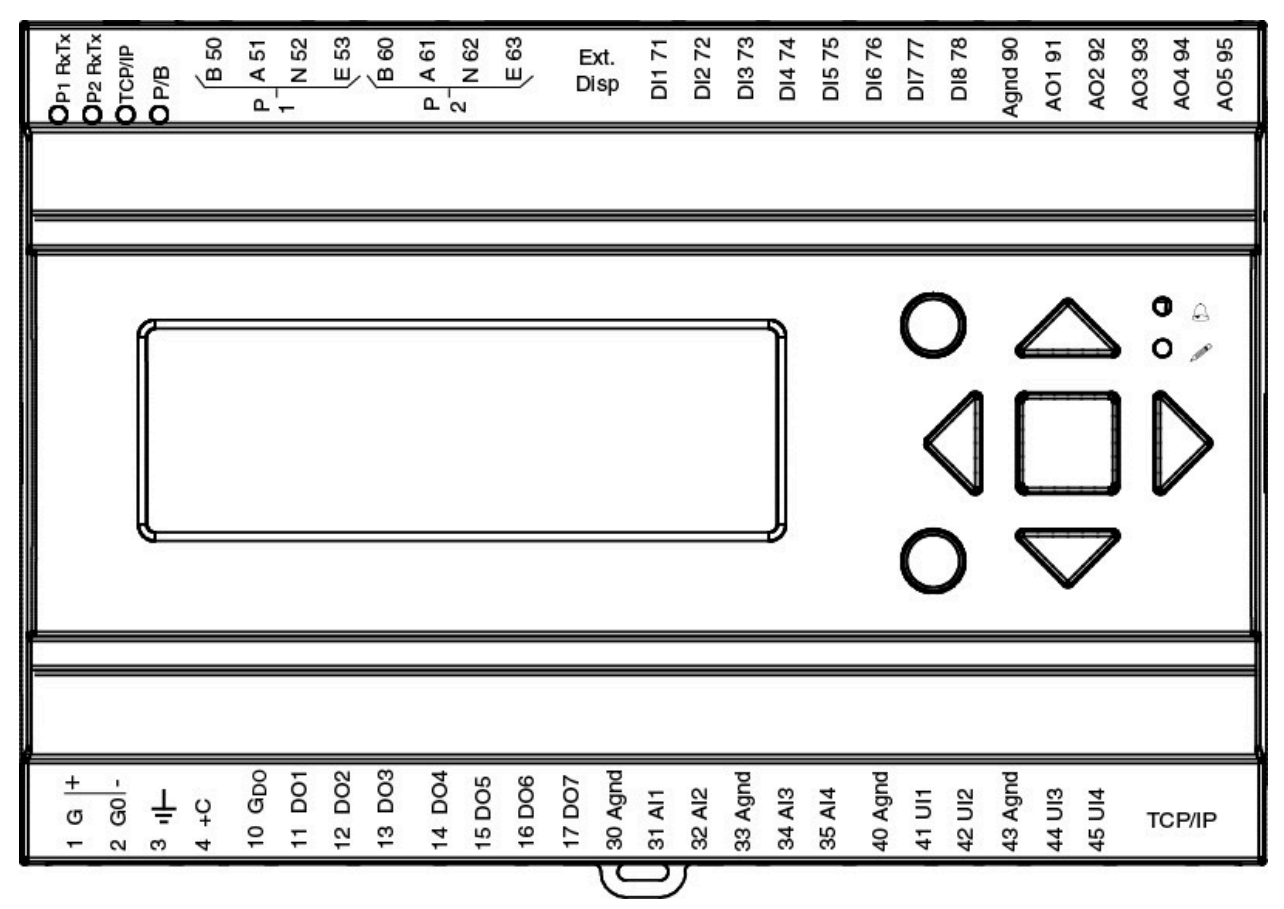

Figur 6-1 Corrigo Ardo

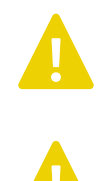

**Observera!** Stäng alltid av strömförsörjningen innan regulatorn tas bort från plinten.

**Observera!** Det är viktigt att säkerställa att inkopplingen görs på ett korrekt sätt och i enlighet med instruktionerna i denna manual.

## Inkopplingsexempel Corrigo Ardo

Det finns en komplett lista över plintar, se Bilaga E Plintlistor.

Bilderna nedan visar exempel för 24 V Corrigo Ardo

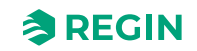

## Information för installatörer

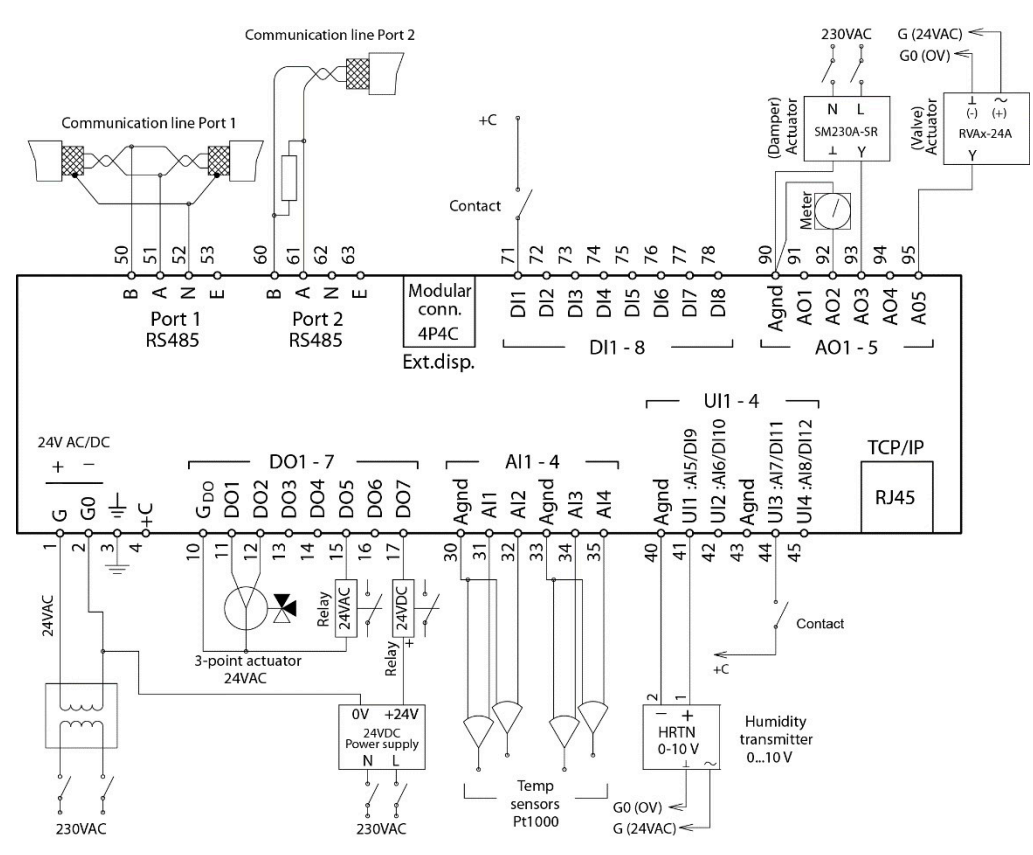

Figur 6-2 Inkopplingsexempel

#### Ingångar och utgångar 24 V Corrigo Ardo

Det finns en lista över in- och utgångar i *Bilaga C In- och utgångslistor* som är ett användbart hjälpmedel för att hålla reda på vilka in- och utgångar som kommer att behöva konfigureras.

#### Analoga ingångar

Analoga ingångar måste referera mot en Agnd-plint.

Analoga ingångar kan, beroende på konfigureringen, användas antingen för PT1000 / Ni1000 temperaturgivare eller för analoga 0...10 V DC signaler, t ex från en trycktransmitter.

#### Digitala ingångar

Digitala ingångar måste referera mot **+C** på plint 4. Digitala ingångar får bara kopplas till potentialfria kontakter. Yttre spänning pålagd på en digital ingång kan skada regulatorn.

#### Universella ingångar

En universell ingång kan konfigureras till att fungera som antingen en analog ingång eller som en digital ingång.

En universell ingång konfigurerad som analog ingång kan, beroende på konfigureringen, användas antingen för PT1000 / Ni1000 temperaturgivare eller för analoga 0...10 V DC-signaler, t ex från en trycktransmitter.

En universell ingång konfigurerad som analog ingång måste referera mot en Agnd-plint.

En universell ingång konfigurerad som digital ingång måste, precis som andra digitala ingångar, referera mot +C på plint 4. Den får endast kopplas mot potentialfria kontakter.

Corrigo manual, Rev. K

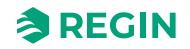

#### Analoga utgångar

Analoga utgångar måste referera mot en Agnd-plint.

Alla analoga utgångar kan individuellt sättas till en av följande utsignaler:

- ✓ 0...10 V DC
- ✓ 2...10 V DC
- ✓ 10...0 V DC
- ✓ 10...2 V DC

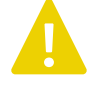

**Observera!** Om regulatorn och dess anslutna ställdon delar samma transformator, är det nödvändigt att samma transformatorpol används som referenspol till all utrustning. Annars finns det risk att utrustningen kan skadas eller inte fungera som avsett.

#### Digitala utgångar

Digitala utgångar ska normalt referera mot  $G_{DO}$  på plint 10.  $G_{DO}$  är internt förbunden med G på plint 1 och levererar 24 V AC eller DC beroende på valet av matningsspänning.

Alla digitala utgångar styrs av MOSFET-transistorer. Utgångarna är internt förbundna med G<sub>0</sub> och kan belastas med max 2 A per utgång. Den sammanlagda strömmen för alla DO får dock inte överstiga 8 A.

Ett antal olika inkopplingsalternativ är möjliga beroende på typ av matningsspänning till regulatorn och typ av reläer.

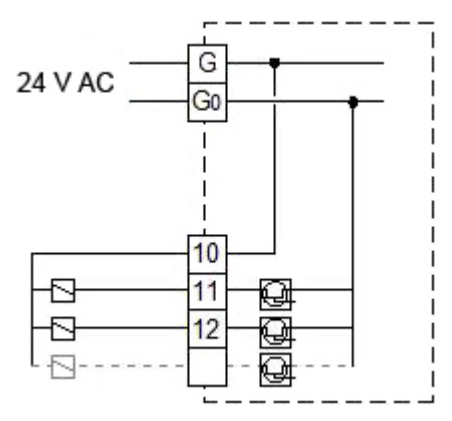

Figur 6-3 24 V AC-matning och 24 V AC-reläer

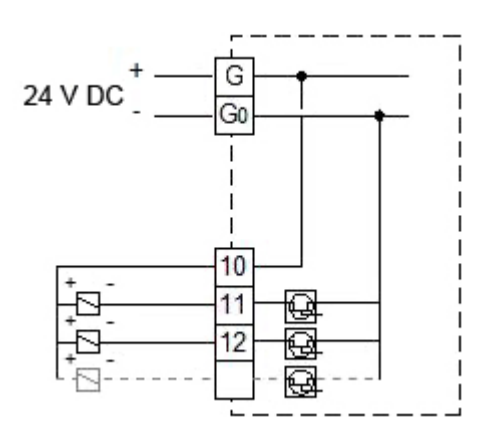

Figur 6-4 24 V DC-matning och 24 V DC-reläer

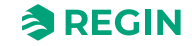

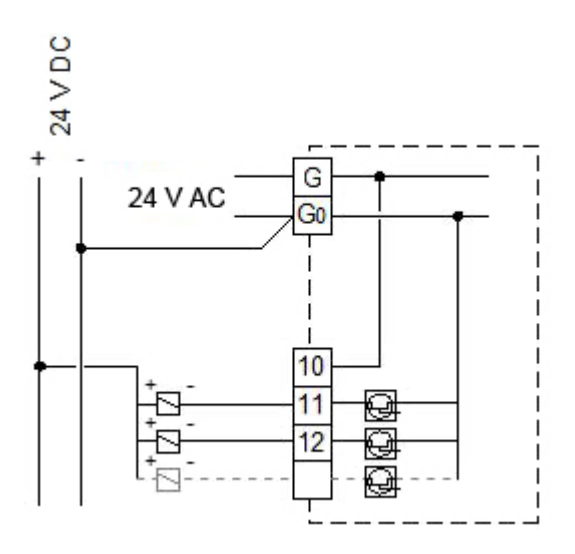

Figur 6-5 24 V AC-matning och 24 V DC-reläer

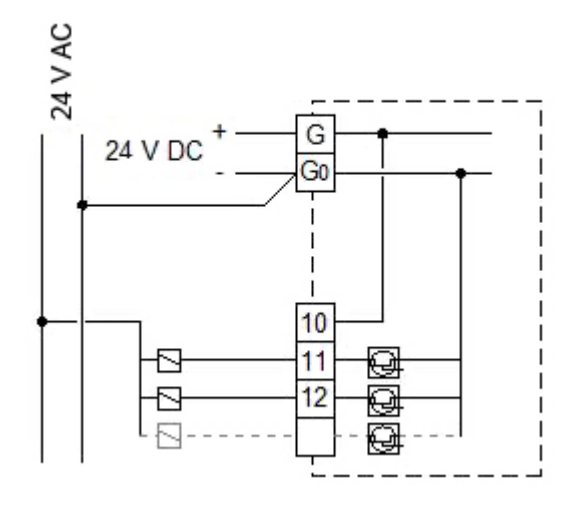

Figur 6-6 24 V DC-matning och 24 V AC-reläer

## 6.1.2 Corrigo Vido (230 V)

Regulatorn kan monteras i en standard DIN-kapsling (minst 9 moduler), på DIN-skena i apparatskåp eller, med hjälp av lämpligt frontmonteringssats, i apparatskåpsdörr eller kontrollpanel. 230 V modellerna (Corrigo Vido) kan också monteras direkt på en vägg.

## Information för installatörer

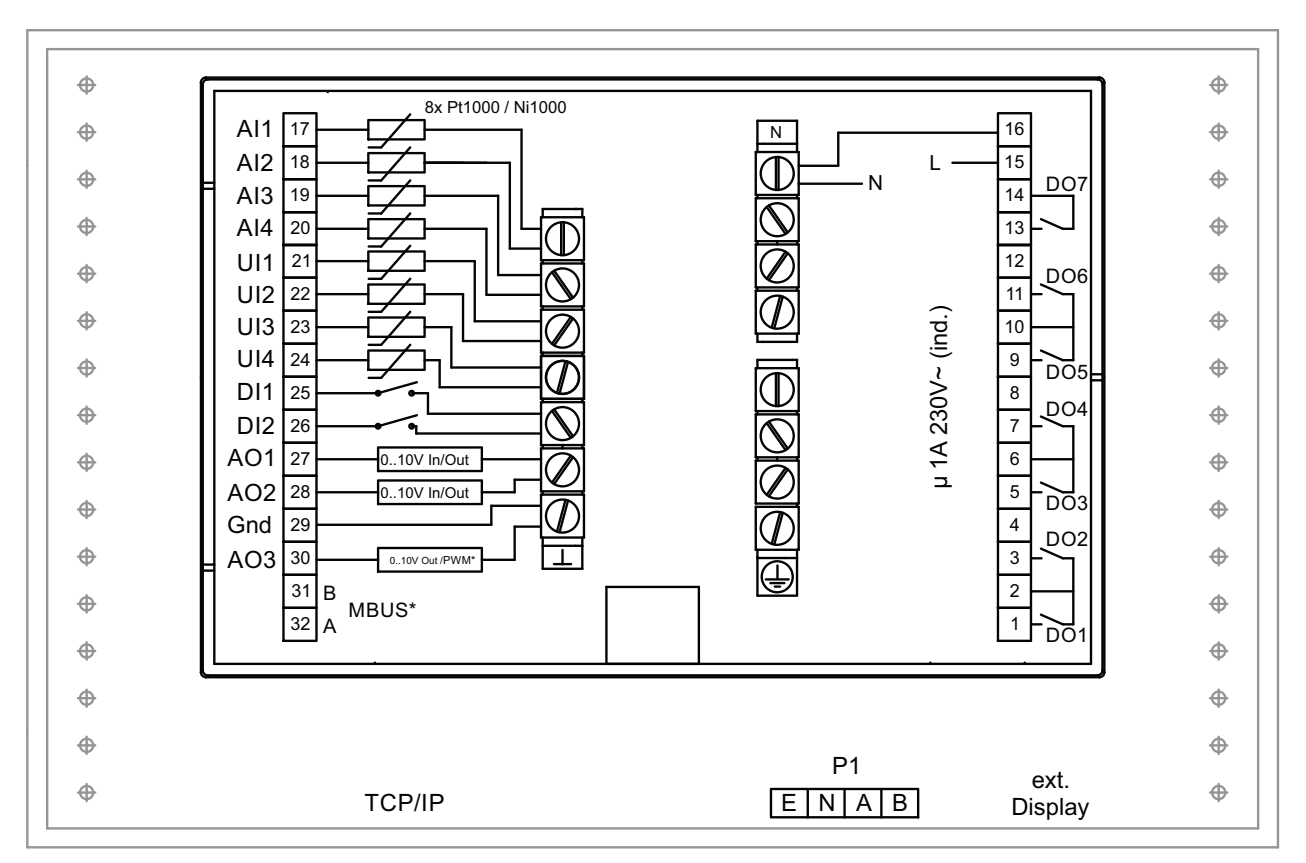

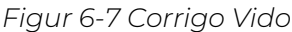

#### \* beroende på modell

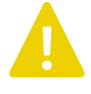

**Observera!** Stäng alltid av strömförsörjningen innan regulatorn tas bort från plinten.

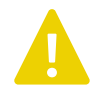

**Observera!** Det är viktigt att säkerställa att inkopplingen görs på ett korrekt sätt och i enlighet med instruktionerna i denna manual.

### In- och utgångar 230 V Corrigo Vido modeller

Det finns en lista över in- och utgångar i *Bilaga C In- och utgångslistor* som är ett användbart hjälpmedel för att hålla reda på vilka in- och utgångar som kommer att behöva konfigureras.

#### Analoga ingångar

Analoga ingångar måste referera mot en jordad plint (Gnd).

Analoga ingångar är avsedda för användning med PT1000 / Ni1000-givare som temperaturgivare.

#### Digitala ingångar

Digitala ingångar måste referera mot en jordad plint (Gnd).

#### Universella ingångar

En universell ingång kan konfigureras till att fungera som antingen en analog ingång eller som en digital ingång.

En universell ingång konfigurerad som analog ingång kan användas för PT1000/Ni1000-temperaturgivare.

En universell ingång konfigurerad som analog ingång måste referera mot en jordad plint (Gnd).

En universell ingång konfigurerad som digital ingång måste referera mot en jordad plint (Gnd).

#### Universell analog

Universella analoga I/Os kan konfigureras som antingen analoga ingångar eller analoga utgångar.

Analoga utgångar måste referera mot en jordad plint (Gnd). Utgångarna kan individuellt sättas till en av följande utsignaler:

- ✓ 0...10 V DC
- ✓ 2...10 V DC
- ✓ 10...0 V DC
- ✓ 10...2 V DC

#### Digitala utgångar

Reläerna är spänningsfria och måste få matningsspänning från en pol för varje relä.

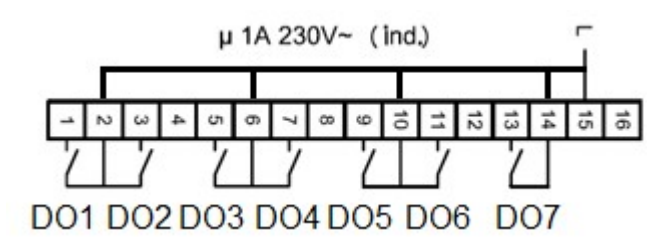

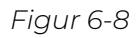

## 6.1.3 Expansionsenheter EXOline

Kommunikationen mellan master- och expansionsenheter sker via EXOline. Slavenheterna kommer att tilldelas adresserna 241:1 respektive 241:2 vid initieringen (PLA:ELA).

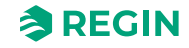

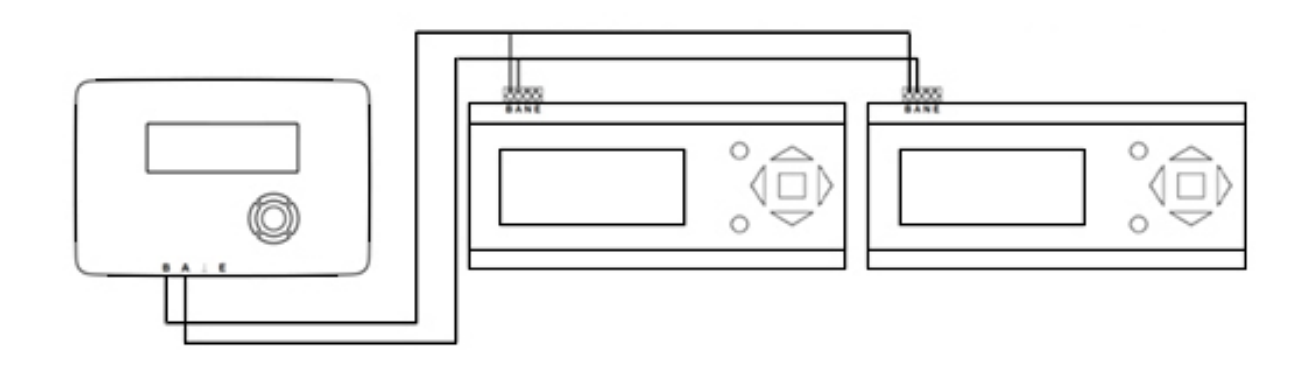

EXOline

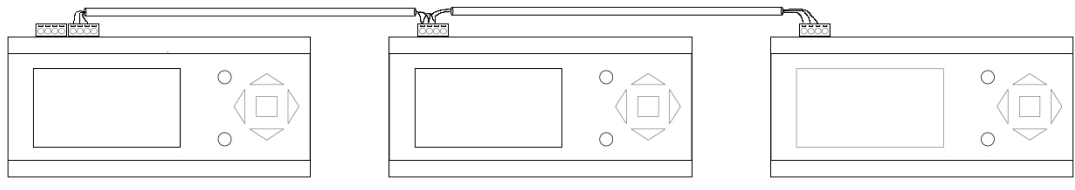

Figur 6-9 Expansionsenheter EXOline

# 6.2 Driftsättning

Innan regulatorn kan användas måste in- och utgångar samt relevanta parametrar konfigureras.

All konfigurering ska göras i Application tool som kan laddas ned från <u>http://www.regincontrols.com</u> eller i webbgränssnittet.

## 6.2.1 Konfigurering med Application tool

Application tool är ett PC-baserat gratis konfigureringsverktyg som finns på Regins hemsida <u>www.</u> <u>regincontrols.com</u>. Verktyget används för att konfigurara och driftsätta regulatorn.

Regulatorn behöver inte vara kopplad till datorn vid konfigurering. Alla inställningar görs i verktyget och laddas sedan upp till regulatorn.

Ett obegränsat antal konfigureringar kan sparas i datorn för senare användning.

En kommunikationskabel krävs för att kunna ladda upp konfigureringen till regulatorn. Regulatorn måste vara spänningssatt och applikationen ha valts för att den ska kunna konfigureras.

Fördefinierade konfigureringar kan laddas ner som atf-filer från Regins hemsida, <u>www.regincontrols.com</u>. Atf-filerna kan öppnas i verktyget och synkroniseras till regulatorn.

## 6.2.2 Konfigurering i webbgränssnittet

När Corrigo är kopplad till en extern display eller dator med en webläsare och internetuppkoppling kommer ett internt webbgränssnitt att visas. Webbgränssnittet kan användas för att konfigurera, ändra börvärden och övervaka regulatorn.

| ≈REGIN  | Hem 嘂 Meny 븝 Schema & Fläkt ① Driftläge                                                                                                    | 순 |
|---------|----------------------------------------------------------------------------------------------------|---|
| ~ REGIN | Normal hastighet<br>$13,6^{\circ}C$<br>485  ppm<br>100%<br>CO2<br>Aterstallning<br>$17,8^{\circ}C$<br>$18,0^{\circ}C$<br>59%<br>100%<br>59%<br>50%<br>50%<br>50%<br>50%<br>50%<br>50%<br>50%<br>50% |   |

Figur 6-10 Startsida för webbgränssnittet

# 6.3 Laddning av applikation

Återställ regulatorn genom att trycka på reset-knappen, till exempel med ett gem.

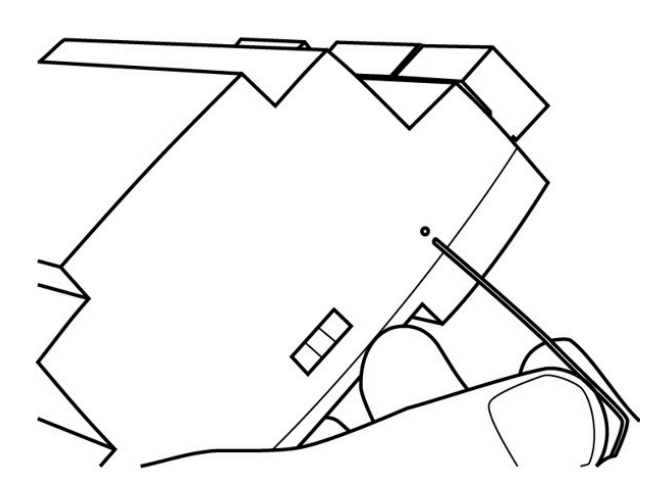

Figur 6-11 Återställa regulatorn

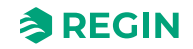

Ladda upp applikationen till regulatorn och driftsätt. Applikationen laddas upp från Application tool. I Application tool, gå till *Verktyg*-menyn i överkanten och välj *Ladda program*.

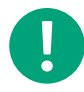

Notera! Regulatorn och datorn måste vara inkopplade på samma nätverk.

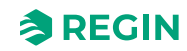

# Bilaga A Tekniska data

# A.1 Corrigo Ardo

## A.1.1 Generella data

| Matningsspänning        | 24 V AC (2127 V AC 5060 Hz / 2036 V DC                                                     |
|-------------------------|--------------------------------------------------------------------------------------------|
| Strömförbrukning        | Se Tabell B-2 i Bilaga B Modellöversikt                                                    |
| Omgivningstemperatur    | 050 °C                                                                                     |
| Omgivande luftfuktighet | Max. 95 % RH                                                                               |
| Lagringstemperatur      | -2070 °C                                                                                   |
| Skyddsklass             | IP20                                                                                       |
| Anslutning              | Jackbara skruvplintar, 4 mm <sup>2</sup>                                                   |
| Minnesbackup            | Inbyggt batteri med lång livslängd ger lång backuptid av alla inställningar inkl. realtid. |
| Display                 | Bakgrundsbelyst LCD, 4 rader med 20 tecken                                                 |
| Montering               | DIN-skena eller apparatskåp                                                                |
| Kapsling                | Standard Euronorm (8,5 moduler bred)                                                       |
| Dimensioner (BxHxD)     | 149 x 121 x 60 mm inkl. plintar                                                            |
| Batterityp              | Utbytbar Lithiumcell CR2032                                                                |
| Batterilivslängd        | Min. 5 år                                                                                  |
| Operativsystem          | EXOrealC                                                                                   |

## A.1.2 Kommunikationsportar

| TCP/IP | EXOline, Modbus, BACnet/IP, CLOUDigo |
|--------|--------------------------------------|
| RS485  | EXOline, Modbus, BACnet MS/TP        |

## A.1.3 In- och utgångar

| Analoga ingångar (Al)     | För PT1000, Ni1000 och Ni1000LG-givare (noggrannhet $\pm$ 0,4°C) eller 010 V DC (noggrannhet $\pm$ 0,15 % av full utsignal). 12-bitars upplösning i A/D-omvandlingen. |  |
|---------------------------|----------------------------------------------------------------------------------------------------|--|
| Digitala ingångar (DI)    | För potentialfria kontakter                                                                                                    |  |
| Universella ingångar (UI) | Kan konfigureras som antingen analog eller digital ingång med specifikationer som ovan.                                                                               |  |
| Analoga utgångar (AO)     | 0…10 V DC, 5 mA, kortslutningsskyddad.                                                                                                    |  |
| Digitala utgångar (DO)    | Mosfetutgångar, 24 V AC eller DC, 2 A kontinuerligt. Max. 8 A totalt.                                                                                                 |  |

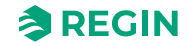

# A.2 Corrigo Vido

## A.2.1 Allmänna data

| Matningsspänning        | 85265 V AC, 50/60 Hz                                                                       |  |
|-------------------------|--------------------------------------------------------------------------------------------|--|
| Strömförbrukning        | Se Tabell B-4 i Bilaga B Modellöversikt                                                    |  |
| Omgivningstemperatur    | 050 °C                                                                                     |  |
| Omgivande luftfuktighet | Max. 95 % RH                                                                               |  |
| Lagringstemperatur      | -2070 °C                                                                                   |  |
| Skyddsklass             | IP20, IP40 när monterad in apparatskåp                                                     |  |
| Minnesbackup            | Inbyggt batteri med lång livslängd ger lång backuptid av alla inställningar inkl. realtid. |  |
| Display                 | Bakgrundsbelyst LCD, 4 rader med 20 tecken                                                 |  |
| Montering               | DIN-skena, apparatskåp eller vägg                                                          |  |
| Dimensioner (BxHxD)     | 146,7 x 97,6 x 76,0 mm inkl. plintar                                                       |  |
| Batterityp              | Utbytbar Lithiumcell CR2032                                                                |  |
| Batterilivslängd        | Min. 8 år                                                                                  |  |
| Operativsystem          | EXOrealC                                                                                   |  |

## A.2.2 Kommunikationsportar

| TCP/IP | EXOline, Modbus, BACnet/IP, CLOUDigo |
|--------|--------------------------------------|
| RS485  | EXOline, Modbus, BACnet MS/TP        |

## A.2.3 In- och utgångar

| Analoga ingångar (Al)          | För PT1000, Ni1000, Ni1000LG-givare. 12-bitars upplösning i A/D-omvandlingen.                                                                 |
|--------------------------------|----------------------------------------------------------------------------------------------------|
| Digitala ingångar (DI)         | För potentialfria kontakter                                                                                                    |
| Universella ingångar (UI)      | Kan konfigureras som antingen analog eller digital ingång med specifikationer som ovan                                                        |
| Analoga ingångar/utgångar (UA) | Konfigurerbara som utgångar (0…10 V DC, 2…10 V DC, 10…0 V DC or 10…2 V DC, 8 bitar D/<br>A (kortslutningsskyddade) eller ingångar (0…10 V DC) |
| Digitala utgångar (DO)         | 7x relä, 230 V AC, 1 A belastning per relä, max. 7 A totalt                                                                                   |

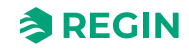

# Bilaga B Modellöversikt

# B.1 Corrigo Ardo - Modellöversikt

Tabell B-1 Corrigo Ardo och expansionsenheter (24 V)

| Namn                                 | Spänning | Beskrivning                                            |
|--------------------------------------|----------|--------------------------------------------------------|
| VCA152DW-4<br>VCA152W-4              | 24 V     | Ardo regulator med en RS485-port och en TCP/IP-port    |
| VCA283DW-4<br>VCA283W-4              | 24 V     | Ardo-regulator med två RS485-portar och en TCP/IP-port |
| IO-A15MIXW-3-BEM<br>IO-A28MIXW-3-BEM | 24 V     | Ardo Expansionsenhet med en RS485-port                 |

Tabell B-2 Corrigo Ardo ingångar, utgångar, portar, display, effektförbrukning

| Namn             | AI | DI | UI* | AO | DO | RS485-<br>portar | TCP/IP-<br>portar | M-Bus-<br>portar | Display | Effektför-<br>brukning<br>(VA) |
|------------------|----|----|-----|----|----|------------------|-------------------|------------------|---------|--------------------------------|
| VCA152DW-4       | 4  | 4  | -   | 3  | 4  | 1                | 1                 | -                | 1       | 9                              |
| VCA152W-4        | 4  | 4  | -   | 3  | 4  | 1                | 1                 | -                | -       | 5                              |
| VCA283DW-4       | 4  | 8  | 4   | 5  | 7  | 2                | 1                 | -                | 1       | 9                              |
| VCA283W-4        | 4  | 8  | 4   | 5  | 7  | 2                | 1                 | -                | -       | 5                              |
| IO-A15MIXW-3-BEM | 4  | 4  | -   | 3  | 4  | 1                | 1                 | -                | -       | 5                              |
| IO-A28MIXW-3-BEM | 4  | 8  | 4   | 5  | 7  | 1                | 1                 | -                | -       | 5                              |

\* Universella ingångar kan konfigureras till att fungera som antingen analoga eller digitala utgångar.

\*\* Universella analoga som kan konfigureras till att fungera som antingen analoga ingångar eller analoga utgångar (0...10 V DC).

# B.2 Corrigo Vido - Modellöversikt

Tabell B-3 Corrigo Vido och expansionsenhet (230 V)

| Namn              | Spänning | Beskrivning                                         |  |
|-------------------|----------|-----------------------------------------------------|--|
| VCV203DWM-2 230 V |          | Vido regulator med en RS485-port och en TCP/IP-port |  |
| IO-V19MIXW-1-BEM  | 230 V    | Vido expansionsenhet med en RS485-port              |  |

Tabell B-4 Corrigo Vido ingångar, utgångar, portar, display, effektförbrukning

| Namn             | AI | DI | UI* | AO  | DO | RS485-<br>portar | TCP/IP-<br>portar | M-Bus-<br>portar | Display | Effektför-<br>brukning<br>(VA) |
|------------------|----|----|-----|-----|----|------------------|-------------------|------------------|---------|--------------------------------|
| VCV203DWM-2      | 4  | 2  | 4   | 2** | 7  | 1                | 1                 | 1                | 1       | 11                             |
| IO-A15MIXW-3-BEM | 4  | 4  | -   | 3   | 4  | 1                | 1                 | -                | -       | 5                              |
| IO-V19MIXW-1-BEM | 4  | 2  | 4   | 2** | 7  | 1                | 1                 | -                | -       | 7,5                            |
| IO-A28MIXW-3-BEM | 4  | 8  | 4   | 5   | 7  | 1                | 1                 | -                | -       | 5                              |

\* Universella ingångar kan konfigureras till att fungera som antingen analoga eller digitala utgångar.

\*\* Universella analoga som kan konfigureras till att fungera som antingen analoga ingångar eller analoga utgångar (0...10 V DC).

# Bilaga C In- och utgångslistor

Nedanstående listor är avsedda att användas som minneshjälp vid konfigurering för att hålla reda på önskade in- och utgångsfunktioner.

Vänsterkolumnen innehåller en beskrivning av in-/utgångssignalen, i mittenkolumnen visas namnet på motsvarande signal i Application tool och i högerkolumnen visas texten som syns i displayen på regulatorn.

# C.1 Analoga ingångar

| 1 | Namn                                   | Namn i Application tool     | Beskrivning |
|---|----------------------------------------|-----------------------------|-------------|
|   | Utetemperaturgivare                    | Utetemperatur               |             |
|   | Temperaturgivare Inloppstemperatur     | Inloppstemperatur           |             |
|   | Tilluftsemperaturgivare                | Tilluftstemperatur          |             |
|   | Avluftstemperaturgivare                | Avluftstemperatur           |             |
|   | Frånluftstemperaturgivare              | Frånluftstemperatur         |             |
|   | Rumstemperatursgivare 1                | Rumstemperatur 1            |             |
|   | Rumstemperatursgivare 2                | Rumstemperatur 2            |             |
|   | Rumstemperatursgivare 3                | Rumstemperatur 3            |             |
|   | Rumstemperatursgivare 4                | Rumstemperatur 4            |             |
|   | Rumstemperatursgivare 5                | Rumstemperatur 5            |             |
|   | Rumstemperatursgivare 6                | Rumstemperatur 6            |             |
|   | Rumstemperatursgivare 7                | Rumstemperatur 7            |             |
|   | Rumstemperatursgivare 8                | Rumstemperatur 8            |             |
|   | Rumstemperatursgivare 9                | Rumstemperatur 9            |             |
|   | Rumstemperatursgivare 10               | Rumstemperatur 10           |             |
|   | Rumstemperatursgivare 11               | Rumstemperatur 11           |             |
|   | Rumstemperatursgivare 12               | Rumstemperatur 12           |             |
|   | Rumstemperatursgivare 13               | Rumstemperatur 13           |             |
|   | Rumstemperatursgivare 14               | Rumstemperatur 14           |             |
|   | Rumstemperatursgivare 15               | Rumstemperatur 15           |             |
|   | Rumstemperatursgivare 16               | Rumstemperatur 16           |             |
|   | Trycktransmitter tilluft               | Tryck tilluftsfläkt         |             |
|   | Trycktransmitter frånluft              | Tryck frånluft              |             |
|   | Flödestransmitter tilluft              | Flöde tilluft               |             |
|   | Flödestransmitter frånluft             | Flöde frånluft              |             |
|   | Flödestransmitter värmeväxlare tilluft | Flöde värmeväxlare tilluft  |             |
|   | Värmeväxlare frånluft trycktransmitter | Tryck värmeväxlare frånluft |             |
|   | Avfrostningstemperatur värmeväxlare    | Avfrostningstemperatur      |             |
|   | Frysskyddstemperaturgivare 1           | Frysskyddstemperatur 1      |             |
|   | Frysskyddstemperaturgivare 2           | Frysskyddstemperatur 2      |             |
|   | Frysskyddstemperaturgivare 3           | Frysskyddstemperatur 3      |             |
|   | CO2/VOC sensor                         | CO2 rum/frånluft            |             |
|   | Rumsfuktighetstransmitter (% rH)       | Fuktighet rum/frånluft      |             |
|   | Tilluftfuktighetstransmitter (% rH)    | Fuktighet tilluft           |             |
|   | Uteluftfuktighetstransmitter (% rH)    | Fuktighet ute               |             |

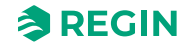

| ✓ | Namn                                        | Namn i Application tool                  | Beskrivning |
|---|---------------------------------------------|------------------------------------------|-------------|
|   | Temperatur extra regulator                  | Extra regulator temperatur               |             |
|   | Extern styrsignal tilluft (%)               | Extern styrning tilluftsfläkt            |             |
|   | Extern styrsignal frånluft (%)              | Extern styrning frånluftsfläkt           |             |
|   | Extra givare 1                              | Extra givare 1                           |             |
|   | Extra givare 2                              | Extra givare 2                           |             |
|   | Extra givare 3                              | Extra givare 3                           |             |
|   | Extra givare 4                              | Extra givare 4                           |             |
|   | Extra givare 5                              | Extra givare 5                           |             |
|   | Externt Börvärde tilluft (PT1000)           | Extern börvärdestemperatur               |             |
|   | Externt börvärde luftflöde (m3/h)           | Börvärde externt flöde                   |             |
|   | Filter tilluft trycktransmitter             | Tryck filter tilluft                     |             |
|   | Filter frånluft trycktransmitter            | Tryck filter frånluft                    |             |
|   | Verkningsgrad temperaturgivare värmeväxlare | Verkningsgrad temperatur<br>värmeväxlare |             |

# C.2 Digitala ingångar

| ✓ | Namn                                     | Namn i Application tool         | Beskrivning |
|---|------------------------------------------|---------------------------------|-------------|
|   | Tilluftsfläktmotor skydd/driftindikering | Återkoppling tilluftsfläkt      |             |
|   | Frånuftsfläktmotor skydd/driftindikering | Återkoppling frånluftsfläkt     |             |
|   | Förlängd drift låg hastighet             | Förlängd drift låg hastighet    |             |
|   | Förlängd drift normal hastighet          | Förlängd drift normal hastighet |             |
|   | Förlängd drift hög hastighet             | Förlängd drift hög hastighet    |             |
|   | Brandlarm                                | Brandlarm                       |             |
|   | Röklarm                                  | Röklarm                         |             |
|   | Externt larm                             | Externt larm                    |             |
|   | Ändlägesbrytare Brandspjäll övervakning  | Återkoppling brandspjäll        |             |
|   | Återkoppling/Indikation Sekvens A        | Återkoppling sekvens A          |             |
|   | Återkoppling/Indikation Sekvens B        | Återkoppling sekvens B          |             |
|   | Återkoppling/Indikation Sekvens C        | Återkoppling sekvens C          |             |
|   | Återkoppling/Indikation Sekvens D        | Återkoppling sekvens D          |             |
|   | Återkoppling/Indikation Sekvens E        | Återkoppling sekvens E          |             |
|   | Återkoppling/Indikation Sekvens F        | Återkoppling sekvens F          |             |
|   | Återkoppling/Indikation Sekvens G        | Återkoppling sekvens G          |             |
|   | Återkoppling/Indikation Sekvens H        | Återkoppling sekvens H          |             |
|   | Återkoppling/Indikation Sekvens I        | Återkoppling sekvens I          |             |
|   | Återkoppling/Indikation Sekvens J        | Återkoppling sekvens J          |             |
|   | Elvärmen är överhettad                   | Överhettning elvärme            |             |
|   | Externt stopp                            | Externt stopp                   |             |
|   | Kvittering av alla larm                  | Larmkvittens                    |             |
|   | Flödesbrytare                            | Flödesvakt                      |             |
|   | Avfrostning värmeväxlare                 | Avfrostningsvakt värmeväxlare   |             |
|   | Roterande värmeväxlare                   | Roterande värmväxlare larm      |             |

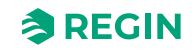

| 1 | Namn                                                                    | Namn i Application tool          | Beskrivning |
|---|-------------------------------------------------------------------------|----------------------------------|-------------|
|   | Frysvaktstermostat                                                      | Frysskyddsvakt                   |             |
|   | Starta återluftsdrift                                                   | Start/stopp återluft             |             |
|   | Change-over signal 1, växlar mellan värme=0<br>och kyla=1 på utsignalen | Kyla/(Värme) change-over 1       |             |
|   | Change-over signal 2, växlar mellan värme=0<br>och kyla=1 på utsignalen | Kyla/(Värme) change-over 2       |             |
|   | Filtervakt 1 tilluft                                                    | Filtervakt tilluft               |             |
|   | Filtervakt 2 frånluft                                                   | Filtervakt frånluft              |             |
|   | Start motorstyrning 1                                                   | Start/(Stopp) extra fläktmotor 1 |             |
|   | Start motorstyrning 2                                                   | Start/(Stopp) extra fläktmotor 2 |             |
|   | Motorstyrning 1 skydd/driftindikering                                   | Återkoppling extra fläktmotor 1  |             |
|   | Motorstyrning 2 skydd/driftindikering                                   | Återkoppling extra fläktmotor 2  |             |
|   | Extra larm 1                                                            | Extra larm 1                     |             |
| - | Extra larm 2                                                            | Extra larm 2                     |             |
|   | Extra larm 3                                                            | Extra larm 3                     |             |
|   | Extra larm 4                                                            | Extra larm 4                     |             |
|   | Extra larm 5                                                            | Extra larm 5                     |             |
|   | Extra larm 6                                                            | Extra larm 6                     |             |
|   | Extra larm 7                                                            | Extra larm 7                     |             |
|   | Extra larm 8                                                            | Extra larm 8                     |             |
|   | Extra larm 9                                                            | Extra larm 9                     |             |
|   | Extra larm 10                                                           | Extra larm 10                    |             |
|   | Frys tilluft PID                                                        | Lås PID-regulatorns tillförsel   |             |
|   | Sommarläge                                                              | Sommar/(vinter)-läge             |             |
|   | Återkoppling/Indikation extra regulator                                 | Återkoppling extra regulator     |             |
|   | Change-over 1 larm                                                      | Change-over 1 larm               |             |
|   | Change-over 1 avfrostning                                               | Change-over 1 avfrostning        |             |
|   | Change-over 1 driftindikering                                           | Change-over 1 driftindikering    |             |

# C.3 Universella ingångar

Universella ingångar på regulatorn kan individuellt sättas till att vara antingen analoga ingångar som använder de analoga signalerna listade ovan, eller digitala ingångar som använder de digitala signalerna listade ovan.

# C.4 Analoga utgångar

| 1 | Namn                   | Namn i Application tool | Beskrivning |
|---|------------------------|-------------------------|-------------|
|   | Sekvens A output i (%) | Sekvens A               |             |
|   | Sekvens B output i (%) | Sekvens B               |             |
|   | Sekvens C output i (%) | Sekvens C               |             |
|   | Sekvens D output i (%) | Sekvens D               |             |
|   | Sekvens E output i (%) | Sekvens E               |             |
|   | Sekvens F output i (%) | Sekvens F               |             |
|   | Sekvens G output i (%) | Sekvens G               |             |
|   | Sekvens H output i (%) | Sekvens H               |             |

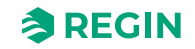

| ✓ | Namn                            | Namn i Application tool | Beskrivning |
|---|---------------------------------|-------------------------|-------------|
|   | Sekvens I output i (%)          | Sekvens I               |             |
|   | Sekvens J output i (%)          | Sekvens J               |             |
|   | Change-over 1 (%)               | Change-over 1           |             |
|   | Change-over 2 (%)               | Change-over 2           |             |
|   | Styrsignal tilluftsfläkt i (%)  | Tilluftsfläkt           |             |
|   | Styrsignal frånluftsfläkt i (%) | Frånluftsfläkt          |             |
|   | Reglerventil fuktighet (%)      | Fuktreglering           |             |
|   | Stegkopplare 1 (%)              | Stegkopplare 1          |             |
|   | Stegkopplare 2 (%)              | Stegkopplare 2          |             |
|   | Extra regulator (%)             | Extra regulator         |             |
|   | Al utsignal (%)                 | Temperaturutgång        |             |

# C.5 Digitala utgångar

| ✓ | Namn                 | Namn i Application tool | Beskrivning |
|---|----------------------|-------------------------|-------------|
|   | Start sekvens A      | Start sekvens A         |             |
|   | Start sekvens B      | Start sekvens B         |             |
|   | Start sekvens C      | Start sekvens C         |             |
|   | Start sekvens D      | Start sekvens D         |             |
|   | Start sekvens E      | Start sekvens E         |             |
|   | Start sekvens F      | Start sekvens F         |             |
|   | Start sekvens G      | Start sekvens G         |             |
|   | Start sekvens H      | Start sekvens H         |             |
|   | Start Sekvens I      | Start Sekvens I         |             |
|   | Start sekvens J      | Start sekvens J         |             |
|   | Sekvens A Pump start | Sekvens A Pump          |             |
|   | Sekvens B Pump start | Sekvens B Pump          |             |
|   | Sekvens C Pump start | Sekvens C Pump          |             |
|   | Sekvens D Pump start | Sekvens D Pump          |             |
|   | Sekvens E Pump start | Sekvens E Pump          |             |
|   | Sekvens F Pump start | Sekvens F Pump          |             |
|   | Sekvens G Pump start | Sekvens G Pump          |             |
|   | Sekvens H Pump start | Sekvens H Pump          |             |
|   | Sekvens I Pump start | Sekvens I Pump          |             |
|   | Sekvens J Pump start | Sekvens J Pump          |             |
|   | Sekvens A PWM        | Sekvens A PWM           |             |
|   | Sekvens B PWM        | Sekvens B PWM           |             |
|   | Sekvens C PWM        | Sekvens C PWM           |             |
|   | Sekvens D PWM        | Sekvens D PWM           |             |
|   | Sekvens E PWM        | Sekvens E PWM           |             |
|   | Sekvens F PWM        | Sekvens F PWM           |             |
|   | Sekvens G PWM        | Sekvens G PWM           |             |
|   | Sekvens H PWM        | Sekvens H PWM           |             |
|   | Sekvens I PWM        | Sekvens I PWM           |             |
|   | Sekvens J PWM        | Sekvens J PWM           |             |

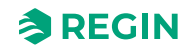

| 1 | Namn                                             | Namn i Application tool     | Boskrivning |
|---|--------------------------------------------------|-----------------------------|-------------|
| • | Sekvens A ställdon öka                           | Sekvens A ökning            | Deskirving  |
|   | Sekvens B ställdon öka                           | Sekvens Bökning             |             |
|   | Sekvens C ställdon öka                           | Sekvens C ökning            |             |
|   | Sekvens D ställdon öka                           | Sekvens D ökning            |             |
|   | Sekvens E ställden äka                           | Sekvens E ökning            |             |
|   |                                                  | Sekvens E ökning            |             |
|   | Sekvens C ställden äka                           | Sekvens C ökning            |             |
|   |                                                  |                             |             |
|   |                                                  |                             |             |
|   |                                                  | Sekvens Läkning             |             |
|   |                                                  |                             |             |
|   | Sekvens A stalldon minska                        | Sekvens A minskning         |             |
|   | Sekvens B stalldon minska                        | Sekvens B minskning         |             |
|   | Sekvens C ställdon minska                        | Sekvens C minskning         |             |
|   | Sekvens D ställdon minska                        | Sekvens D minskning         |             |
|   | Sekvens E ställdon minska                        | Sekvens E minskning         |             |
|   | Sekvens F ställdon minska                        | Sekvens F minskning         |             |
|   | Sekvens G ställdon minska                        | Sekvens G minskning         |             |
|   | Sekvens H ställdon minska                        | Sekvens H minskning         |             |
|   | Sekvens I ställdon minska                        | Sekvens I minskning         |             |
|   | Sekvens J ställdon minska                        | Sekvens J minskning         |             |
|   | Start tilluftsfläkt/start steg 1 tilluftsfläkt   | Tilluftsfläkt start/steg 1  |             |
|   | Start steg 2 tilluftsfläkt                       | Tilluftsfläkt steg 2        |             |
|   | Start steg 3 tilluftsfläkt                       | Tilluftsfläkt steg 3        |             |
|   | Start frånluftsfläkt/start steg 1 frånluftsfläkt | Frånluftsfläkt start/steg 1 |             |
|   | Start steg 2 frånluftsfläkt                      | Frånluftsfläkt steg 2       |             |
|   | Start steg 3 frånluftsfläkt                      | Frånluftsfläkt steg 3       |             |
|   | Återluft avstängningsspjäll                      | Återluftsspjäll             |             |
|   | Uteluft avstängningsspjäll                       | Uteluftspjäll               |             |
|   | Avluft avstängningsspjäll                        | Avluftspjäll                |             |
|   | öppna/stäng brandspjäll                          | Brandspjäll                 |             |
|   | Summalarm 1                                      | Summalarm 1                 |             |
|   | Summalarm 2                                      | Summalarm 2                 |             |
|   | Larmutgång                                       | Larmutgång                  |             |
|   | Starta motorstyrning 1                           | Extra fläktmotor 1 start    |             |
|   | Starta motorstyrning 2                           | Extra fläktmotor 2 start    |             |
|   | Tidkanal 1                                       | Extra tidkanal 1            |             |
|   | Tidkanal 2                                       | Extra tidkanal 2            |             |
|   | Tidkanal 3                                       | Extra tidkanal 3            |             |
|   | Tidkanal 4                                       | Extra tidkanal 4            |             |
|   | Frikyla-drift                                    | Frikyla indikering          |             |
|   | Förbehandling                                    | Förbehandling start         |             |
|   | Driftindikering                                  | Driftindikering             |             |
|   | Stegkopplare 1 output steg 1                     | Stegkopplare 1 steg 1       |             |
|   | Stegkopplare 1 output steg 2                     | Stegkopplare 1 steg 2       |             |
|   | Stegkopplare 1 output steg 3                     | Stegkopplare 1 steg 3       |             |

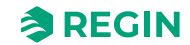

| ✓ | Namn                                   | Namn i Application tool                | Beskrivning |
|---|----------------------------------------|----------------------------------------|-------------|
|   | Stegkopplare 1 output steg 4           | Stegkopplare 1 steg 4                  |             |
|   | Stegkopplare 2 output steg 1           | Stegkopplare 2 steg 1                  |             |
|   | Stegkopplare 2 output steg 2           | Stegkopplare 2 steg 2                  |             |
|   | Stegkopplare 2 output steg 3           | Stegkopplare 2 steg 3                  |             |
|   | Stegkopplare 2 output steg 4           | Stegkopplare 2 steg 4                  |             |
|   | Start Avfuktare/Befuktare              | Fuktreglering start                    |             |
|   | Start Change-over 1                    | Change-over 1 (Change-over 1<br>start) |             |
|   | Start Change-over 2                    | Change-over 2 (Change-over 2 start)    |             |
|   | Utetemperaturstyrd värmeväxlare        | Utestyrd värmeväxlare                  |             |
|   | Start extra regulator                  | Extra regulator start                  |             |
|   | Extra regulator pumpstart              | Extra regulator pump                   |             |
|   | Växlar change-over 1 mellan värme/kyla | Changeover 1 värme/kyla                |             |
|   | Växlar change-over 2 mellan värme/kyla | Change-over 2 värme/kyla               |             |

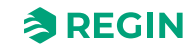

# Bilaga D Larmlista

Larmtext- och prioritet- och fördröjningskolumnerna visar de förinställda värdena.

## D.1

| Nej | Larmtext                   | Prio | Fördröj-<br>ning | Gräns | Standardåt-<br>gärd | Beskrivning                                                     |
|-----|----------------------------|------|------------------|-------|---------------------|-----------------------------------------------------------------|
| 1   | Driftsfel tilluftsfläkt 1  | В    | 120 s            |       |                     | Driftsfel tilluftsfläkt 1                                       |
| 2   | Driftsfel tilluftsfläkt 2  | В    | 120 s            |       |                     | Driftsfel tilluftsfläkt 2                                       |
| 3   | Driftsfel tilluftsfläkt 3  | В    | 120 s            |       |                     | Driftsfel tilluftsfläkt 3                                       |
| 4   | Driftsfel tilluftsfläkt 4  | В    | 120 s            |       |                     | Driftsfel tilluftsfläkt 4                                       |
| 5   | Driftsfel tilluftsfläkt 5  | В    | 120 s            |       |                     | Driftsfel tilluftsfläkt 5                                       |
| 6   | Driftsfel frånluftsfläkt 1 | В    | 120 s            |       |                     | Driftsfel frånluftsfläkt 1                                      |
| 7   | Driftsfel frånluftsfläkt 2 | В    | 120 s            |       |                     | Driftsfel frånluftsfläkt 2                                      |
| 8   | Driftsfel frånluftsfläkt 3 | В    | 120 s            |       |                     | Driftsfel frånluftsfläkt 3                                      |
| 9   | Driftsfel frånluftsfläkt 4 | В    | 120 s            |       |                     | Driftsfel frånluftsfläkt 4                                      |
| 10  | Driftsfel frånluftsfläkt 5 | В    | 120 s            |       |                     | Driftsfel frånluftsfläkt 5                                      |
| 11  | Larm tilluftsfläkt 1       | A    | 0 s              |       |                     | Larm från frekvensomvandlare<br>TF via Modbuskommunikation      |
| 12  | Larm tilluftsfläkt 2       | A    | 0 s              |       |                     | Larm från frekvensomvandlare<br>TF 2 via Modbuskommunikation    |
| 13  | Larm tilluftsfläkt 3       | A    | 0 s              |       |                     | Larm från frekvensomvandlare<br>TF 3 via Modbuskommunikation    |
| 14  | Larm tilluftsfläkt 4       | A    | 0 s              |       |                     | Larm från frekvensomvandlare<br>TF 4 via Modbuskommunikation    |
| 15  | Larm tilluftsfläkt 5       | A    | 0 s              |       |                     | Larm från frekvensomvandlare<br>TF 5 via Modbuskommunikation    |
| 16  | Larm frånluftsfläkt 1      | A    | 0 s              |       |                     | Larm från frekvensomvandlare<br>FF 1 via Modbuskommunikation    |
| 17  | Larm frånluftsfläkt 2      | A    | 0 s              |       |                     | Larm från frekvensomvandlare<br>FF 2 via Modbuskommunikation    |
| 18  | Larm frånluftsfläkt 3      | A    | 0 s              |       |                     | Larm från frekvensomvandlare<br>FF 3 via Modbuskommunikation    |
| 19  | Larm frånluftsfläkt 4      | A    | 0 s              |       |                     | Larm från frekvensomvandlare<br>FF 4 via Modbuskommunikation    |
| 20  | Larm frånluftsfläkt 5      | A    | 0 s              |       |                     | Larm från frekvensomvandlare<br>FF 5 via Modbuskommunikation    |
| 21  | Varning tilluftsfläkt 1    | С    | 0 s              |       |                     | Varning från frekvensomvandlare<br>TF 1 via Modbuskommunikation |
| 22  | Varning tilluftsfläkt 2    | С    | 0 s              |       |                     | Varning från frekvensomvandlare<br>TF 2 via Modbuskommunikation |
| 23  | Varning tilluftsfläkt 3    | С    | 0 s              |       |                     | Varning från frekvensomvandlare<br>TF 3 via Modbuskommunikation |
| 24  | Varning tilluftsfläkt 4    | С    | 0 s              |       |                     | Varning från frekvensomvandlare<br>TF 4 via Modbuskommunikation |
| 25  | Varning tilluftsfläkt 5    | С    | 0 s              |       |                     | Varning från frekvensomvandlare<br>TF 5 via Modbuskommunikation |
| 26  | Varning frånluftsfläkt 1   | С    | 0 s              |       |                     | Varning från frekvensomvandlare<br>FF 1 via Modbuskommunikation |
| 27  | Varning frånluftsfläkt 2   | С    | 0 s              |       |                     | Varning från frekvensomvandlare<br>FF 2 via Modbuskommunikation |
| 28  | Varning frånluftsfläkt 3   | С    | 0 s              |       |                     | Varning från frekvensomvandlare<br>FF 3 via Modbuskommunikation |

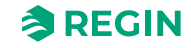
| Nej | Larmtext                      | Prio | Fördröj-<br>ning | Gräns | Standardåt-<br>gärd | Beskrivning                                                                                                    |
|-----|-------------------------------|------|------------------|-------|---------------------|----------------------------------------------------------------------------------------------------|
| 29  | Varning frånluftsfläkt 4      | С    | 0 s              |       |                     | Varning från frekvensomvandlare<br>FF 4 via Modbuskommunikation                                                                     |
| 30  | Varning frånluftsfläkt 5      | С    | 0 s              |       |                     | Varning från frekvensomvandlare<br>FF 5 via Modbuskommunikation                                                                     |
| 31  | Extern drift tilluftsfläkt    | С    | 120 s            |       |                     | TF driftsignal mottagen när<br>enheten är stoppad                                                                                   |
| 32  | Extern drift frånluftsfläkt   | С    | 120 s            |       |                     | FF driftsignal mottagen när<br>enheten är stoppad                                                                                   |
| 33  | Extra fläktmotor 1 i drift    | -    | 120 s            |       |                     | Extern drift av motorstyrning 1                                                                                                    |
| 34  | Extra fläktmotor 2 i drift    | -    | 120 s            |       |                     | Extern drift av motorstyrning 2                                                                                                    |
| 35  | Driftsfel pump värmare        | В    | 5 s              |       |                     | Driftfel pump värmekrets                                                                                                    |
| 36  | Driftsfel pump kylare         | В    | 5 s              |       |                     | Driftfel pump kylkrets                                                                                                    |
| 37  | Driftsfel pump värmeväxlare   | В    | 20 s             |       |                     | Driftfel pump vätskekopplad<br>värmeväxlare                                                                                         |
| 38  | Driftsfel brandspjäll         | В    | 5 s              |       |                     | Brandspjällsmotionering har<br>misslyckats                                                                                          |
| 39  | Driftsfel spjäll              | В    | 90 s             |       |                     | Driftsfel spjäll (via Modbus)                                                                                                    |
| 40  | Driftsfel extra fläktmotor 1  | -    | 120 s            |       |                     | Driftsfel extra fläktmotorstyrning<br>1                                                                                             |
| 41  | Driftsfel extra fläktmotor 2  | -    | 120 s            |       |                     | Driftsfel extra fläktmotorstyrning<br>2                                                                                             |
| 42  | Testar brandspjäll            | С    | 0 s              |       | Normalt stopp       | Aggregatet är stoppat på grund<br>av motionering av brandspjäll                                                                     |
| 43  | Driftsfel sekvens A           | -    | 5 s              |       |                     | Driftsfel sekvens A                                                                                                    |
| 44  | Driftsfel sekvens B           | -    | 5 s              |       |                     | Driftsfel sekvens B                                                                                                    |
| 45  | Driftsfel sekvens C           | -    | 5 s              |       |                     | Driftsfel sekvens C                                                                                                    |
| 46  | Driftsfel sekvens D           | -    | 5 s              |       |                     | Driftsfel sekvens D                                                                                                    |
| 47  | Driftsfel sekvens E           | -    | 5 s              |       |                     | Driftsfel sekvens E                                                                                                    |
| 48  | Driftsfel sekvens F           | -    | 5 s              |       |                     | Driftsfel sekvens F                                                                                                    |
| 49  | Driftsfel sekvens G           | -    | 5 s              |       |                     | Driftsfel sekvens G                                                                                                    |
| 50  | Driftsfel sekvens H           | -    | 5 s              |       |                     | Driftsfel sekvens H                                                                                                    |
| 51  | Driftsfel sekvens I           | -    | 5 s              |       |                     | Driftsfel sekvens I                                                                                                    |
| 52  | Driftsfel sekvens J           | -    | 5 s              |       |                     | Driftsfel sekvens J                                                                                                    |
| 53  | Filterlarm tilluft            | В    | 180 s            | KURVA |                     | Filterlarm tilluft tryckbrytare eller<br>analog filterbrytare aktiverad.<br>Den analoga filtervakten kan<br>vara flödesberoende.    |
| 54  | Filterlarm frånluft           | В    | 180 s            | KURVA |                     | Filterlarm frånluft tryckbrytare<br>eller analog filterbrytare akti-<br>verad. Den analoga filtervakten<br>kan vara flödesberoende. |
| 55  | Larm lågt flöde               | В    | 5 s              |       | Normalt stopp       | Flödesbrytare aktiverad                                                                                                    |
| 56  | Frysskyddsvakt                | A    | 0 s              |       | Snabbstopp          | Extern frysskyddstermostat<br>aktiverad                                                                                             |
| 57  | Avfrostningsvakt värmeväxlare | -    | 0 s              |       |                     | Tryckbrytare för värmeväxlar-<br>avisning aktiverad                                                                                 |
| 58  | Brandlarm                     | А    | 0 s              |       | Snabbstopp          | Brandlarm aktiverat                                                                                                    |
| 59  | Röklarm                       | A    | 0 s              |       | Snabbstopp          | Rökdetektor aktiverad                                                                                                    |
| 60  | Externt stopp                 | С    | 0 s              |       | Normalt stopp       | Externt stopp aktiverat                                                                                                    |
| 61  | Externt larm                  | В    | 0 s              |       |                     | Externt larm aktiverat                                                                                                    |
| 62  | Servicestopp                  | В    | 0 s              |       | Normalt stopp       | Servicestopp aktiverat                                                                                                    |

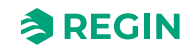

| Nej | Larmtext                               | Prio | Fördröj-<br>ning | Gräns  | Standardåt-<br>gärd | Beskrivning                                                   |
|-----|----------------------------------------|------|------------------|--------|---------------------|---------------------------------------------------------------|
| 63  | Överhettning elvärme                   | A    | 0 s              |        | Normalt stopp       | Högtemperaturgräns-brytare<br>värmare aktiverad.              |
| 64  | Varning frysskydd                      | В    | 0 s              |        |                     | Frysskyddsfunktion åsidosätter<br>regleringen av värmeoutput  |
| 65  | Låg verkningsgrad<br>värmeväxlare      | В    | 30 min           | 50 %   |                     | Värmeväxlarens verkningsgrad<br>under gränsvärde              |
| 66  | Avfrostningslarm                       | -    | 2 s              |        |                     | Värmeväxlare avfrostning akti-<br>verad av avfrostningsgivare |
| 67  | Larm roterande värmväxlare             | В    | 20 s             |        |                     | Larm rotationsvakt värmeväxlare                               |
| 68  | Extra larm 1                           | -    | 0 s              |        |                     | Extra larm 1 på digital ingång                                |
| 69  | Extra larm 2                           | -    | 0 s              |        |                     | Extra larm 2 på digital ingång                                |
| 70  | Extra larm 3                           | -    | 0 s              |        |                     | Extra larm 3 på digital ingång                                |
| 71  | Extra larm 4                           | -    | 0 s              |        |                     | Extra larm 4 på digital ingång                                |
| 72  | Extra larm 5                           | -    | 0 s              |        |                     | Extra larm 5 på digital ingång                                |
| 73  | Extra larm 6                           | -    | 0 s              |        |                     | Extra larm 6 på digital ingång                                |
| 74  | Extra larm 7                           | -    | 0 s              |        |                     | Extra larm 7 på digital ingång                                |
| 75  | Extra larm 8                           | -    | 0 s              |        |                     | Extra larm 8 på digital ingång                                |
| 76  | Extra larm 9                           | -    | 0 s              |        |                     | Extra larm 9 på digital ingång                                |
| 77  | Extra larm 10                          | -    | 0 s              |        |                     | Extra larm 10 på digital ingång                               |
| 78  | Internt batterifel                     | A    | 0 s              |        |                     | Interna batteriet behöver bytas                               |
| 79  | Larm serviceintervall                  | С    | 0 s              |        |                     | Tid för service                                               |
| 80  | Återstartblock vid<br>spänningsavbrott | В    | 0 s              |        | Snabbstopp          | Återstart blockerad p.g.a. ett tidi-<br>gare spänningsavbrott |
| 81  | Avvikelselarm tilluftstemp.            | В    | 30 min           | 10 °C  |                     | Tilluftstemperaturen avviker för<br>mycket från börvärdet.    |
| 82  | Avvikelselarm tilluftsfläkt            | -    | 30 min           | 50 Pa  |                     | Tilluftstrycket avviker för mycket<br>från börvärdet.         |
| 83  | Avvikelselarm frånluftsfläkt           | -    | 30 min           | 50 Pa  |                     | Frånluftstrycket avviker för<br>mycket från börvärdet.        |
| 84  | Avvikelselarm fuktreglering            | -    | 30 min           | 10 %   |                     | Rumsfukten avviker för mycket<br>från börvärdet.              |
| 85  | Avvikelselarm extra regulator          | -    | 30 min           | 10 °C  |                     | Extraenhetens temp. avviker för<br>mycket från börvärdet.     |
| 86  | Hög tilluftstemperatur                 | В    | 5 s              | 30 °C  |                     | Tilluftstemp för hög                                          |
| 87  | Låg tilluftstemperatur                 | В    | 5 s              | 10 °C  |                     | Tilluftstemp för låg                                          |
| 88  | Tilluftstemperatur maxgräns            | -    | 0 s              |        |                     | Maxbegränsning av tilluftstemp<br>aktiverad                   |
| 89  | Tilluftstemperatur mingräns            | -    | 0 s              |        |                     | Minbegränsning av tilluftstemp.<br>aktiv                      |
| 90  | Hög rumstemperatur                     | В    | 30 min           | 30 °C  |                     | Rumstemp för hög vid<br>rumstemperaturreglering               |
| 91  | Låg rumstemperatur                     | В    | 30 min           | 10 °C  |                     | Rumstemp för låg vid<br>rumstemperaturreglering               |
| 92  | Hög frånluftstemperatur                | В    | 30 min           | 30 °C  |                     | Frånluftstemp för hög vid<br>frånluftsreglering               |
| 93  | Låg frånluftstemperatur                | В    | 30 min           | 10 °C  |                     | Frånluftstemp för låg vid<br>frånluftsreglering               |
| 94  | Hög uteluftstemperatur                 | -    | 0 min            | 40 °C  |                     | Utetemperatur för hög                                         |
| 95  | Låg uteluftstemperatur                 | -    | 0 min            | -30 °C |                     | Utetemperatur för låg                                         |

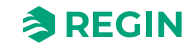

| Nej | Larmtext                             | Prio | Fördröj-<br>ning | Gräns | Standardåt-<br>gärd | Beskrivning                                       |
|-----|--------------------------------------|------|------------------|-------|---------------------|---------------------------------------------------|
| 96  | Frysskyddslarm 1                     | A    | 0 s              |       | Snabbstopp          | Frysskyddstemperatur 1 under<br>frysgränsvärde    |
| 97  | Frysskyddslarm 2                     | A    | 0 s              |       | Snabbstopp          | Frysskyddstemperatur 2 under<br>frysgränsvärde    |
| 98  | Frysskyddslarm 3                     | A    | 0 s              |       | Snabbstopp          | Frysskyddstemperatur 3 under<br>frysgränsvärde    |
| 99  | Hög temperatur extragivare 1         | -    | 0 min            | 30 °C |                     | Hög temperatur extragivare 1                      |
| 100 | Låg temperatur extragivare 1         | -    | 0 min            | 10 °C |                     | Låg temperatur extragivare 1                      |
| 101 | Hög temperatur extragivare 2         | -    | 0 min            | 30 °C |                     | Hög temperatur extragivare 2                      |
| 102 | Låg temperatur extragivare 2         | -    | 0 min            | 10 °C |                     | Låg temperatur extragivare 2                      |
| 103 | Hög temperatur extragivare 3         | -    | 0 min            | 30 °C |                     | Hög temperatur extragivare 3                      |
| 104 | Låg temperatur extragivare 3         | -    | 0 min            | 10 °C |                     | Låg temperatur extragivare 3                      |
| 105 | Hög temperatur extragivare 4         | -    | 0 min            | 30 °C |                     | Hög temperatur extragivare 4                      |
| 106 | Låg temperatur extragivare 4         | -    | 0 min            | 10 °C |                     | Låg temperatur extragivare 4                      |
| 107 | Hög temperatur extragivare 5         | -    | 0 min            | 30 °C |                     | Hög temperatur extragivare 5                      |
| 108 | Låg temperatur extragivare 5         | -    | 0 min            | 10 °C |                     | Låg temperatur extragivare 5                      |
| 109 | Hög temperatur vald givare 1         | -    | 0 min            | 0 °C  |                     | Hög temperatur 1 på vald givare                   |
| 110 | Låg temperatur vald givare 1         | -    | 0 min            | 0 °C  |                     | Låg temperatur 1 på vald givare                   |
| 111 | Hög temperatur vald givare 2         | -    | 0 min            | 0 °C  |                     | Hög temperatur 2 på vald givare                   |
| 112 | Låg temperatur vald givare 2         | -    | 0 min            | 0 °C  |                     | Låg temperatur 2 på vald givare                   |
| 113 | Aggregat i manuellt driftläge        | С    | 0 s              |       |                     | Enheten är i manuellt läge                        |
| 114 | Tilluftsreglering i manuellt läge    | С    | 0 s              |       |                     | Tilluftsregulator körs manuellt                   |
| 115 | Tilluftsfläkten i manuellt läge      | С    | 0 s              |       |                     | Tilluftsfläkt styrs manuellt                      |
| 116 | Frånluftsfläkt i manuellt läge       | С    | 0 s              |       |                     | Frånluftsfläkt styrs manuellt                     |
| 117 | Värme i manuellt läge                | С    | 0 s              |       |                     | Värmaren är i manuellt läge                       |
| 118 | Värmeväxlare i manuellt läge         | С    | 0 s              |       |                     | Värmeväxlare output körs<br>manuellt              |
| 119 | Kyla i manuellt läge                 | С    | 0 s              |       |                     | Kylutgång körs manuellt                           |
| 120 | Spjäll i manuellt läge               | С    | 0 s              |       |                     | Spjällutgång körs manuellt                        |
| 121 | Pump värme i manuellt läge           | С    | 0 s              |       |                     | Värmekretsens cirkulationspump<br>i manuell drift |
| 122 | Pump värmeväxlare i manuellt<br>läge | С    | 0 s              |       |                     | VVX-kretsens cirkulationspump i<br>manuell drift  |
| 123 | Pump kyla i manuellt läge            | С    | 0 s              |       |                     | Kylkretsens cirkulationspump i<br>manuell drift   |
| 124 | Spjäll återluft i manuellt läge      | С    | 0 s              |       |                     | Återluftsspjäll styrs manuellt                    |
| 125 | Spjäll uteluft i manuellt läge       | С    | 0 s              |       |                     | Friskluftsspjäll styrs manuellt                   |
| 126 | Spjäll avluft i manuellt läge        | С    | 0 s              |       |                     | Avluftsspjäll styrs manuellt                      |
| 127 | Brandspjäll i manuellt läge          | С    | 0 s              |       |                     | Brandspjäll styrs manuellt                        |
| 128 | Sekvens A i manuellt läge            | -    | 0 s              |       |                     | Manuell styrning sekvens A                        |
| 129 | Sekvens B i manuellt läge            | -    | 0 s              |       |                     | Manuell styrning sekvens B                        |
| 130 | Sekvens C i manuellt läge            | -    | 0 s              |       |                     | Manuell styrning sekvens C                        |
| 131 | Sekvens D i manuellt läge            | -    | 0 s              |       |                     | Manuell styrning sekvens D                        |
| 132 | Sekvens E i manuellt läge            | -    | 0 s              |       |                     | Manuell styrning sekvens E                        |
| 133 | Sekvens F i manuellt läge            | -    | 0 s              |       |                     | Manuell styrning sekvens F                        |
| 134 | Sekvens G i manuellt läge            | -    | 0 s              |       |                     | Manuell styrning sekvens G                        |

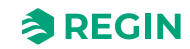

| Nej | Larmtext                               | Prio | Fördröj-<br>ning | Gräns | Standardåt-<br>gärd | Beskrivning                                    |
|-----|----------------------------------------|------|------------------|-------|---------------------|------------------------------------------------|
| 135 | Sekvens H i manuellt läge              | -    | 0 s              |       |                     | Manuell styrning sekvens H                     |
| 136 | Sekvens I i manuellt läge              | -    | 0 s              |       |                     | Manuell styrning sekvens I                     |
| 137 | Sekvens J i manuellt läge              | -    | 0 s              |       |                     | Manuell styrning sekvens J                     |
| 138 | Utgång i manuellt läge                 | С    | 0 s              |       |                     | Analog eller digital utgång i<br>manuellt läge |
| 139 | Ingång i manuellt läge                 | С    | 0 s              |       |                     | Analog eller digital ingång i<br>manuellt läge |
| 140 | Extra regulator i manuellt läge        | С    | 0 s              |       |                     | Extra regulator i manuellt läge                |
| 141 | Extra fläktmotor 1 i manuellt<br>läge  | С    | 0 s              |       |                     | Motorstyrning 1 i manuellt läge                |
| 142 | Extra fläktmotor 2 i manuellt<br>läge  | С    | 0 s              |       |                     | Motorstyrning 2 i manuellt läge                |
| 143 | Förbehandling i manuellt läge          | С    | 0 s              |       |                     | Förbehandling i manuellt läge                  |
| 144 | Givarfel utetemperatur                 | В    | 5 s              |       |                     | Fel på ansluten givare                         |
| 145 | Givarfel intagstemperatur              | В    | 5 s              |       |                     | Fel på ansluten givare                         |
| 146 | Givarfel tilluftstemperatur            | В    | 5 s              |       |                     | Fel på ansluten givare                         |
| 147 | Givarfel avluftstemperatur             | В    | 5 s              |       |                     | Fel på ansluten givare                         |
| 148 | Givarfel frånluftstemperatur           | В    | 5 s              |       |                     | Fel på ansluten givare                         |
| 149 | Givarfel rumstemperatur 1              | В    | 5 s              |       |                     | Fel på ansluten givare                         |
| 150 | Givarfel rumstemperatur 2              | В    | 5 s              |       |                     | Fel på ansluten givare                         |
| 151 | Givarfel rumstemperatur 3              | В    | 5 s              |       |                     | Fel på ansluten givare                         |
| 152 | Givarfel rumstemperatur 4              | В    | 5 s              |       |                     | Fel på ansluten givare                         |
| 153 | Givarfel rumstemperatur 5              | В    | 5 s              |       |                     | Fel på ansluten givare                         |
| 152 | Givarfel rumstemperatur 6              | В    | 5 s              |       |                     | Fel på ansluten givare                         |
| 155 | Givarfel rumstemperatur 7              | В    | 5 s              |       |                     | Fel på ansluten givare                         |
| 156 | Givarfel rumstemperatur 8              | В    | 5 s              |       |                     | Fel på ansluten givare                         |
| 157 | Givarfel rumstemperatur 9              | В    | 5 s              |       |                     | Fel på ansluten givare                         |
| 158 | Givarfel rumstemperatur 10             | В    | 5 s              |       |                     | Fel på ansluten givare                         |
| 159 | Givarfel rumstemperatur 11             | В    | 5 s              |       |                     | Fel på ansluten givare                         |
| 160 | Givarfel rumstemperatur 12             | В    | 5 s              |       |                     | Fel på ansluten givare                         |
| 161 | Givarfel rumstemperatur 13             | В    | 5 s              |       |                     | Fel på ansluten givare                         |
| 162 | Givarfel rumstemperatur 14             | В    | 5 s              |       |                     | Fel på ansluten givare                         |
| 163 | Givarfel rumstemperatur 15             | В    | 5 s              |       |                     | Fel på ansluten givare                         |
| 164 | Givarfel rumstemperatur 16             | В    | 5 s              |       |                     | Fel på ansluten givare                         |
| 165 | Givarfel tryck tilluft                 | В    | 5 s              |       |                     | Fel på ansluten givare                         |
| 166 | Givarfel tryck frånluft                | В    | 5 s              |       |                     | Fel på ansluten givare                         |
| 167 | Givarfel flöde tilluft                 | В    | 5 s              |       |                     | Fel på ansluten givare                         |
| 168 | Givarfel flöde frånluft                | В    | 5 s              |       |                     | Fel på ansluten givare                         |
| 169 | Givarfel flöde värmeväxlare<br>tilluft | В    | 5 s              |       |                     | Fel på ansluten givare                         |
| 170 | Givarfel tryck VVX frånluft            | В    | 5 s              |       |                     | Fel på ansluten givare                         |
| 171 | Givarfel avfrostningstemperatur        | В    | 5 s              |       |                     | Fel på ansluten givare                         |
| 172 | Givarfel frysskyddstemperatur<br>1     | В    | 5 s              |       |                     | Fel på ansluten givare                         |
| 173 | Givarfel frysskyddstemperatur<br>2     | В    | 5 s              |       |                     | Fel på ansluten givare                         |

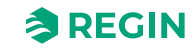

| Nej | Larmtext                               | Prio | Fördröj-<br>ning | Gräns | Standardåt-<br>gärd | Beskrivning                     |
|-----|----------------------------------------|------|------------------|-------|---------------------|---------------------------------|
| 174 | Givarfel frysskyddstemperatur<br>3     | В    | 5 s              |       |                     | Fel på ansluten givare          |
| 175 | Givarfel CO2 rum/frånluft              | В    | 5 s              |       |                     | Fel på ansluten givare          |
| 176 | Givarfel fukt rum/frånluft             | В    | 5 s              |       |                     | Fel på ansluten givare          |
| 177 | Givarfel fukt tilluft                  | В    | 5 s              |       |                     | Fel på ansluten givare          |
| 178 | Givarfel fukt ute                      | В    | 5 s              |       |                     | Fel på ansluten givare          |
| 179 | Givarfel extra regulator               | В    | 5 s              |       |                     | Fel på ansluten givare          |
| 180 | Signalfel extern styr tilluftsfl       | В    | 5 s              |       |                     | Fel på ansluten givare          |
| 181 | Signalfel extern styr frånluftsfl      | В    | 5 s              |       |                     | Fel på ansluten givare          |
| 182 | Givarfel extra givare 1                | В    | 5 s              |       |                     | Fel på ansluten givare          |
| 183 | Givarfel extra givare 2                | В    | 5 s              |       |                     | Fel på ansluten givare          |
| 184 | Givarfel extra givare 3                | В    | 5 s              |       |                     | Fel på ansluten givare          |
| 185 | Givarfel extra givare 4                | В    | 5 s              |       |                     | Fel på ansluten givare          |
| 186 | Givarfel extra givare 5                | В    | 5 s              |       |                     | Fel på ansluten givare          |
| 187 | Givarfel externt<br>temperaturbörvärde | В    | 5 s              |       |                     | Fel på ansluten givare          |
| 188 | Signalfel externt<br>flödesbörvärde    | В    | 5 s              |       |                     | Fel på ansluten givare          |
| 189 | Givarfel tryck filter tilluft          | В    | 5 s              |       |                     | Fel på ansluten givare          |
| 190 | Givarfel tryck filter frånluft         | В    | 5 s              |       |                     | Fel på ansluten givare          |
| 191 | Givarfel verkningsgradstemp<br>VVX     | В    | 5 s              |       |                     | Fel på ansluten givare          |
| 192 | Kommunikationsfel enhet                | С    | 0 s              |       |                     | Kommunikationsfel till en enhet |
| 193 | Driftsfel extra regulator              | С    | 5 s              |       |                     | Fel på ansluten givare          |
| 194 | Internt fel                            | С    | 60 s             |       |                     | Internt fel                     |

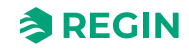

# Bilaga E Plintlistor

## E.1 Corrigo Ardo (24 V modeller)

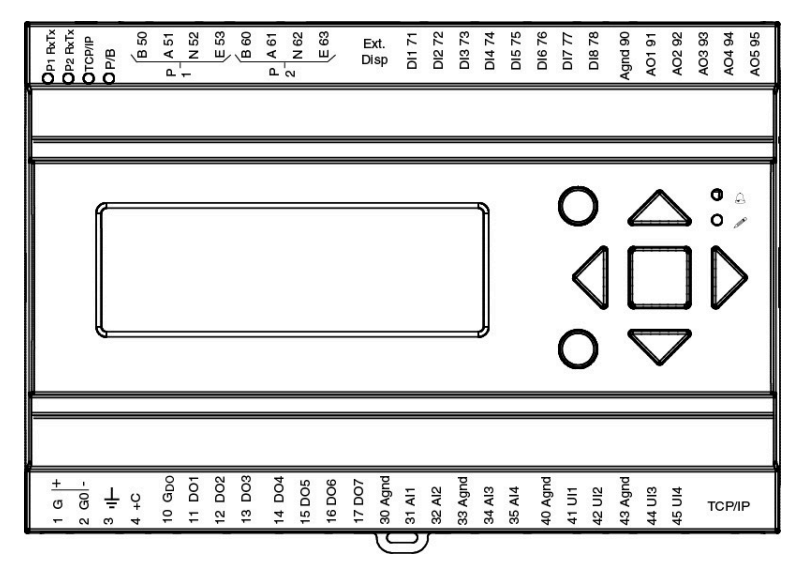

| Terminal | I/O                  | Hardware model |     | Notes |
|----------|----------------------|----------------|-----|-------|
|          |                      | A15            | A28 |       |
| 1        | Strömförsörjning G+  | 1              | 1   |       |
| 2        | Strömförsörjning G0- | 1              | 1   |       |
| 3        | Jord                 | 1              | 1   |       |
| 4        | DI gemensam +C       | 1              | 1   |       |
| 10       | DO gemensam GDO      | 1              | 1   |       |
| 11       | DO1                  | 1              | 1   |       |
| 12       | DO2                  | 1              | 1   |       |
| 13       | DO3                  | 1              | 1   |       |
| 14       | DO4                  | 1              | 1   |       |
| 15       | DO5                  | -              | 1   |       |
| 16       | DO6                  | -              | 1   |       |
| 17       | DO7                  | -              | 1   |       |
| 30       | Analog jord          | 1              | 1   |       |
| 31       | Al1                  | 1              | 1   |       |
| 32       | AI2                  | 1              | 1   |       |
| 33       | Analog jord          | 1              | 1   |       |
| 34       | AI3                  | 1              | 1   |       |
| 35       | Al4                  | 1              | 1   |       |
| 40       | Analog jord          | 1              | 1   |       |
| 41       | UAI1                 | -              | 1   |       |
| 42       | UAI2                 | -              | 1   |       |
| 43       | Analog jord          | 1              | 1   |       |
| 44       | UAI3                 | -              | 1   |       |
| 45       | UAI4                 | -              | 1   |       |
| 50       | Port 1 B             | √*             | √*  |       |
| 51       | Port 1 A             | √*             | √*  |       |
| 52       | Port 1 N             | √*             | √*  |       |
| 53       | Port 1 E             | √ *            | √ * |       |

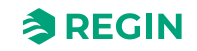

| 60 | Port 2 B    | ✓ * | √ * |  |
|----|-------------|-----|-----|--|
| 61 | Port 2 A    | ✓ * | ✓*  |  |
| 62 | Port 2 N    | ✓ * | √ * |  |
| 63 | Port 2 E    | ✓ * | ✓ * |  |
| 71 | DI1         | 1   | 4   |  |
| 72 | DI2         | 1   | 1   |  |
| 73 | DI3         | 1   | 1   |  |
| 74 | DI4         | 4   | 4   |  |
| 75 | DI5         | -   | 1   |  |
| 76 | DI6         | -   | 1   |  |
| 77 | DI7         | -   | 1   |  |
| 78 | DI8         | -   | 1   |  |
| 90 | Analog jord | √   | 1   |  |
| 91 | AO1         | 1   | 1   |  |
| 92 | AO2         | 1   | 1   |  |
| 93 | AO3         | 1   | 1   |  |
| 94 | AO4         | -   | 1   |  |
| 95 | AO5         | -   | 1   |  |

\* beroende på modell

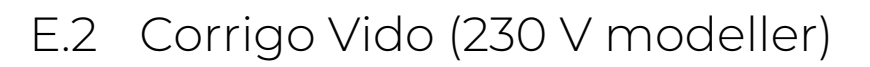

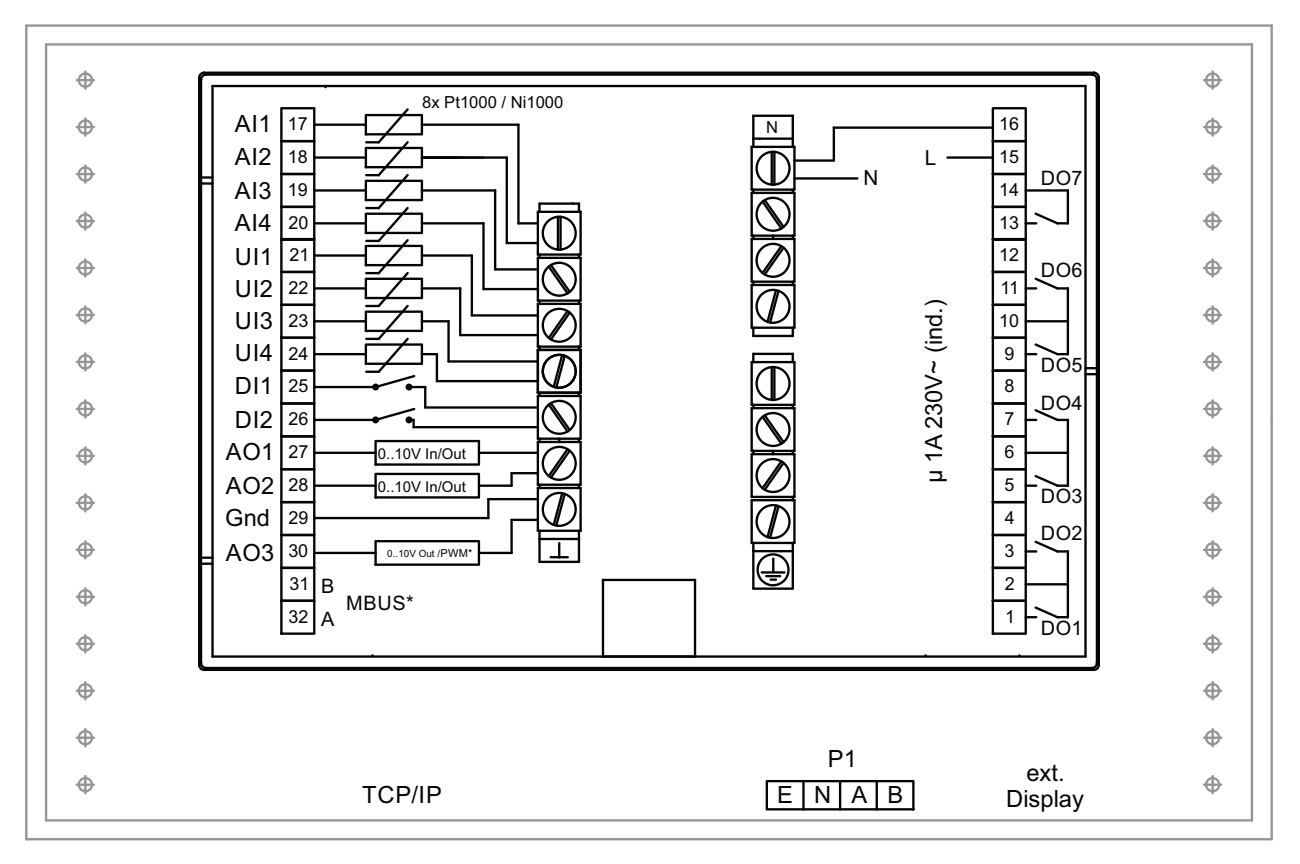

\* beroende på modell

| Terminal | I/O                | Hardware model |     | Note |
|----------|--------------------|----------------|-----|------|
|          |                    | V19            | V20 |      |
| 1        | DO1                | 1              | 1   |      |
| 2        | Gemensam DO1/DO2   | 1              | 1   |      |
| 3        | DO2                | 1              | 1   |      |
| 4        | -                  | -              | -   |      |
| 5        | DO3                | 1              | 1   |      |
| 6        | Gemensam DO3/DO4   | 1              | 1   |      |
| 7        | DO4                | J              | 1   |      |
| 8        | -                  | -              | -   |      |
| 9        | DO5                | 1              | 1   |      |
| 10       | Gemensam DO5/DO6   | 1              | 1   |      |
| 11       | DO6                | 1              | 1   |      |
| 12       | -                  | -              | -   |      |
| 13       | DO7                | 1              | 1   |      |
| 14       | Gemensam DO7       | J              | 1   |      |
| 15       | Strömförsörjning L | 1              | 1   |      |
| 16       | Strömförsörjning N | 1              | J   |      |
| 17       | Al1                | 1              | 1   |      |
| 18       | Al2                | J              | 1   |      |
| 19       | Al3                | J              | 1   |      |
| 20       | Al4                | J              | 1   |      |
| 21       | UAI1               | J              | 1   |      |
| 22       | UAI2               | J              | 1   |      |
| 23       | UAI3               | J              | 1   |      |
| 24       | UAI4               | J              | 1   |      |
| 25       | DI1                | J              | 1   |      |
| 26       | DI2                | J              | 1   |      |
| 27       | UA1                | 1              | 1   |      |
| 28       | UA2                | J              | 1   |      |
| 29       | Analog jord        | 1              | 1   |      |
| 30       | AO3                | -              | 1   |      |
| 31       | MBUS A             | ✓ *            | 1   |      |
| 32       | MBUS B             | ✓ *            | 1   |      |

\* beroende på modell

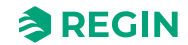

#### Bilaga F Frekvensomvandlare och ECregulatorer för värmeväxlare

Det finns stöd för följande frekvensomvandlare och/eller EC-regulatorer:

- 🗸 Vacon NXL
- ✓ Lenze
- ✓ Omron V1000
- ✓ Emerson Commander
- 🗸 LS
- ✓ EBM-PAPST
- ✓ Danfoss FC 101
- ✓ ABB ACS
- ✓ Ziehl EC Blue
- ✓ Swiss Rotor

För värmeväxlare via Modbus:

- ✓ Eltwin A/S EC-regulator, RHC 200
- ✓ VariMax25
- 🗸 OJ DRHX

Vid kommunikation via frekvensomvandlare med Modbus kan det krävas att vissa inställningar får ändras i frekvensomvandlaren.

## F.1 Vacon NXL

Inga inställningar nödvändiga. Vacon NXL frekvensomvandlare styrs via Modbus. Kommunikation, larm och vissa indikeringar kan avläsas:

Följande signaler kan läsas/skrivas från/till frekvensomvandlaren:

 Adress
 Modbusregister
 Namn
 Skalning

| Adress | Modbusregister | Namn                          | Skalning | Тур               |
|--------|----------------|-------------------------------|----------|-------------------|
| 2003   | 32003, 42003   | FB hastighetsreferens<br>(BV) | 100      | %                 |
| 2001   | 32001, 42001   | FB statusord                  | -        | Binär             |
| 2103   | 32103, 42103   | Motorhastighet                | 100      | %                 |
| 2105   | 32105, 42105   | Motorhastighet                | 1        | ± Rpm             |
| 2106   | 32106, 42106   | Ström                         | 100      | A                 |
| 2107   | 32107, 42107   | Vridmoment                    | 10       | ± % (av nominell) |
| 2110   | 32110, 42110   | Spänning DC                   | 1        | V                 |
| 2101   | 32101, 42101   | FB statusord                  | -        | Binär             |

- ✓ Frekvens (Hz)
- ✓ Uteffekt (kW)
- 🗸 Ström (A)
- ✓ Ackumulerad effekt (kWh)

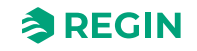

## F.2 Lenze

Inga inställningar nödvändiga. Lenze frekvensomvandlare styrs via Modbus. Kommunikation, larm och vissa indikeringar kan avläsas.

| Adress | Modbusregister | Namn                          | Skalning | Тур    |
|--------|----------------|-------------------------------|----------|--------|
| 49     | 32049, 42049   | Lösenord                      | -        | -      |
| 50     | 32050, 42050   | Parameterversion              | -        | -      |
| 45     | 30045, 40045   | FB hastighetsreferens<br>(BV) | 50       | %      |
| 2      | 30002, 40002   | FB statusord                  | -        | Binär  |
| 512    | 32512, 42512   | Ack. motoreffekt              | 1        | kW     |
| 528    | 32528, 42528   | Motorfrekvens                 | 10       | Hz     |
| 509    | 32509, 42509   | Ström                         | 1        | А      |
| 511    | 32511, 42511   | Utgång                        | 1000     | kW     |
| 506    | 31506, 41506   | Spänning DC                   | 1        | V      |
| 30     | 32110, 42110   | Larm                          | -        | Felkod |
| 27     | 32027, 42027   | FB statusord                  | -        | Binär  |

Följande signaler kan läsas/skrivas från/till frekvensomvandlaren:

De variabler som visas i displayen på Corrigo är:

- ✓ Frekvens (Hz)
- ✓ Uteffekt (kW)
- ✓ Ström (A)
- ✓ Ackumulerad effekt (kWh)

## F.3 Omron V1000

Anslutning via RS485:

| Omron V1000 |               | Corrigo                    |
|-------------|---------------|----------------------------|
| R+          | ansluten till | S+                         |
| R-          | ansluten till | S-                         |
| R+/S+       | ansluten till | B till Port 1 eller Port 2 |
| R- / S-     | ansluten till | A till Port 1 eller Port 2 |

#### F.3.1 Parametrar

Följande parametrar måste sättas från displayen på frekvensomvandlaren:

| Parameter       | Beskrivning              | Ställ in till värde | Värde               |
|-----------------|--------------------------|---------------------|---------------------|
| H5-01 (0 x 425) | Slavadress               | 1                   | Tilluftsfläkt       |
|                 |                          | 2                   | Avluftsfläkt        |
| H5-07 (0 x 42B) | RTS-reglering            | 1 (aktiverad)       | Aktivering av RS485 |
| o1-03 (0 x 502) | Frekvens referensenheter | 1                   | 0 - 100 %           |
| H5-03 (0 x 427) | Paritet                  | 0                   | Ingen paritet       |

För övriga parametrar gäller de förinställda värdena. Följande värden får inte ändras:

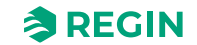

#### Frekvensomvandlare och EC-regulatorer för värmeväxlare

| Parameter       | Beskrivning                         | Satt till       | Värde                                                     |
|-----------------|-------------------------------------|-----------------|-----------------------------------------------------------|
| H5-02 (0 x 426) | Kommunikationshastighet             | 3 (förinställt) | 9600                                                      |
| H5-04 (0 x 428) | Stoppmetod vid<br>kommunikationsfel | 3 (förinställt) | Inget stopp                                               |
| H5-11 (0 x 43C) | Kommunikation Enter-funktion        | 1 (förinställt) | Enter-kommando ej nödvändigt                              |
| H5-12 (0 x 43D) | Drift-kommando                      | 0 (förinställt) | bit 0 = framåt start/stopp, bit 1 = omvänt<br>start/stopp |
| b1-01 (0 x 180) | Frekvens referens val 1             | 2 (förinställt) | Via Modbus                                                |
| b2-01 (0 x 181) | Drift-kommando val 1                | 2 (förinställt) | Via Modbus                                                |

Omron frekvensomvandlare styrs via Modbus. Kommunikation, larm och vissa indikeringar kan avläsas.

Följande signaler kan läsas/skrivas från/till frekvensomvandlaren:

| Adress | Modbusregister | Namn                          | Skalning | Тур   |
|--------|----------------|-------------------------------|----------|-------|
| 3      | 30003, 40003   | FB hastighetsreferens<br>(BV) | 10       | %     |
| 2      | 30002, 40002   | Lösenord                      | -        | -     |
| 36     | 30036, 40036   | Motorfrekvens                 | 100      | Hz    |
| 63     | 30063, 40063   | Motorhastighet                | 1        | ± Rpm |
| 39     | 30039, 40039   | Ström                         | 10       | A     |
| 40     | 30040, 40040   | Utgång                        | 1        | kW    |
| 38     | 30038, 40038   | DC spänning                   | 10       | V     |
| 33     | 30033, 40033   | Statusbyte                    | -        | Binär |
| 34     | 30034, 40034   | Larm                          | -        | Binär |
| 93     | 30093, 40093   | Ack. Motoreffekt              | 1        | kW    |

De variabler som visas i displayen på Corrigo är:

- ✓ Frekvens (Hz)
- ✓ Uteffekt (kW)
- ✓ Ström (A)
- ✓ Ackumulerad effekt (kWh)

## F.4 Emerson Commander

Anslutning mellan RS485 och RJ45:

| RJ45         | ansluten till              |
|--------------|----------------------------|
| 2 (orange)   | B till Port 1 eller Port 2 |
| 7 (vit/brun) | A till Port 1 eller Port 2 |

#### F.4.1 Termineringsmotstånd

✓ Eventuellt termineringsmotstånd ansluts mellan RJ45:1 (vit/orange) och RJ45:8 (brun).

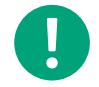

**Notera!** Om inte Modbus-kommunikationen kommer igång efter ett spänningstillslag, koppla bort termineringsmotståndet och prova igen.

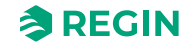

#### F.4.2 Plintar

| Plint | Beskrivning     | Corrigo     |
|-------|-----------------|-------------|
| B4    | Drift aktiverad | B2 (+ 24 V) |
| B5    | Framåt          | B2 (+ 24 V) |

#### F.4.3 Parametrar

Följande parametrar måste sättas från displayen på frekvensomvandlaren:

| Parameter | Beskrivning   | Ställ in till värde          | Värde         |
|-----------|---------------|------------------------------|---------------|
| 44        | Slavadress    | 1 (förinställt)              | Tilluftsfläkt |
|           |               | 2                            | Avluftsfläkt  |
| 43        | Baudhastighet | 9.6 (Förinställt är<br>19.2) |               |

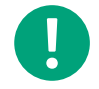

Notera! För övriga parametrar gäller de förinställda värdena.

#### F.4.4 Ändring av parametrar

1. Inaktivera enheten genom att öppna terminal B4. Displayen skall då visa "iH 0.0".

- 2. Sätt parameter 10 till L3. Alla parametrar upp till och med 95 kan sedan ändras
- 3. Sätt parameter 43 till 9.6 (9600 baud).

Emerson frekvensomvandlare styrs via Modbus. Kommunikation, larm och vissa indikeringar kan avläsas.

Följande signaler kan läsas/skrivas från/till frekvensomvandlaren:

| Adress | Modbusregister | Namn                          | Skalning | Тур     |
|--------|----------------|-------------------------------|----------|---------|
| 114    | 30114, 40114   | Hastighetsval                 | -        | -       |
| 18     | 30018, 40018   | FB hastighetsreferens<br>(BV) | 10       | %       |
| 1038   | 31038, 41038   | FB statusord                  | -        | -       |
| 615    | 30615, 40615   | Brytare                       | -        | Binär   |
| 501    | 30501, 40501   | Motorfrekvens                 | 10       | Hz      |
| 2      | 30002, 40002   | Maxhastighet                  | 10       | Hz      |
| 504    | 30504, 40504   | Motorhastighet                | 1        | +/- Rpm |
| 402    | 30402, 40402   | Ström                         | 100      | A       |
| 503    | 30503, 40503   | Utgång                        | 100      | kW      |
| 505    | 30505, 40505   | Spänning DC                   | 1        | V       |
| 1040   | 31040 41040    | Statusändring                 | -        | Binär   |

- ✓ Frekvens (Hz)
- ✓ Uteffekt (kW)
- ✓ Ström (A)
- ✓ Ackumulerad effekt (kWh)

## F.5 LS

LS frekvensomvandlare styrs via Modbus. Kommunikation, larm och vissa indikeringar kan avläsas.

#### F.5.1 LS iG5A

Följande signaler kan läsas/skrivas från/till frekvensomvandlaren:

| Adress | Modbusregister | Namn                          | Skalning | Тур   |
|--------|----------------|-------------------------------|----------|-------|
| 5      | 30005,40005    | FB hastighetsreferens<br>(BV) | 100      | Hz    |
| 6      | 30006,40006    | FB statusord                  | -        | Binär |
| 10     | 30010,40010    | Motorfrekvens                 | 100      | Hz    |
| 31     | 30031,40031    | Vridmoment                    | 100      | %     |
| 21     | 30029,40029    | RPM                           | 1        | Rpm   |
| 9      | 30009,40009    | Motorström                    | 10       | A     |
| 13     | 30013,40013    | Utgång                        | 10       | kW    |
| 12     | 30012,40012    | Spänning                      | 10       | V     |
| 14     | 30014,40014    | Statusändring                 | -        | Binär |

De variabler som visas i displayen på Corrigo är:

- ✓ Frekvens (Hz)
- ✓ Uteffekt (kW)
- ✓ Ström (A)
- ✓ Ackumulerad effekt (kWh)

#### F.5.2 LS iS7

Följande signaler kan läsas/skrivas från/till frekvensomvandlaren:

| Adress | Modbusregister | Namn                          | Skalning | Тур   |
|--------|----------------|-------------------------------|----------|-------|
| 5      | 30005,40005    | FB hastighetsreferens<br>(BV) | 100      | %     |
| 6      | 30006,40006    | FB statusord                  | -        | Binär |
| 10     | 30010,40010    | Motorfrekvens                 | 100      | Hz    |
| 791    | 30791,40791    | Vridmoment                    | 10       | %     |
| 786    | 30786,40786    | RPM                           | 1        | Rpm   |
| 784    | 30784,40784    | Motorström                    | 10       | A     |
| 790    | 30790,40790    | Utgång                        | 10       | kW    |
| 789    | 30789,40789    | Spänning                      | 10       | V     |
| 14     | 30014,40014    | Statusändring                 | -        | Binär |

- ✓ Frekvens (Hz)
- ✓ Uteffekt (kW)
- ✓ Ström (A)
- ✓ Ackumulerad effekt (kWh)

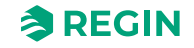

## F.6 EBM-PAPST

EBM frekvensomvandlare styrs via Modbus. Kommunikation, larm och vissa indikeringar kan avläsas.

Följande signaler kan läsas/skrivas från/till frekvensomvandlaren:

| Adress | Modbusregister | Namn                          | Skalning | Тур       |
|--------|----------------|-------------------------------|----------|-----------|
| 53250  | 353250, 453250 | FB hastighetsreferens<br>(BV) | 640      | %         |
| 53249  | 353249, 453249 | FB Kontrollord                | -        |           |
| 53265  | 353265, 453265 | RPM                           | 1        | Rpm       |
| 53266  | 353226, 453266 | FB statusord                  | -        | Binär     |
| 53267  | 353267, 453267 | Statusändring                 |          | Binär     |
| 53268  | 353268, 453268 | DC spänning                   | 1        | V         |
| 53269  | 353269, 453269 | Motorström                    | 1        | A         |
| 53282  | 353282, 453282 | Utgång                        | 1000     | kW        |
| 53665  | 353665, 453665 | Spänning ström max<br>value   | 1        | V eller A |
| 53530  | 353530, 453530 | Rpm max värde                 | 1        | Rpm       |

De variabler som visas i displayen på Corrigo är:

- ✓ Frekvens (Hz)
- ✓ Uteffekt (kW)
- ✓ Ström (A)
- ✓ Ackumulerad effekt (kWh)

# F.7 Ziehl EC Blue

ECBlue frekvensomvandlare styrs via Modbus. Kommunikation, larm och vissa indikeringar kan avläsas.

Följande signaler kan läsas/skrivas från/till frekvensomvandlaren:

| Adress | Modbusregister | Namn                          | Skalning | Тур              |
|--------|----------------|-------------------------------|----------|------------------|
| 3      | 30003,40003    | FB hastighetsreferens<br>(BV) | 1        | %                |
| 2      | 30002,40002    | FB Kontrollord                | -        | 0 = Av<br>3 = På |
| 15     | 30015,40015    | RPM                           | 1        | Rpm              |
| 16     | 30016,40016    | Ström                         | 100      | A                |
| 34     | 30034,40034    | Utgång                        | 1000     | kW               |
| 21     | 30021,40021    | DC spänning                   | 1        | V                |
| 13     | 30013,40013    | Larm                          | -        | Felkod           |

- ✓ Frekvens (Hz)
- ✓ Uteffekt (kW)
- ✓ Ström (A)
- ✓ Ackumulerad effekt (kWh)

## F.8 Danfoss FC 101

Danfoss frekvensomvandlare styrs via Modbus. Kommunikation, larm och vissa indikeringar kan avläsas.

Följande signaler kan läsas/skrivas från/till frekvensomvandlaren:

| Adress | Modbusregister | Namn                          | Skalning | Тур |
|--------|----------------|-------------------------------|----------|-----|
| 2811   | 32811, 42811   | FB hastighetsreferens<br>(BV) | 1        | %   |
| 2810   | 32810, 42810   | FB Kontrollord                | -        |     |
| 16130  | 316130,416130  | Motorfrekvens                 | 10       | Hz  |
| 16140  | 316140,416140  | Ström                         | 100      | A   |
| 16100  | 316100,416100  | Utgång                        | 1000     | kW  |
| 16300  | 316300,416300  | DC spänning                   | 1        | V   |
| 16030  | 316030,416030  | Statusändring                 | -        |     |

De variabler som visas i displayen på Corrigo är:

- ✓ Frekvens (Hz)
- ✓ Uteffekt (kW)
- ✓ Ström (A)
- ✓ Ackumulerad effekt (kWh)

## F.9 F.XX, ABB

| Adress | Modbusregister | Namn                          | Skalning | Тур   |
|--------|----------------|-------------------------------|----------|-------|
| 3      | 30003, 40003   | FB hastighetsreferens<br>(BV) | 100      | %     |
| 31     | 30031, 40031   | FB Kontrollord                | -        |       |
| 103    | 30103, 40103   | Motorfrekvens                 | 10       | Hz    |
| 104    | 30104, 40104   | Ström                         | 10       | A     |
| 106    | 30106, 40106   | Utgång                        | 0,01     | kW    |
| 107    | 30107, 40107   | DC spänning                   | 1        | V     |
| 33     | 30033, 40033   | Statusändring                 | -        | Binär |
| 34     | 30034, 40034   | Aktivt fel byte               | -        | Binär |

# F.10 Swiss Rotor, FanSet SR P/A-HE

| Adress | Modbusregister | Namn                                     | Skalning | Тур                                                                |
|--------|----------------|------------------------------------------|----------|--------------------------------------------------------------------|
| 1      | 40001          | Holding register:<br>Börvärde            | 010000   | Börvärde för prestanda<br>beror på driftläge.<br>Upplösning: 0,01% |
| 7      | 40007          | Holding register: Driftläge              | -        | 0: AN1 hastighet<br>(förinställt)<br>2: MODBUS hastighet           |
| 5      | 30005          | Input register: Hastighet                | 032767   | RPM<br>Upplösning: 1                                               |
| 6      | 30006          | Input register: Regulator-<br>temperatur | -50150   | °C<br>Upplösning: 0,01                                             |

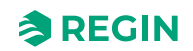

#### Frekvensomvandlare och EC-regulatorer för värmeväxlare

| Adress | Modbusregister | Namn                            | Skalning | Тур                                                                                                    |
|--------|----------------|---------------------------------|----------|----------------------------------------------------------------------------------------------------|
| 8      | 30008          | Input register: IRMS,<br>stator | -        | RMS statorström i A<br>Upplösning: 0,001                                                                                                    |
| 9      | 30009          | Input register: Effekt          | -        | W<br>Upplösning: 0,1                                                                                                    |
| 20     | 30020          | Input register: Felkod          | 07       | 7 = motorstart miss-<br>lyckades upprepade<br>gånger<br>6 = under- eller<br>överspänning<br>5 = motor felansluten/<br>felaktig<br>4 = fel på intern<br>frekvensomvandlare<br>3 = temperaturskydd<br>aktiverat<br>2 = överbelastningsskydd<br>aktiverat<br>1 = blinkar långsamt =<br>standby<br>0 = alltid på (normal drift) |
| 1      | 1              | Coils: Motor PÅ/AV              | 01       | Indikation,<br>1 = PÅ<br>0 = AV                                                                                                    |
| 2      | 2              | Coils: Återställ regulator      | 01       | 1 = Återställ regulator                                                                                                    |

# F.11 Eltwin A/S EC-regulator (för värmeväxlare), RHC 200

Kommunikation sker på adress 7, 9600bps, 8-bit, ingen paritet och 1 stoppbit.

Version 1.01, 2015-04-03

| Adress | Modbusregister | Namn       | Skalning | Тур                                                                                                    |
|--------|----------------|------------|----------|----------------------------------------------------------------------------------------------------|
| 2      | 30002          | Driftsläge | -        | Bit 0 = Operation0:<br>Stop1: Drift<br>Bit 3 = Reset1: Nollställ                                                                                                    |
| 5      | 30005          | Felkod     | 1        | Bit 0: Överström/Jordfel<br>Bit 1: Överström från DC-<br>länk 265V~<br>Bit 2: Underspänning<br>från DC-länk 170V~<br>Bit 3: Hårdvarufel<br>Bit 4: Externt fel, ingång<br>Bit 5: Överlast<br>Bit 6: Överhettning, stopp<br>Bit 7: Överhettning,<br>Reducerad<br>Bit 8: Rotorskyddsfel<br>Bit 9: Rotorskydds-<br>ingång<br>Bit 10: DIP 1<br>Bit 11: DIP 2<br>Bit 12: DIP 3<br>Bit 13: DIP 4<br>Bit 14: Används ej<br>Bit 15:<br>Kommunikationsfel |

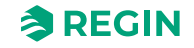

## F.12 VariMax25M

Kommunikation sker på adress 16, 9600bps, 8-bit, ingen paritet och 1 stoppbit.

| Adress | Modbusregister | Namn         | Skalning | Тур      |
|--------|----------------|--------------|----------|----------|
| 1      | 30001          | Börvärde     | 10       | 0100,0 % |
| 1      | 10001          | Larmkvittens |          | 1        |
| 12     | 30012          | Felstatus    | -        |          |

## F.13 F.XX, OJ DRHX

| Adress | Modbusregister | Namn                              | Skalning | Тур    |
|--------|----------------|-----------------------------------|----------|--------|
| 1      | 10001          | Motor till/från                   | -        | Binär  |
| 2      | 10002          | Återställ larm                    | -        | Binär  |
| 8      | 10008          | Reglerläge                        | -        | Binär  |
| 1      | 20001          | Rotorguard larm                   | -        | Binär  |
| 2      | 20002          | VLO larm                          | -        | Binär  |
| 3      | 20003          | VHI larm                          | -        | Binär  |
| 4      | 20004          | IHI larm                          | -        | Binär  |
| 11     | 20011          | Internt stopplarm                 | -        | Binär  |
| 12     | 20012          | Rotor blockeringslarm             | -        | Binär  |
| 19     | 20019          | Ext 24 V supply överlast<br>alarm | -        | Binär  |
| 1      | 40001          | Börvärde                          | 1        | 0100 % |

# F.14 Mitsubishi Heavy (för DX split)

| Adress | Modbusregister | Namn                                                                                    | Skalning | Тур                                                                                                    |
|--------|----------------|-----------------------------------------------------------------------------------------|----------|----------------------------------------------------------------------------------------------------|
| 0      | 1              | AC-enhet till/från                                                                      | -        | R/W<br>✓ 0: Av<br>✓ 1: På                                                                                                 |
| 1      | 2              | AC-aggregatsläge                                                                        | -        | R/W<br>✓ 1: Värme<br>✓ 4: Kyla                                                                                            |
| 4      | 5              | Temperaturbörväde för<br>AC-aggregat <sup>2,3,4</sup><br>✓ -32768<br>(initieringsvärde) | 1        | R/W<br>°C<br>°F<br>Alla lägen (förutom<br>värme)<br>✓ 1830 °C (°C/x10 °C)<br>✓ 6486 °F<br>Värme<br>✓ 1630 °C<br>✓ 6161 °F |
| 10     | 11             | Larmstatus AC-aggregat                                                                  | -        | R<br>✓ 0: Inget larmtillstånd<br>✓ 1: Larmtillstånd                                                                       |

#### Frekvensomvandlare och EC-regulatorer för värmeväxlare

| Adress | Modbusregister | Namn                  | Skalning | Тур                                                                               |
|--------|----------------|-----------------------|----------|-----------------------------------------------------------------------------------|
| 31     | 32             | Status (återkoppling) | -        | R<br>✓ 0: Ej aktiv (förinställt<br>värde)<br>✓ 1: Aktiv (ett fönster är<br>öppet) |
| 45     | 46             | Felåterställning      | -        | W<br>✓ 1: Återställ                                                               |

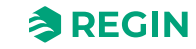

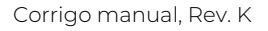

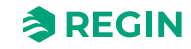

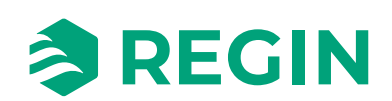